# MANUALE OPERATIVO MERCURIO 2008

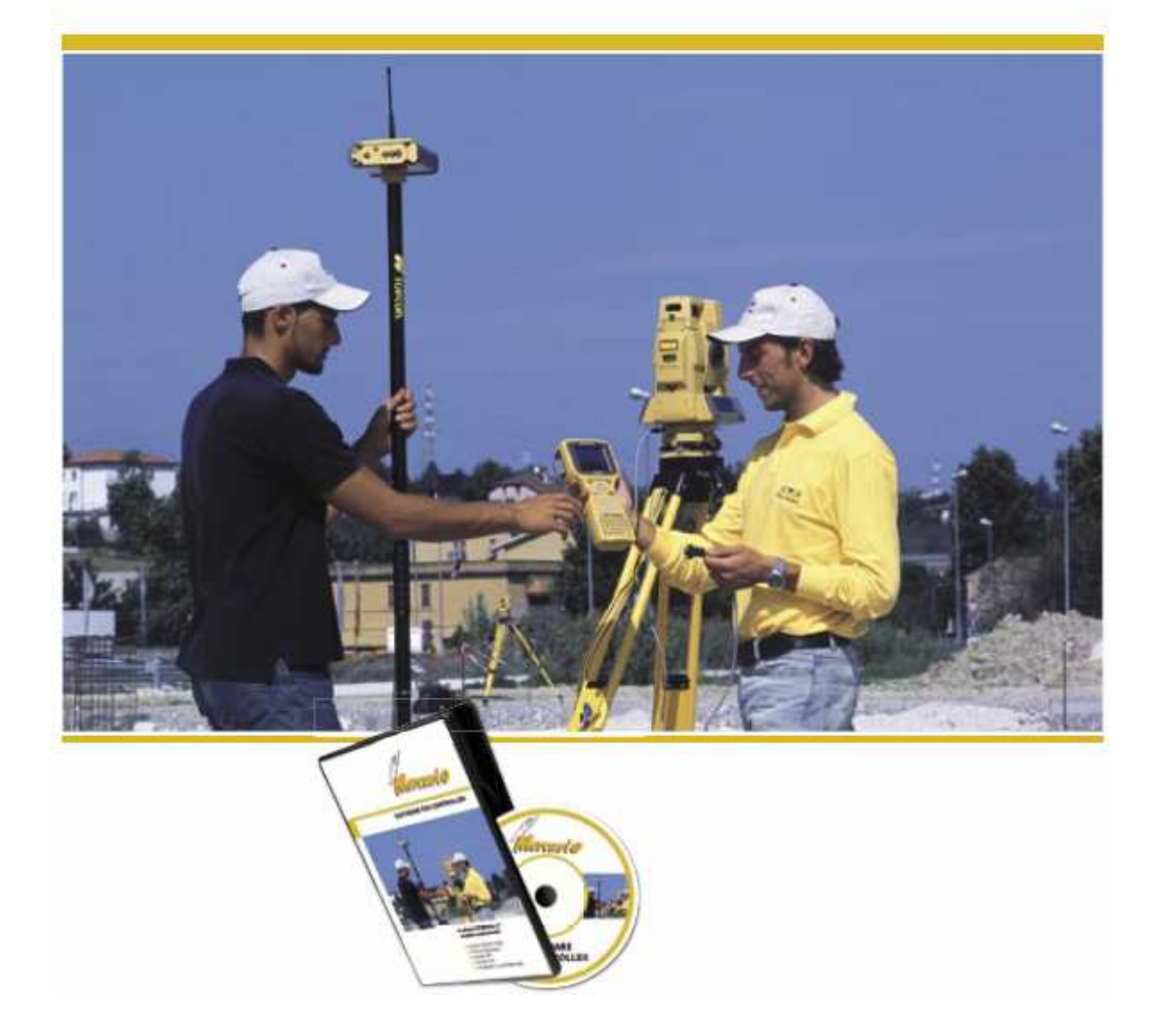

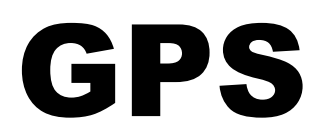

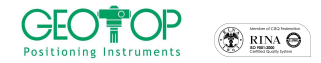

# # TOPCON.

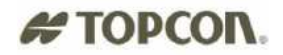

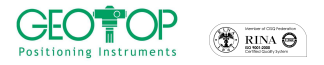

#### Configurazione Base-Mobile: GR3; Hiper; GB500; Legacy

Stazioni fisse - modem GSM (wavecom, GR3, Hiper + con GSM)

Stazioni fisse – modem GPRS F300G cellulare NOKIA

Stazioni fisse - NTRIPPER

Stazioni fisse – GMS2 CELLULARE NOKIA

CORREZIONE EGNOS – solo per GMS2 –

STATO RICEVITORE: LIVELLO DI CARICA; STATO DEI SATELLITI

**REGISTRAZIONE PUNTI: PUNTO SINGOLO ;TRAIETTORIA ;PUNTI DERIVATI** 

CREAZIONE SISTEMA DI RIFERIMENTO:CALCOLO;PUNTI DI CONTROLLO;SU MAPPA

PICCHETTAMENTO: PUNTO SINGOLO ; PER LINEA

ALLEGATI – INSERIMENTO COORDINATE E DXF; RESETTAGGI

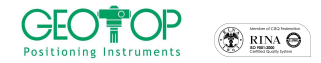

# # TOPCON.

| 3.3.1  | PER TRIANGOLAZIONE                                |  |
|--------|---------------------------------------------------|--|
| 3.3.2  | ALLINEAMENTO                                      |  |
| 3.3.3  | INTERSEZIONE DI DUE ALLINEAMENTI                  |  |
| 3.4 RE | GISTRAZIONE PUNTI RIGHE 4/5 PER PREGEO            |  |
| 3.4.1  | PER TRIANGOLAZIONE                                |  |
| 3.4.2  | ALLINEAMENTO DUE PUNTI                            |  |
| 3.4.3  | INTERSEZIONE DI DUE ALLINEAMENTI                  |  |
|        |                                                   |  |
|        |                                                   |  |
|        |                                                   |  |
|        | Mercurio 2008 – Manuale Operativo <i>Rev. 1.1</i> |  |
|        | 5                                                 |  |

### 1.3 COLLEGAMENTO STAZIONI FISSE CON CELLULARE GSM (NOKIA) oppure

1.3.1

COLLEGAMENTO RETE STAZIONI FISSE CON MODEM GSM......23

CREAZIONE NUOVO PROGETTO ......7

APRI UN PROGETTO ESISTENTE......15

- 1.3.2
- COLLEGAMENTO STAZIONI FISSE CON CELLULARE E PROGRAMMA 1.4 1.4.1 1.4.2
- 1.5 STAZIONI FISSE CONFIGURAZIONE RICEVITORE GMS2 – NOKIA .......69 1.6

#### 2 VISUALIZZAZIONE STATO RICEVITORE

| 2.1 | CARICA RICEVITORE - CONTROLLER | 78 |
|-----|--------------------------------|----|
| 2.2 | STATO SATELLITI                | 79 |

#### 3

| 3 | .1   | RE | GISTRAZIONE PUNTO SINGOLO                                  | .81 |
|---|------|----|------------------------------------------------------------|-----|
| 3 | .2   | RE | GISTRAZIONE TRAIETTORIA                                    | .82 |
| 3 | .3   | RE | GISTRAZIONE P. DERIVATI - CALCOLO DI UN PUNTO INACESSIBILE | .83 |
|   | 3.3. | 1  | PER TRIANGOLAZIONE                                         | 83  |
|   | 3.3. | 2  | ALLINEAMENTO                                               | 84  |
|   | 3.3. | 3  | INTERSEZIONE DI DUE ALLINEAMENTI                           | 86  |
| 3 | .4   | RE | GISTRAZIONE PUNTI RIGHE 4/5 PER PREGEO                     | .87 |
|   | 3.4. | 1  | PER TRIANGOLAZIONE                                         | 87  |
|   | 3.4. | 2  | ALLINEAMENTO DUE PUNTI                                     | 87  |
|   | 3.4. | 3  | INTERSEZIONE DI DUE ALLINEAMENTI                           | 87  |
|   |      |    |                                                            |     |

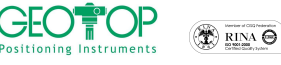

1.1

1.1.1

1.1.2

1.2.1

1.2.2

1.2

| Ce<br>Positi<br>4 |       |                       | (* TIM O<br>LIONE DI UN SISTEMA DI RIFERIMENTO   | # TOPCON.<br>88 |
|-------------------|-------|-----------------------|--------------------------------------------------|-----------------|
|                   | ORI   |                       |                                                  | 88              |
|                   | ORI   | ENTA                  | AMENTO VERITICAI E                               | 89              |
| Δ                 | L 1   | CAL                   |                                                  | 90              |
|                   | 41    | 1                     | CALIBRAZIONE SULUN PUNTO                         | 90              |
|                   | 4.1.2 | ,<br>2                | CALIBRAZIONE SU DUE O PIÙ PUNTI NOTI             |                 |
| 4                 | .2    | -<br>SIS <sup>-</sup> |                                                  |                 |
| Δ                 |       |                       |                                                  | 100             |
| 4                 | .4    | CON                   | IVERSIONE COORDINATE da IGB00 (o IGS05) a ETRF8  | 9 (o IGM95)101  |
| 5                 | PIC   | CH                    | ETTAMENTO                                        |                 |
| 5                 | 5.1   | PIC                   | CHETTAMENTO SU LINEA                             | 104             |
| 6                 | ALI   | LEG                   | ATI                                              |                 |
| 6                 | 5.1   | INS                   | ERIMENTO COORDINATE LOCALI                       | 108             |
|                   | 6.1.  | 1                     | INSERIMENTO MANUALE                              |                 |
|                   | 6.1.2 | 2                     | INSERIMENTO TRAMITE FILE DI TESTO                |                 |
|                   | 6.1.3 | 3                     | IMPORTAZIONE FILE DXF TRAMITE IL PROGRAMMA DI TO | POGRAFIA PER    |
|                   | PC I  | MERI                  | DIANA                                            |                 |
| 6                 | 6.2   | RES                   | ETTAGGIO RICEVITORE GPS                          | 111             |
|                   | 6.2.  | 1                     | GR 3 - HIPER - LEGACY - GB500                    |                 |
|                   | 6.2.2 | 2                     | GMS2                                             |                 |
| 6                 | 5.3   | RES                   | SETTAGGIO PALMARE SOFT-RESET                     | 111             |
|                   | 6.3.  | 1                     | SOFT- RESET FC100 o FC200                        |                 |
|                   | 6.3.2 | 2                     | SOFT- RESET FC1000 o FC2000                      |                 |
|                   | 6.3.3 | 3                     | SOFT – RESET GMS2                                |                 |
|                   | 6.3.4 | 4                     | SOFT – RESET F300                                |                 |
| 6                 | 5.4   | RES                   | SETTAGGIO PALMARE HARD-RESET                     | 112             |
|                   | 6.4.  | 1                     | HARD – RESET FC100 – FC200                       |                 |
|                   | 6.4.2 | 2                     | HARD – RESET FC1000 e FC2000                     |                 |
|                   | 6.4.3 | 3                     | HARD – RESET GMS2                                |                 |
|                   | 6.4.4 | 4                     |                                                  |                 |
| 6                 | 5.5   | SPE                   | GNIMENTO e ACCESSIONE RICEVITORE GPS             | 112             |

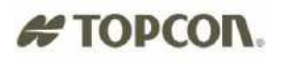

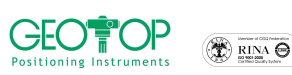

# **1 CONFIGURAZIONE SISTEMA GPS**

# 1.1 RICEVITORI BASE-MOBILE (radio)

## 1.1.1 CREAZIONE NUOVO PROGETTO

- 1. accendere il palmare
- 2. dalla schermata che compare cliccare due volte l'icona di Mercurio

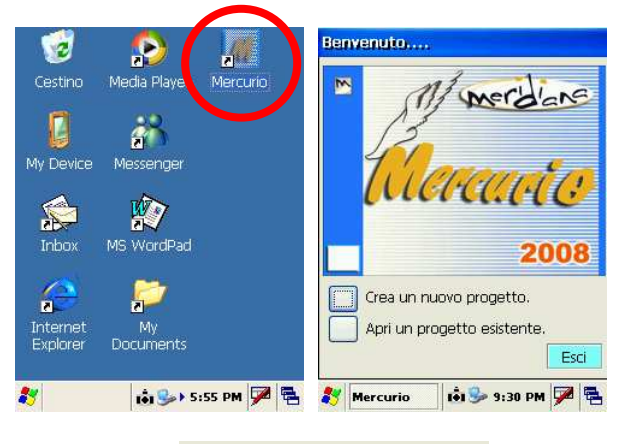

- 3. premere il tasto crea nuovo lavoro
- 4. dalla figura che segue selezionare, a seconda del palmare utilizzato, la cartella

| FC200 o FC20     | 00                    | FC100 o FC1000 |                          | F300                     |                             |
|------------------|-----------------------|----------------|--------------------------|--------------------------|-----------------------------|
| Storage card     | orage Card CF (       | CARD           | 🔕 CF Card                | <mark>Disk ON C</mark> h | <mark>nip</mark> TiskOnChip |
| 5. successivamer | nte (se è stata creat | ta) aprire     | e la cartella lavori GPS | 🖮 lavori GPS             |                             |
| 6 in nome Name:  |                       | incoriro       | il nome del progetto     |                          |                             |

6. in name

inserire il nome del progetto

Crea un nuovo progetto.

- 7. in type selezionare CE Files (\*.fce)
- 8. premere il tasto OK posto in alto destra

| File Conf Strum 👰 💝 🎙 M                                     | Sav 🧊 📁 📰 🔚 🙌 OK 🗡          | Sav 彦 📂 📰 😽 OK 🛛                 | Sav 🧊 📂 📰 🔚 🙌 OK 🛛                  |
|-------------------------------------------------------------|-----------------------------|----------------------------------|-------------------------------------|
|                                                             | 🔍 \CF Card\                 | 🔍 \CF Card\lavori GPS\           | 🔍 \CF Card\lavori GPS\              |
| Save As 🔰 💆 🛛 🕅 🛛 K 🗡                                       | lavori GPS                  |                                  |                                     |
| (A) My Device                                               | CE300_FC100                 |                                  |                                     |
| 🗁 profiles 🗁 Temp                                           |                             |                                  |                                     |
| SD Card                                                     |                             |                                  |                                     |
| Storage Card                                                |                             |                                  |                                     |
|                                                             | Name:                       | Name:                            | Name: PROVA1                        |
| Input Panel                                                 | Type: CE Files ( *.fce )    | Input Panel                      | Type: CE Files ( *.fce )            |
| Esc 1 2 3 4 5 6 7 8 9 0 - = 🗲                               |                             | Esc ! @ # \$ % ^ & * ( ) _ + Del |                                     |
|                                                             |                             |                                  |                                     |
| $\frac{c \times r}{shift} z \times c \vee b n m / . / / + $ |                             | Shift $Z X C V B N M < >?$       |                                     |
| Ctl]áü[`]∖] ↓]↑]←]→                                         |                             | Ctláü∼II ↓↑[←]→                  |                                     |
| 鸄 Mercurio 🚺 🅪 5:55 PM 🎰 🖶                                  | 都 MeridCE 🚺 🚯 🕨 1:51 AM 🏓 🖷 | 💦 MeridCE 🛛 À 🟚 ト 1:52 AM 🚔 🖷    | 🐉 MeridCE 🛛 \Lambda 👪 🕨 1:52 AM 🎾 🖷 |

- 9. N.B.:per creare una nuova cartella cliccare sull'icona <sup>22</sup>, l'icona <sup>25</sup> serve per accedere alla cartella superiore (ossia se dalla cartella Lavori GPS si volesse ritornare alla cartella Storage Card)
- 10. selezionare il profilo del ricevitore base, ad esempio hiper pro base radio oppure base legacy, oppure base gr3 radio etc

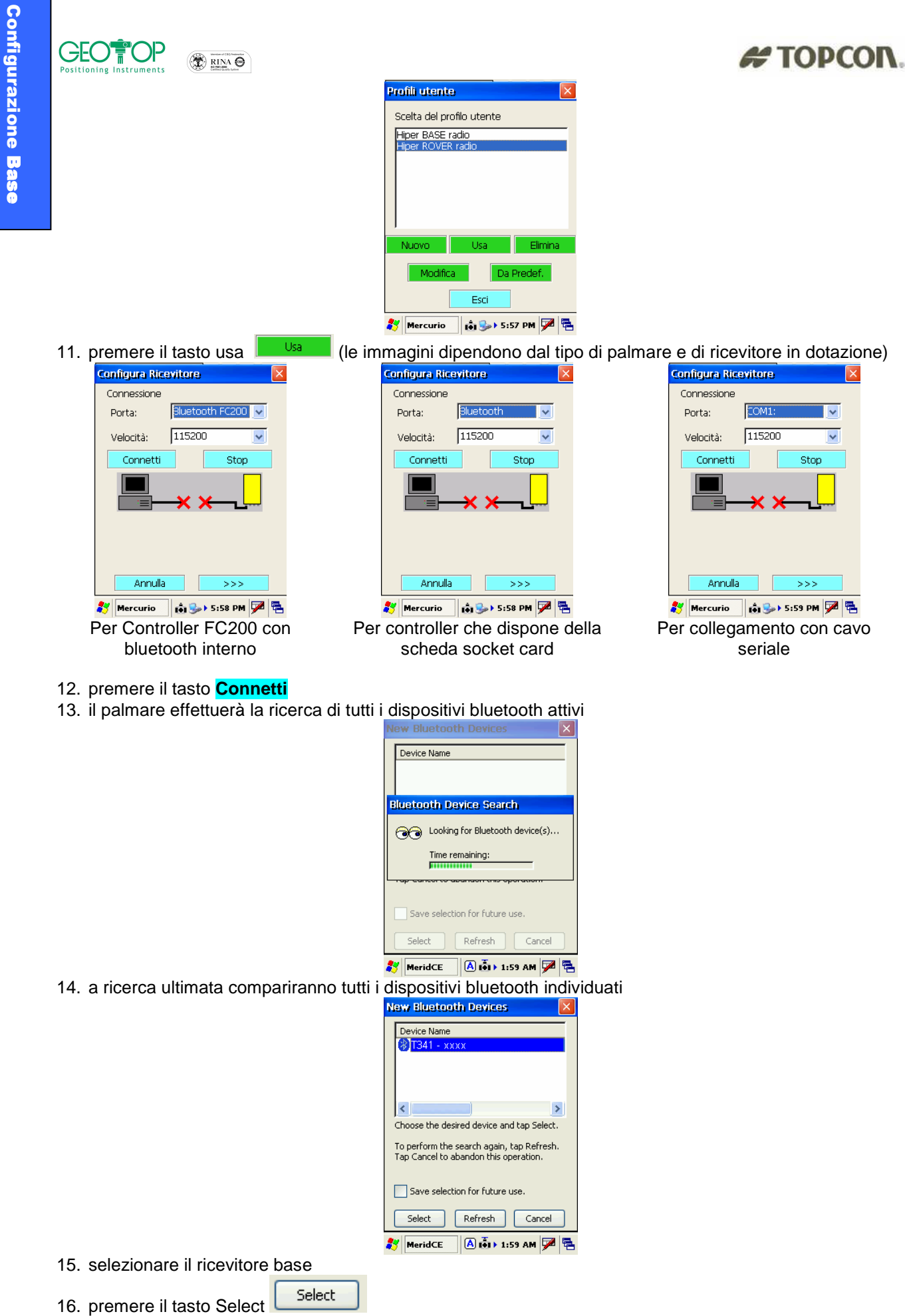

Rrove

17. si udirà il conto alla rovescia (comparirà la schermata visualizzata in basso)

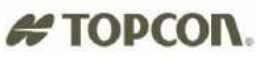

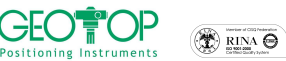

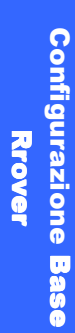

|                                              | Configura Ricevitore                                                                                                    |
|----------------------------------------------|----------------------------------------------------------------------------------------------------|
|                                              | Connessione                                                                                                    |
|                                              | Porta seriale COM 8                                                                                                    |
|                                              | Velocità 115200                                                                                                    |
|                                              | Porta testata                                                                                                    |
|                                              | Velocia testata                                                                                                    |
|                                              | Connetti                                                                                                    |
|                                              |                                                                                                    |
|                                              |                                                                                                    |
|                                              | Annulla                                                                                                    |
|                                              | 都 MeridCE 🚺 🚯 🕽 1:59 AM 🏴 🔁                                                                                                    |
| 18. premere il tasto                         |                                                                                                    |
| 19 selezionare inclinata                     |                                                                                                    |
| Configura Ricevitore                         | Configura Ricevitore                                                                                                    |
|                                              |                                                                                                    |
|                                              |                                                                                                    |
|                                              |                                                                                                    |
| Altezza Misurata                             | Altezza Misurata                                                                                                    |
| O Inclinata [m]                              | Image: Contract of the second second secon |
|                                              |                                                                                                    |
|                                              |                                                                                                    |
|                                              |                                                                                                    |
|                                              | >>>                                                                                                    |
| 🐉 MeridCE 🚺 🚯 🕨 1                            | :59 AM 🏓 🚍 🥙 🥙 MeridCE 🚯 🚷 1:59 AM 🏓 🖷                                                                                                    |
| 20. cliccare nel campo numerico, compa       | rirà la tastiera virtuale                                                                                                    |
| 21. inserire il valore dell'altezza antenna  |                                                                                                    |
|                                              |                                                                                                    |
|                                              | 7890                                                                                                    |
|                                              | 4 5 6 🖉                                                                                                    |
|                                              | Altezza Misu 1 2 3                                                                                                    |
|                                              | ○ Verticale .   0   -   ✓                                                                                                    |
|                                              | Inclinata [m]     I.6                                                                                                    |
|                                              |                                                                                                    |
|                                              |                                                                                                    |
|                                              |                                                                                                    |
|                                              |                                                                                                    |
|                                              | 都 MeridCE 🚺 🚯 🕨 1:59 AM 🏓 🖷                                                                                                    |
| 22. premere il tasto <b>v</b> per confermare |                                                                                                    |
|                                              |                                                                                                    |
| 23. premere il tasto                         |                                                                                                    |
|                                              | Configura Ricevitore                                                                                                    |
|                                              | Stazione Base                                                                                                    |
|                                              | Nome                                                                                                    |
|                                              | Lat. 🔹 📩 ' 🚺 " 🛛 💌                                                                                                    |
|                                              | Lon.   °   '   E 💌                                                                                                    |
|                                              | Quota Eliss. Antenna CF                                                                                                    |
|                                              | Quota Eliss. Terreno:                                                                                                    |
|                                              | Acquisiso Ricevitore Da Punto                                                                                                    |
|                                              | Media dopo n. epoche 5                                                                                                    |
|                                              |                                                                                                    |
|                                              |                                                                                                    |
|                                              | 💽 Mercurio 🛛 🚺 9:49 PM 🕍 🖼                                                                                                    |

24. cliccare nel campo del Nome, apparirà la tastiera virtuale, ricliccare su

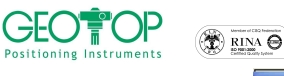

#### Configura Ricevitore Stazione Base Nome Combo Salva Dati Acquisisci Media dopo n. epoche 5 C<< >>>> MeridCE 101 (2) > 2:00 AM (2) (2)

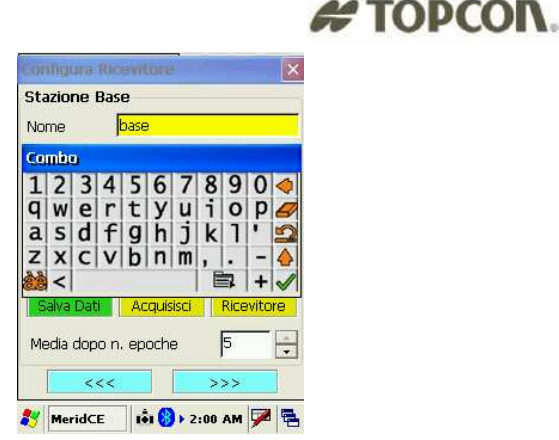

- 25. premere il tasto Mer confermare
- 26. premere il tasto acquisisci Acquisici per far leggere le coordinate geografiche dal ricevitore GPS N.B:se si dispongono delle coordinate geografiche (latitudine, longitudine e quota ellissoidica) della stazione base, inserite i valori nei campi corrispondenti

| e, insente i valon nel ca      |
|--------------------------------|
| Configura Ricevitore           |
| Stazione Base                  |
| Nome 107                       |
| Lat. 🔽 ° 🔽 ' 🔽 " 🛛 🔽           |
| Lon. 🔽 ° 📔 ' 📔 🖉               |
| Quota Eliss. Antenna CF        |
| Quota Eliss. Terreno:          |
| Acquisisci Ricevitore Da Punto |
| Salva Dati                     |
| Media dopo n. epoche 5         |
| <<< >>>>                       |
| 🐉 Mercurio 💼 🚷 9:49 PM 🏓 🕏     |

| 71 | 10                                 |
|----|------------------------------------|
|    | Configura Ricevitore               |
|    | Stazione Base                      |
|    | Nome 107                           |
|    | Lat. 43 ° 34 ' 27.9925 " N 💌       |
|    | Lon. 13 ° 30 ' 39.9604 " E 💌       |
|    | Quota Eliss. Antenna CF 117.787048 |
|    | Quota Eliss. Terreno: 115.760248   |
|    | Acquisisci Ricevitore Da Punto     |
|    | Salva Dati                         |
|    | Media dopo n. epoche 5             |
|    | <<< >>>>                           |
|    | 🍂 Mercurio 🚯 9:49 PM 🏴 🖷           |

- 27. premere il tasto Salva Dati per memorizzare le coordinate della Base
- 28. premere il tasto

| Configura Ricevito          | e 🛛 🕹            |  |  |
|-----------------------------|------------------|--|--|
| Opzione                     | Valore 🔼         |  |  |
| Nome Profilo                | base hiper pro.d |  |  |
| Post Proc                   | Disattivo        |  |  |
| Real Time                   | Attivo 🚽         |  |  |
| Tipo Ric.                   | Base             |  |  |
| CutOff                      | 10               |  |  |
| Satel GPS                   | Tutti            |  |  |
| Satel GLO                   | Tutti            |  |  |
|                             |                  |  |  |
| Porta Ric                   | С                |  |  |
| Messaggio RTK               | RTK-CMR          |  |  |
| Metodo RTK                  | Ritardo          |  |  |
| Liv Ambiguità               | Medio 🚃          |  |  |
| RTCM con                    | ·                |  |  |
| <                           | > .::            |  |  |
| <<<                         | Conferma         |  |  |
| 都 MeridCE 🚺 🚯 🕽 2:00 AM 🌌 🛱 |                  |  |  |

- 29. verranno mostrati i comandi che saranno inviati al ricevitore
- 30. premere il tasto Conferma

| 17.3 | / 🔋 🗸        | 0+0 🛔            | <b>得</b> 0' | %,0  |      | N |
|------|--------------|------------------|-------------|------|------|---|
| File | Conf         | Strum            | M           | *    | 9    |   |
| Coni | igurazi      | one              |             |      |      |   |
| 2    | Vuoi<br>Rove | configura<br>ar? | are a       | nche | e il |   |
|      |              | SI               |             |      | No   |   |
| A    | R.           | H                |             | 5    |      |   |
| -    |              | 31-              | -           | 7    |      | 2 |
| 27 M | eridCE       | i 🕯 🚷            | <b>}</b> 2: | 01 A | м 5  | 2 |

- 31. premere il tasto SI
- per configurare il ricevitore mobile
- Mercurio 2008 Manuale Operativo Rev. 1.1

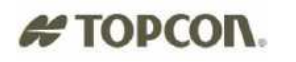

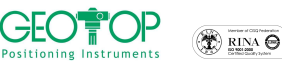

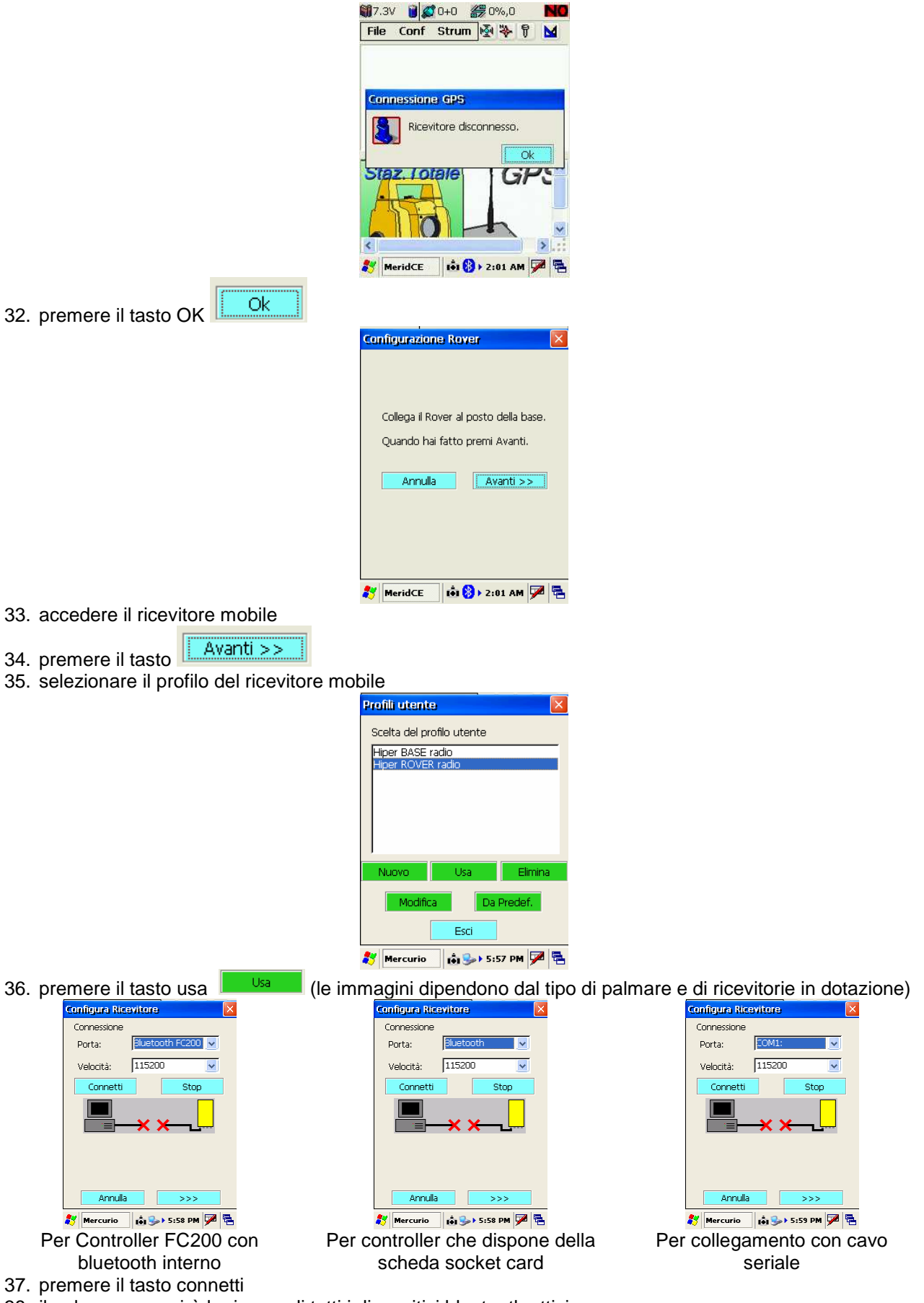

38. il palmare eseguirà la ricerca di tutti i dispositivi bluetooth attivi

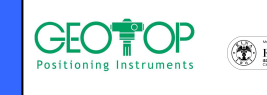

**Configurazione Base** 

Rrover

# # TOPCOR.

|                                          | New Bluetooth Devices                                                              |
|------------------------------------------|------------------------------------------------------------------------------------|
|                                          | Bluetcoth Device Search  Cooking for Bluetooth device(s) Time remaining:           |
|                                          | Save selection for future use. Select Refresh Cancel                               |
| 39. a ricerca ultimata compariranno tutt | i i dispositivi bluetooth trovati                                                  |
|                                          | Device Name 345-xxxx Choose the desired device and tap Select.                     |
|                                          | To perform the search again, tap Refresh.<br>Tap Cancel to abandon this operation. |
|                                          | Select Refresh Cancel                                                              |
| 40 selezionare il ricevitore mobile      | MeridCE (A) INI > 1:59 AM                                                          |

- 40. selezionare il ricevitore mobile Select
- 41. premere il tasto Select
- 42. si udirà il conto alla rovescia (comparirà la schermata visualizzata in basso)

| Configura Ricevitore 🛛 🛛 🛛 |                 |                                              |
|----------------------------|-----------------|----------------------------------------------|
|                            | Connessione     |                                              |
|                            | Porta seriale   | сом в 🖂                                      |
|                            | Velocità        | 115200 🗸                                     |
|                            | Porta testata   |                                              |
|                            | Velocià testata |                                              |
|                            | Convett         | <b>#</b> ################################### |
|                            |                 |                                              |
|                            |                 |                                              |
|                            | Annulla         | >>>                                          |
| 8                          | MeridCE         | 🚯 ) 1:59 AM 🏴 🖷                              |

>>> 43. premere il tasto

- 44. in verticale inserire il valore dell'altezza dell'asta
- 45. nel campo Altezza effettiva, generalmente compare l'altezza antenna della base inserita durante la configurazione della base

| Configura Ricevitore                                              | ×      |
|-------------------------------------------------------------------|--------|
| Altezza Misurata MOBILE (ROVE<br>Verticale [m] 2<br>Inclinata [m] | R)     |
| Altezza Misurata BASE Ignora Altezza Base Altezza effettiva 1.527 | :ola   |
|                                                                   |        |
| Image: Altezza effettiva                                          | Calcol |

46. nel caso in cui nel campo "Altezza Effettiva" seguire la seguente procedura:

l'altezza della base non fosse presente,

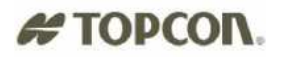

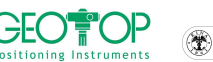

**Configurazione Base** 

Rrover

a. premere il tasto calcola

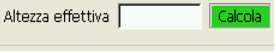

- b. dalla figura in basso selezionare il campo inclinata ed inserire l'altezza antenna della base misurata
- c. nel campo modello inserire il tipo di antenna utilizzato

|    |                           | Configurazione 🛛 🛛                                                    |   |
|----|---------------------------|-----------------------------------------------------------------------|---|
|    |                           | Altezza Misurata<br>Verticale [m]<br>Inclinata [m]                    |   |
|    |                           | Caratteristiche antenna<br>Modello HiperPro (int)                     |   |
|    |                           | Raggio [m] 0.07755                                                    |   |
|    |                           | Alt. CF su Pt. misura [m] 0.0715                                      |   |
|    |                           | Alt. CF su Base ant. [m] 0.102                                        |   |
|    |                           | <<< >>>>                                                              |   |
|    |                           | 🐉 MeridCE 🛛 🚯 🛛 2:02 AM 🏴 🖷                                           | 1 |
| d. | premere ok per la conferr | na                                                                    |   |
|    |                           | Configura Ricevitore                                                  | ļ |
|    |                           | Altezza Misurata MOBILE (ROVER)<br>Verticale [m] 2<br>Inclinata [m] 0 |   |

- <<< 🐉 Mercurio 📩 🚯 і 1:36 рм 🏓 🖷
- 47. se non si vuole visualizzare l'altezza antenna della Base, attivare la casella Ignora Altezza Base Altezza Misurata Base

Altezza Misurata BASE Ignora Altezza Base Altezza effettiva 1.527

| V | Ignora | Altezza | Base |
|---|--------|---------|------|
|   |        |         |      |

|                                         | Configura Ricevitore                                                                                                    | <u> </u>                                                                              |
|-----------------------------------------|----------------------------------------------------------------------------------------------------|---------------------------------------------------------------------------------------|
|                                         |                                                                                                    |                                                                                       |
|                                         | Altezza Misurata                                                                                                    |                                                                                       |
|                                         | Verticale [m] 2                                                                                                    |                                                                                       |
|                                         | O Inclinata [m]                                                                                                    |                                                                                       |
|                                         | Altezza Misurata Base -                                                                                                    |                                                                                       |
|                                         | 🔽 Ignora Altezza Base                                                                                                    |                                                                                       |
|                                         |                                                                                                    |                                                                                       |
|                                         | Altezza effettiva                                                                                                    | Calcola                                                                               |
|                                         |                                                                                                    |                                                                                       |
|                                         |                                                                                                    |                                                                                       |
|                                         | <<<                                                                                                    | >>>                                                                                   |
|                                         |                                                                                                    |                                                                                       |
|                                         | 都 MeridCE 📑 🚯 🕨 2:                                                                                                    | 04 AM 🏴 🔁                                                                             |
| O → → → → → → → → → → → → → → → → → → → |                                                                                                    |                                                                                       |
| 8. premere il tasto                     |                                                                                                    |                                                                                       |
| 9 premere il tasto conferma             |                                                                                                    |                                                                                       |
|                                         |                                                                                                    |                                                                                       |
|                                         | Configura Ricevitore                                                                                                    | X                                                                                     |
|                                         | Configura Ricevitore                                                                                                    | R A                                                                                   |
|                                         | Configura Ricevitore Opzione Valor Nome Profilo mobi                                                                                                    | e 🔺                                                                                   |
|                                         | Configura Ricevitore<br>Opzione Valor<br>Nome Profilo mobi<br>Post Proc Disat                                                                                                    | e Alper pro.                                                                          |
|                                         | Configura Ricevitore<br>Opzione Valor<br>Nome Profilo mobi<br>Post Proc Disat<br>Real Time Attiv                                                                                                    | e Aiper pro.                                                                          |
|                                         | Configura Ricevitore<br>Opzione Valor<br>Nome Profilo mobi<br>Post Proc Disat<br>Real Time Attiv<br>Tipo Ric. Rove                                                                                                    | e Aiper pro.                                                                          |
|                                         | Configura Ricevitore<br>Opzione Valor<br>Nome Profilo mobi<br>Post Proc Disat<br>Real Time Attiv<br>Tipo Ric. Rove<br>CutOff 10                                                                                                    | e A<br>le hiper pro.<br>tivo<br>o<br>r                                                |
|                                         | Configura Ricevitore<br>Optione Valor<br>Nome Profilo mobi<br>Post Proc Disat<br>Real Time Attiv<br>Tipo Ric. Rove<br>CutOff 10<br>Satel GPS Tutt<br>Satel GPS Tutt                                                                                                    | e A<br>le hiper pro.<br>tivo<br>o<br>r                                                |
|                                         | Configura Ricevitore           Opzione         Valor           Nome Profilo         mobi           Post Proc         Disat           Real Time         Attiv           Tipo Ric.         Rove           CutOff         10           Satel GPS         Tutti           Patel GPS         Tutti           Satel GLO         Tutti                                                                                                    | e A<br>le hiper pro.<br>tivo<br>o<br>r                                                |
|                                         | Configura Ricevitore           Opzione         Valor           Nome Profilo         mobil           Post Proc         Disat           Real Time         Attiv           Tipo Ric.         Rove           CutOff         10           Satel GPS         Tutt           Porta Ric         C                                                                                                    | e A<br>le hiper pro.<br>tivo<br>o<br>r                                                |
|                                         | Configura Ricevitore           Opzione         Valor           Nome Profilo         mobi           Post Proc         Disat           Real Time         Attiv           Tipo Ric.         Rove           CutOff         10           Satel GPS         Tutt           Porta Ric         C           Motode RTK         RTK                                                                                                    | e A<br>le hiper pro.<br>tivo<br>o<br>r<br>r                                           |
|                                         | Configura Ricevitore           Opzione         Valor           Nome Profilo         mobi           Post Profic         Disat           Real Time         Attiv           Tipo Ric.         Rove           CutOff         10           Satel GPS         Tutti           Satel GLO         Tutti           Porta Ric         C           Messaggio RTK         RTK-           Metodo RTK         Estra           Liv Ambinitità         Metodo                        | e  le hiper pro. o r CMR polazione                                                    |
|                                         | Configura Ricevitore           Opzione         Valor           Nome Profilo         mobi           Post Proc         Disat           Real Time         Attiv           Tipo Ric.         Rove           CutOff         10           Satel GPS         Tutti           Porta Ric         C           Messaggio RTK         Estra           Liv Ambiguità         Medi                                                                                                 | e A<br>le hiper pro.<br>tivo<br>o<br>r<br>CMR<br>polazione                            |
|                                         | Configura Ricavitore           Opzione         Valor           Nome Profilo         mobi           Past Proc         Disat           Real Time         Attivi           Tipo Ric.         Rove           CutOff         10           Satel GPS         Tutti           Porta Ric         C           Metodo RTK         RTK-           Liv Ambiguità         Media           RTCM sec.         30                                                                    | e A<br>le hiper pro.<br>tivo<br>o<br>r<br>i<br>i<br>c<br>MR<br>polazione<br>o         |
|                                         | Configura Ricevitore           Opzione         Valor           Nome Profilo         mobi           Post Proc         Disat           Real Time         Attiv           Tipo Ric.         Row           CutOff         10           Satel GPS         Tutti           Satel GLO         Tutti           Porta Ric         C           Messaggio RTK         RTK-           Liv Ambiguità         Media           RTCM sec.         30           Din Evt         Badir | e hiper pro.<br>o<br>r<br>CMR<br>polazione<br>o                                       |
|                                         | Configura Ricevitore<br>Opzione Valor<br>Nome Profilo mobi<br>Post Proc Disat<br>Real Time Attiv<br>Tipo Ric. Rove<br>CutOff 10<br>Satel GPS Tutt<br>Satel GLO Tutt<br>Porta Ric C<br>Messaggio RTK RTK.<br>Metodo RTK Estra<br>Liv Anbiguità Medi<br>RTCM sec. 30<br>Dien Evt Parke                                                                                                    | e<br>le hiper pro.<br>o<br>r<br>cMR<br>polazione<br>o<br>n Interna                    |
|                                         | Configura Ricevitore<br>Opzione Valor<br>Nome Profilo mobi<br>Post Proc Disat<br>Real Time Attiv<br>Tipo Ric. Rove<br>CutOff 10<br>Satel GPS Tutti<br>Satel GLO Tutti<br>Porta Ric Tutti<br>Satel GLO Tutti<br>Porta Ric K. Estra<br>Liv Ambiguità Medi<br>RTCM sec. 30<br>Dien Evt Badie                                                                                                    | e e le hiper pro.<br>le hiper pro.<br>o<br>r<br>CMR<br>polazione<br>o<br>Interna<br>S |

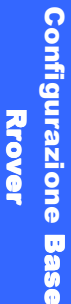

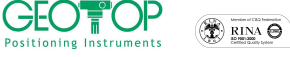

# TOPCON.

50. comparirà la figura i basso, volendo si può inserire il nome dell'operatore o la località

| Nome:     | PROVA1    |
|-----------|-----------|
| Data:     | 12/2/2022 |
| Strum:    |           |
| Località: |           |
| Operat:   |           |
|           |           |
|           | >>        |
|           |           |

#### >> 51. premere il tasto

52. selezionate il sistema di riferimento da utilizzare in fase di rilievo

#### a) Orientamento su Base Coord 0,0,0

con questa selezione alla stazione base viene impostata l'origine ed il Nord coincide con il Nord Geografico

- b) Proiezione planare UTM-WGS84 Possiamo assegnare come sistema di riferimento o coordinate UTM o Gauss Boaga (per quest'ultima per la sua creazione bisogna disporre dei sette parametri)
- c) Procedura Guidata di orientamento serve per selezionare il sistema di riferimento da utilizzare durante il rilievo
- d) Leggi da File Viene usato quando si vuole utilizzare una calibrazione già creata
- P.S.: Generalmente si seleziona Orientamento su Base 0,0,0; se questa non è attiva potete selezionare Proiezione Planare UTM-WGS84 ricordandovi di cambiare in seguito il sistema di riferimento
- 53. comparirà la finestra se si vuole incominciare a misurare immediatamente (premere SI) o farlo successivamente (premere NO) Fig. 41

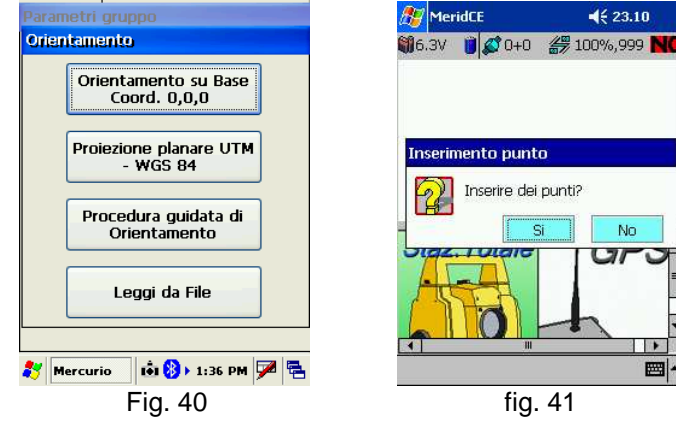

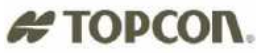

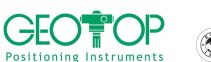

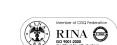

## 1.1.2 APRI UN PROGETTO ESISTENTE

Quando si apre un progetto creato da Meridiana, la procedura da seguire sarà differente:

- 1. accendere il palmare
- 2. cliccare due volte l'icona di Mercurio Benvenuto.... 2 2 Cestinc **Aercuric** m 8 My Device Messenge MS WordPac 2008 Crea un nuovo progetto. . Apri un progetto esistente. Internet Esci 🚯 🎭 5:55 PM 🏓 🖷 🟟 🎐 9:30 РМ 🏓 🖷 Mercurio
- 3. premere il tasto Apri un progetto esistente
- 4. dalla figura che segue selezionare , a seconda del palmare utilizzato, la cartella

| FC200 o FC2000                       | FC100 o FC1000   | F300         |
|--------------------------------------|------------------|--------------|
| Storage card <sup>Storage Card</sup> | CF CARD SCF Card | Disk ON Chip |
|                                      |                  |              |

Apri un progetto esistente.

5. successivamente (se è stata creata) aprire la cartella lavori GPS

| File Conf Strum 👰 🔖 🖗 🛛                                                                                                    | Sav 🦻 📁 📰 📰 💦 OK 🛛        | Sav 🦻 📂 📰 🔚 💦 OK 🛛                                             | Sav 🦻 📂 📰 🔚 💦 OK 🗡                  |
|----------------------------------------------------------------------------------------------------|---------------------------|----------------------------------------------------------------|-------------------------------------|
| Save As 🗊 📑 💽 🕅 🗙                                                                                                    | 🔍 \CF Card\               | 🔍 \CF Card\lavori GPS\                                         | 🔍 \CF Card\lavori GPS\              |
| My Device                                                                                                    | CE300_FC100               |                                                                |                                     |
| profiles     Temp     Program Files     Windows                                                                                                    |                           |                                                                |                                     |
| Storage Card                                                                                                    |                           |                                                                |                                     |
| <                                                                                                    | Type: CE Files (*.fce )   |                                                                | Type: CE Files ( *.fce )            |
| Esc 1 2 3 4 5 6 7 8 9 0 - =<br>Tab q w e r t y u i o p [ ]                                                                                                    |                           | Esc ! @ # \$ % ^ & * ( ) _ + Del<br>TabQ W E R T Y U I O P { } |                                     |
| $\begin{array}{c} c_{AP} a \mid s \mid u \mid 1 \mid y \mid \Pi \mid J \mid K \mid \Gamma \mid J \mid \\ Shift \mid z \mid x \mid c \mid v \mid b \mid n \mid m \mid J \mid . \mid J \mid \leftarrow \downarrow \\ Ct \mid \hat{a} \ddot{u} \mid \setminus \mid \lambda \mid \qquad \qquad \downarrow \downarrow \uparrow \uparrow \leftarrow \mid \rightarrow \end{array}$ |                           | Shift Z X C V B N M < > ? ←<br>Ctl áü~1 ↓ ↑ ← →                |                                     |
| 🍂 Mercurio 🛛 🏟 🎭 5:55 PM 🚔 🖷                                                                                                    | 🍂 MeridCE 🚯 🚯 1:51 AM 🏓 🖷 | 🍂 MeridCE 🛛 🙆 ы 🕨 1:52 AM 📸 🖷                                  | 都 MeridCE 🛛 \Lambda 🖬 🕨 1:52 AM 🎾 🖷 |

- 6. selezionare il file
- 7. premere il tasto OK posto in alto destra
- 8. N.B.:per creare una nuova cartella cliccare sull'icona 🖾,

l'icona 💯 serve per accedere alla cartella superiore (ossia se dalla cartella Lavori GPS volessi ritornare alla cartella Storage Card)

9. selezionare il profilo per la configurazione del ricevitore base

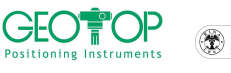

**Configurazione Base** 

Rrover

| Pre                       | fili utent | e       | ×         |
|---------------------------|------------|---------|-----------|
| Scelta del profilo utente |            |         |           |
| Hiper BASE radio          |            |         |           |
|                           |            |         |           |
|                           | Nuovo      | Usa     | Elimina   |
|                           | Modific    | a Da    | Predef.   |
|                           |            | Esci    |           |
| *                         | Mercurio   | 📩 🅪 5:: | 57 PM 🏓 🔁 |

10. premere il tasto usa

(le immagini dipendono dal tipo di palmare e di ricevitore in dotazione)

Usa

| ( <u></u>                                            |                                                                                    |
|------------------------------------------------------|------------------------------------------------------------------------------------|
| Configura Ricevitore                                 | Configura Ricevitore 🛛 🛛 🖸                                                         |
| Connessione                                          | Connessione                                                                        |
| Porta: Bluetooth FC200                               | Porta: 3luetooth 🔽                                                                 |
| Velocità: 115200                                     | Velocità: 115200                                                                   |
| Connetti Stop                                        | Connetti Stop                                                                      |
|                                                      |                                                                                    |
|                                                      |                                                                                    |
|                                                      |                                                                                    |
|                                                      |                                                                                    |
|                                                      |                                                                                    |
| Annulla >>>                                          | Annulla >>>                                                                        |
| 🌮 Mercurio 🛛 📦 🌫 5:58 PM 🏓 🔁                         | 🐉 Mercurio 🔒 🎭 > 5:58 PM 🏓 😤                                                       |
| Per Controller FC200 con Per                         | controller che dispone della Per                                                   |
| bluetooth interno                                    | scheda socket card                                                                 |
| <ol> <li>premere il tasto connetti</li> </ol>        |                                                                                    |
| <ol> <li>il palmare incomincerà ad esegui</li> </ol> | re la ricerca di tutti i bluetooth presenti                                        |
|                                                      | New Bluetooth Devices                                                              |
|                                                      | Device Name                                                                        |
|                                                      |                                                                                    |
|                                                      | Bluetooth Device Search                                                            |
|                                                      | A Looking for Bluetooth device(s)                                                  |
|                                                      | Time remaining:                                                                    |
|                                                      |                                                                                    |
|                                                      | L rap cancerte abanden this operation                                              |
|                                                      | Save selection for future use.                                                     |
|                                                      | Select Refrech Cancel                                                              |
|                                                      |                                                                                    |
| 10 a ricerca ultimate comparizona t                  | MeridCE A top 1:59 AM Mar Table Ares veti                                          |
| 13. a neerca unimata companianno t                   |                                                                                    |
|                                                      |                                                                                    |
|                                                      | T341 - xxxx                                                                        |
|                                                      |                                                                                    |
|                                                      |                                                                                    |
|                                                      |                                                                                    |
|                                                      | Choose the desired device and tap Select.                                          |
|                                                      | To perform the search again, tap Refresh.<br>Tap Cancel to abandon this operation. |

| Configura Ricevitore |                 |
|----------------------|-----------------|
| Connessione          |                 |
| Porta:               | COM1: 🔽         |
| Velocità:            | 115200          |
| Connetti             | Stop            |
|                      | -× ×[           |
| Annulla              | >>>             |
| 🐉 Mercurio           | 🟟 🎭 5:59 рм 🏓 🖷 |

Per collegamento con cavo seriale

schermata visualizzata i basso)

Select

Select

🐉 MeridCE

14. selezionare la matricola del ricevitore base

15. premere il tasto Select

Mercurio 2008 - Manuale Operativo Rev. 1.1

Save selection for future use

16. udirete il conto alla rovescia che indicherà che la comunicazione è avvenuta (comparirà la

Refresh

Cancel

A 🗛 1:59 AM 🗭

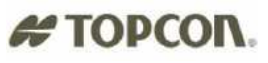

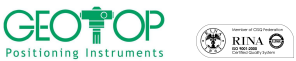

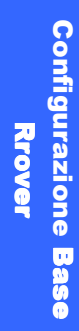

|                              |                     | Configura Ricevito        | ure                     | ×            |             |
|------------------------------|---------------------|---------------------------|-------------------------|--------------|-------------|
|                              |                     | Connessione               |                         |              |             |
|                              |                     | Porta seriale             | COM 8                   |              |             |
|                              |                     | Porta testata             | 113200                  | -            |             |
|                              |                     | Velocià testata           |                         | -            |             |
|                              |                     | Cornetti                  |                         |              |             |
|                              |                     |                           | <mark>_</mark>          |              |             |
|                              |                     | Annulla                   | >>>                     |              |             |
|                              |                     | 🐉 MeridCE 🗴               | 8€ ► 1:59 AM            | <b>E</b>     |             |
| 17 premere il tasto          | >>>                 | 1                         |                         |              |             |
| 18. selezionare inclinata    |                     |                           |                         |              |             |
| Conf                         | gura Ricevitore     | ×                         | Configur                | a Ricevitore | ×           |
|                              |                     |                           |                         |              |             |
|                              |                     |                           |                         |              |             |
| Alt                          | ezza Misurata       |                           | Altezz                  | a Misurata — |             |
|                              | Verticale [m] 2     |                           | O Ve                    | rticale [m]  | 2           |
| C                            | ) Inclinata [m] 🛛 🛛 |                           | <ul> <li>Inc</li> </ul> | linata [m]   | O           |
|                              |                     |                           |                         |              |             |
|                              |                     |                           |                         |              |             |
|                              |                     |                           |                         |              |             |
|                              |                     |                           |                         | <<<          | >>>         |
| 10 cliccare nel campo r      |                     | 9 AM 🎾 🔁<br>mnarirà la ta | etiora virtu            | alo          | 1:59 AM 🎾 🖷 |
| 20. inserire il valore dell' | altezza anter       | inpania la la<br>Ina      |                         | ale          |             |
|                              |                     | Configura Rice Nu         | unPad                   | ×            |             |
|                              |                     | 7                         | / 8 9 🔶                 |              |             |
|                              |                     | 4                         | 564                     | 9            |             |
|                              |                     | Altona Micu 1             | 232                     | 2            |             |
|                              |                     | Verticale .               | 0 - 🗸                   |              |             |
|                              |                     | Inclinata [m]             | 1.6                     |              |             |
|                              |                     |                           |                         |              |             |
|                              |                     |                           |                         |              |             |
|                              |                     |                           |                         |              |             |
|                              |                     | <<<                       | >>>                     |              |             |
|                              | I                   | 🐉 MeridCE 🚺               | 8 1:59 AM               | 8            |             |
| 21. premere il tasto         | per conferm         | are                       |                         |              |             |
|                              | •                   |                           |                         |              |             |
|                              | >>>                 |                           |                         |              |             |
| 22. premere il tasto         |                     |                           |                         |              |             |
| 23. comparirà la figura ir   | n basso             |                           |                         |              |             |
|                              |                     | Configura Ricevito        | ure.                    | ×            |             |
|                              |                     | Stazione Base             |                         |              |             |
|                              |                     | Nome                      |                         | _            |             |
|                              |                     | Lat. ] ° ]                |                         | ~            |             |
|                              |                     | Ouota Eliss. Antenn       |                         | _            |             |
|                              |                     | Quota Eliss. Terreno      | ); [                    | -            |             |
|                              |                     | Acquisisci                | vitore Da Punto         |              |             |
|                              |                     | Salva Dati                |                         |              |             |
|                              |                     | Media dopo n. epoc        | che 5                   | *<br>•       |             |
|                              |                     | <<<                       | >>>                     |              |             |
|                              |                     | 🐉 Mercurio 🛛 🕯            | 9:49 PM 🏓               | 2            |             |

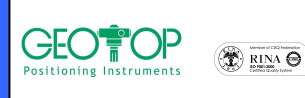

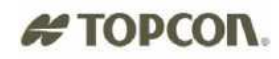

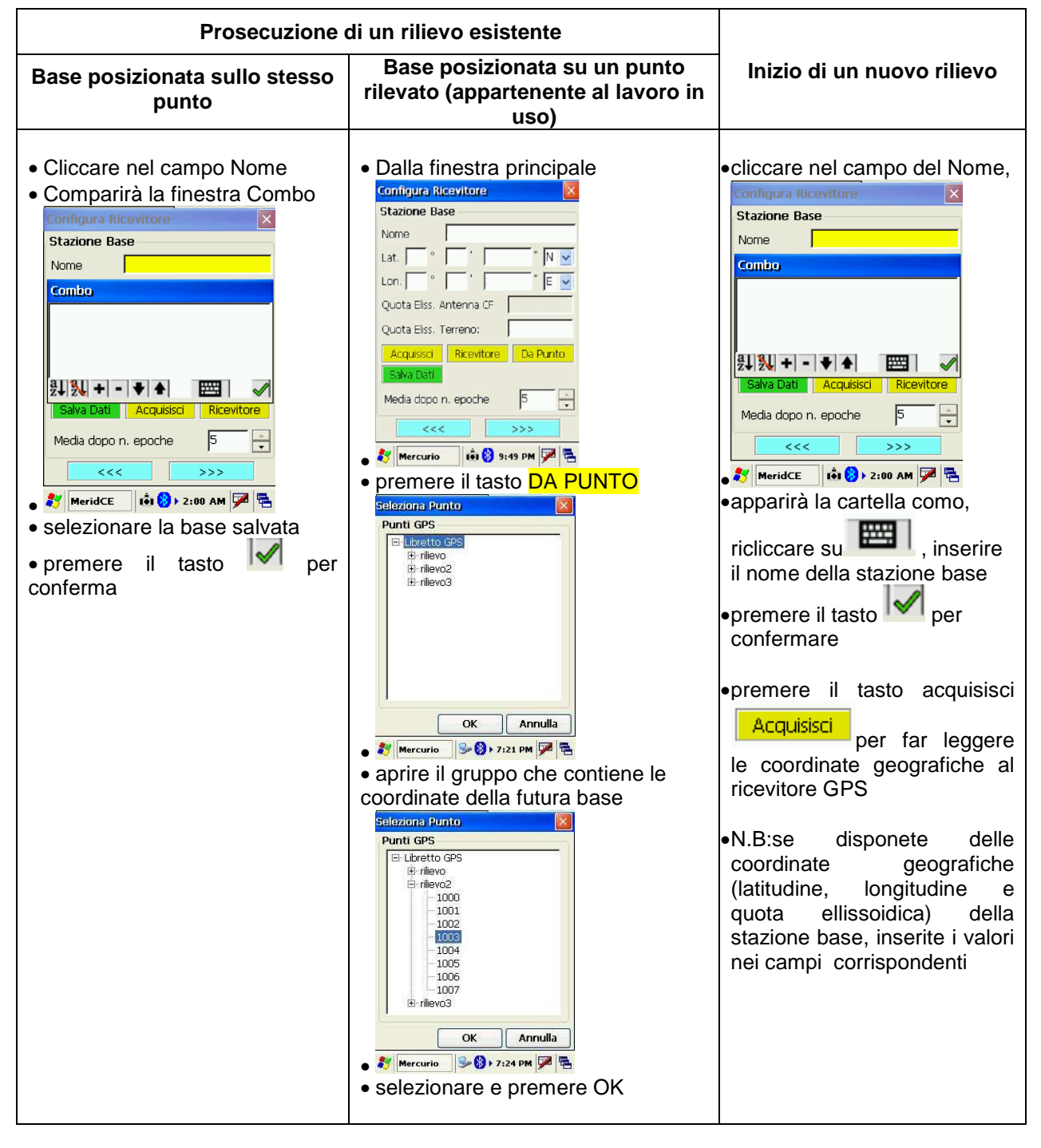

24. Dalla figura in basso premere il tasto Salva Dati per memorizzare le coordinate della Base

| Configura R | ticevitore 🛛 🔀        |
|-------------|-----------------------|
| Stazione B  | ase                   |
| Nome        | base                  |
| Lat. 43 °   | 34 ' 27.4941 " N 💌    |
| Lon. 13 °   | 30 ' 38.4377 " E 💌    |
| Quota Antei | nna CF 115.528771     |
| Quota Terre | eno 113.9287          |
| Salva Dati  | Acquisisci Ricevitore |
| Media dopo  | n. epoche 5           |
| <<          | < >>>                 |
| 🐉 MeridCE   | 🚯 🚯 > 2:00 AM 🏴 🖷     |

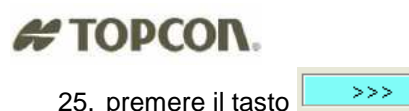

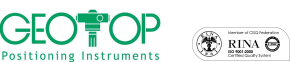

|                                           | Configura Ricevito          | ire 🛛 🛛 🛛           |
|-------------------------------------------|-----------------------------|---------------------|
|                                           | Opzione                     | Valore 🔼            |
|                                           | Nome Profilo                | base hiper pro.d.   |
|                                           | Post Proc<br>Real Time      | Disattivo<br>Attivo |
|                                           | Tipo Ric.                   | Base                |
|                                           | Satel GPS                   | Tutti               |
|                                           | Satel GLO                   | Tutti<br>           |
|                                           | Porta Ric                   | C<br>DTK CMP        |
|                                           | Messaggio RTK<br>Metodo RTK | RTK-CMR<br>Ritardo  |
|                                           | Liv Ambiguità               | Medio               |
|                                           | <                           | >.::                |
|                                           | <<<                         | Conferma            |
|                                           | 鸄 MeridCE 🚺                 | 🛞 > 2:00 AM 🏓 🖷     |
| 26. verranno mostrati tutti i settagli ch | he verranno i               | nviati al rice      |
|                                           | erma                        |                     |
| 27. premere il tasto Conferma             |                             |                     |
| 28. comparira la schermata in basso       |                             |                     |
|                                           | Configurazione              |                     |
|                                           | 14 million                  | urara ancha il      |
|                                           | Rover?                      | jurare ariurie il   |
|                                           |                             |                     |
|                                           |                             | Si No               |
| ( ei                                      |                             |                     |
| 29. Premere                               |                             |                     |
|                                           | Connessione GPS             | ;                   |
|                                           | Ricevitore (                | disconnesso.        |
|                                           |                             | [[                  |
|                                           | -                           | Ok                  |
|                                           |                             |                     |
| 30. premere il tasto OK                   |                             |                     |
|                                           | Configurazione Ro           | wor                 |
|                                           | Connegerationer No.         |                     |
|                                           |                             |                     |
|                                           |                             |                     |
|                                           | Collega il Rover a          | l posto della base. |
|                                           | Quando hai fatto            | ) premi Avanti.     |
|                                           |                             |                     |
|                                           | Annulla                     | Avanti >>           |
|                                           |                             |                     |
|                                           |                             |                     |
|                                           |                             |                     |
|                                           |                             |                     |
|                                           | 🏄 Mercurio 🛸                | 8) + 8:09 PM        |
| 31 accendere il ricevitore mobile         |                             | -                   |
|                                           |                             |                     |
| 32. premere il tasto Avanti >>            |                             |                     |
| 33 selezionare il profilo di configuraz   | zione del rice              | vitore mobile       |
|                                           |                             |                     |
|                                           | Profili utente              |                     |
|                                           | Scelta del profilo ut       | tente               |
|                                           | Hiper BASE radio            |                     |
|                                           | HIPEL KOVEK TAUIO           |                     |
|                                           |                             |                     |
|                                           |                             |                     |
|                                           |                             |                     |
|                                           |                             |                     |
|                                           | Nuovo U                     | sa Elimina          |
|                                           | Modifica                    | Da Predef.          |
|                                           |                             | sci                 |
|                                           |                             |                     |
| ·                                         | 💐 Mercurio 🚯                | 🎭 5:57 PM 🏓 🖶       |
| 34. premere il tasto usa Usa (I           | le immagini c               | lipendono da        |
| dotazione)                                | ee.ge                       |                     |
|                                           |                             |                     |

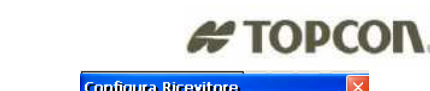

|                                         |                                                                                    | # ТОРСО                   |
|-----------------------------------------|------------------------------------------------------------------------------------|---------------------------|
| Configura Ricevitore                    | Configura Ricevitore                                                               | Configura Ricevitore      |
| Connessione                             |                                                                                    |                           |
|                                         | Velocità: 115200                                                                   | Velocità:                 |
| Connetti Stop                           | Connetti Stop                                                                      | Connetti Stop             |
|                                         |                                                                                    |                           |
| Annulla >>><br>X Mercurio 🔥 5:58 PM 🏴 😤 | Annulla >>><br>Mercurio 🙀 🌫 >:58 PM 🏴 🕾                                            | Annulla >>>               |
| Per Controller FC200 con                | Per controller che dispone della                                                   | Per collegamento con cavo |
| bluetooth interno                       | scheda socket card                                                                 | seriale                   |
| 36. il palmare incomincerà ad           | effettuare la ricerca di tutti i bluetooth p                                       | presenti                  |
|                                         | New Bluetooth Devices                                                              |                           |
|                                         | Device Name                                                                        |                           |
|                                         |                                                                                    |                           |
|                                         | Bluetooth Device Search                                                            |                           |
|                                         | Cooking for Bluetooth device(s)                                                    |                           |
|                                         | Time remaining:                                                                    |                           |
|                                         | rap cancer to aparation this operation                                             |                           |
|                                         | Save selection for future use.                                                     |                           |
|                                         | Select Refresh Cancel                                                              |                           |
|                                         | <i>≹</i> 7 MeridCE 🔺 👪 ► 1:59 AM 🏴 🖷                                               |                           |
| 37. a ricerca ultimata compar           | iranno tutti i dispositivi bluetooth trovati                                       |                           |
|                                         | New Bluetooth Devices                                                              |                           |
|                                         | Device Name<br>T345-xxxx                                                           |                           |
|                                         |                                                                                    |                           |
|                                         |                                                                                    |                           |
|                                         | Choose the desired device and tap Select.                                          |                           |
|                                         | To perform the search again, tap Refresh.<br>Tap Cancel to abandon this operation. |                           |
|                                         | Save selection for future use.                                                     |                           |
|                                         | Select Refresh Cancel                                                              |                           |
|                                         |                                                                                    |                           |

- 38. selezionare la matricola del ricevitore mobile
- Select 39. premere il tasto Select
- 40. si udirà il conto alla rovescia che indicherà che la comunicazione è avvenuta (comparirà la schermata visualizzata in basso)

| ¢ | onfigura Ricevito | ire 🛛 🛛         |
|---|-------------------|-----------------|
|   | Connessione       |                 |
|   | Porta seriale     | СОМ 8           |
|   | Velocità          | 115200 🔽        |
|   | Porta testata     |                 |
|   | Velocià testata   |                 |
|   | Connetti          | \$7C\$          |
|   |                   |                 |
|   |                   |                 |
|   | Annulla           | >>>             |
| 2 | Y MeridCE 📫       | 🛞 > 1:59 AM 🔛 🖷 |

- 41. premere il tasto
- 42. in verticale inserire il valore dell'altezza dell'asta

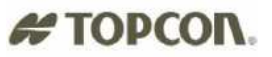

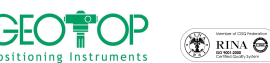

- 43. se l'altezza antenna della Base non è necessaria, spuntare la casella Ignora Altezza Base
  - 👿 Ignora Altezza Base

| Configura Ricevitor                                          | e 🗙            |
|--------------------------------------------------------------|----------------|
| Altezza Misurata<br>Verticale [m]<br>Inclinata [m]           | 2              |
| Altezza Misurata B<br>Ignora Altezza Ba<br>Altezza effettiva | ase<br>Calcola |
| <<<                                                          | >>>            |

44. se l'altezza antenna della base è necessaria (poiché dovrete successivamente realizzare il file \*.dat

per Pregeo) dovete selezionare il tasto calcola

- 45. dalla figura in basso selezionare il campo inclinata ed inserire l'altezza antenna misurata della base
- 46. in modello bisognerà selezionare il tipo di antenna utilizzata (ad esempio hiper pro , gr3, legant etc)

| Cũ          | undingsid                         | une                       |          |       | 12 |
|-------------|-----------------------------------|---------------------------|----------|-------|----|
| A<br>(<br>( | Itezza Mi<br>Vertical<br>Inclinat | surata<br>le (m)<br>a (m) | 0<br>1.6 |       |    |
| C           | aratteris                         | tiche ant                 | enna     |       |    |
| Ν           | 1odello                           | HiperPro                  | (int)    | ~     | Í  |
| R           | aggio (m)                         |                           | 0.       | 07755 | 1  |
| A           | lt. CF su F                       | Pt. misura [              | m] [0.   | 0715  | 1  |
| A           | lt. CF su E                       | Base ant. [r              | n] [0.   | 102   |    |
|             | <<<                               |                           |          | >>>   |    |
| *           | MeridCE                           | 💼 😣                       | 2:02     | ам 🏴  | Ę  |

47. premere ok per la conferma

| Configura Ricevitore                               | a 🔽                      | ł |
|----------------------------------------------------|--------------------------|---|
| Altezza Misurata<br>Verticale [m]<br>Inclinata [m] | 2                        |   |
| Altezza Misurata Ba                                | ase<br>se<br>702 Calcola |   |
| <<<                                                | >>>                      |   |

- 48. premere il tasto
- 49. premere il tasto conferma

| Configura Ricevito | 19                | ×        |
|--------------------|-------------------|----------|
| Opzione            | Valore            | ^        |
| Nome Profilo       | mobile hiper pro. |          |
| Post Proc          | Disattivo         |          |
| Real Time          | Attivo            | -        |
| Tipo Ric.          | Rover             |          |
| CutOff             | 10                |          |
| Satel GPS          | Tutti             |          |
| Satel GLO          | Tutti             |          |
| Porta Ric          | С                 |          |
| Messaggio RTK      | RTK-CMR           |          |
| Metodo RTK         | Estrapolazione    |          |
| Liv Ambiguità      | Medio             |          |
| RTCM sec.          | 30                |          |
| Dicn Evt           | Radio Interna     | <u> </u> |
| <                  | <u> </u>          | - 11     |
| <<<                | Conferma          |          |
| 都 MeridCE          | 🚯 Þ 2:04 AM 🎾     | ٩.       |

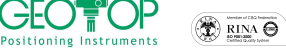

50. in nome selezionare il campo, con la tastiera inserire il nome del Gruppo di lavoro (generalmente uguale al nome del progetto)

# TOPCON.

| or progotio)                 |                              |
|------------------------------|------------------------------|
| Parametri gruppo             | Parametri groppo             |
| Creazione di un nuovo gruppo | Creazione di un nuovo gruppo |
| Nome:                        | Nome: prova                  |
| Data: 15/1/2031              | Tastierino                   |
| Strum:                       | 1 2 3 4 5 6 7 8 9 0 <        |
| Località:                    | qwertyuiop 4                 |
| Operat:                      | z x c v b n m, 🌢             |
|                              | ;         +                  |
| OK Annulla                   | OK Annulla                   |
| 都 MeridCE 😔 🟟 12:04 AM 🏓 🖷   | 鸄 MeridCE 🤹 🟟 12:05 AM 🏓 🗮   |

51. premere il tasto OK

52. selezionate il sistema di riferimento da utilizzare in fase di rilievo

- a. selezionare Orientamento su Base Coord 0,0,0 con questa selezione alla stazione base viene impostata l'origine ed il Nord coincide con il Nord Geografico
- b. Proiezione planare UTM-WGS84 Possiamo assegnare come sistema di riferimento o coordinate UTM o Gauss Boaga (per quest'ultima per la sua creazione bisogna disporre dei sette parametri)
- Procedura Guidata di orientamento serve per selezionare il sistema di coordinate da C. visualizzare

Generalmente si seleziona Orientamento su Base 0,0,0; se questa non è attivata potete selezionare Proiezione Planare UTM-WGS84

53. comparirà la finestra se voglio incominciare a misurare (SI) o farlo successivamente (NO) Fig. 41

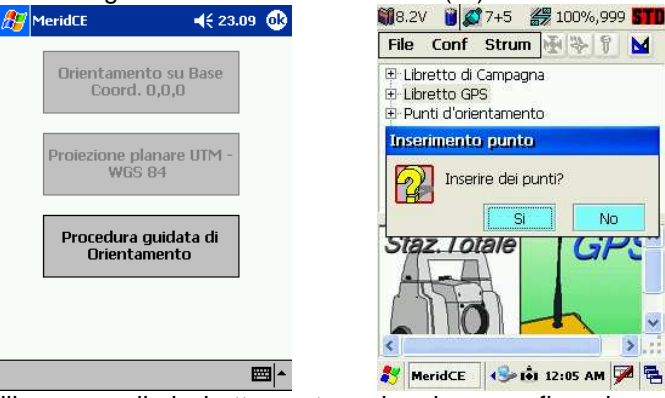

per la calibrazione, per il rilievo o per il picchettamento vedere i paragrafi corrispondenti

M 4 9 M premere il pennino su libretto GPS fino a 54. N.B.le icone in alto non sono attive quando non compare inserisci Gruppo

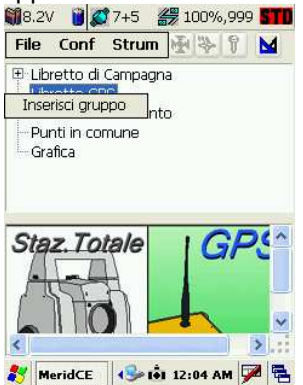

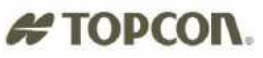

### 1.2 COLLEGAMENTO RETE STAZIONI FISSE CON MODEM GSM

### **1.2.1 CREA UN NUOVO PROGETTO**

- 1. accendere il ricevitore GPS
- 2. accendere il palmare

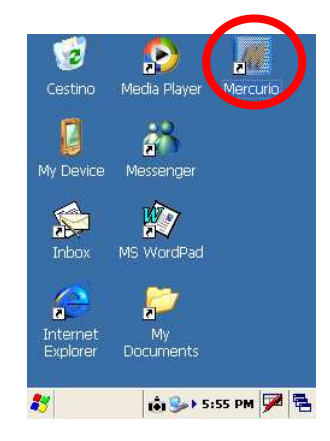

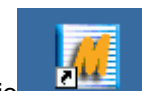

3. dalla schermata fare doppio click, con il pennino, sull'icona di Mercurio

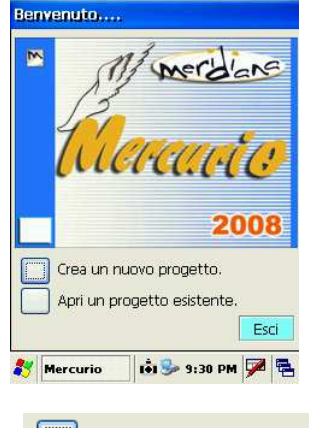

4. premere il tasto crea nuovo lavoro

Crea un nuovo progetto.

5. dalla figura che segue selezionare , a seconda del palmare utilizzato, la cartella

| FC200 o FC2000                                                                                                    | FC100 o FC1000                                                                                                    | F300                                                                       |  |  |  |  |
|----------------------------------------------------------------------------------------------------|----------------------------------------------------------------------------------------------------|----------------------------------------------------------------------------|--|--|--|--|
| Storage card <sup>Storage Card</sup>                                                                                                    | CF CARD 🗟 CF Card                                                                                                    | Disk ON Chip <sup>Sound</sup> DiskOnChip                                   |  |  |  |  |
| 6. successivamente (se è stata creata) aprire la cartella lavori GPS                                                                                                    |                                                                                                    |                                                                            |  |  |  |  |
| 7. in name                                                                                                    | inserire il nome del progetto                                                                                                    |                                                                            |  |  |  |  |
| 8. in type selezionare CE Files (*.fce)                                                                                                    |                                                                                                    |                                                                            |  |  |  |  |
| <ol><li>premere il tasto OK posto i</li></ol>                                                                                                    | n alto destra                                                                                                    |                                                                            |  |  |  |  |
| Sav ● 📁 📰 📰 帐? OK × Sav                                                                                                    | 🏂 📂 📰 🥀 OK 🗡 Sav 🏂 🏓 📰 🖬 🕨                                                                                                    | K? OK × Sav 🦻 ಶ 📰 📰 k? OK ×                                                |  |  |  |  |
| Application Data  Application Data  Program File: My Documents  Temp Name: Name: Name:                                                                                                    | Card\ CF Card\lavori GPS\ O_FC100 Name:                                                                                                    | Name: PROVA1                                                               |  |  |  |  |
| Toput Dapol                                                                                                    | CE Files ( *.fce )                                                                                                    | Type: CE Files ( *.fce )                                                   |  |  |  |  |
| Esc[12]3[4]5[6]7[8]9[0]-==         Tab[q]w[e]r       t         Tab[q]w[e]r       t         GAP[a]s       d         Shift[z]×[c]v[b]n[m],/+         Ctt]áů]`\       ↓↑ ↑ ← →         & MeridCE       ŵ (3) + 1:30 AM @ Table | Imput Parter         Esc! ! @ # \$ % ^ & * (C         TabDQ W E R T Y U I         CAP A S D F G H J K         Shift [ Z X C V B NM]         Ctl áŭ ~ ]         KCE       ŵ ⊗ > 1:51 AM ♥ 電 % MeridCE | []]_+0el<br>[][]<br>[][]<br>[][]<br>[]]<br>[]]<br>[]]<br>[]]<br>[]]<br>[]] |  |  |  |  |

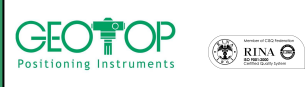

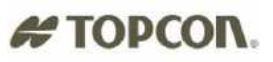

- 10. N.B.:per creare una nuova cartella cliccare sull'icona 🧖, l'icona 🔊 serve per accedere alla cartella superiore (ossia se dalla cartella Lavori GPS si volesse ritornare alla cartella CF Card)
- 11. selezionare il profilo creato per il collegamento alle stazioni fisse o virtuali (ad esempio vrs o rete geotop, oppure rete lombardia etc) in questo esempio rete geotop tim

| Pro      | fili utent           | 9                |       |        | > |
|----------|----------------------|------------------|-------|--------|---|
| Sc       | elta del pr          | ofilo uter       | nte   |        |   |
| Hi<br>Hi | per BASE<br>ber ROVE | radio<br>R radio |       |        | _ |
| re       | te geotop            | ) tim<br>vodator | ~     |        |   |
|          | 5                    |                  |       |        |   |
| ١        | luovo                | Usa              |       | Elimin | a |
|          | Modific              | ia –             | Da Pr | edef.  |   |
|          |                      | Esci             | i     |        |   |
| 87       | Mercurio             | i 🚯              | 12:15 | ам 🏓   | Ę |

Configura Ricevitore Connessione Porta: Bluetoo

Annulla

🐉 Mercurio

Device Nar

Velocità: Connetti 115200

Stop

🟟 🍛 > 5:58 РМ 🏓 🖷

Per controller che dispone della

scheda socket card

(le immagini dipendono dal tipo di palmare e di ricevitore in

- 12. premere il tasto usa dotazione)
- 13. comparirà la seguente schermata

Usa

| <u> </u>       |                              |
|----------------|------------------------------|
| Configura Rice | evitore 🛛 🛛 🛛                |
| Connessione    |                              |
| Porta:         | Bluetooth FC200 🔽            |
| Velocità:      | 115200                       |
| Connetti       | Stop                         |
|                | <b>-× ×</b> <mark>-</mark> - |
| Annulla        | >>>                          |
| 鸄 Mercurio     | 🟟 🎭 5:58 рм 🏓 🖷              |

Per Controller FC200 con bluetooth interno

- 14. premere su connetti
- 15. verrà eseguita la ricerca di tutti i Bluetooth presenti

| Configura Ric | evitore   |
|---------------|-----------|
| Connessione   |           |
| Porta:        | COM1: 🗸 🗸 |
| Velocità:     | 115200    |
| Connetti      | Stop      |
|               | <b></b>   |
|               |           |
|               |           |
| Annulla       | >>>       |
| Annulla       |           |

Per collegamento con cavo seriale

| lime r      | emaining:       |                         |
|-------------|-----------------|-------------------------|
| Sava calaci | tion for future | <del>oporacioni -</del> |
| Save selec  | tion for future | e use.                  |

**Bluetooth Device Search** 

16. a ricerca ultimata compariranno tutti i dispositivi bluetooth individuati

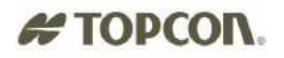

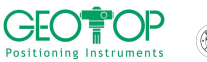

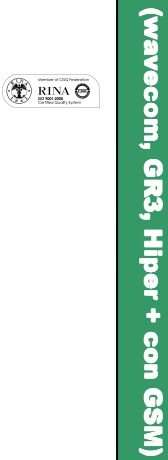

stazioni fisse - modem GSM

| New Eluctooth Devices                                                             |
|-----------------------------------------------------------------------------------|
| Device Name                                                                       |
| T345-xxxx                                                                         |
|                                                                                   |
|                                                                                   |
|                                                                                   |
|                                                                                   |
| Choose the desired device and tap Select.                                         |
| To perform the search again, tap Refresh.<br>Tap Capcel to abandon this operation |
| rap cancer to abandon this operation.                                             |
| Save selection for future use                                                     |
|                                                                                   |
| Select Refresh Cancel                                                             |
| 🐉 MeridCE 🛛 🙆 🚺 🕨 1:59 AM 🎾 🖷                                                     |

- 17. selezionare il ricevitore mobile
- 18. premere il tasto Select
- 19. a connessione avvenuta, udirete il conto alla rovescia e comparirà la schermata in basso

|           |                                     | Configura Ricevitore                              |
|-----------|-------------------------------------|---------------------------------------------------|
|           |                                     | Connessione                                       |
|           |                                     | Porta: Bluetooth M                                |
|           |                                     | Velocità: 115200                                  |
|           |                                     | Stop                                              |
|           |                                     |                                                   |
|           |                                     |                                                   |
|           |                                     |                                                   |
|           |                                     |                                                   |
|           |                                     | Annulla >>>                                       |
|           |                                     | Mercurio         🚯 🖬 12:49 AM         🛩         🚘 |
| 20. pren  | nere il tasto                       |                                                   |
|           |                                     | Configura Ricevitore                              |
|           |                                     | Altezza Misurata MOBILE (ROVER) —                 |
|           |                                     | Verticale [m] 2                                   |
|           |                                     | 🔵 Inclinata [m] 🛛 🛛                               |
|           |                                     | Altezza Misurata BASE                             |
|           |                                     | Ignora Altezza Base                               |
|           |                                     | Altezza effettiva                                 |
|           |                                     |                                                   |
|           |                                     |                                                   |
|           |                                     |                                                   |
| 21 in al  | tezza misurata Mobile inseri        | ire l'altezza della palina (q                     |
| 22. attiv | are la casella <b>Ignora Altezz</b> | a Base                                            |
|           | C C                                 | Configura Ricevitore                              |
|           |                                     |                                                   |
|           |                                     | Altezza Misurata MOBILE (ROVER) –                 |
|           |                                     | O Inclinata [m]                                   |
|           |                                     |                                                   |
|           |                                     | Altezza Misurata BASE                             |
|           |                                     |                                                   |
|           |                                     |                                                   |
|           |                                     |                                                   |
|           |                                     | <<< >>>>                                          |
|           |                                     | 🍂 Mercurio 🚯 🔂 1:09 AM 🏓 🖷                        |
| 23. pren  | nere il tasto                       |                                                   |

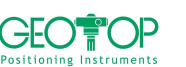

connected to 9600

| Configura Ricevito | lie -            | × |
|--------------------|------------------|---|
| Opzione            | Valore           | ^ |
| Nome Profilo       | rete geotop tim. |   |
| Post Proc          | Disattivo        |   |
| Real Time          | Attivo           |   |
| Tipo Ric.          | Rover            |   |
| CutOff             | 10               |   |
| Satel GPS          | Tutti            |   |
| Satel GLO          | Tutti            |   |
| Porta Ric          | D                |   |
| Messaggio RTK      | VRS-RTCM 2.3     |   |
| Metodo RTK         | Estrapolazione   |   |
| Liv Ambiguità      | Medio            |   |
| RTCM sec.          | 30               |   |
| Dien Evt           | GSM Ectorno NT   | ~ |
| <                  | >                |   |
| <<<                | Conferma         |   |
| 鸄 Mercurio 🚷       | 💼 1:09 AM 🏓      | ę |

# 24. premere il tasto conferma

| 25. verranno mostrate le foto in basso |                  |              |                  |              |                  |             |                     |
|----------------------------------------|------------------|--------------|------------------|--------------|------------------|-------------|---------------------|
| Configura Rice                         | vitare 🛛 🛛 🛛     | Configura Ni | trip 🛛 🚺         | Configura Ni | uip 🛛 🚺          | Configura N | itrip 🛛 🔀           |
| Opzione                                | Valore 🔨         | GPRS         |                  | GPRS         |                  | GPRS        |                     |
| Nome Profilo                           | rete geotop tim. | Dial Num     | *99***1#         | Dial Num     | *99***1#         | Dial Num    | *99***1#            |
| Post Proc                              | Disattivo        | User         | 3351209735       | User         | 3351209735       | User        | 3351209735          |
| Real Time<br>Tipo Ric                  | Attivo<br>Rover  | Password     | 123456           | Password     | 123456           | Password    | 123456              |
| CutOff                                 | 10               | APN          | ibox.tim.it      | APN          | ibox.tim.it      | APN         | ibox.tim.it         |
| Satel GPS                              | Tutti            | Companying   | ,<br>-           | Connection   | _                | Caracteria  | ,<br>               |
| Satel GLO                              | tti              | Connession   | e                | Connession   |                  | Connession  | ne                  |
| Porta Ric<br>Massaggia BTK             |                  | Server 80    | .21.102.178/2101 | Server 80.   | .21 💆 8/2101     | Server 8    | 0.21.102.178/2101   |
| Messaggiu KTK<br>Metodo RTK            | Estranolazione   | Stream data  |                  | Stream data  |                  | Stream dat  | Net-1:Genton:RTCM 2 |
| Liv Ambiquità                          | Medio            | Stream data  |                  | Stream data  |                  | Stream dat  |                     |
| RTCM sec.                              | 30 😈             |              | off              | COL          | nnecting to 9600 | C           | connected to 9600   |
| Dien Evt                               | GSM Ectorno NT   | at secure 1  | formetti amerca  | Connetti     | Anniorna         | Connetti    |                     |
| <u> </u>                               |                  |              |                  | - connocci - |                  | Connoca     |                     |
| <<<                                    | Conferma         |              | >>               |              | >>               |             | >>                  |
| 鸄 Mercurio                             | 🚯 💼 1:38 AM 🏓 🖷  | 鸄 Mercurio   | 🚯 🔖 1:38 AM 🏓 🖶  |              | 🚷 📩 1:40 AM 🏓 🖷  |             | ) 🚯 🐽 1:44 AM 🏓 🖶   |

- 26. quando compare la scritta connected to 9600 (o 115200) indica l'avvenuta connessione del GSM all'indirizzo IP assegnato
- 27. In Stream Data selezionare il tipo di correzione da ricevere

| Rete Geotop                     | Rete lombardia                                                                                                    | Rete Umbria                                                                                                    | Altro                                                                                                    |
|---------------------------------|----------------------------------------------------------------------------------------------------|----------------------------------------------------------------------------------------------------|----------------------------------------------------------------------------------------------------|
| Stream data Net-1;Geotop;RTCM 2 | Stream data NET_VRS;VRS4Km;RT V<br>NET_VRS;VRS4Km;RTCM 3<br>COTDGPS_NET;DGPS;RTCM 2.<br>NET_FKP;FKP;RTCM SAPO<br>RTCM3;RTCM3;RTCM 3.0<br>Selezionare<br>Stream data NET_VRS;VRS4Km;RT V | Stream data unpg;FKP;RTCM 2.3 Unpg;FKP;RTCM 2.3 Cor FKP;FKP_NMEA;RTCM 2.3 Cor FKP;FKP_NMEA;RTCM 2.3 vrs;vrs_NMEA;RTCM 2.3 1819VRS;1819VRS_NMEA<br>Selezionare | Chiedere al<br>gestore della<br>rete che stream<br>dati si deve<br>selezionare<br>(normalmente<br>vrs rtcm2.3) |
| Attenzione: queste inform       | azioni sono puramente indica                                                                                                    | ative, poiché i fornitori del serv                                                                                                    | izio potrebbero                                                                                                |
| rinominare gli str              | eam data                                                                                                    |                                                                                                    |                                                                                                    |

Gors

Connessione effettuata

Ok

28. Premere il tasto Connetti ed attendere che compaia la figura

| Configura Ntrip              | X Configura Ntrip                                                             |  |  |
|------------------------------|-------------------------------------------------------------------------------|--|--|
| GPRS                         | GPRS                                                                          |  |  |
| Dial Num *99***1#            | Dial Num *99***1#                                                             |  |  |
| User 3351209735              | User 3351209735                                                               |  |  |
| Password 123456              | Password 123456                                                               |  |  |
| Gprs                         | APN ibox.tim.it                                                               |  |  |
|                              | Connessione<br>Server 80.21.102.178/2101<br>Stream data Net-1;Geotop;RTCM 2 v |  |  |
| connected to 9600            | connected to 9600                                                             |  |  |
| Disconnetti Aggiorna         | Disconnetti Aggiorna                                                          |  |  |
| OK Annulla                   | OK Annulla                                                                    |  |  |
| 🌮 Mercurio 🛛 🚺 🚷 2:04 AM 🎾 🖷 | 🐉 Mercurio 🚺 🚯 2:04 AM 🏓 🖷                                                    |  |  |

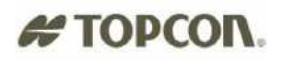

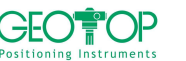

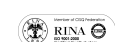

stazioni fisse - modem GSM (wavecom, GR3, Hiper + con GSM)

| 29. premere OK | della finestra |  |
|----------------|----------------|--|

30. premere **OK** 

31. comparirà la figura in basso

| Creazion  | e di un nuovo gruppo— |
|-----------|-----------------------|
| Nome:     | 1                     |
| Data:     | 1/1/2006              |
| Strum:    |                       |
| Località: |                       |
| Operat:   | [                     |
|           |                       |
|           | >>                    |
|           |                       |

Connessione effettuata

Ok

Gers

- 32. premere il tasto
- 33. selezionate il sistema di riferimento da utilizzare in fase di rilievo
  - e) Orientamento su Base Coord 0,0,0

con questa selezione alla stazione base viene impostata l'origine ed il Nord coincide con il Nord Geografico

- f) Proiezione planare UTM-WGS84 Possiamo assegnare come sistema di riferimento o coordinate UTM o Gauss Boaga (per quest'ultima per la sua creazione bisogna disporre dei sette parametri)
- g) Procedura Guidata di orientamento serve per selezionare il sistema di riferimento da utilizzare durante il rilievo
- h) Leggi da File Viene usato quando si vuole utilizzare una calibrazione già creata
- P.S.: Generalmente si seleziona Proiezione Planare UTM-WGS84. Dopo aver battuto qualche punto, conviene eseguire la calibrazione su un punto o più punti (si legga paragrafo 3 Creazione di un sistema di riferimento)

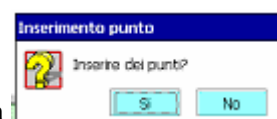

34. comparirà la finestra **estivativa de la chevi chieder**à se si vuole subito incominciare a misurare ( premere **SI**) o farlo successivamente (premere **NO**) Fig. in basso a destra

| Parametri gruppo                     | MeridCE        | <b>4</b> <del>2</del> 23.10 |
|--------------------------------------|----------------|-----------------------------|
| Orientamento                         | 🎁 6.3V 🎁 💋 0+0 | # 100%,999 <b>NO</b>        |
| Orientamento su Base<br>Coord. 0,0,0 |                |                             |
| Proiezione planare UTM<br>- WGS 84   |                | ounti?                      |
| Procedura guidata di<br>Orientamento |                | No                          |
| Leggi da File                        |                |                             |
| <b>∛</b> Mercurio 💼 🚯 > 1:36 PM 🗭 😤  | <b>  4   Ⅲ</b> |                             |

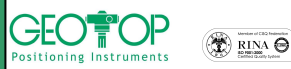

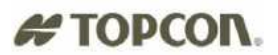

# 1.2.2 APRI UN PROGETTO ESISTENTE

- 1. accendere il palmare premendo il tasto verde per qualche secondo
- 2. accendere il GPS
- 3. dalla schermata fare doppio click, con il pennino, sull'icona di Mercurio

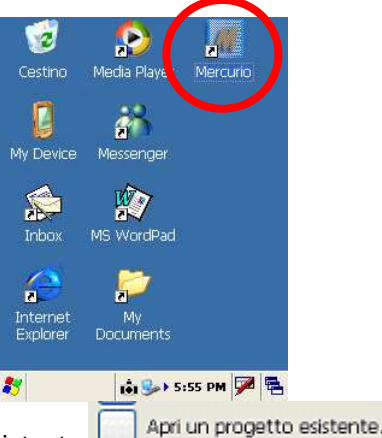

4. premere il tasto Apri un Lavoro esistente

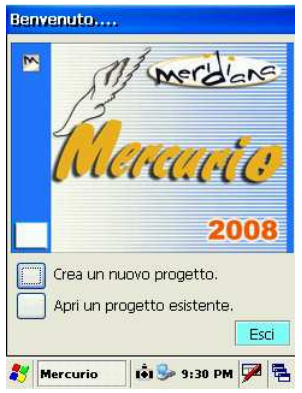

5. dalla figura che segue selezionare , a seconda del palmare utilizzato, la cartella

| FC200 o FC2000            | FC100 o FC1000  | F300                                   |
|---------------------------|-----------------|----------------------------------------|
| Storage card Storage Card | CF CARD CF Card | Disk ON Chip <sup>Sor</sup> DiskOnChip |

- 6. successivamente (se è stata creata) aprire la cartella lavori GPS
- 7. selezionare il file da aprire
- 8. premere il tasto OK posto in alto destra

| Sav 🝺 🟓 📰 📰 💦 OK 🗙                                                                             | Sav 🦻 🏓 📰 📰 📢 OK 🗡          | Sav 🦻 📁 📰 🔛 OK 🗡                                                                                                    | Sav 🦻 📁 📰 🔛 OK 🗡                  |
|------------------------------------------------------------------------------------------------|-----------------------------|----------------------------------------------------------------------------------------------------|-----------------------------------|
| Application Data C profiles<br>G CF Card Program File:<br>My Documents Temp<br>Network Windows | CE300_FC100                 |                                                                                                    |                                   |
| Name:                                                                                          | Name:                       | Name:                                                                                                    | Name: PROVA1                      |
| Input Panel                                                                                    | Type: CE Files (*.fce )     | Input Panel                                                                                                    | Type: CE Files ( *.fce )          |
| Exc1234567890-==<br>Tabqwertyuiop[]<br>CAPasdfghjk1;<br>ShiftZixcvbnn,.//←<br>Ctláŭ`\\ ↓↑←→    |                             | Esc ! @ # \$ % ^ & * ( ) _ + Pel<br>Tab Q W E R T Y U I O P { }<br>CAP A S D F G H J K L : ''<br>Shift Z X C V B N M < > ? ←<br>Ctl ăŭ ~ I _ ↓ ↑ ← → |                                   |
|                                                                                                | 🐉 MeridCE 📑 🚯 🕨 1:51 AM 🏓 🖷 | 都 MeridCE 🛛 \Lambda 🐽 🕇 1:52 AM 🚔 🖶                                                                                                    | 🐉 MeridCE 🛛 \Lambda 🖬 1:52 AM 🎾 🖶 |

- 9. N.B.:per creare una nuova cartella cliccare sull'icona 🧖, l'icona 🗐 serve per accedere alla cartella superiore (ossia se dalla cartella Lavori GPS si volesse ritornare alla cartella CF Card)
- selezionare il profilo creato per il collegamento alle stazioni fisse o virtuali (ad esempio vrs o rete geotop, oppure rete lombardia etc) in questo esempio rete geotop tim

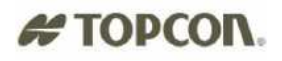

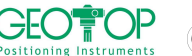

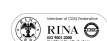

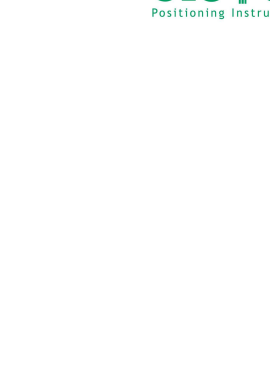

COM1:

115200

Per collegamento con cavo

seriale

¥

~

Stop

>> 🛍 🅪 5:59 РМ 🏓 🖷

Configura Ricevitore

Connessione

Porta:

Velocità:

Connetti

Annulla

🐉 Mercurio

🐉 Mercurio

Usa

11. premere il tasto usa

(le immagini dipendono dal tipo di palmare e di ricevitore in dotazione) Configura Ricevitore

Connessione

Porta:

Velocità:

Connetti

Annulla

Profili utente

Scelta del profilo utente Hiper BASE radio Hiper ROVER radio rete geotop vodafone

Esci

Bluetoot

115200

🐉 Mercurio 🛛 🏟 🅪 5:58 PM 💯 🖶

Per controller che dispone della

scheda socket card

📩 🚯 12:15 AM 🏓 🖷

¥

~

Stop

>>>

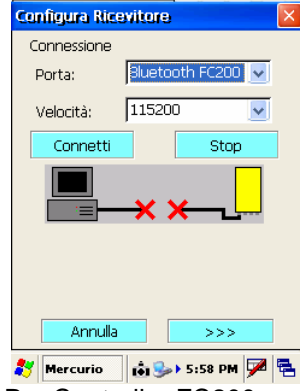

Per Controller FC200 con bluetooth interno

12. premere su connetti

13. verrà eseguita la ricerca di tutti i Bluetooth presenti

|                                       | New Bidecootti Devices                    |
|---------------------------------------|-------------------------------------------|
|                                       | Device Name                               |
|                                       |                                           |
|                                       |                                           |
|                                       | Bluetooth Device Search                   |
|                                       | Solution Looking for Bluetooth device(s)  |
|                                       | Time remaining:                           |
|                                       |                                           |
|                                       | rap cancorto abanaortenio oporacioni      |
|                                       |                                           |
|                                       | Save selection for future use.            |
|                                       | Select Refresh Cancel                     |
|                                       | 教 Mercurio 🛛 🟟 🚷 12:42 AM 🏓 🖷             |
| 14 a ricerca ultimata compariranno tu | utti i dispositivi bluetooth individuat   |
|                                       | New Bluetooth Devices                     |
|                                       |                                           |
|                                       | Device Name                               |
|                                       | 3 1 3 4 3 × X X X                         |
|                                       |                                           |
|                                       |                                           |
|                                       |                                           |
|                                       | Choose the desired device and tap Select. |
|                                       | To perform the search again, tap Defrech  |
|                                       | Tap Cancel to abandon this operation.     |
|                                       |                                           |
|                                       | Save selection for future use.            |
|                                       | Select Defrect Concel                     |
|                                       | Cancer                                    |
|                                       | 都 MeridCE 🖪 🏟 1:59 AM 🏓 🖷                 |
| 15. selezionare il ricevitore mobile  |                                           |

Select 16. premere il tasto Select

17. a connessione avvenuta, udirete il conto alla rovescia e comparirà la schermata in basso

| stazioni fissa - modem GSN | Exitining instruments                                                                            | Configura Ricevitore                                                                                                    | # TOPCON. |
|----------------------------|--------------------------------------------------------------------------------------------------|----------------------------------------------------------------------------------------------------|-----------|
|                            | 18. premere il tasto                                                                             | 43 mercurio 12:49 Am 🛩 😁                                                                                                    |           |
|                            | 19. in altezza misurata Mobile inserir                                                           | Configura Ricevitore       X         Altezza Misurata MOBILE (ROVER)       Verticale [m]         Verticale [m]       2         Inclinata [m]       1         Altezza Misurata BASE       Ignora Altezza Base         Altezza effettiva       Calcola         Image: Concentration of the second second secon |           |
|                            | 20. attivare la casella Ignora Altezza                                                           | a Base                                                                                                    |           |
|                            |                                                                                                  | Altezza Misurata MOBILE (ROVER)       Verticale [m]     2       Inclinata [m]     0   Altezza Misurata BASE       Ignora Altezza Base   Altezza effettiva       Altezza effettiva                                                                                                    |           |
|                            | 21. premere il tasto                                                                             |                                                                                                    |           |
|                            |                                                                                                  | Configura Ricevitore       X         Opzione       Valore         Nome Profilo       rete geotop tim.         Post Proc       Disativo         Real Time       Attivo         Tipo Ric.       Rover         Cutoff       10         Satel GPS       Tutti         Porta Ric       D         Metodo RTK       VRS-RTCM 2.3         Metodo RTK       Estrapolazione         Liv Ambiguità       Medio         RTCM sec.       30         Dien Evt       GSM Esterno NT             Conferma                                                                                                    |           |
|                            | <ul> <li>22. premere il tasto conferma</li> <li>23. verranno mostrate le foto in bass</li> </ul> |                                                                                                    |           |
|                            |                                                                                                  |                                                                                                    |           |

(wavecom, GR3, Hiper + con GSM)

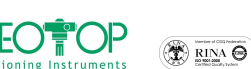

stazioni fisse - modem GSM (wavecom, GR3, Hiper + con GSM)

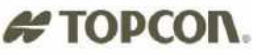

| Configura Rice | vitore 🔀         | Configura Nit | ip 🔀                | Configura Nu  | ip 🔀            | Configura Nt  | rip 🛛 🔽             |
|----------------|------------------|---------------|---------------------|---------------|-----------------|---------------|---------------------|
| Opzione        | Valore 🔨         | GPRS          |                     | GPRS          |                 | GPRS          |                     |
| Nome Profilo   | rete geotop tim. | Dial Num      | *99***1#            | Dial Num      | *99***1#        | Dial Num      | *99***1#            |
| Post Proc      | Disattivo        | User          | 3351209735          | User          | 3351209735      | User          | 3351209735          |
| Real Time      | Attivo           | Password      | 123456              | Password      | 123456          | Password      | 123456              |
| LIPO RIC.      | Kover<br>10      |               | ibov tiro it        |               | ibov tim it     |               | ibov tim it         |
| Satel GPS      | Tutti            | APN           | DOVAGINAC           | APN           |                 | APN           | Dov. amac           |
| Satel GLO      | tti              | Connessione   | •                   | Connessione   |                 | Connessione   |                     |
| Porta Ric      |                  | Server 80.3   | 21.102.178/2101     | Server 80.2   | 21 🕺 8/2101     | Server 80.    | 21.102.178/2101     |
| Messaggio RTK  | 6-RTCM 2.3       |               |                     |               |                 | Observed also | Net 1/Center/DTCM C |
| Liv Ambiquità  | Medio            | Stream data j |                     | Stream data j |                 | Stream data   |                     |
| RTCM sec.      | 30               |               | off                 | con           | necting to 9600 | cor           | nected to 9600      |
| Nich Evt       | GGM Ecterno NT   | Corretta      | Electrietti Adoloma | Connetti      | Cesson ett      | Connetti      | Excernetti Aggiorna |
| <<<            | Conferma         |               |                     |               |                 |               |                     |
| 鸄 Mercurio     | 🚷 🐽 1:38 AM 🏓 🖷  | 籺 Mercurio    | 🚯 🟟 1:38 AM 🎾 🖶     | 🍂 Mercurio    | 🚯 🐽 1:40 AM 🏓 🖷 | 鸄 Mercurio    | 🚷 🟟 1:44 AM 💯 层     |
|                |                  | •             |                     |               | conn            | ected to '    | 9600                |

24. quando compare la scritta connected to 9600 (o 115200) indica l'avvenuta connessione del GSM all'indirizzo IP assegnato

25. In Stream Data selezionare il tipo di correzione da ricevere

| Rete Geotop                                                                                                    | Rete lombardia                                                                                                    | Rete Umbria                                                                                                    | Altro                                                                                                    |  |  |
|----------------------------------------------------------------------------------------------------|----------------------------------------------------------------------------------------------------|----------------------------------------------------------------------------------------------------|----------------------------------------------------------------------------------------------------|--|--|
| Stream data Net-1;Geotop;RTCM 2                                                                                                  | Stream data NET_VRS;VRS4Km;RT<br>NET_VRS;VRS4Km;RTCM 2<br>COT DGPS_NET;DGPS;RTCM 2.<br>NET_FKP;FKP;RTCM SAPO<br>Connetti RTCM3;RTCM3;RTCM 3.0<br>Selezionare<br>Stream data NET_VRS;VRS4Km;RT | Stream data unpg;FKP;RTCM 2.3<br>unpg;FKP;RTCM 2.3<br>cor FKP;FKP_NMEA;RTCM 2.3<br>reto;Codice;RTCM 2.0<br>VRS;VRS_NMEA;RTCM 2.3<br>1819VRS;1819VRS_NMEA;<br>Selezionare<br>Stream data VRS;VRS_NMEA;RTCM V | Chiedere al<br>gestore della<br>rete che stream<br>dati si deve<br>selezionare<br>(normalmente<br>vrs rtcm2.3) |  |  |
| Attenzione: queste informazioni sono puramente indicative, poiché i fornitori del servizio potrebbero rinominare gli stream data |                                                                                                    |                                                                                                    |                                                                                                    |  |  |

Gpre

3

Connessione effettuata

26. premere il tasto connetti ed attendere che compaia la figura

| Configura Ntrip                    | Configura Ntrip                   |
|------------------------------------|-----------------------------------|
| GPRS                               | GPRS                              |
| Dial Num *99***1#                  | Dial Num *99***1#                 |
| User 3351209735                    | User 3351209735                   |
| Password 123456                    | Password 123456                   |
| Gprs                               | APN ibox.tim.it                   |
| Connessione effettuata             | Connessione                       |
|                                    | Server 80.21.102.178/2101         |
| Stream data precessoeotop, crome y | Stream data Net-1;Geotop;RTCM 2 🗸 |
| connected to 9600                  | connected to 9600                 |
| Connetti Aggiorna                  | Compate Disconnetti Aggiorna      |
| OK Annulla                         | OK Annulla                        |
| 🏷 Mercurio 🚺 🚯 2:04 AM 🏴 🖷         | 🍂 Mercurio 📑 🚯 2:04 AM 🏓 🖶        |
| Gprs                               |                                   |
| Connession                         | e effettuata                      |

- 27. premere OK della finestra
- 28. premere OK
- 29. in nome selezionare il campo, con la tastiera inserire il nome del Gruppo di lavoro (generalmente uguale al nome del progetto)

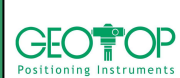

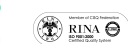

| Parametri                    | i gruppo           |  |  |  |  |
|------------------------------|--------------------|--|--|--|--|
| Creazione di un nuovo gruppo |                    |  |  |  |  |
| Nome:                        |                    |  |  |  |  |
| Data:                        | 15/1/2031          |  |  |  |  |
| Strum:                       |                    |  |  |  |  |
| Località:                    |                    |  |  |  |  |
| Operat:                      |                    |  |  |  |  |
|                              |                    |  |  |  |  |
|                              | OK Annulla         |  |  |  |  |
|                              |                    |  |  |  |  |
|                              |                    |  |  |  |  |
| Merid                        | E 🕪 🛍 12:04 AM 🏓 🛼 |  |  |  |  |

| N        | ome  | (    | pro | va |   |   |   |      |      |   |
|----------|------|------|-----|----|---|---|---|------|------|---|
| Ta       | stie | rine | Ù . |    |   |   |   |      |      |   |
| 1        | 2    | 3    | 4   | 5  | 6 | 7 | 8 | 9    | 0    | 4 |
| q        | W    | e    | r   | t  | Y | u | i | 0    | p    | a |
| a        | 5    | d    | f   | g  | h | j | k | 1    | 1    | 5 |
| z        | X    | C    | V   | b  | n | m |   |      | -    |   |
| <u>.</u> | <    |      |     |    |   |   | Ĺ | 1    | +    | 1 |
| -        |      |      |     |    |   |   | _ | 1015 | _    |   |
|          |      |      |     |    | C | ж |   | Ar   | nnul | a |

# TOPCON

- 30. premere il tasto OK
- 31. selezionate il sistema di riferimento da utilizzare in fase di rilievo
  - a. selezionare Orientamento su Base Coord 0,0,0 con questa selezione alla stazione base viene impostata l'origine ed il Nord coincide con il
  - Nord Geografico b. Proiezione planare UTM-WGS84 Possiamo assegnare come sistema di riferimento o coordinate UTM o Gauss Boaga (per quest'ultima per la sua creazione bisogna disporre dei sette parametri)
  - c. Procedura Guidata di orientamento serve per selezionare il sistema di coordinate da visualizzare

P.S.: Generalmente si seleziona Proiezione Planare UTM-WGS84. Dopo aver battuto qualche punto, conviene eseguire la calibrazione su un punto o più punti (si legga paragrafo 3 Creazione di un sistema di riferimento

32. comparirà la finestra se voglio incominciare a misurare (SI) o farlo successivamente (NO) Fig. 41

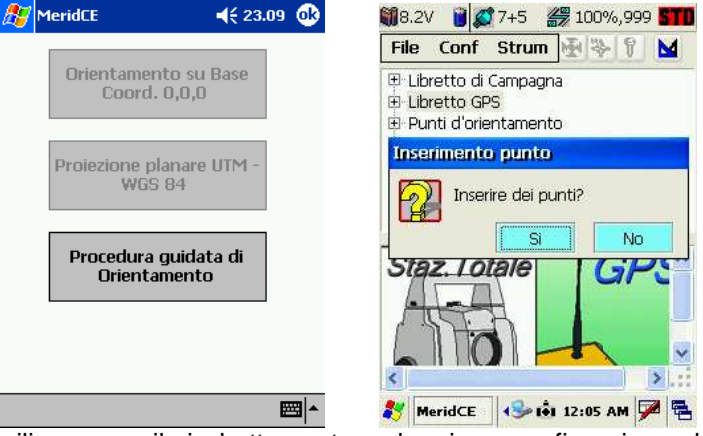

per la calibrazione, per il rilievo o per il picchettamento vedere i paragrafi corrispondenti

M - 9 33. N.B.le icone in alto non sono attive guando non compare inserisci Gruppo

premere il pennino su libretto GPS fino a

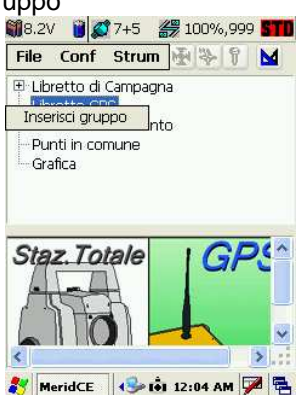

M

# # TOPCON.

# 1.3 COLLEGAMENTO STAZIONI FISSE CON CELLULARE GSM (NOKIA) oppure CON MODULO GPRS F300G

### **1.3.1 CREARE UN NUOVO PROGETTO**

- 1. accendere il palmare
- N.B. SOLO PER CELLULARE: accendere il telefonino ed attivare il bluetooth
- 2. Dalla taskbar del palmare selezionare la bandiera di windows

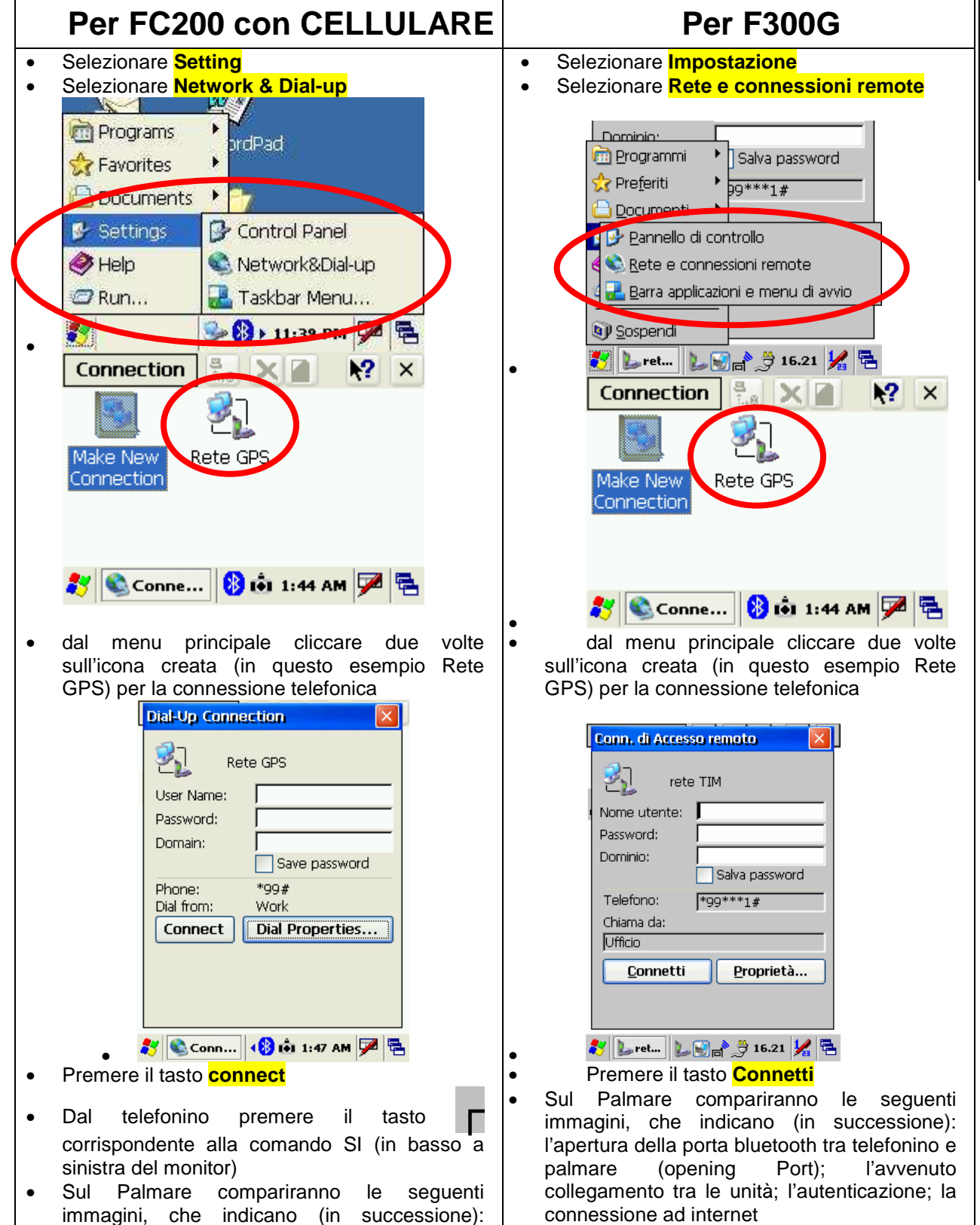

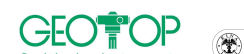

|                                                                                                    | # TOPCON.                                                                                                    |
|----------------------------------------------------------------------------------------------------|----------------------------------------------------------------------------------------------------|
| l'apertura della porta bluetooth tra telefonino e<br>palmare (opening Port); l'avvenuto<br>collegamento tra le unità; l'autenticazione; la<br>connessione ad internet<br>Opening Port<br>Hide this message: Hide<br>Cancel connection: Cancel | Apertura porta     Nascondi questo     messaggio:     Annulla     connessione:     Chiamata in corso di     '*99***1#' Nascondi questo                  |
| Device Connected<br>Hide this message: Hide<br>Cancel connection: Cancel                                                                                                    | Nascondi     Annulla     connessione:     Nascondi     Dispositivo connesso     Nascondi questo     messaggio:     Annulla     connessione:     Annulla |
| User Authenticated<br>Hide this message: Hide<br>Cancel connection: Cancel                                                                                                    | Dispositivo connesso<br>Nascondi questo<br>messaggio:<br>Annulla<br>connessione:<br>Annulla                                                             |
| Connected<br>Hide this message: Hide<br>Disconnect                                                                                                    | Connesso<br>Nascondi questo<br>Mascondi<br>Disconnetti<br>Disconnetti                                                                                   |
| premere il tasto <mark>nide</mark>                                                                                                    |                                                                                                    |

- <u>, ((</u>
- 1. dalla schermata fare doppio click, con il pennino, sull'icona di Mercurio

| Wedia Player       Mercurio         My Device       Messenger         Inbox       MS WordPad         Internet       My Documents         Internet       My Documents         Image: Subscript Sisser       The Subscript Sisser         Image: Sisser       The Subscript Sisser         Image: Sisser       The Subscript Sisser </th <th></th> <th>1</th> <th></th> <th></th>                                                                                                    |    | 1                    |                                               |               |
|----------------------------------------------------------------------------------------------------|----|----------------------|-----------------------------------------------|---------------|
| My Device Messenger<br>Thoox MS WordPad<br>Internet My<br>Explorer Documents<br>Crea un nuovo progetto.                                                                                                    |    | Cestino              | Media Player                                  | Mercuno       |
| Inbox MS WordPad<br>Internet My<br>Explorer Documents                                                                                                    |    | My Device            | Messenger                                     |               |
| Inbox Ms WordPad<br>Internet My<br>Explorer Documents<br>State State Sta |    |                      |                                               |               |
| Internet My<br>Explorer Documents                                                                                                    |    | Inbox                | MS WordPad                                    |               |
| siss № 🦻 🔁                                                                                                    |    | Internet             | My                                            |               |
| Trea un nuovo progetto.                                                                                                    |    | explorer             | Documents                                     |               |
| i i crea un nuovo progecco.                                                                                                    |    | <b>V</b><br>(****) ( | i i Set i i i i i i i i i i i i i i i i i i i |               |
| ro                                                                                                    | ro |                      | Liea un nui                                   | ovo progetto. |

2. premere il tasto crea nuovo lavoro

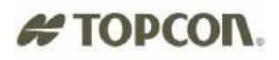

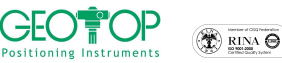

| <ol> <li>dalla figura che segue sele</li> </ol>                                                                                                    | Image: Crea un nuovo progetto.         Apri un progetto esistente.         Esci         Image: Crea un nuovo progetto.         Apri un progetto esistente.         Esci         Image: Crea un nuovo progetto.         Apri un progetto esistente.         Esci         Image: Crea un nuovo progetto.         Apri un progetto esistente.         Esci         Image: Crea un nuovo progetto.         Apri un progetto esistente.         Esci         Image: Crea un nuovo progetto.         Apri un progetto esistente.         Esci         Image: Crea un nuovo progetto.         Apri un progetto esistente.         Esci         Image: Crea un nuovo progetto.         Image: Crea un nuovo progetto.         Esci         Image: Crea un nuovo progetto.         Image: Crea un nuovo progetto.         Image: Crea un nuovo progetto.         Image: Crea un nuovo progetto.         Image: Crea un nuovo progetto.         Image: Crea un nuovo progetto.         Image: Crea un nuovo progetto.         Image: Crea un nuovo progetto.         Image: Crea un nuovo progetto.         Image: Crea un nuovo progetto.         Image: Crea un nuovo progetto. <th>zato, la cartella</th> | zato, la cartella                                                                                                    |
|----------------------------------------------------------------------------------------------------|----------------------------------------------------------------------------------------------------|----------------------------------------------------------------------------------------------------|
| FC200 o FC2000                                                                                                    | FC100 o FC1000                                                                                                    | F300                                                                                                    |
| Storage card <sup>Storage Card</sup>                                                                                                    | CF CARD SCF Card                                                                                                    | Disk ON Chip <sup>Sord</sup> DiskOnChip                                                                                                    |
| <ul> <li>4. successivamente (se è stat</li> <li>5. in name</li> <li>6. in type selezionare CE File</li> <li>7. premere il tasto OK posto in</li> <li>Sav</li> <li>Sav<td>ta creata) aprire la cartella lavori GPS         inserire il nome del progetto         isserire il nome del progetto         s (*.fce)         Type:       CE Files (*.fce)         n alto destra       OK         Imate destra       OK         Imate destra       OK         Imate destra       OK         Imate destra       OK         Imate destra       OK         Imate destra       OK         Imate destra       OK         Imate destra       OK         Imate destra       Imate destra         Imate destra       Imate destra</td><td>&gt; OK ×       Sav        &gt; PROVA1         Name:       PROVA1         Type:       CE Files (*.fce )         &gt; P { }       &gt;         L : "       &gt;         &gt; ? + tet       AM</td></li></ul> | ta creata) aprire la cartella lavori GPS         inserire il nome del progetto         isserire il nome del progetto         s (*.fce)         Type:       CE Files (*.fce)         n alto destra       OK         Imate destra       OK         Imate destra       OK         Imate destra       OK         Imate destra       OK         Imate destra       OK         Imate destra       OK         Imate destra       OK         Imate destra       OK         Imate destra       Imate destra         Imate destra       Imate destra                                                                                                    | > OK ×       Sav        > PROVA1         Name:       PROVA1         Type:       CE Files (*.fce )         > P { }       >         L : "       >         > ? + tet       AM |

Benvenuto....

- 8. N.B.:per creare una nuova cartella cliccare sull'icona <sup>2</sup>, l'icona <sup>3</sup> serve per accedere alla cartella superiore (ossia se dalla cartella Lavori GPS si volesse ritornare alla cartella Storage Card)
- 9. selezionare il profilo creato per il collegamento alle stazioni fisse o virtuali (ad esempio vrs o rete geotop, oppure rete lombardia etc) in questo esempio rete geotop tim
- 10. premere il tasto usa 📕

Usa

| Profili utente 🛛 🛛                      |  |  |  |
|-----------------------------------------|--|--|--|
| Scelta del profilo utente               |  |  |  |
| Hiper BASE radio<br>Hiper ROVER radio   |  |  |  |
| rete geotop tim<br>rete geotop vodafone |  |  |  |
|                                         |  |  |  |
|                                         |  |  |  |
| Nuovo Usa Elimina                       |  |  |  |
| Modifica Da Predef.                     |  |  |  |
| Esci                                    |  |  |  |
| 鸄 Mercurio 🚯 12:15 AM 🏓 🖷               |  |  |  |

11. premere il tasto connetti

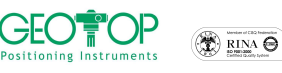

| Configura Ricevitore 🛛 🛛 🛛 |                 |               |   |
|----------------------------|-----------------|---------------|---|
|                            | Connessione     |               | 1 |
|                            | Porta seriale   | СОМВ 🔽        |   |
|                            | Velocità        | 115200 🔽      |   |
|                            | Porta testata   | <u> </u>      |   |
|                            | Velocià testata |               |   |
|                            | Connetti        | STOP          |   |
|                            |                 | ×             |   |
|                            | Annulla         |               |   |
| 8                          | MeridCE (       | 💕 3:55 AM 💯 🖥 | 1 |

12. il palmare effettuare la scansione di tutti i dispositivi bluetooth attivi presenti nel suo raggio di azione

| ai tatti i aispositivi bi                          | uoic |  |  |  |
|----------------------------------------------------|------|--|--|--|
| New Bluetooth Devices                              | ×    |  |  |  |
| Device Name                                        | _    |  |  |  |
| Bluetooth Device Search                            |      |  |  |  |
| Cooking for Bluetooth device(s)<br>Time remaining: |      |  |  |  |
| Save selection for future use.                     |      |  |  |  |
|                                                    |      |  |  |  |

13. a ricerca ultimata compariranno tutti i dispositivi bluetooth individuati

| tti i dispositivi bluetooth               |  |  |  |  |
|-------------------------------------------|--|--|--|--|
| iew Bluetooth Devices 🛛 🛛 🛛               |  |  |  |  |
| Device Name                               |  |  |  |  |
| (B)T345-xxxx                              |  |  |  |  |
|                                           |  |  |  |  |
|                                           |  |  |  |  |
|                                           |  |  |  |  |
|                                           |  |  |  |  |
| Choose the desired device and tap Select. |  |  |  |  |
| To perform the search again, tap Refresh. |  |  |  |  |
| Tap Cancel to abandon this operation.     |  |  |  |  |
|                                           |  |  |  |  |
| Save selection for future use.            |  |  |  |  |
| Select Refresh Cancel                     |  |  |  |  |
| 😽 MeridCE 🛛 \Lambda 🖬 🕨 1:59 AM 🏓 🖷       |  |  |  |  |

- 14. selezionare il ricevitore mobile
- 15. premere il tasto Select
- 16. si udirà il conto alla rovescia che indicherà l'avvenuta comunicazione (comparirà la schermata visualizzata i basso)

| Configura Ricevitore |                 |  |  |
|----------------------|-----------------|--|--|
| Connessione          |                 |  |  |
| Porta seriale        | сом в 🖌         |  |  |
| Velocità             | 115200 🔽        |  |  |
| Porta testata        |                 |  |  |
| Velocià testata      |                 |  |  |
| Corvetti             | 5772P           |  |  |
|                      |                 |  |  |
| Annulla              | >>>             |  |  |
| 🐉 MeridCE 🗴 🛍        | 🚷 > 1:59 AM 🏓 🖷 |  |  |

- 17. premere il tasto
- 18. nel Campo Altezza Misurata MOBILE (ROVER), selezionare verticale ed inserire il valore dell'altezza dell'asta (generalmente 2 metri)
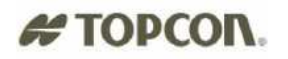

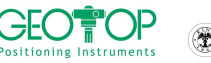

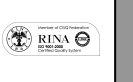

Altezza Misurata MOBILE (ROVER) 💼 🚯 і 1:36 рм 🏓 🖷

Altezza Misurata Base

19. nella sezione Altezza Mase Misurata, attivare la casella Ignora Altezza Base 🚺 Ignora Altezza Base

Configura Ricevitore

🔘 Verticale [m]

🔵 Inclinata [m]

<<<

🐉 Mercurio

Altezza Misurata BASE 📃 Ignora Altezza Base Altezza effettiva 1.527

2

0

>>>

|                                  | Configura Ricevitore           |
|----------------------------------|--------------------------------|
|                                  |                                |
|                                  | Altezza Misurata               |
|                                  | verticale [m]  2               |
|                                  | 🔵 Inclinata [m] 🛛 🛛            |
|                                  | Altezza Misurata Base          |
|                                  | 🔽 Ignora Altezza Base          |
|                                  | Altezza effettiva Calcola      |
|                                  | <<<                            |
|                                  | 🀉 MeridCE 📑 🚯 ► 2:04 AM 💯 🛱    |
|                                  |                                |
| 20. premere II tasto             |                                |
| 1. premere il tasto conferma     | nferma                         |
|                                  | Configura Ricevitore           |
|                                  | Opzione Valore                 |
|                                  | Nome Profilo mobile hiper pro. |
|                                  | Post Proc Disattivo            |
|                                  | Real Time Attivo               |
|                                  | CutOff 10                      |
|                                  | Satel GPS Tutti                |
|                                  | Satel GLO Tutti                |
|                                  | Porta Ric C                    |
|                                  | Messaggio RTK RTK-CMR          |
|                                  | Metodo RTK Estrapolazione      |
|                                  | Liv Ambiguità Medio            |
|                                  | RTCM sec. 30                   |
|                                  | <                              |
|                                  | <<< Conferma                   |
|                                  |                                |
| 2. comparirà la figura in basso, |                                |
|                                  | Configura Ntrip                |
|                                  | Ntrip                          |
|                                  | Server 123.456.789/2121        |
|                                  | Nome Utente                    |
|                                  | Password                       |
|                                  | Stream data                    |
|                                  | GEOT;geotop;RTCM 2.3           |
|                                  | PITO:nistoia:RTCM 2.3          |
|                                  | ITFA;fabriano;RTCM 2.3         |
|                                  | ITRI;rimini;RTCM 2.3           |
|                                  | UNUR;urbino;RTCM 2.3           |
|                                  |                                |
|                                  | 🏹 Mercurio 📢 🖬 4:48 AM 📌 🖷     |
| An                               | aiorna                         |
|                                  |                                |

23. premere il tasto aggiorna per scaricare l'elenco delle stazioni

24. In Stream Data selezionare il tipo di correzione da ricevere

| Rete Geoton                                                                                                | Rete Iombardia                                                                                                    | Rete Umbria                       | Altro            |
|----------------------------------------------------------------------------------------------------|----------------------------------------------------------------------------------------------------|-----------------------------------|------------------|
|                                                                                                    |                                                                                                    |                                   |                  |
| Stream data Net-1;Geotop;RTCM 2 🗸                                                                          | Stream data NET_VRS;VRS4Km;RT 🔽                                                                                                    | Stream data unpg;FKP;RTCM 2.3     | Chiedere al      |
|                                                                                                    | COT DGPS_NET;DGPS;RTCM 2.                                                                                                    | unpg;FKP;RTCM 2.3                 | gestore della    |
|                                                                                                    | Connetti RTCM3;RTCM3;RTCM 3.0                                                                                                    | Connetti                          | rete che stream  |
|                                                                                                    |                                                                                                    | 1819VRS;1819VRS_NMEA;RTCM 2.3     | dati si deve     |
|                                                                                                    | selezionare                                                                                                    |                                   | (normalmente     |
|                                                                                                    |                                                                                                    | selezionare                       | vrs rtcm2.3)     |
|                                                                                                    | Stream data NET_VRS;VRS4Km;RT 🔽                                                                                                    |                                   | ,                |
|                                                                                                    |                                                                                                    | Stream data VRS;VRS_NMEA;RTCM 🔽   |                  |
| • • • • • • •                                                                                              |                                                                                                    |                                   |                  |
| Attenzione: queste infor                                                                                   | mazioni sono puramente ind                                                                                                    | icative, poiché i fornitori del s | servizio         |
| potrebbero rinominare gli si                                                                               | tream data                                                                                                    |                                   |                  |
|                                                                                                    |                                                                                                    | Gprs                              | UUTUU            |
|                                                                                                    |                                                                                                    | Connes                            | sione effettuata |
| 25. Premere il tasto conne                                                                                 | tti Connetti ed attendere c                                                                                                    | ne compaia la figura              | Ok               |
|                                                                                                    | Configura Ntrip                                                                                                    | ×                                 |                  |
|                                                                                                    | GPRS                                                                                                    |                                   |                  |
|                                                                                                    | User 3351209735                                                                                                    |                                   |                  |
|                                                                                                    | Password 123456                                                                                                    |                                   |                  |
|                                                                                                    |                                                                                                    |                                   |                  |
|                                                                                                    |                                                                                                    | ta                                |                  |
|                                                                                                    |                                                                                                    |                                   |                  |
|                                                                                                    |                                                                                                    |                                   |                  |
|                                                                                                    | connected to 9600                                                                                                    |                                   |                  |
|                                                                                                    | connected to 9600                                                                                                    | Agoona                            |                  |
|                                                                                                    | connected to 9600                                                                                                    | Aggorna                           |                  |
|                                                                                                    | connected to 9600                                                                                                    | Annulla<br>Annulla                |                  |
|                                                                                                    | connected to 9600<br>Corrected to 9600<br>Disconnetti<br>OK<br>OK<br>Gprs                                                                                                    | Accolomia<br>Annulla              |                  |
|                                                                                                    | Connected to 9600<br>Correcti Disconnetti<br>OK<br>Consistenti OK<br>Connessione effettuata                                                                                                    | Audionu<br>Annula<br>Am 🎾 🔁       |                  |
| 26. premere OK della fines                                                                                 | connected to 9600                                                                                                    | Acciona<br>Annulla                |                  |
| 26. premere OK della fines                                                                                 | connected to 9600                                                                                                    | Agalomi<br>Annulla<br>Am 🔽 🔁      |                  |
| 26. premere OK della fines                                                                                 | connected to 9600                                                                                                    |                                   |                  |
| 26. premere OK della fines                                                                                 | connected to 9600                                                                                                    |                                   |                  |
| 26. premere OK della fines                                                                                 | connected to 9600                                                                                                    |                                   |                  |
| 26. premere OK della fines                                                                                 | connected to 9600<br>Connectil<br>Consistence<br>Configura Ntrip<br>GPRS<br>Dial Num<br>123456<br>APN<br>Connection<br>Connection<br>Consistence<br>Configura Ntrip<br>Configura Ntrip<br>GPRS<br>Dial Num<br>123456<br>APN<br>Disconnection<br>Consistence<br>Consistence<br>Consisten |                                   |                  |
| 26. premere OK della fines                                                                                 | connected to 9600                                                                                                    |                                   |                  |
| 26. premere OK della fines                                                                                 | connected to 9600                                                                                                    |                                   |                  |
| 26. premere OK della fines                                                                                 | connected to 9600                                                                                                    |                                   |                  |
| 26. premere OK della fines                                                                                 | connected to 9600<br>Connectil<br>Consistence<br>Configura Ntrip<br>GPRS<br>Dial Num<br>99***1#<br>User<br>351209735<br>Password<br>123456<br>APN<br>box.tim.it<br>Connessione<br>Server<br>90.21.102.178/210<br>Stream data<br>Net-1;Geotop;R<br>connected to 9600<br>Connected to 9600<br>Connected to 9600                                                                                                    |                                   |                  |
| 26. premere OK della fines                                                                                 | connected to 9600                                                                                                    |                                   |                  |
| 26. premere OK della fines                                                                                 | connected to 9600                                                                                                    |                                   |                  |
| 26. premere OK della fines                                                                                 | connected to 9600<br>Connectil<br>CK<br>CK<br>CONTENSIONE effettuata<br>CK<br>CONTIGURA Ntrip<br>GPRS<br>Dial Num<br>'99***1#<br>User<br>3351209735<br>Password<br>123456<br>APN<br>box.tim.it<br>Connectione<br>Server<br>80.21.102.178/210<br>Stream data<br>Net-1;Geotop;R<br>connected to 9600<br>Connected to 9600<br>Connected                                                                                        |                                   |                  |
| <ul> <li>26. premere OK della fines</li> <li>27. premere OK</li> <li>28. comparirà la schermata</li> </ul> | connected to 9600<br>Connectil<br>Configura Ntrip<br>Configura Ntrip<br>Configura                                                                                |                                   |                  |
| <ul> <li>26. premere OK della fines</li> <li>27. premere OK</li> <li>28. comparirà la schermata</li> </ul> | connected to 9600                                                                                                    |                                   |                  |
| <ul> <li>26. premere OK della fines</li> <li>27. premere OK</li> <li>28. comparirà la schermata</li> </ul> | connected to 9600                                                                                                    |                                   |                  |
| <ul> <li>26. premere OK della fines</li> <li>27. premere OK</li> <li>28. comparirà la schermata</li> </ul> | connected to 9600 Connectil Disconnetti OK Configura Ntrip GPRS Dial Num '99***1# User 3351209735 Password 123456 APN box.tim.it Connected to 9600 Server S0.21.102.178/210 Stream data Net-1;Geotop;F connected to 9600 Contestit Disconnetti OK Contestit Disconnetti OK Contestit OK Contestit OK Contestit OK Contestit OK Contestit OK Contestit Contestit OK Contestit OK Contestit OK Contestit Contestit Contestit OK Contestit Contestit Co                                                                                                    |                                   |                  |
| <ul> <li>26. premere OK della fines</li> <li>27. premere OK</li> <li>28. comparirà la schermata</li> </ul> | connected to 9600<br>Connectifi<br>CK<br>CK<br>CK<br>CK<br>CK<br>CONFIGURA Ntrip<br>CONFIGURA Ntrip<br>CONFIGURA NTRIP<br>CONFIGURA NTRIP<br>CONFIG                                                                       |                                   |                  |
| <ul> <li>26. premere OK della fines</li> <li>27. premere OK</li> <li>28. comparirà la schermata</li> </ul> | connected to 9600                                                                                                    |                                   |                  |

Mercurio 2008 – Manuale Operativo *Rev. 1.1* 38

🐉 MeridCE

>>

💼 🚷 > 2:05 AM 🏓 🖷

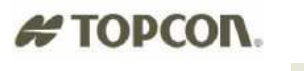

29. premere il tasto

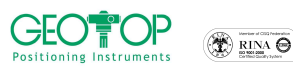

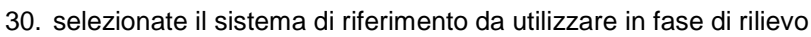

- a) Orientamento su Base Coord 0,0,0
  - con questa selezione alla stazione base viene impostata l'origine ed il Nord coincide con il Nord Geografico
- b) Proiezione planare UTM-WGS84 Possiamo assegnare come sistema di riferimento o coordinate UTM o Gauss Boaga (per quest'ultima per la sua creazione bisogna disporre dei sette parametri)
- c) Procedura Guidata di orientamento serve per selezionare il sistema di riferimento da utilizzare durante il rilievo
   d) Leggi da File

Viene usato quando si vuole utilizzare una calibrazione già creata

- P.S.: Generalmente si seleziona Proiezione Planare UTM-WGS84. Dopo aver battuto qualche punto, conviene eseguire la calibrazione su un punto o su più punti (si legga paragrafo 3 Creazione di un sistema di riferimento)
- 31. comparirà la finestra se si vuole incominciare a misurare immediatamente (premere SI) o farlo successivamente (premere NO) Fig. 41

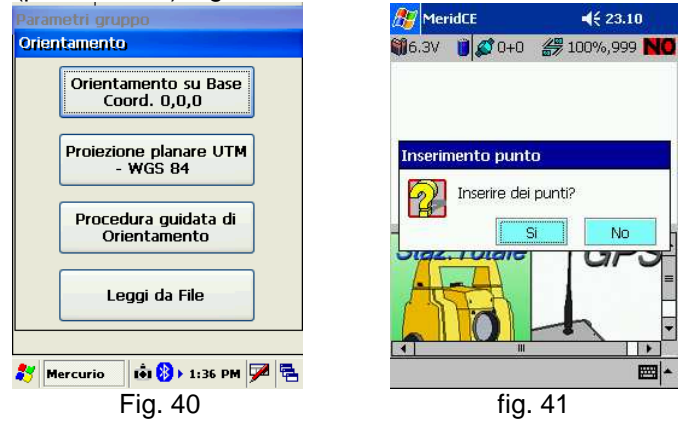

#### **1.3.2 APRI UN PROGETTO ESISTENTE**

32. accendere il palmare premendo il tasto verde per qualche secondo **N.B. SOLO PER CELLULARE**: accendere il telefonino bluetooth \_\_\_\_\_

33. Dalla taskbar del palmare selezionare la bandiera di windows

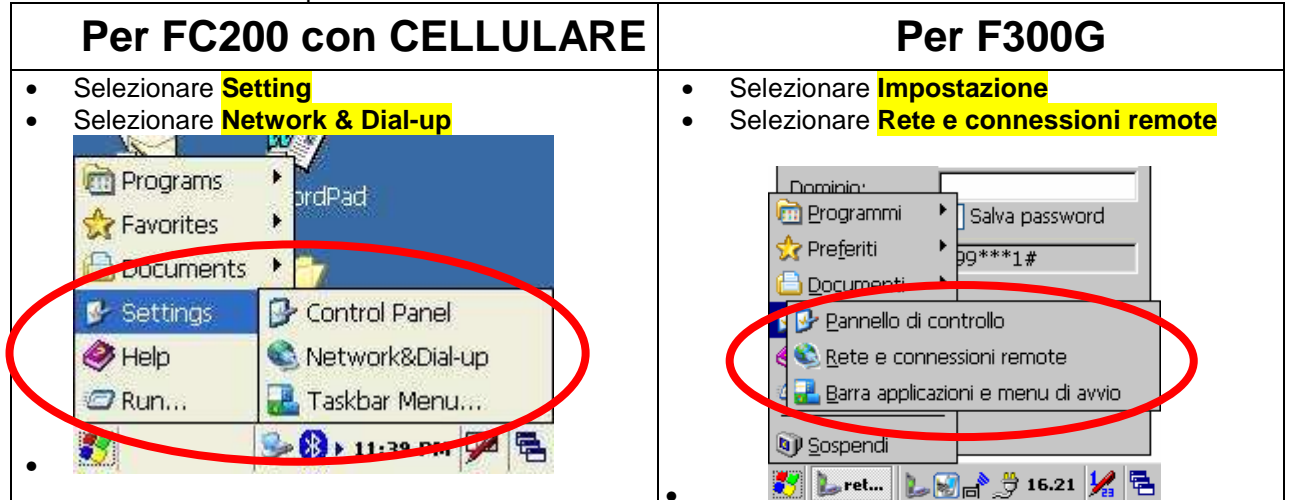

| <b>C</b><br>Position |                                                                                                    |   | # TOPCON                                                                                                    |
|----------------------|----------------------------------------------------------------------------------------------------|---|----------------------------------------------------------------------------------------------------|
|                      | Connection                                                                                                    |   | Connection                                                                                                    |
| •                    | Conne Conne Conne Conne Conne Conne Conne.tion Connection Connection Rete GPS Vser Name: Password: Domain: Save password Phone: Y99# Dial from: Work Connect Dial Properties                                                                                                    | • | Conne     Conne     Connei     Conne.ti     Password:     Password:     Connetti        Proprietà                                                                                                    |
|                      | ₹7 💽 Conn 18 101 1:47 AM 🗭 🛱                                                                                                    | • | ジーレーマー しいので、クロークは アモー・レーン クローク 16.21 メル を Premere il tasto Connetti                                                                                                    |
| •                    | Premere il tasto <b>connect</b><br>Dal telefonino premere il tasto<br>corrispondente alla comando SI (in basso a<br>sinistra del monitor)                                                                                                    | • | Sul Palmare compariranno le seguenti<br>immagini, che indicano (in successione):<br>l'apertura della porta bluetooth tra telefonino e<br>palmare (opening Port); l'avvenuto<br>collegamento tra le unità; l'autenticazione; la |
| •                    | Sul Palmare compariranno le seguenti<br>immagini, che indicano (in successione):<br>l'apertura della porta bluetooth tra telefonino e<br>palmare (opening Port); l'avvenuto<br>collegamento tra le unità; l'autenticazione; la<br>connessione ad internet<br>Opening Port<br>Hide this message: Hide<br>Cancel connection: Cancel | • | Connessione ad internet                                                                                                    |
| •                    | Device Connected     Hide this message:     Cancel connection:                                                                                                    | • | Annulla<br>connessione: Annulla<br>Dispositivo connesso<br>Nascondi questo<br>messaggio: Nascondi<br>Annulla<br>connessione: Annulla                                                                                           |
| •                    | User Authenticated<br>Hide this message: Hide<br>Cancel connection: Cancel                                                                                                    | • | Dispositivo connesso<br>Nascondi questo<br>messaggio:<br>Annulla<br>connessione:<br>Annulla                                                                                                    |

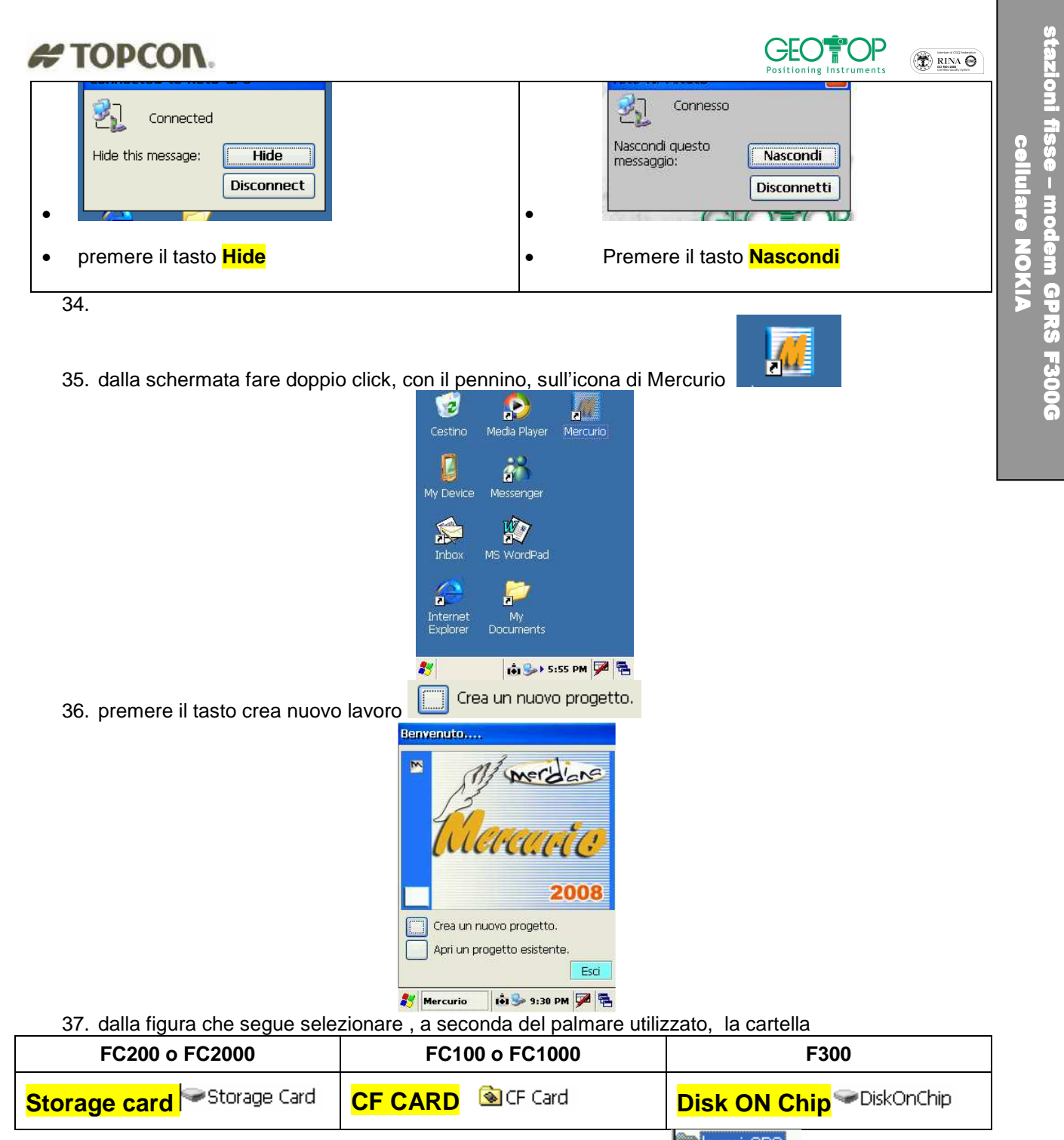

| 38. | successivamente | (se è | stata cre | ata) a | aprire l | a cai | rtella | lavori | GPS | lavori GP | þ |
|-----|-----------------|-------|-----------|--------|----------|-------|--------|--------|-----|-----------|---|
|-----|-----------------|-------|-----------|--------|----------|-------|--------|--------|-----|-----------|---|

39. selezionare il file da aprire

```
40. premere il tasto OK posto in alto destra
```

| Sav 🍺 📁 🔜 💦 OK 🗡              | Sav 🧊 📂 🔝 🔚 🙌 OK 🗡            | Sav 🧊 📁 🔝 🔚 🐶 OK 🗡                | Sav 🧊 📁 🔝 🔚 💦 OK 🗡            |
|-------------------------------|-------------------------------|-----------------------------------|-------------------------------|
| 🔍 /                           | 🔍 \CF Card\                   | 🔍 \CF Card\lavori GPS\            | 🔍 \CF Card\lavori GPS\        |
| Profiles                      | avori GPS                     |                                   |                               |
| CF Card Drogram File:         | CE300_FC100                   |                                   |                               |
| Network                       | _                             |                                   |                               |
| <                             | <                             |                                   |                               |
| Name:                         | Name:                         | Name:                             | Name: PROVA1                  |
| Input Panel                   | Type: CE Files ( *.fce )      | Input Panel                       | Type: CE Files ( *.fce )      |
| Esc 1 2 3 4 5 6 7 8 9 0 - = 🗲 |                               | Esc] ! @ # \$ % ^ & * ( ) _ + Del |                               |
|                               |                               |                                   |                               |
| Shift z x c v b n m , / ←     |                               | Shift[Z]X]C]V]B]N]M]<]>] ←        |                               |
| Ctl[áü]`]\] ↓]↑]←]→]          |                               | Ctl[áü[~[]] ↓ ↑ ↓ ←               |                               |
| 🂦 MeridCE 🛛 🚺 🚺 🕨 1:30 AM 🚔 🖼 | 🂦 MeridCE 🛛 🖬 🚯 🕨 1:51 AM 🜌 🖼 | 都 MeridCE 🛛 🗛 🗛 1:52 AM 🚔 🖼       | 🂦 MeridCE 🛛 🗛 👼 🕽 1:52 AM 🜌 🖼 |

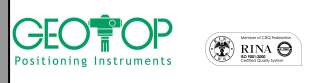

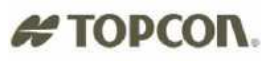

- 41. N.B.:per creare una nuova cartella cliccare sull'icona 🧖, l'icona 😰 serve per accedere alla cartella superiore (ossia se dalla cartella Lavori GPS si volesse ritornare alla cartella CF Card)
- 42. selezionare il profilo creato per il collegamento alle stazioni fisse o virtuali (ad esempio vrs o rete geotop, oppure rete lombardia etc) in questo esempio rete geotop tim

| Profili utente 🛛 🛛 🛛          |
|-------------------------------|
|                               |
| Scelta del profilo utente     |
| Lines DAOT sector             |
| Hiper BASE radio              |
| Hiper ROVER radio             |
| rete geotop tim               |
| rete geotop vouaione          |
|                               |
|                               |
|                               |
|                               |
| ,                             |
| Nuovo Usa Elimina             |
|                               |
|                               |
| Modifica Da Predet.           |
|                               |
| Esci                          |
|                               |
| 鸄 Mercurio 🛛 👪 🕅 12:15 AM 🜌 🖶 |

35. premere il tasto usa dotazione)

(le immagini dipendono dal tipo di palmare e di ricevitore in Usa

36. comparirà la seguente schermata

| Configura Ricevitore       |
|----------------------------|
| Connessione                |
| Porta: Sluetooth FC200 🔽   |
| Velocità: 115200 💌         |
| Connetti Stop              |
|                            |
|                            |
| Annulla >>>                |
| 🕺 Mercurio 📫 🏊 5:58 DM 🜌 🚍 |

Per Controller FC200 con bluetooth interno 43. premere il tasto connetti

🟟 🍛 > 5:58 РМ 🏓 🖷 🐉 Mercurio Per controller che dispone della scheda socket card

115200

Stop

Configura Ricevitore Connessione Porta: Velocità:

Connetti

Annulla

| Configura Rice | avitore          |
|----------------|------------------|
| Connessione    |                  |
| Porta:         | COM1: 🗸 🗸        |
| Velocità:      | 115200           |
| Connetti       | Stop             |
|                | - <b>x x</b> _ [ |
|                |                  |
| Annulla        | >>>              |
| Nercurio       | 💼 🍛 5:59 PM 🎾    |

Per collegamento con cavo seriale

44. il palmare effettuare la scansione di tutti i dispositivi bluetooth

| New Bluetooth Devices               |   |
|-------------------------------------|---|
| Device Name                         |   |
|                                     |   |
|                                     |   |
| Bluetooth Device Search             |   |
| Corrections for Bluetooth device(s) |   |
| Time remaining:                     |   |
|                                     |   |
| rap cancorto abandon eno oporación  |   |
| Save selection for future use       |   |
|                                     |   |
| Select Refresh Cancel               |   |
| 💦 MeridCE 🛛 🗛 🚺 1:59 AM 📝 🛱         | 5 |

45. a ricerca ultimata compariranno tutti i dispositivi bluetooth individuati

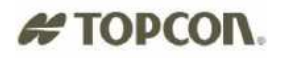

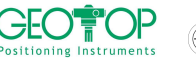

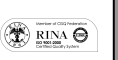

**cellulare NOKIA** 

sse – modem GPRS F300G

| New Bluetooth Devices                     |
|-------------------------------------------|
| Device Name                               |
| T345-xxxx                                 |
|                                           |
|                                           |
|                                           |
| Choose the desired device and tap Select. |
| To perform the cearch again, tap Befrech  |
| Tap Cancel to abandon this operation.     |
|                                           |
| Save selection for future use.            |
|                                           |
| Select Rerresh Cancel                     |
| 🐉 MeridCE 🛛 \Lambda 🖬 1:59 AM 🏓 🛱         |

- 46. selezionare il ricevitore mobile
- Select 47. premere il tasto Select
- 48. si udirà il conto alla rovescia che indicherà l'avvenuta comunicazione (comparirà la schermata visualizzata i basso)

| Configura Ricevito | ne 🛛 🛛 🛛        |
|--------------------|-----------------|
| Connessione        |                 |
| Porta seriale      | СОМ 8 🗸         |
| Velocità           | 115200          |
| Porta testata      |                 |
| Velocià testata    |                 |
| Corasetta          | \$76.4          |
|                    |                 |
| Annulla            | >>>             |
|                    | 🚷 > 1:59 AM 🏓 🖷 |

>>> 49. premere il tasto

50. nel Campo Altezza Misurata MOBILE (ROVER), selezionare verticale ed inserire il valore dell'altezza dell'asta (generalmente 2 metri)

| Configura Ricevitore                                                    | × |
|-------------------------------------------------------------------------|---|
| Altezza Misurata MOBILE (ROVER) Verticale [m] Inclinata [m]             |   |
| Altezza Misurata BASE<br>Ignora Altezza Base<br>Altezza effettiva 1.527 |   |
|                                                                         |   |

Altezza Misurata Base

51. nella sezione Altezza Base Misurata, attivare la casella Ignora Altezza Base Misurata Base

|                               | Configura Ricevitore 🛛 🛛 🛛                             |
|-------------------------------|--------------------------------------------------------|
|                               | Altezza Misurata<br>Verticale [m] 2<br>Inclinata [m] 0 |
|                               | Altezza Misurata Base                                  |
|                               | 🟹 Ignora Altezza Base                                  |
|                               | Altezza effettiva                                      |
|                               |                                                        |
|                               | <<< >>>>                                               |
|                               | 🐉 MeridCE 📫 🛞 > 2:04 AM 🏓 🖷                            |
| 52. premere il tasto          |                                                        |
| Confer                        | rma                                                    |
| 53. premere il tasto conferma |                                                        |

Mercurio 2008 - Manuale Operativo Rev. 1.1

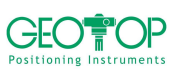

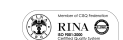

| # TOPCON |
|----------|
|----------|

| Configura Ricevitore    |                   |  |  |
|-------------------------|-------------------|--|--|
| Opzione                 | Valore 🔥          |  |  |
| Nome Profilo            | mobile hiper pro. |  |  |
| Post Proc               | Disattivo         |  |  |
| Real Time               | Attivo 🧮          |  |  |
| Tipo Ric.               | Rover             |  |  |
| CutOff                  | 10                |  |  |
| Satel GPS               | Tutti             |  |  |
| Porta Ric               | C                 |  |  |
| Messaggio RTK           | RTK-CMR           |  |  |
| Metodo RTK              | Estrapolazione    |  |  |
| Liv Ambiguità           | Medio             |  |  |
| RTCM sec.               | 30 🔍              |  |  |
| Dicn Evt                | Radio Interna     |  |  |
|                         |                   |  |  |
| <<<                     | Conferma          |  |  |
| NeridCE                 |                   |  |  |
| Configura Ntrip 🛛 🛛     |                   |  |  |
| Ntrip                   |                   |  |  |
| Server 123.456.789/2121 |                   |  |  |
| Nome Utente xxxxx       |                   |  |  |
| Password *****          |                   |  |  |
| Stream data             |                   |  |  |
| GEOT: geotop: BTCM 2.3  |                   |  |  |
| GEOT: geotop:RTCM 2.3   |                   |  |  |
| PITO;pistoia;RTCM 2     | .3                |  |  |
| ITFA; fabriano; RTCM    | 2.3               |  |  |
| ITRI;rimini;RTCM 2.3    |                   |  |  |
| UNUR; urbino; RTCM 2    | 2.3               |  |  |
|                         |                   |  |  |
| 🐉 Mercurio 🛛 📢          | 💼 4:48 AM 🏓 🖶     |  |  |
|                         |                   |  |  |

- 54. premere il tasto aggiorna per scaricare l'elenco delle stazioni
- 55. In Stream Data selezionare il tipo di correzione da ricevere

| Rete Geotop                                                                                                    | Rete lombardia                                                                                                    | Rete Umbria                                                                                                    | Altro                                                                                                    |
|----------------------------------------------------------------------------------------------------|----------------------------------------------------------------------------------------------------|----------------------------------------------------------------------------------------------------|----------------------------------------------------------------------------------------------------|
| Stream data Net-1;Geotop;RTCM 2                                                                                                    | Stream data NET_VRS;VRS4Km;RT<br>NET_VRS;VRS4Km;RTCM 2<br>Cornetti NET_FKP;FKP;RTCM SAPO<br>Connetti RTCM3;RTCM3;RTCM 3.0<br>Selezionare<br>Stream data NET_VRS;VRS4Km;RT | Stream data unpg;FKP;RTCM 2.3<br>unpg;FKP;RTCM 2.3<br>cor FKP;FKP;NTEA;RTCM 2.3<br>Connetti reto;Codice;RTCM 2.0<br>VRS;VRS_NMEA;RTCM 2.3<br>1819VRS;1819VRS_NMEA;<br>Selezionare<br>Stream data VRS;VRS_NMEA;RTCM | Chiedere al<br>gestore della<br>rete che<br>tipologia di<br>dati dovete<br>scaricare<br>(normalmente<br>vrs rtcm2.3) |
| Attenzione: queste informazioni sono puramente indicative, poiché i fornitori del servizio potrebbero<br>rinominare gli stream data |                                                                                                    |                                                                                                    |                                                                                                    |

Gprs

8

Connessione effettuata

Ok

56. Premere il tasto connetti Connetti ed attendere che compaia la figura

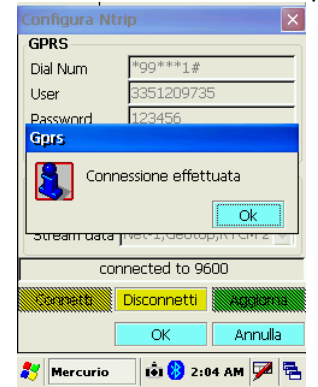

Mercurio 2008 – Manuale Operativo *Rev. 1.1* 44

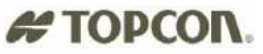

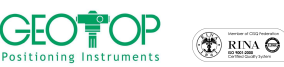

| 57. premere OK della finestra | Connessione effettuata          |
|-------------------------------|---------------------------------|
|                               | Configura Ntrip                 |
|                               | GPRS                            |
|                               | Dial Num *99***1#               |
|                               | User 3351209735                 |
|                               | Password 123456                 |
|                               | APN ibox.tim.it                 |
|                               | Connessione                     |
|                               | Server 80.21.102.178/2101       |
|                               | Stream data Net-1;Geotop;RTCM 2 |
|                               | connected to 9600               |
|                               | Connetti Aggiorna               |
|                               | OK Annulla                      |

💦 Mercurio

- 58. premere OK
- 59. in nome selezionare il campo, con la tastiera inserire il nome del Gruppo di lavoro (generalmente uguale al nome del progetto)

💼 🚯 2:04 AM 🏓 🖷

| Parametri gruppo             | Parametri gruppo                          |
|------------------------------|-------------------------------------------|
| Creazione di un nuovo gruppo | Creazione di un nuovo gruppo              |
| Nome:                        | Nome: prova                               |
| Data: 15/1/2031              | Tastierino                                |
| Strum:                       | 1234567890                                |
| Località:                    | qwertyuiop4                               |
| Operat:                      | $z \times c \vee b n m$ , 4               |
|                              | 🚵 <   · · · · · · · · · · · · · · · · · · |
| OK Annulla                   | OK Annulla                                |
| 🌮 MeridCE 😔 🚯 12:04 AM 🗭 🖶   | 🐉 MeridCE 🛛 🖘 tối 12:05 AM 🗭 🖡            |

- 60. selezionate il sistema di riferimento da utilizzare in fase di rilievo
  - a) Orientamento su Base Coord 0,0,0
    - con questa selezione alla stazione base viene impostata l'origine ed il Nord coincide con il Nord Geografico
  - b) Proiezione planare UTM-WGS84 Possiamo assegnare come sistema di riferimento o coordinate UTM o Gauss Boaga (per quest'ultima per la sua creazione bisogna disporre dei sette parametri)
  - c) Procedura Guidata di orientamento serve per selezionare il sistema di riferimento da utilizzare durante il rilievo
  - d) Leggi da File

Viene usato quando si vuole utilizzare una calibrazione già creata

- P.S.: Generalmente si seleziona Proiezione Planare UTM-WGS84. Dopo aver battuto qualche punto, conviene eseguire la calibrazione su un punto o su più punti (si legga paragrafo 3 Creazione di un sistema di riferimento)
- 61. comparirà la finestra se si vuole incominciare a misurare immediatamente ( premere **SI**) o farlo successivamente (premere **NO**) Fig. 41

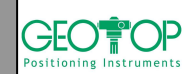

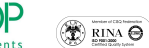

# # TOPCON.

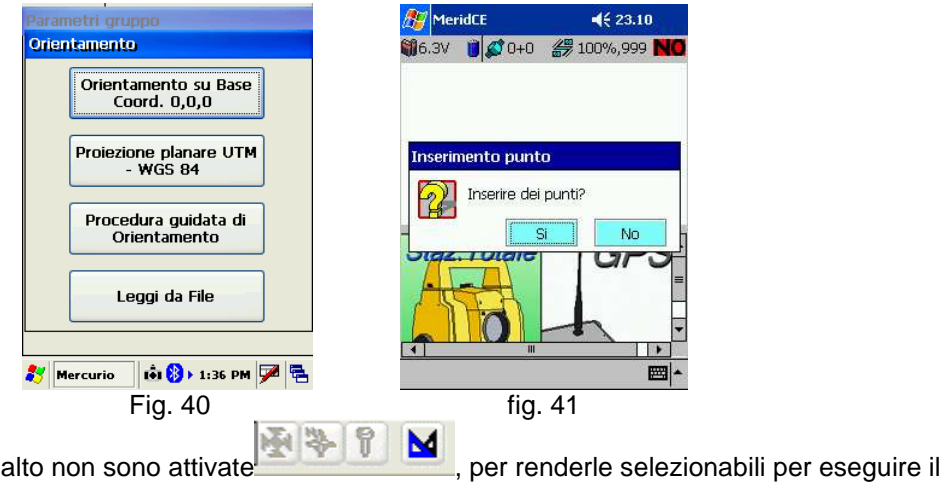

**N\_B\_1** se le icone in alto non sono attivate

rilievo, la calibrazione o il picchettamento, tenete il pennino premuto su libretto GPS fino a quando non compare inserisci Gruppo

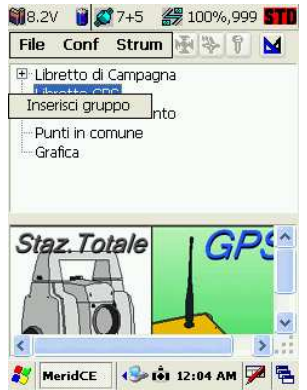

# 1.4 COLLEGAMENTO STAZIONI FISSE CON CELLULARE E PROGRAMMA NTRIPPER

## **1.4.1 CREARE UN NUOVO PROGETTO**

1. accendere il palmare

# TOPCON.

- 2. accendere il telefonino bluetooth
- 3. dalla schermata fare doppio click, con il pennino, sull'icona di Mercurio

2

.

Media Playe

1 Messenge Ŵ

2

- Benvenuto. Crea un nuovo progetto. Apri un progetto esistente
- 4. premere il tasto crea nuovo lavoro

💼 🎐 9:30 PM 🏓 🖷 🐉 Mercurio 5. dalla figura che segue selezionare , a seconda del palmare utilizzato, la cartella

| FC200 o FC2000                       | FC100 o FC1000   | F300                                   |
|--------------------------------------|------------------|----------------------------------------|
| Storage card <sup>Storage Card</sup> | CF CARD SCF Card | Disk ON Chip <sup>Sor</sup> DiskOnChip |

- successivamente (se è stata creata) aprire la cartella lavori GPS 6.
- 7. in name Name: inserire il nome del progetto

| 8. | in type selezionare CE Files (*.fce) | Type: | CE Files ( *.fce ) |
|----|--------------------------------------|-------|--------------------|
|    |                                      |       |                    |

| 9. premere il tasto OK p                                                                                                    | oosto in alto destra          |                                                                                                    |                             |
|----------------------------------------------------------------------------------------------------|-------------------------------|----------------------------------------------------------------------------------------------------|-----------------------------|
| Sav 🍺 📁 📰 📰 💦 OK 🗡                                                                                                    | Sav 🦻 📁 📰 📰 💦 OK 🛛            | Sav 🦻 📁 📰 🔚 🙌 OK 🛛 🗙                                                                                                    | Sav 🧊 📁 📰 📰 💦 OK 🗡          |
| Q \                                                                                                    | 🔍 \CF Card\                   | 🔍 \CF Card\lavori GPS\                                                                                                    | 🔍 \CF Card\lavori GPS\      |
| Application Data     Program File:     My Documents     Network     Compare State                                                                           | CE300_FC100                   |                                                                                                    |                             |
|                                                                                                    | >                             |                                                                                                    |                             |
| Name:                                                                                                    | Name:                         | Name:                                                                                                    | Name: PROVA1                |
| Input Panel                                                                                                    | Type: CE Files ( *.fce )      | Input Panel                                                                                                    | Type: CE Files ( *.fce )    |
| Escl 1 2 3 4 5 6 7 8 9 0 - = €         Tab q w e r t y u i o p []         CAP a s d f g h j k l ;         Shift Z k c   v b n m , . / / ←         Ctláů ` \ |                               | Esc ! @ # \$ % ^ & * ( ) _ + bel<br>Tab Q W E R T Y U I O P { }<br>CAP A S D F G H J K L : '''<br>Shift Z K C V B N M < > ? ←<br>Ctl áŭ ~ I _ ↓ ↑ ← → |                             |
| 💦 MeridCE 🛛 👘 🚯 🕨 1:30 AM 🚔 🗮                                                                                                    | 💦 MeridCE 🛛 🟟 🚯 🕨 1:51 AM 💯 🖼 | 鸄 MeridCE 🛛 🗛 🏟 1:52 AM 🚔 🖼                                                                                                    | 鸄 MeridCE 🛛 🗛 🗛 1:52 AM 📈 🖼 |

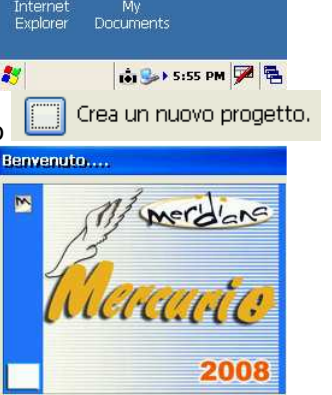

Esci

~

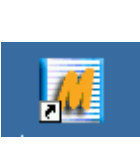

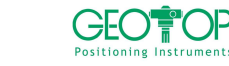

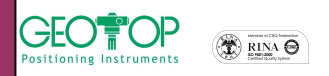

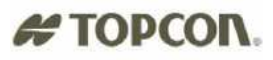

- 10. N.B.:per creare una nuova cartella cliccare sull'icona 🧖 serve per accedere alla cartella superiore (ossia se dalla cartella Lavori GPS si volesse ritornare alla cartella Storage Card)
- 11. selezionare il profilo creato per il collegamento alle stazioni fisse o virtuali

|                                | Profili utente 🛛 🔀                   |
|--------------------------------|--------------------------------------|
|                                | Scelta del profilo utente            |
|                                | Hiper BASE radio                     |
|                                | Hiper ROVER radio<br>rete geotop tim |
|                                | rete geotop vodafone                 |
|                                |                                      |
|                                |                                      |
|                                | Nuovo Usa Elimina                    |
|                                | Modifica Da Predef.                  |
|                                | Esci                                 |
|                                | 🐉 Mercurio 🖬 🚯 12:15 AM 💯 🛤          |
| 12. premere il tasto usa 📃 Usa |                                      |
|                                | Configura Ricevitore                 |
|                                | Connessione                          |
|                                | Porta seriale COM8                   |
|                                | Velocità 115200 💌                    |
|                                | Porta testata                        |
|                                | Velocià testata                      |
|                                | Connetti STOP                        |
|                                |                                      |
|                                |                                      |
|                                | Annulla                              |
|                                | 🍂 MeridCE 🛛 📢 📴 3:55 AM 🏓 🖷          |
| 13. premere il tasto connetti  |                                      |
|                                | Configura Ricevitore                 |
|                                | Connessione                          |
|                                | Porta seriale COM 8                  |
|                                | Velocità 115200 🗸                    |
|                                | Porta testata                        |
|                                | Velocià testata                      |
|                                | Consuetti                            |
|                                |                                      |
|                                |                                      |
|                                | Annulla                              |
|                                |                                      |
|                                | 🌒 meriace 191 😗 🖓 1:55 AM 🎾 😁        |
| 14. premere il tasto           |                                      |

15. nel Campo Altezza Misurata MOBILE (ROVER), selezionare verticale ed inserire il valore dell'altezza dell'asta (generalmente 2 metri)

| Configura Ricevitore                                  |                       |
|-------------------------------------------------------|-----------------------|
| Altezza Misurata MC<br>Verticale [m]<br>Inclinata [m] | DBILE (ROVER)         |
| Altezza Misurata BA                                   | SE<br>e<br>27 Calcola |
| <<< [                                                 | >>>                   |

Altezza Misurata Base

16. nella sezione Altezza Mase Misurata, attivare la casella Ignora Altezza Base MIgnora Altezza Base

Mercurio 2008 - Manuale Operativo Rev. 1.1

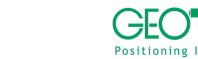

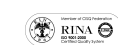

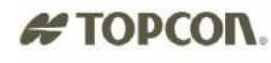

|                               | <b>Configura Ricevit</b>                                                                                              | are                                                                                      | ×  |
|-------------------------------|----------------------------------------------------------------------------------------------------|------------------------------------------------------------------------------------------|----|
|                               | Altezza Misurata<br>Verticale [m]                                                                                     | 2                                                                                        |    |
|                               | Altezza Misurata                                                                                                    | Base<br>Base<br>Calco                                                                    | la |
|                               | <<<                                                                                                    | >>>                                                                                      |    |
| 17. premere il tasto          |                                                                                                    |                                                                                          |    |
| 18. premere il tasto conferma | rma                                                                                                    |                                                                                          |    |
|                               | Configura Ricevit                                                                                                    | are                                                                                      | X  |
|                               | Opzione                                                                                                    | Valore                                                                                   | ^  |
|                               | Nome Profilo<br>Post Proc<br>Real Time<br>Tipo Ric.<br>CutOff<br>Satel GPS<br>Satel GLO<br>Porta Ric<br>Messandin RTK | mobile hiper pro<br>Disattivo<br>Attivo<br>Rover<br>10<br>Tutti<br>Tutti<br>C<br>RTK-CMR |    |
|                               | Metodo RTK                                                                                                    | Estrapolazione                                                                           |    |

- 19. comparirà la figura in basso,
- 20. comparirà la schermata mostrata in basso

| Nome:     | PROVA1    |
|-----------|-----------|
| Data:     | 12/2/2022 |
| Strum:    |           |
| Località: |           |
| Operat:   |           |
|           |           |
|           | >>        |
|           |           |
|           |           |

Medio

Conferma

📩 🚯 🕽 2:04 AM 🏓 🖷

30

Liv Ambiguità

<<<

RTCM sec.

n Evi

🛃 MeridCE

21. premere il tasto

- 22. selezionate il sistema di riferimento da utilizzare in fase di rilievo
  - e) Orientamento su Base Coord 0,0,0 con questa selezione alla stazione base viene impostata l'origine ed il Nord coincide con il Nord Geografico
  - f) Proiezione planare UTM-WGS84
     Possiamo assegnare come sistema di riferimento o coordinate UTM o Gauss Boaga (per quest'ultima per la sua creazione bisogna disporre dei sette parametri)

     g) Procedura Guidata di orientamento
  - b) Leggi da File
    - Viene usato quando si vuole utilizzare una calibrazione già creata
  - P.S.: Generalmente si seleziona Proiezione Planare UTM-WGS84. Dopo aver battuto qualche punto, conviene eseguire la calibrazione su un punto o su più punti (si legga paragrafo 3 Creazione di un sistema di riferimento)

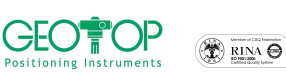

# # TOPCON.

23. comparirà la finestra se si vuole incominciare a misurare immediatamente premere NO Fig. 41

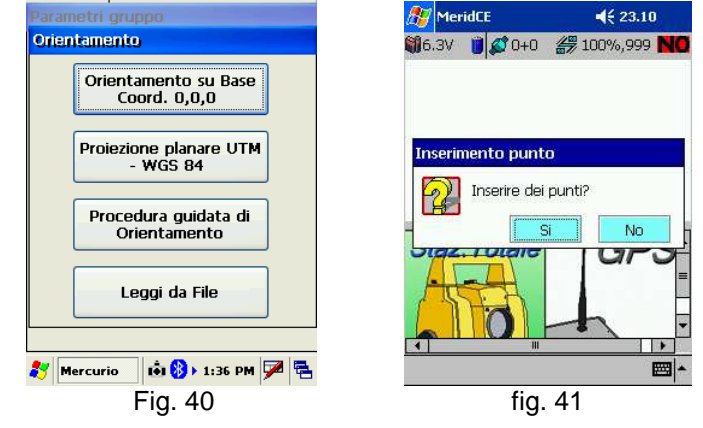

#### programma NTRIPPER

- 24. Lanciare dal telefonino il programma NTRIPPER
- 25. Comparirà la schermata in basso

| GPS                                   |      |  |
|---------------------------------------|------|--|
| Connessione al GPS: No                |      |  |
| Posizione:<br>Satelliti:<br>HDOP:     |      |  |
| latitudine:<br>longitudine:<br>Quota: |      |  |
| Menu                                  | Esci |  |

- 26. premere il tasto 🕨 del joystick vedere legenda ultima pagina
- 27. comparirà la finestra DGPS (N.B. la figura in basso compare solo se vi siete collegati alla rete gestita dalla GEOTOP)

| d DGPS                               |      |  |
|--------------------------------------|------|--|
| Geotop<br>Net – 1 / RTCM2.3 / geotop |      |  |
| Geotop<br>DGPS / RTCM2.3 / geotop    |      |  |
| Geotop<br>CMR / CMR / geotop         |      |  |
| Menu                                 | Esci |  |

28. Premere il tasto **Menu** (tasto **d**el telefonino – vedere legenda ultima pagina)

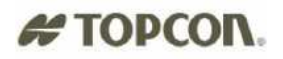

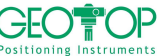

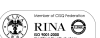

29. selezionare la riga Configura 30. premere **Seleziona** (tasto **d** del telefonino – vedere legenda ultima pagina) 31. comparirà la finestra, inserire i vari campi 32. Retroilluminazione NO 33. Punto di accesso 34. Server 35. Porta

dipende dall'operatore telefonico dipende dalla rete (vedasi riquadro in basso) dipende dalla rete (vedasi riquadro in basso)

DGPS

Avvia Correzione Scarica tabella Filtro Network Filtro Formato Dati Info Correzione Configura

Seleziona

Annulla

- nome d'accesso alla rete, assegnato dal fornitore del servizio
- Password per l'accesso alla rete, assegnato dal fornitore del

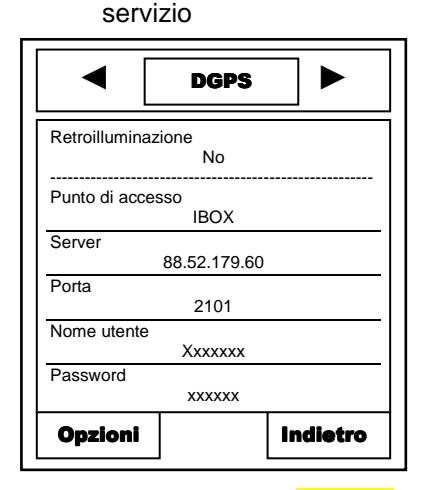

36. Nome utente 37. Password

| RETE            | INDIRIZZO      | PORTA |
|-----------------|----------------|-------|
| GEOTOP          | 88.52.179.60   | 2101  |
| LOMBARDIA       | 131.175.88.151 | 2101  |
| UMBRIA          | 141.250.41.225 | 2101  |
| ABRUZZO         | 88.44.106.191  | 8080  |
| LAZIO           | 151.100.84.21  | 2111  |
| PIEMONTE        | 130.192.28.12  | 2101  |
| PUGLIA          | 138.66.34.59   | 2101  |
| TOSCANA         | 87.29.148.105  | 2101  |
| COLLEGIO UMBRIA | 88.48.220.80   | 2101  |
| PROV. TRENTO    | 194.105.50.232 | 2101  |

38. Premere il tasto **Opzioni** (tasto **F** del telefonino – vedere legenda ultima pagina)

| d DGPS        |         |  |
|---------------|---------|--|
| Scegli        |         |  |
| Elenco server |         |  |
| Salva Server  |         |  |
| Indietro      |         |  |
|               |         |  |
|               |         |  |
|               |         |  |
| Seleziona     | Annulla |  |

39. selezionare Salva Server

40. premere il tasto Seleziona (tasto 🧝 del telefonino – vedere legenda ultima pagina), comparirà la schermata in basso

Mercurio 2008 - Manuale Operativo Rev. 1.1

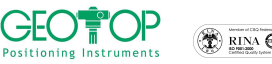

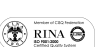

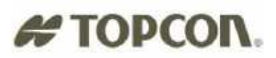

| •                        | DGPS         |          |
|--------------------------|--------------|----------|
| Retroilluminazione<br>No |              |          |
| Punto di accesso<br>IBOX |              |          |
| Server                   | 88.52.179.60 |          |
| Porta                    | 2101         |          |
| Nome utente Xxxxxxx      |              |          |
| Password                 |              |          |
| Opzioni                  |              | Indietro |

41. premere il tasto Indietro (tasto Casto Casto

| d DGPS                               | ] ►  |  |
|--------------------------------------|------|--|
| Geotop<br>Net – 1 / RTCM2.3 / geotop |      |  |
| Geotop<br>DGPS / RTCM2.3 / geotop    |      |  |
| Geotop<br>CMR / CMR / geotop         |      |  |
|                                      |      |  |
| Menu                                 | Esci |  |
|                                      |      |  |

42. premere il tasto del joystick – vedere legenda ultima pagina

| GPS                                   |      |  |
|---------------------------------------|------|--|
| Connessione al GPS: No                | )    |  |
| Posizione:<br>Satelliti:<br>HDOP:     |      |  |
| latitudine:<br>longitudine:<br>Quota: |      |  |
| Menu                                  | Esci |  |

43. premere il tasto **Menu** (tasto **¬** del telefonino – vedere legenda ultima pagina)

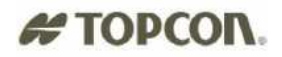

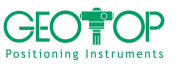

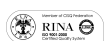

GPS ► Connetti al GPS Configura Seleziona Annulla

- 44. selezionare Connetti al GPS
- 45. premere **Seleziona** (tasto **d** del telefonino vedere legenda ultima pagina)
- 46. il cellulare cercherà tutti i dispositivi bluetooth

| GPS ►                |         |
|----------------------|---------|
| Dispositivi trovati: |         |
| Serial Bluetooth     |         |
|                      |         |
|                      |         |
|                      |         |
|                      |         |
| Seleziona            | Annulla |

- 47. selezionare il bluetooth
- 48. premere il tasto **Seleziona** (tasto **¬** del telefonino vedere legenda ultima pagina)
- 49. comparirà la schermata seguente (dove verrà indicata la posizione del ricevitore)
- 50. premere il tasto 🕨 del joystick vedere legenda ultima pagina

| Geotop<br>Net – 1 / RTCM2.3 / geotop |  |  |
|--------------------------------------|--|--|
| Geotop<br>DGPS / RTCM2.3 / geotop    |  |  |
| Geotop<br>CMR / CMR / geotop         |  |  |
| Menu Esci                            |  |  |

51. premere Menu (tasto 🤜 del telefonino – vedere legenda ultima pagina)

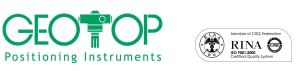

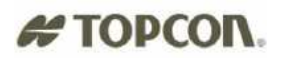

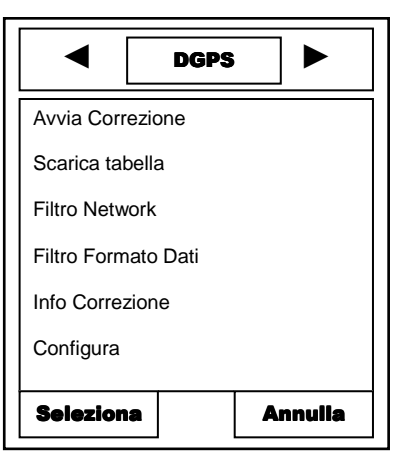

#### 52. selezionare Scarica Tabella

- 53. premere **Seleziona** (tasto **d** del telefonino vedere legenda ultima pagina)
- 54. vedrete gli stream dati (attenzione: l'immagini in basso sono riferiti alla rete geotop, per le altre reti i dati saranno differenti).

| d DGPS                               |      |  |
|--------------------------------------|------|--|
| Geotop<br>Net – 1 / RTCM2.3 / geotop |      |  |
| Geotop<br>DGPS / RTCM2.3 / geotop    |      |  |
| Geotop<br>CMR / CMR / geotop         |      |  |
| Menu                                 | Esci |  |

- 55. Selezionare lo stream data (per la rete geotop Net 1 / RTCM 2.3/ geotop) contenente RTCM 2.3
- 56. premere **Menu** (tasto del telefonino vedere legenda ultima pagina)

| d DGPS              |         |  |
|---------------------|---------|--|
| Avvia Correzione    |         |  |
| Scarica tabella     |         |  |
| Filtro Network      |         |  |
| Filtro Formato Dati |         |  |
| Info Correzione     |         |  |
| Configura           |         |  |
| Relezione Annulle   |         |  |
| Seleziona           | Annulla |  |

- 57. selezionare Avvia Correzione
- 58. premere il tasto **Seleziona** (tasto **del** telefonino vedere legenda ultima pagina)
- 59. Comparirà la seguente schermata

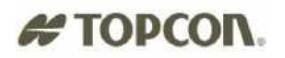

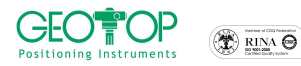

|                            | ogps 🕨                          |
|----------------------------|---------------------------------|
| Geotop<br>Net – 1 / RTCM2  | .3 / geotop                     |
| Distanza:<br>Ultimo DGPS:  | 30 km<br>2 secondi              |
| Dati:<br>Ora:<br>Velocità: | 125 Kb<br>00:04:25<br>645 bytes |
| Menu                       | Esci                            |

| riga                     | desrizione                                         |
|--------------------------|----------------------------------------------------|
| Geotop<br>NET-1/RTCM 2.3 | Indica il tipo di messaggio<br>scaricato           |
| Distanza                 | Indica la distanza dalla Stazione<br>Base virtuale |
| Ultimo DGPS              | Indica la latenza di ricezione                     |
| Dati                     | Indica i dati ricevuti                             |
| Ora                      | Indica il tempo di collegamento<br>alla rete       |

## Interruzione della correzione differenziale

|                            | GPS 🕨                           |
|----------------------------|---------------------------------|
| Geotop<br>Net – 1 / RTCM2. | 3 / geotop                      |
| Distanza:<br>Ultimo DGPS:  | 30 km<br>2 secondi              |
| Dati:<br>Ora:<br>Velocità: | 125 Kb<br>00:04:25<br>645 bytes |
| Menu                       | Esci                            |

60. Dal schermata in alto premere **Menu** (tasto **del telefonino – vedere legenda ultima pagina**)

| Ferma correzione  |
|-------------------|
| Info Correzione   |
| Configura         |
| Seleziona Annulla |

- 61. selezionare Ferma correzione
- 62. premere **Seleziona** (tasto del telefonino vedere legenda ultima pagina)
- 63. premere il tasto 🚽 del joystick vedere legenda ultima pagina

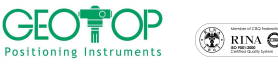

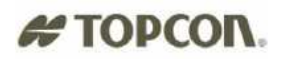

|                          | GPS           |        |
|--------------------------|---------------|--------|
| Connessio                | ne al GPS: Si |        |
| Posizione:<br>Satelliti  | GPS           |        |
| HDOP:                    | . 1.2         |        |
| latitudine: N 43°34.555' |               |        |
| longitudine              | e: E 13       | 30.667 |
| Quota:                   | 72m           |        |
| Menu                     |               | Esci   |

64. premere **Menu** (tasto **d** del telefonino – vedere legenda ultima pagina)

| GPS                |         |
|--------------------|---------|
|                    |         |
|                    |         |
|                    |         |
| Disconnetti al GPS |         |
| Configura          |         |
| Seleziona          | Annulla |

65. selezionare Disconnetti al GPS

66. Premere **Seleziona** (tasto **d** del telefonino – vedere legenda ultima pagina)

| GPS                                   |      |
|---------------------------------------|------|
| Connessione al GPS: No                |      |
| Posizione:<br>Satelliti:<br>HDOP:     |      |
| latitudine:<br>longitudine:<br>Quota: |      |
| Menu                                  | Esci |

67. Per uscire premere il tasto Esci (tasto del telefonino – vedere legenda ultima pagina)

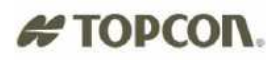

-

Bac

c

Ontions

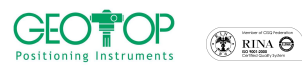

hyperen and hyperen and hypere

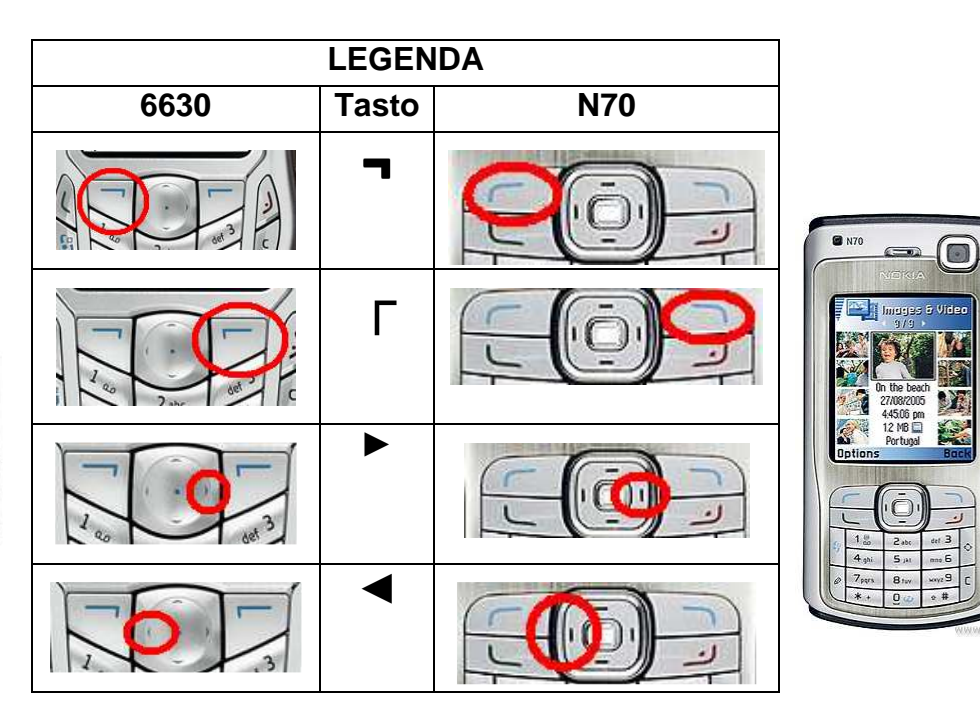

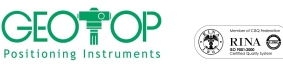

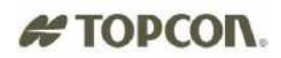

#### 1.4.2 APRI UN PROGETTO ESISTENTE

- 1. accendere il palmare premendo il tasto verde per qualche secondo
- 2. accendere il telefonino bluetooth

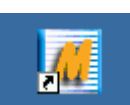

- 3. dalla schermata fare doppio click, con il pennino, sull'icona di Mercurio
  - 2 P 2 dia Plave Mercuric 1 essence Inho . Interne Explore . 📩 🍛 > 5:55 PM 🏓 🖷 Crea un nuovo progetto. premere il tasto crea nuovo lavoro Benvenuto Crea un nuovo progetto Apri un progetto esistente Esci 🐉 Mercurio 📩 🦫 9:30 PM 🏓 🖷
- 5. dalla figura che segue selezionare, a seconda del palmare utilizzato, la cartella

| FC200 o FC2000                       | FC100 o FC1000   | F300         |
|--------------------------------------|------------------|--------------|
| Storage card <sup>Storage</sup> Card | CF CARD SCF Card | Disk ON Chip |

- 6. successivamente (se è stata creata) aprire la cartella lavori GPS
- 7. selezionare il file da aprire
- 8. premere il tasto OK posto in alto destra

| Input Panel     Name:     Name: <th>Sav P P E P OK ×<br/>Application Data Profiles<br/>CF Card Program File:<br/>My Documents Temp<br/>Network Windows</th> <th>Sav</th> <th>Sav    Sav   CF Card\lavori GPS\</th> <th>Sav D D E Card\lavori GPS\</th> | Sav P P E P OK ×<br>Application Data Profiles<br>CF Card Program File:<br>My Documents Temp<br>Network Windows                                                                                                    | Sav                           | Sav    Sav   CF Card\lavori GPS\                                                                                                    | Sav D D E Card\lavori GPS\              |
|----------------------------------------------------------------------------------------------------|----------------------------------------------------------------------------------------------------|-------------------------------|----------------------------------------------------------------------------------------------------|-----------------------------------------|
| Esc 1 2 3 4 5 6 7 8 9 0 - = ♥<br>Tablowlerttyuiop[]]<br>Esc 1 @ #\$%^&*()_+ee<br>Tablowlertyuiop[]                                                                                                    | Name:                                                                                                    | Name: Type: CE Files (*.fce ) | Name:                                                                                                    | Name: PROVA1<br>Type: CE Files (*,fce ) |
| $\begin{array}{c} \hline CAP & a \mid s \mid d \mid f \mid k \mid i \mid j \mid v \mid f \mid f \mid v \mid f \mid f \mid f \mid f \mid f \mid f$                                                                                                    | Esc[12]34567890-=       Tab qw[e]r       Ty ui       CAPas       df       gnit[z]       cv[b]n[m],       til       til       til       til       til       til       til       til       til       til       til       til       til       til       til       til       til       til       til       til       til       til       til       til |                               | Esc!       !       !       !       !       !       !       !       !       !       !       !       !       !       !       !       !       !       !       !       !       !       !       !       !       !       !       !       !       !       !       !       !       !       !       !       !       !       !       !       !       !       !       !       !       !       !       !       !       !       !       !       !       !       !       !       !       !       !       !       !       !       !       !       !       !       !       !       !       !       !       !       !       !       !       !       !       !       !       !       !       !       !       !       !       !       !       !       !       !       !       !       !       !       !       !       !       !       !       !       !       !       !       !       !       !       !       !       !       !       !       !       !       !       !       !       !       !       ! |                                         |

- 9. N.B.:per creare una nuova cartella cliccare sull'icona *serve* per accedere alla cartella superiore (ossia se dalla cartella Lavori GPS si volesse ritornare alla cartella CF Card)
- 10. selezionare il profilo creato per il collegamento alle stazioni fisse o virtuali (ad esempio vrs o rete geotop, oppure rete lombardia etc) in questo esempio rete geotop tim

4.

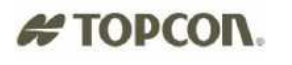

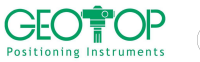

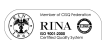

|                                                                                                    | Profili utente 🛛 🔀                                                                                                    |
|----------------------------------------------------------------------------------------------------|----------------------------------------------------------------------------------------------------|
|                                                                                                    | Scelta del profilo utente                                                                                                    |
|                                                                                                    | Hiper BASE radio                                                                                                    |
|                                                                                                    | Hiper ROVER radio<br>rete geotop tim                                                                                                    |
|                                                                                                    | rete geotop vodafone                                                                                                    |
|                                                                                                    |                                                                                                    |
|                                                                                                    |                                                                                                    |
|                                                                                                    | Nuovo Usa Elimina                                                                                                    |
|                                                                                                    |                                                                                                    |
|                                                                                                    | Modifica Da Predet.                                                                                                    |
|                                                                                                    | Esci                                                                                                    |
|                                                                                                    | 都 Mercurio 🚺 🚯 12:15 AM 🏓 🖷                                                                                                    |
| 11. premere il tasto usa                                                                                                    |                                                                                                    |
|                                                                                                    | Configura Ricevitore                                                                                                    |
|                                                                                                    | Connessione                                                                                                    |
|                                                                                                    | Porta seriale                                                                                                    |
|                                                                                                    | Velocità 115200                                                                                                    |
|                                                                                                    | Porta testata                                                                                                    |
|                                                                                                    |                                                                                                    |
|                                                                                                    |                                                                                                    |
|                                                                                                    | Connetti STOP                                                                                                    |
|                                                                                                    |                                                                                                    |
|                                                                                                    |                                                                                                    |
|                                                                                                    | Annulla                                                                                                    |
|                                                                                                    |                                                                                                    |
|                                                                                                    | 🏄 MeridCE 🛛 📫 💕 3:55 AM 📝 🖳                                                                                                    |
| 12. premere il tasto connetti                                                                                                    | 鸄 MeridCE 📢 🕼 🕼 3:55 AM 🎾 🖷                                                                                                    |
| 12. premere il tasto connetti                                                                                                    | 🐉 MeridCE 🔄 4100 🕼 3:55 AM 🗭 🕾                                                                                                    |
| 12. premere il tasto connetti                                                                                                    | 🐉 MeridCE 🛛 🕬 🕼 3:55 AM 🖗 🔁<br>Configura Ricevitore 🔀<br>Connessione                                                                                                    |
| 12. premere il tasto connetti                                                                                                    | Image: Merid CE     Image: Milling 3:55 AM     Image: Milling 3:55 AM     Image: Milling 3:55 AM       Configura Ricevitore     Image: Milling 3:55 AM     Image: Milling 3:55 AM     Image: Milling 3:55 AM       Configura Ricevitore     Image: Milling 3:55 AM     Image: Milling 3:55 AM     Image: Milling 3:55 AM       Porta seriale     Image: Milling 3:55 AM     Image: Milling 3:55 AM     Image: Milling 3:55 AM                                                                                                    |
| 12. premere il tasto connetti                                                                                                    | Image: Merid CE     Image: Milling 3:55 AM     Image: Milling 3:55 AM     Image: Milling 3:55 AM       Configura Ricevitore     Image: Milling 3:55 AM     Image: Milling 3:55 AM     Image: Milling 3:55 AM       Connessione     Image: Milling 3:55 AM     Image: Milling 3:55 AM     Image: Milling 3:55 AM       Porta seriale     Image: Milling 3:55 AM     Image: Milling 3:55 AM       Velocità     I115200     Image: Milling 3:55 AM                                                                                                    |
| 12. premere il tasto connetti                                                                                                    | ImeridCE     ImeridCe     ImeridCe     ImeridCe       Connessione     ImeridCe     ImeridCe       Porta seriale     COM 8     ImeridCe       Velocità     I15200     ImeridCe                                                                                                    |
| 12. premere il tasto connetti                                                                                                    | ImeridCE     ImeridCe     ImeridCe     ImeridCe     ImeridCe       Connessione     ImeridCe     ImeridCe     ImeridCe       Porta seriale     ImeridCe     ImeridCe     ImeridCe       Velocità     I15200     ImeridCe       Velocità     I15200     ImeridCe       Velocità     I15200     ImeridCe                                                                                                    |
| 12. premere il tasto connetti                                                                                                    | ImeridCE     ImeridCe     ImeridCe     ImeridCe       Configura Ricevitore     ImeridCe     ImeridCe       Porta seriale     ImeridCe     ImeridCe       Velocità     I15200     ImeridCe       Velocità     testata     ImeridCe                                                                                                    |
| 12. premere il tasto connetti                                                                                                    | ImeridCE     ImeridCe     ImeridCe       Configure Ricevitore     Image: Connessione       Porta seriale     COM 8       Velocità     115200       Porta testata     Image: Connestione       Velocità     115200       Porta testata     Image: Connestione       Velocità     115200       Porta testata     Image: Connestione       Velocità     Image: Connestione                                                                                                    |
| 12. premere il tasto connetti                                                                                                    | ImeridCE     ImeridCe     ImeridCe     ImeridCe       Connessione     ImeridCe     ImeridCe       Porta seriale     COM 8     ImeridCe       Velocità     I15200     ImeridCe       Porta testata     ImeridCe     ImeridCe       Velocià testata     ImeridCe     ImeridCe       ImeridCe     ImeridCe     ImeridCe                                                                                                    |
| 12. premere il tasto connetti                                                                                                    | ImeridCE     ImeridCe     ImeridCe     ImeridCe       Connessione     ImeridCe     ImeridCe       Porta seriale     COM 8     ImeridCe       Velocità     I15200     ImeridCe       Porta testata     ImeridCe     ImeridCe       Velocità testata     ImeridCe     ImeridCe                                                                                                    |
| 12. premere il tasto connetti                                                                                                    | MeridCE III (1997) 3:55 AM P E                                                                                                    |
| 12. premere il tasto connetti                                                                                                    | MeridCE Initial States AM                                                                                                    |
| 12. premere il tasto connetti                                                                                                    | ImeridCE     ImeridCe     ImeridCe       Configura Ricevitore     ImeridCe       Porta seriale     ImeridCe       Porta testata     ImeridCe       Velocià testata     ImeridCe       ImeridCe     ImeridCe       ImeridCe     Image: State       ImeridCe     Image: State       ImeridCe     Image: State       Image: State     Image: State       Image: State     Im                                                                                                    |
| <ul> <li>12. premere il tasto connetti</li> <li>13. premere il tasto</li> </ul>                                                                                                  | ImeridCE     ImeridCe     ImeridCe       Configure Ricevitore     ImeridCe       Porta seriale     OM 8       Velocità     115200       Porta testata     ImeridCe       Velocià testata     ImeridCe       Annulla     >>>       ImeridCE     Image: State State |
| <ol> <li>premere il tasto connetti</li> <li>premere il tasto</li> <li>nel Campo Altezza Misurata MOI</li> </ol>                                                                  | ImeridCE       IIIS200         Porta seriale       IIIS200         Velocità       IIIS200         Porta testata       IIIS200         Velocità       IIIS200         Porta testata       IIIS200         Velocità       IIIS200         Porta testata       IIIS200         IIII       IIIS200         IIIIIIIIIIIIIIIIIIIIIIIIIIIIIIIIIIII                                                                                                    |
| <ol> <li>premere il tasto connetti</li> <li>premere il tasto</li> <li>premere il tasto</li> <li>nel Campo Altezza Misurata MOI<br/>dell'altezza dell'asta (generalmer</li> </ol> | Imeridade       Imeridade       Imeridade         Imeridade       Imeridade       Imeridade         Imeridade       Imeridade                                                                                                    |
| <ol> <li>premere il tasto connetti</li> <li>premere il tasto</li> <li>premere il tasto</li> <li>nel Campo Altezza Misurata MOI<br/>dell'altezza dell'asta (generalmer</li> </ol> | ImeridCE       ImeridCE       ImeridCE <td< td=""></td<>                                                                                                    |
| <ol> <li>premere il tasto connetti</li> <li>premere il tasto</li> <li>premere il tasto</li> <li>nel Campo Altezza Misurata MOI<br/>dell'altezza dell'asta (generalmer</li> </ol> | ImeridCE       IIIS AM         ImeridCE       IIIS AM         ImeridCE       IIIS AM         ImeridCE       IIIS AM         ImeridCE       IIIIS AM         ImeridCE       IIIIIIIIIIIIIIIIIIIIIIIIIIIIIIIIIIII                                                                                                    |
| <ol> <li>premere il tasto connetti</li> <li>premere il tasto</li> <li>premere il tasto</li> <li>nel Campo Altezza Misurata MOI<br/>dell'altezza dell'asta (generalmer</li> </ol> | ImeridCE       IIIS200         Porta seriale       OM 8         Velocità       IIIS200         Porta testata       IIIS200         Velocità       IIIS200         Porta testata       IIIS200         Velocità       IIIS200         Porta testata       IIIS200         Velocià testata       IIIS200         ImeridCE       IIIS200         ImeridCE       IIIS200         ImeridCE       IIIS200         ImeridCE       IIIS200         ImeridCE       IIIS200         ImeridCE       IIIS200         ImeridCE       IIIS200         ImeridCE       IIIIS200         ImeridCE       IIIIIIIIIIIIIIIIIIIIIIIIIIIIIIIIIIII                                                                                                    |
| <ol> <li>premere il tasto connetti</li> <li>premere il tasto</li> <li>premere il tasto</li> <li>nel Campo Altezza Misurata MOI<br/>dell'altezza dell'asta (generalmer</li> </ol> | ImeridCE       IIIS200         Porta seriale       OM 8         Velocità       IIIS200         Porta testata       IIIS200         Velocità       IIIS200         Porta testata       IIIS200         Velocità       IIIS200         Porta testata       IIIS200         ImeridCE       IIIS200         ImeridCE       IIIS200         ImeridCE       IIIS200         ImeridCE       IIIS200         ImeridCE       IIIS200         ImeridCE       IIIS200         ImeridCE       IIIS200         ImeridCE       IIIS200         ImeridCE       IIIS200         ImeridCE       IIIIS200         ImeridCE       IIIIIIIIIIIIIIIIIIIIIIIIIIIIIIIIIIII                                                                                                    |
| <ol> <li>premere il tasto connetti</li> <li>premere il tasto</li> <li>premere il tasto</li> <li>nel Campo Altezza Misurata MOI<br/>dell'altezza dell'asta (generalmer</li> </ol> | ImeridCE       IIIS200         Porta seriale       OM 8         Velocità       IIIS200         Porta testata       IIIS200         Velocità       IIIS200         Porta testata       IIIS200         Velocità       IIIS200         Porta testata       IIIS200         ImeridCE       IIIS200         ImeridCE       IIIS200         ImeridCE       IIIS200         ImeridCE       IIIS200         ImeridCE       IIIS200         ImeridCE       IIIS200         ImeridCE       IIIS200         ImeridCE       IIIIS200         ImeridCE       IIIIIIIIIIIIIIIIIIIIIIIIIIIIIIIIIIII                                                                                                    |
| <ol> <li>premere il tasto connetti</li> <li>premere il tasto</li> <li>premere il tasto</li> <li>nel Campo Altezza Misurata MOI<br/>dell'altezza dell'asta (generalmer</li> </ol> | ImeridCE       IIIS OF 3:55 AM         Configure Ricevitore         Porta seriale         Porta seriale         Porta testata         Velocià testata         Velocià testata         Corrietti         Annulla         >>>         Annulla         >>>         MeridCE       IIS AM         EILE (ROVER) , selezionare ver         Netezza Misurata MOBILE (ROVER)         Verticale [m]         Inclinata [m]         Inclinata [m]                                                                                                    |
| <ol> <li>premere il tasto connetti</li> <li>premere il tasto &gt;&gt;&gt;</li> <li>nel Campo Altezza Misurata MOI<br/>dell'altezza dell'asta (generalmer</li> </ol>              | ImeridCE       IIII (IIIII)         Configura Ricevitore       IIIIIIIIIIIIIIIIIIIIIIIIIIIIIIIIIIII                                                                                                    |
| <ol> <li>premere il tasto connetti</li> <li>premere il tasto</li> <li>premere il tasto</li> <li>nel Campo Altezza Misurata MOI<br/>dell'altezza dell'asta (generalmer</li> </ol> | ImeridCE       IIIS 200         Porta seriale       OM 8         Velocità       IIIS200         Porta testata       IIIS200         Velocità       IIIS200         Porta testata       IIIIIIIIIIIIIIIIIIIIIIIIIIIIIIIIIIII                                                                                                    |

Altezza Misurata Base

15. nella sezione Altezza Mase Misurata, attivare la casella Ignora Altezza Base MIgnora Altezza Base

rticale ed inserire il valore

| configura Ricavitore | . 🔼                  |
|----------------------|----------------------|
| Altezza Misurata Mi  | )<br>Drife (Rover) — |
| Verticale [m]        |                      |
| Contractio [m]       | <u>-</u>             |
| 🔵 Inclinata [m]      | 0                    |
| Altezza Misurata BA  | e<br>27 Calcola      |
| <<<                  | >>>                  |
| 鸄 Mercurio 🚯         | ▶ 1:36 PM 🗭 🖶        |

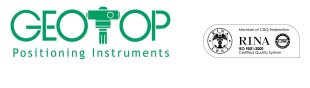

# # TOPCON.

|                               | Configura Ricevi                                                                                                    | tare                                                                                                    | ×   |
|-------------------------------|----------------------------------------------------------------------------------------------------|----------------------------------------------------------------------------------------------------|-----|
|                               | Altezza Misurata<br>Verticale (m<br>Inclinata (m                                                                                                    | a<br>1] 2<br>] 0                                                                                                    | -   |
|                               | Altezza Misurata                                                                                                    | a Base                                                                                                    |     |
|                               | 🔽 Ignora Altezza                                                                                                    | a Base                                                                                                    |     |
|                               | Altezza effettiva                                                                                                    | Calco                                                                                                    | ola |
|                               | <<<                                                                                                    | >>>                                                                                                    |     |
|                               | 🀉 MeridCE 🛛                                                                                                    | 🖥 🚯 🕨 2:04 AM 🏓                                                                                                    | ۳.  |
| 16. premere il tasto          | 1                                                                                                    |                                                                                                    |     |
|                               | arroa a                                                                                                    |                                                                                                    |     |
| 17. premere il tasto conferma |                                                                                                    |                                                                                                    |     |
|                               | Configura Ricevii                                                                                                    | tore                                                                                                    | ×   |
|                               | Opzione                                                                                                    | Valore                                                                                                    | ^   |
|                               | Nome Profilo<br>Post Proc<br>Real Time<br>Tipo Ric.<br>CutOff<br>Satel GPS<br>Satel GLO<br>Porta Ric<br>Messaggio RTK<br>Metodo RTK<br>Liv Ambiguità<br>PTCM ser | mobile hiper pro<br>Disattivo<br>Attivo<br>Rover<br>10<br>Tutti<br>Tutti<br>C<br>RTK-CMR<br>Estrapolazione<br>Medio<br>30 | ).  |
|                               | Dien Evt                                                                                                    | Radio Interna                                                                                                    | ×   |

- 18. comparirà la figura in basso,
- 19. premere OK
- 20. se osservate le icone in alto non sono attivate
- 21. per renderle selezionabili per eseguire il rilievo, la calibrazione o il picchettamento, tenete il pennino premuto su libretto GPS fino a quando non compare inserisci Gruppo

Conferma

💼 🚯 > 2:04 AM 🏓 🖷

9

M

<<< MeridCE

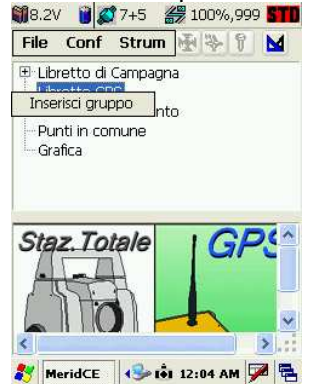

22. in nome selezionare il campo, con la tastiera inserire il nome del Gruppo di lavoro (generalmente uguale al nome del progetto)

| Parametri gruppo              | Pa                           | am |      | Q11 |    |                                                                                                    |    |     |    |      |              |
|-------------------------------|------------------------------|----|------|-----|----|----------------------------------------------------------------------------------------------------|----|-----|----|------|--------------|
| Creazione di un nuovo gruppo— | Creazione di un nuovo gruppo |    |      | •   |    |                                                                                                    |    |     |    |      |              |
| Nome:                         | Nome: prova                  |    |      |     |    |                                                                                                    |    |     |    |      |              |
| Data: 15/1/2031               | Tastierino                   |    |      |     |    |                                                                                                    |    |     |    |      |              |
| Strum:                        | 1                            | 2  | 3    | 4   | 5  | 6                                                                                                    | 7  | 8   | 9  | 0    |              |
| Località:                     | q                            | W  | e    | r   | t  | y<br>h                                                                                                    | ui | i   | 0  | P/   | 8            |
| Operat:                       | Z                            | X  | C    | v   | b  | n                                                                                                    | m  | ,   |    | -    | 4            |
|                               | <b>.</b>                     | <  |      |     |    | la constante de la constante de la constante de la constante de la constante de la constante de la constante de |    | •   | 1  | +    | $\checkmark$ |
| OK Annulla                    |                              |    |      |     |    | C                                                                                                    | ж  |     | Ar | nnul | la           |
|                               | t                            |    |      |     |    |                                                                                                    |    |     |    |      |              |
| 炎 MeridCE 🐶 🕯 12:04 AM 💯 🖷    | 25                           | Me | ridC | E   | 45 | þi                                                                                                    | 12 | :05 | АМ | 7    |              |

23. selezionate il sistema di riferimento da utilizzare in fase di rilievo

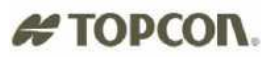

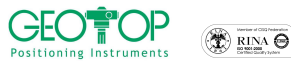

- e) Orientamento su Base Coord 0,0,0 con questa selezione alla stazione base viene impostata l'origine ed il Nord coincide con il Nord Geografico
- f) Proiezione planare UTM-WGS84 Possiamo assegnare come sistema di riferimento o coordinate UTM o Gauss Boaga (per quest'ultima per la sua creazione bisogna disporre dei sette parametri)
- g) Procedura Guidata di orientamento serve per selezionare il sistema di riferimento da utilizzare durante il rilievo
   h) Leggi da File
  - Viene usato quando si vuole utilizzare una calibrazione già creata
- P.S.: Generalmente si seleziona Proiezione Planare UTM-WGS84. Dopo aver battuto qualche punto, conviene eseguire la calibrazione su un punto o su più punti (si legga paragrafo 3 Creazione di un sistema di riferimento)
- 24. comparirà la finestra se si vuole incominciare a misurare immediatamente premere NO Fig. 41

| Parametri gruppo                     | 🎊 Meri        | dCE                       | <b>4</b> € 23.10     |
|--------------------------------------|---------------|---------------------------|----------------------|
| Orientamento                         | <b>1</b> 6.3V | 0+0                       | # 100%,999 <b>NO</b> |
| Orientamento su Base<br>Coord. 0,0,0 |               |                           |                      |
| Proiezione planare UTM<br>- WGS 84   | Inserim       | ento punt<br>Inserire dei | o punti?             |
| Procedura guidata di<br>Orientamento |               | 101010                    |                      |
| Leggi da File                        | A             | 6                         |                      |
| 都 Mercurio 🔹 🚯 🕨 1:36 PM 🏓 🚰         |               |                           | ,<br>∭≁              |

#### programma NTRIPPER

- 25. Lanciare dal telefonino il programma NTRIPPER
- 26. Comparirà la schermata in basso

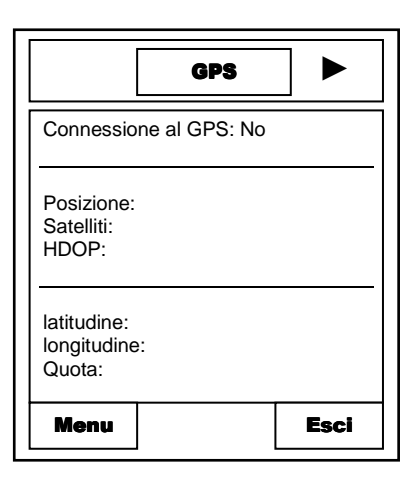

- 27. premere il tasto 🕨 del joystick vedere legenda ultima pagina
- 28. comparirà la finestra DGPS (N.B. la figura in basso compare solo se vi siete collegati alla rete gestita dalla GEOTOP)

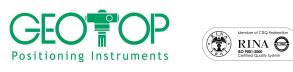

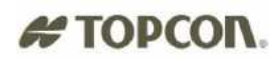

|                                 | DGPS            |      |
|---------------------------------|-----------------|------|
| Geotop<br>Net – 1 / R           | TCM2.3 / geoto  | р    |
| Geotop<br>DGPS / R <sup>-</sup> | FCM2.3 / geotop | D    |
| Geotop<br>CMR / CM              | R / geotop      |      |
| Menu                            |                 | Esci |

29. Premere il tasto Menu (tasto 🧝 del telefonino – vedere legenda ultima pagina)

| d DGPS              |         |  |  |  |
|---------------------|---------|--|--|--|
| Avvia Correzione    |         |  |  |  |
| Scarica tabella     |         |  |  |  |
| Filtro Network      |         |  |  |  |
| Filtro Formato Dati |         |  |  |  |
| Info Correzione     |         |  |  |  |
| Configura           |         |  |  |  |
|                     |         |  |  |  |
| Seleziona           | Annulla |  |  |  |

- 30. selezionare la riga Configura
- 31. premere **Seleziona** (tasto **d** del telefonino vedere legenda ultima pagina)
- 32. comparirà la finestra, inserire i vari campi
- 33. Retroilluminazione
- 34. Punto di accesso
- 35. Server
- 36. Porta
- 37. Nome utente
- 38. Password servizio

| Retroilluminazione<br>No |          |
|--------------------------|----------|
| Punto di accesso<br>IBOX |          |
| Server 88.52.179.6       | 60       |
| Porta<br>2101            |          |
| Nome utente<br>Xxxxxxx   |          |
| Password xxxxxx          |          |
| Opzioni                  | Indietro |

39. Premere il tasto Opzioni (tasto

NO

dipende dall'operatore telefonico

dipende dalla rete (vedasi riquadro in basso)

dipende dalla rete (vedasi riquadro in basso)

nome d'accesso alla rete, assegnato dal fornitore del servizio Password per l'accesso alla rete, assegnato dal fornitore del

| INDIRIZZO      | PORTA                                                                                                    |
|----------------|----------------------------------------------------------------------------------------------------|
| 88.52.179.60   | 2101                                                                                                    |
| 131.175.88.151 | 2101                                                                                                    |
| 141.250.41.225 | 2101                                                                                                    |
| 151.11.0.90    | 8080                                                                                                    |
| 151.100.84.21  | 2111                                                                                                    |
| 130.192.28.12  | 2101                                                                                                    |
| 138.66.34.59   | 2101                                                                                                    |
| 87.29.148.105  | 2101                                                                                                    |
| 88.48.220.80   | 2101                                                                                                    |
| 194.105.50.232 | 2101                                                                                                    |
|                | INDIRIZZO<br>88.52.179.60<br>131.175.88.151<br>141.250.41.225<br>151.11.0.90<br>151.100.84.21<br>130.192.28.12<br>138.66.34.59<br>87.29.148.105<br>88.48.220.80<br>194.105.50.232 |

del telefonino – vedere legenda ultima pagina)

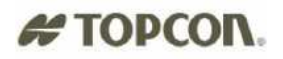

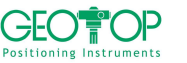

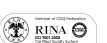

- 40. selezionare Salva Server
- 41. premere il tasto Seleziona (tasto del telefonino vedere legenda ultima pagina), comparirà la schermata in basso

DGPS

Scegli

Elenco server Salva Server Indietro

Seleziona

Annulla

| ◀ [            | DGPS         |          |
|----------------|--------------|----------|
| Retroilluminaz | ione<br>No   |          |
| Punto di acces | sso<br>IBOX  |          |
| Server         | 88.52.179.60 |          |
| Porta          | 2101         |          |
| Nome utente    | Ххххххх      |          |
| Password       |              |          |
| Opzioni        |              | Indietro |

42. premere il tasto Indietro (tasto 🔽 del telefonino – vedere legenda ultima pagina)

| d DGPS                               |      |  |  |
|--------------------------------------|------|--|--|
| Geotop<br>Net – 1 / RTCM2.3 / geotop |      |  |  |
| Geotop<br>DGPS / RTCM2.3 / geotop    |      |  |  |
| Geotop<br>CMR / CMR / geotop         |      |  |  |
|                                      |      |  |  |
| Menu                                 | Esci |  |  |

43. premere il tasto del joystick – vedere legenda ultima pagina

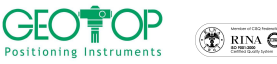

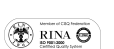

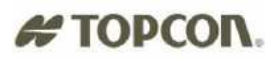

| GPS                                   | ]►   |
|---------------------------------------|------|
| Connessione al GPS: No                |      |
| Posizione:<br>Satelliti:<br>HDOP:     |      |
| latitudine:<br>longitudine:<br>Quota: |      |
| Menu                                  | Esci |

44. premere il tasto Menu (tasto del telefonino – vedere legenda ultima pagina)

| GPS             |         |
|-----------------|---------|
|                 |         |
|                 |         |
| Connetti al GPS |         |
| Configura       |         |
| Seleziona       | Annulla |

45. selezionare Connetti al GPS

- 46. premere **Seleziona** (tasto **d**el telefonino vedere legenda ultima pagina)
- 47. il cellulare cercherà tutti i dispositivi bluetooth

| GPS                  |         |
|----------------------|---------|
| Dispositivi trovati: |         |
| Serial Bluetooth     |         |
|                      |         |
|                      |         |
|                      |         |
|                      |         |
| Seleziona            | Annulla |

48. selezionare il bluetooth

- 49. premere il tasto **Seleziona** (tasto **del** telefonino vedere legenda ultima pagina)
- 50. comparirà la schermata seguente (dove verrà indicata la posizione del ricevitore)

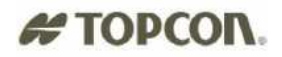

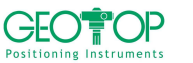

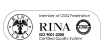

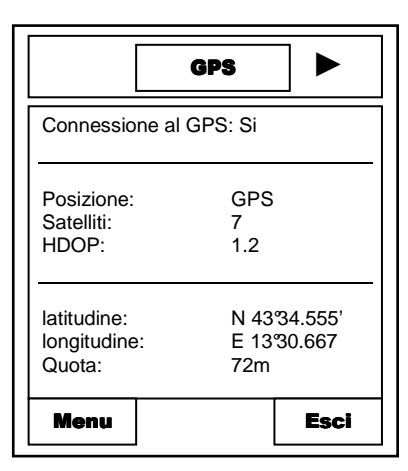

51. premere il tasto 🕨 del joystick – vedere legenda ultima pagina

| d DGPS                               |      |  |  |
|--------------------------------------|------|--|--|
| Geotop<br>Net – 1 / RTCM2.3 / geotop |      |  |  |
| Geotop<br>DGPS / RTCM2.3 / geotop    |      |  |  |
| Geotop<br>CMR / CMR / geotop         |      |  |  |
|                                      |      |  |  |
| Menu                                 | Esci |  |  |

52. premere **Menu** (tasto **d** del telefonino – vedere legenda ultima pagina)

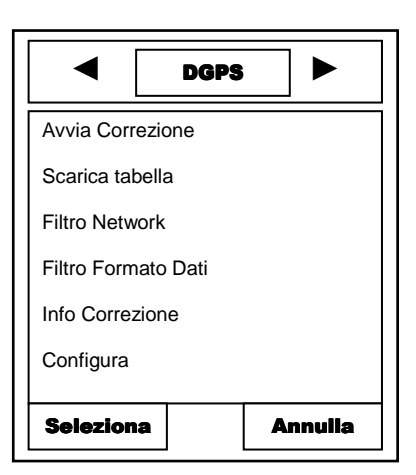

- 53. selezionare Scarica Tabella
- 54. premere **Seleziona** (tasto **d**el telefonino vedere legenda ultima pagina)
- 55. vedrete gli stream dati (attenzione: l'immagini in basso sono riferiti alla rete geotop, per le altre reti i dati saranno differenti).

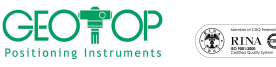

|                                      | DGPS |      |  |
|--------------------------------------|------|------|--|
| Geotop<br>Net – 1 / RTCM2.3 / geotop |      |      |  |
| Geotop<br>DGPS / RTCM2.3 / geotop    |      |      |  |
| Geotop<br>CMR / CMR / geotop         |      |      |  |
| Menu                                 |      | Esci |  |

- 56. Selezionare lo stream data (per la rete geotop Net 1 / RTCM 2.3/ geotop) contenente RTCM 2.3
- 57. premere **Menu** (tasto **d** del telefonino vedere legenda ultima pagina)

| d DGPS              |         |  |  |
|---------------------|---------|--|--|
| Avvia Correzione    |         |  |  |
| Scarica tabella     |         |  |  |
| Filtro Network      |         |  |  |
| Filtro Formato Dati |         |  |  |
| Info Correzione     |         |  |  |
| Configura           |         |  |  |
|                     |         |  |  |
| Seleziona           | Annulla |  |  |

58. selezionare Avvia Correzione

- 59. premere il tasto **Seleziona** (tasto **del telefonino vedere legenda ultima pagina**)
- 60. Comparirà la seguente schermata

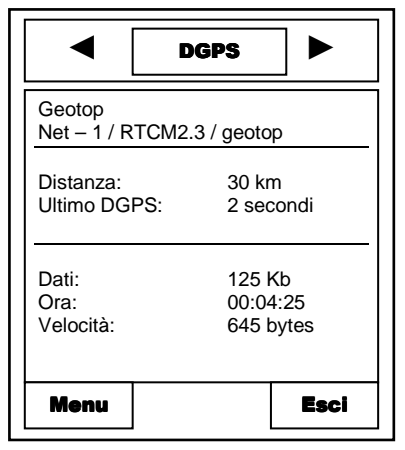

| riga                     | desrizione                                         |
|--------------------------|----------------------------------------------------|
| Geotop<br>NET-1/RTCM 2.3 | Indica il tipo di messaggio<br>scaricato           |
| Distanza                 | Indica la distanza dalla<br>Stazione Base virtuale |
| Ultimo DGPS              | Indica la latenza di ricezione                     |
| Dati                     | Indica i dati ricevuti                             |
| Ora                      | Indica il tempo di<br>collegamento alla rete       |

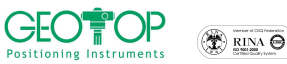

## **TOPCON.** Interruzione della correzione differenziale

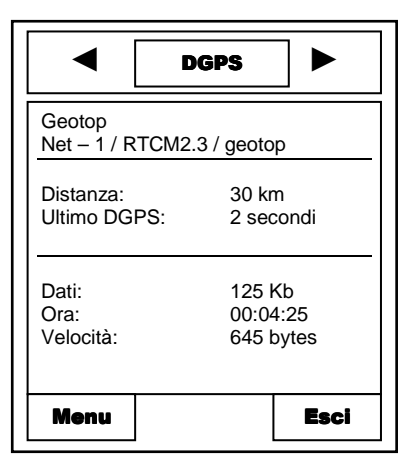

61. Dal schermata in alto premere **Menu** (tasto **d** del telefonino – vedere legenda ultima pagina)

| Ferma correzione |         |
|------------------|---------|
| Info Correzione  |         |
| Configura        |         |
|                  |         |
| Seleziona        | Annulla |

62. selezionare Ferma correzione

63. premere **Seleziona** (tasto del telefonino – vedere legenda ultima pagina)

64. premere il tasto 🚽 del joystick – vedere legenda ultima pagina

|                         | GPS            |        |  |
|-------------------------|----------------|--------|--|
| Connessione al GPS: Si  |                |        |  |
| Posizione:              | GPS            |        |  |
| HDOP:                   | 1.2            |        |  |
| latitudine: N 4334.555' |                |        |  |
| Quota:                  | e: E 13<br>72m | 30.667 |  |
| Menu                    |                | Esci   |  |

65. premere Menu (tasto 🧧 del telefonino – vedere legenda ultima pagina)

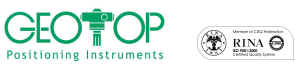

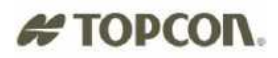

|                | GPS |         |
|----------------|-----|---------|
|                |     |         |
|                |     |         |
|                |     |         |
| Disconnetti al | GPS |         |
| Configura      |     |         |
| Seleziona      |     | Annulla |

- 66. selezionare Disconnetti al GPS

67. Premere **Seleziona** (tasto **d** del telefonino – vedere legenda ultima pagina)

| GPS                                   |      |
|---------------------------------------|------|
| Connessione al GPS: No                |      |
| Posizione:<br>Satelliti:<br>HDOP:     |      |
| latitudine:<br>longitudine:<br>Quota: |      |
| Menu                                  | Esci |

68. Per uscire premere il tasto Esci (tasto del telefonino – vedere legenda ultima pagina)

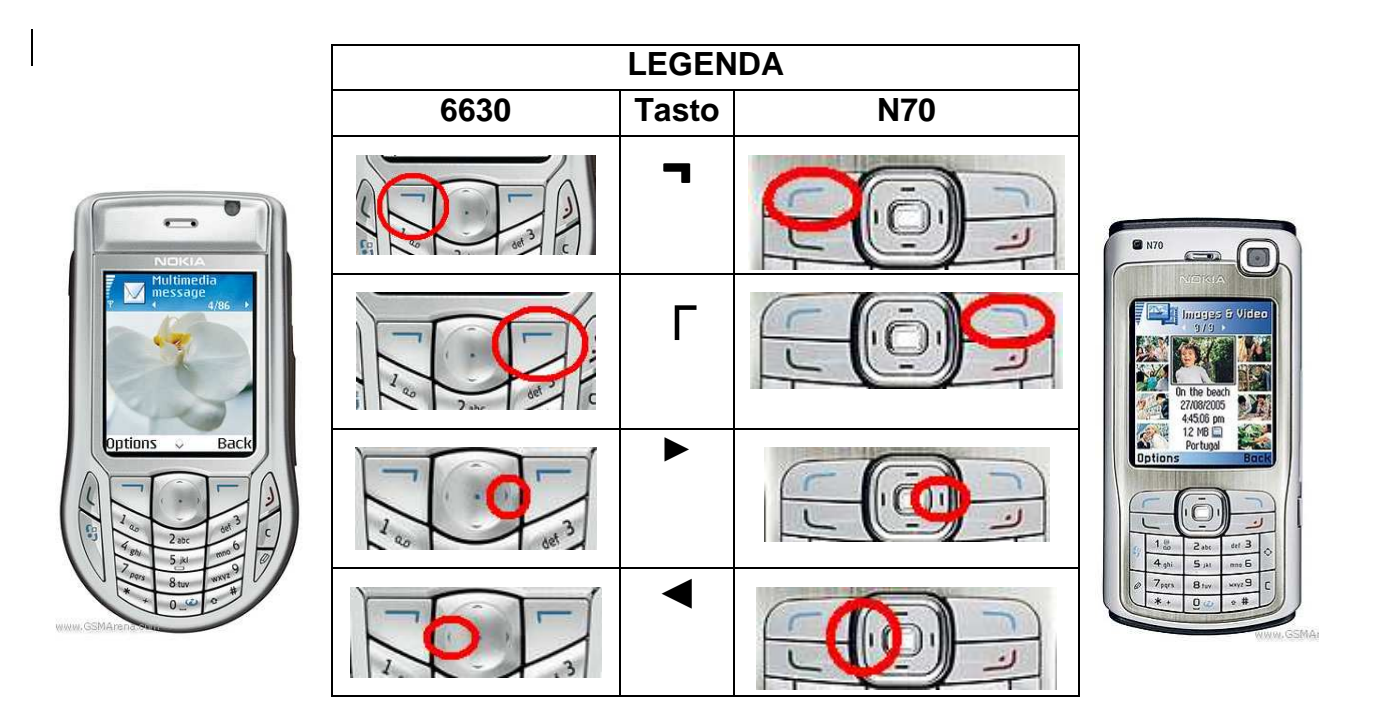

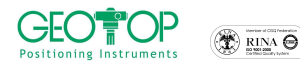

## **# TOPCON.** 1.5 STAZIONI FISSE CONFIGURAZIONE RICEVITORE GMS2 – NOKIA

- 1. accendere il telefonino bluetooth
- 2. accendere il palmare GMS2 premendo il tasto verde per qualche secondo
- 3. Cliccare su **Start, Settings, Control Panel** (se non compare la bandiera <sup>55</sup> tenere premuto il tasto ESC fino a quando non compare la barra )

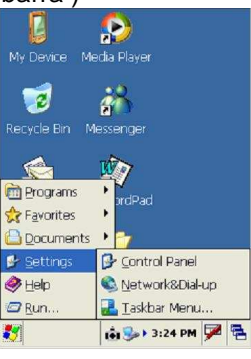

4. Quindi cliccare su BtManager:

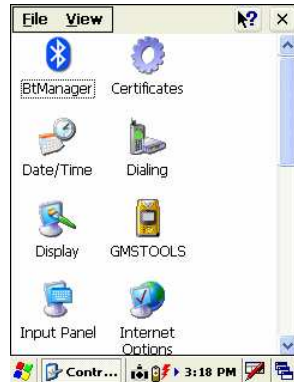

5. verrà visualizzata la seguente schermata

| ItManager                             | × |
|---------------------------------------|---|
| Connected to Marto Nokia 6630         |   |
| [ .                                   | - |
|                                       |   |
|                                       |   |
|                                       |   |
|                                       |   |
| Computers Secure connection           | n |
| Phones Master mode                    |   |
| Vncategorized 📃 Exit on connect       |   |
| Refresh 👔 Disconnect                  | E |
|                                       | 4 |
| Connections Accessibility Serial H    | ۲ |
| 🐉 🚯 BtMana 📦 🛍 7:38 AM 🏓              | a |
| · · · · · · · · · · · · · · · · · · · |   |

- 6. verificare le seguenti impostazioni
- 7. Utilizzare la freccia per accedere alla finestra **Dial-up**; selezionare *enable service*

| BtManager 🛛 🛛                     |  |  |  |
|-----------------------------------|--|--|--|
| About this service:               |  |  |  |
| Enable service                    |  |  |  |
| Authorization required            |  |  |  |
| Authentication (Passkey) required |  |  |  |
| Encryption required               |  |  |  |
| COM Port:                         |  |  |  |
| Input/Output Port: COM2:          |  |  |  |
| Baud Rate: 115200                 |  |  |  |
| 0                                 |  |  |  |
| Serial Port Dial-Up About         |  |  |  |
| 教 🚯 BtMan 👸 🎭 3:19 PM 🏓 🖷         |  |  |  |

Mercurio 2008 – Manuale Operativo *Rev. 1.1* 69

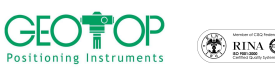

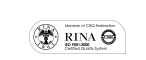

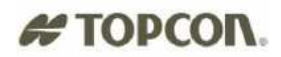

per accedere alla finestra Accessibility ; selezionare Allow other 8. Utilizzare la freccia device to connect e Paired devices

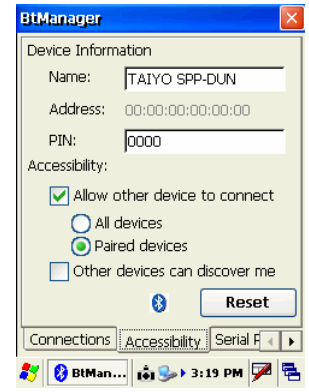

Utilizzare la freccia per accedere alla finestra **Connections** ; selezionare **Exit on connect** e cliccare su **Refresh** per cercare i <u>dispositivi blutooth presenti</u> 9. Utilizzare la freccia

| Philippages                                                        |  |  |
|--------------------------------------------------------------------|--|--|
| othanager 🔼                                                        |  |  |
| Devices found 3                                                    |  |  |
| Giu Nokia 6630                                                     |  |  |
| ✓ Computers     ✓ Secure connection     ✓ Phones     ✓ Master mode |  |  |
| ✓ Uncategorized ✓ Exit on connect                                  |  |  |
| Refresh 🚯 Connect                                                  |  |  |
| Connections Accessibility Serial F                                 |  |  |
| 🐉 ጰ BtMan 🟟 🍛 3:22 PM 🗭 🖷                                          |  |  |

- 10. Terminata la ricerca selezionare il cellulare e cliccare su Connect. Quando il cellulare si connette il programma si chiede automaticamente.
- 11. Dalla taskbar del GMS 2 selezionare la bandiera di windows
- 12. Selezionare Setting
- 13. Selezionare Network & Dial-up

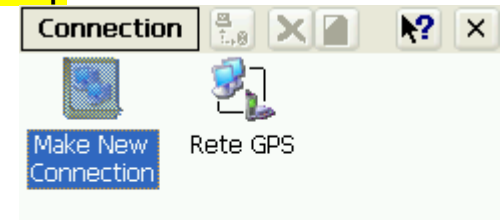

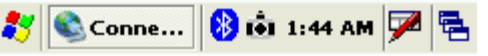

14. dal menu principale cliccare due volte sull'icona creata (in questo esempio Rete GPS) per la connessione telefonica (per la sua creazione vedere allegato 5.7)

| Dial-Up Conne | iction 🛛 🔀      |
|---------------|-----------------|
| Ref           | te GPS          |
| User Name:    |                 |
| Password:     |                 |
| Domain:       |                 |
|               | Save password   |
| Phone:        | *99#            |
| Dial from:    | Work            |
| Connect       | Dial Properties |
|               |                 |
|               |                 |
|               |                 |
|               |                 |
| Conn          | 🚯 📩 1:47 AM 🏴 🛱 |

15. Premere il tasto connect

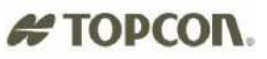

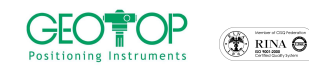

16. Sul GMS2 compariranno le seguenti immagini, che indicano (in successione): l'apertura della porta bluetooth tra telefonino e palmare (opening Port); l'avvenuto collegamento tra le unità; l'autenticazione; la connessione ad internet

|                                  | 🗊 😥                               | 🗊 😥                                                                                                    | 🗊 😥                               |
|----------------------------------|-----------------------------------|----------------------------------------------------------------------------------------------------|-----------------------------------|
| <u>s</u> 2,                      | My Media Player                   | My Media Player                                                                                                    | My Media Player                   |
| Make New Rete GPS                | Computer                          | Computer                                                                                                    | Computer                          |
| Connecting to Rete GPS           | Connecting to Rete GPS            | Connecting to Rete GPS                                                                                                    | Connected to Rete GPS             |
| Opening Port                     | Device Connected                  | User Authenticated                                                                                                    | Connected                         |
| Hide this message: Hide          | Hide this message: Hide           | Hide this message: Hide                                                                                                    | Hide this message: Hide           |
| Cancel connection: Cancel        | Cancel connection: Cancel         | Cancel connection: Cancel                                                                                                    | Disconnect                        |
|                                  | 1 🖓 🖌                             | 1 de la companya de la companya de l |                                   |
|                                  | Internet My<br>Explorer Documents | Internet My<br>Explorer Documents                                                                                                    | Internet My<br>Explorer Documents |
|                                  |                                   |                                                                                                    |                                   |
| 鸄 🗞 Conn 📢 🛍 1:48 AM 🏓 🖷         | 🐉 🗞 Conn 🍉 🟟 🕨 1:51 AM 🏴 🖷        | 🐉 🗞 Conn 🍉 🟟 🕨 1:51 AM 💯 🖷                                                                                                    | 鸄 🗞 Conn 🍃 🟟 🕨 1:51 AM 🏓 🖷        |
|                                  |                                   |                                                                                                    |                                   |
| 17. premere il tasto <b>Hide</b> |                                   |                                                                                                    |                                   |

18. dalla schermata fare doppio click, con il pennino, sull'icona di Mercurio

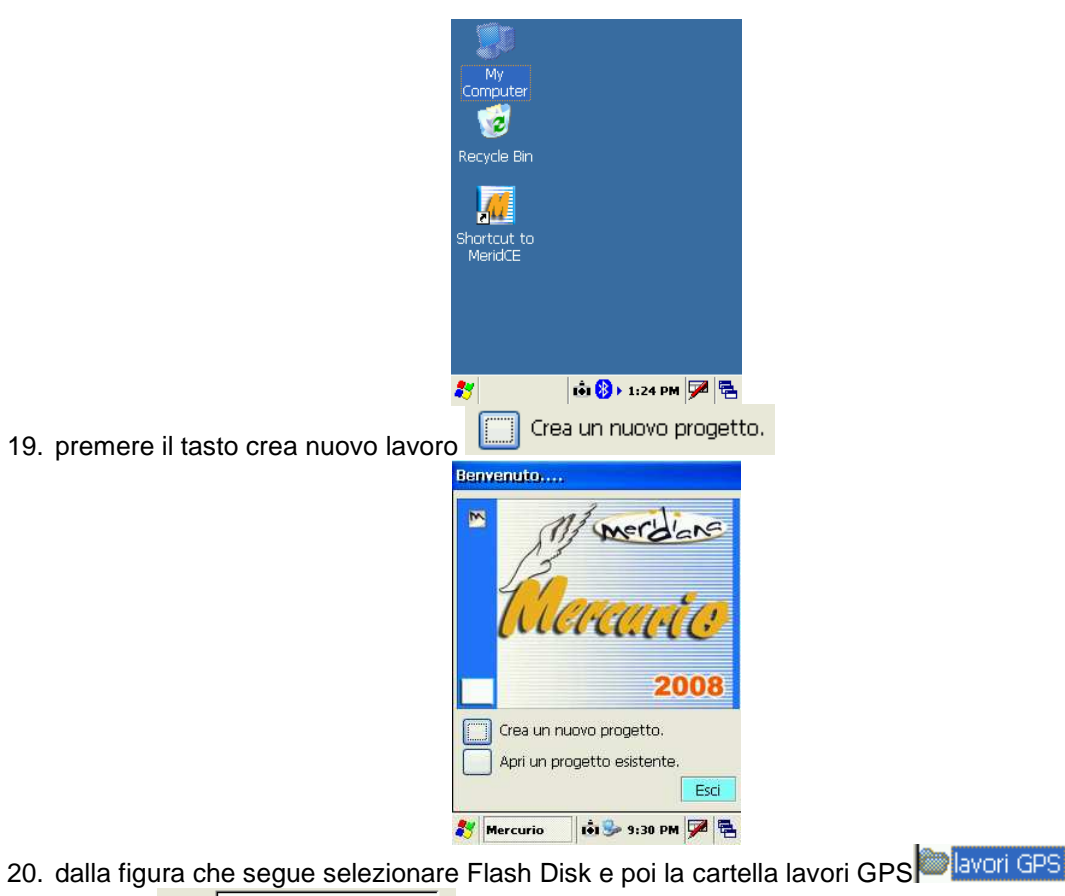

- 21. in name Name: inserire il nome del progetto
- Type: CE Files ( \*.fce ) 22. in type selezionare CE Files (\*.fce)
- OK 23. premere il tasto OK posto in alto destra

¥

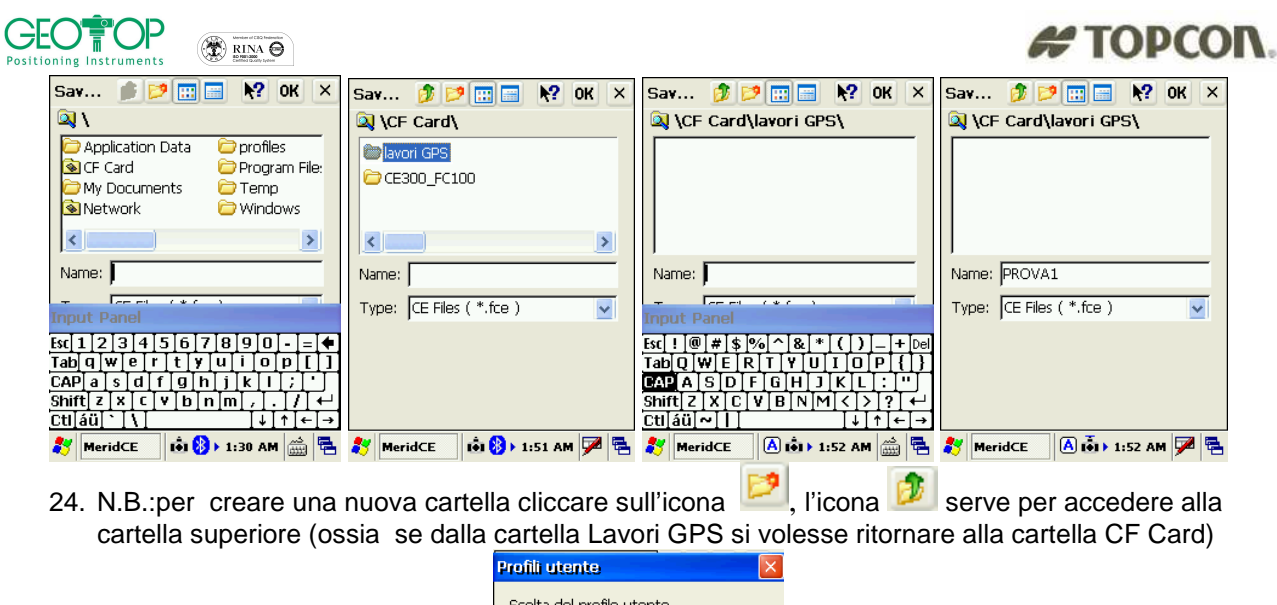

| Profili utente                                 | ×  |
|------------------------------------------------|----|
| Scelta del profilo utente                      | _  |
| GR3-gsm-base<br>GR3-gsm-rover<br>GR3-NTRIP     |    |
| GR3-NTRIP-cmr<br>GR3-NTRIP-dgps                |    |
| GR3-radio-base<br>GR3-radio-rover<br>rete dops | ł  |
| Nuovo Lica Elimina                             |    |
| Modifica Da Predef                             |    |
| Esci                                           |    |
| Mercurio                                       | ٩. |

- 25. selezionare il profilo creato per il collegamento alle stazioni fisse o virtuali (ad esempioRETEDGPS)
- 26. premere il tasto usa

| Co | nfigura Ric | evitore      |              |                  | × |
|----|-------------|--------------|--------------|------------------|---|
| C  | onnessione  |              |              |                  |   |
| I  | Porta:      | COM1:        |              | ~                |   |
| ,  | Velocità:   | 115200       | )            | ~                |   |
|    | Connetti    |              | 9            | Stop             |   |
|    |             | -x >         | <del>(</del> | . <mark>.</mark> |   |
|    |             |              |              |                  |   |
|    | Annulla     |              | >            | >>               |   |
| 87 | Mercurio    | <u>ش الم</u> | 12:34        | рм 🗭             |   |

27. premere il tasto connetti 28.

| Configura Rice | evitore     |         |     | ×  |
|----------------|-------------|---------|-----|----|
| Connessione    |             |         |     |    |
| Porta:         | COM1:       |         | ~   |    |
| Velocità:      | 115200      | )       | V   |    |
| Corretta       |             | Sto     | op  |    |
|                |             |         |     |    |
| Annulla        |             | >>      | >   |    |
| 🐉 Mercurio     | <u>نه 🍃</u> | 12:34 P | м 🏓 | ٩. |
|                |             |         |     |    |

29. premere il tasto

Altezza Misurata Base

30. nella sezione Altezza Base Misurata, attivare la casella Ignora Altezza Base Misurata Altezza Base

Mercurio 2008 – Manuale Operativo Rev. 1.1
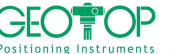

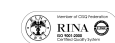

| 2 | TO | PC | O | ١. |
|---|----|----|---|----|
|   |    |    |   |    |

|                                                                                                    | Configura Ricevitore                                                                                                    |
|----------------------------------------------------------------------------------------------------|----------------------------------------------------------------------------------------------------|
|                                                                                                    |                                                                                                    |
|                                                                                                    | Altezza Misurata                                                                                                    |
|                                                                                                    |                                                                                                    |
|                                                                                                    |                                                                                                    |
|                                                                                                    | Altezza Misurata Base                                                                                                    |
|                                                                                                    | 🔽 Ignora Altezza Base                                                                                                    |
|                                                                                                    | Altezza effettiva                                                                                                    |
|                                                                                                    |                                                                                                    |
|                                                                                                    |                                                                                                    |
|                                                                                                    |                                                                                                    |
|                                                                                                    | 🐉 MeridCE 🚺 🚯 🕨 2:04 AM 🏓 🔁                                                                                                    |
| 31. premere il tasto                                                                                                    |                                                                                                    |
| 22. promoro il tooto conformo                                                                                                    | erma                                                                                                    |
| 32. premere il tasto conferma                                                                                                    | Configura Discuitoro                                                                                                    |
|                                                                                                    |                                                                                                    |
|                                                                                                    | Nome Profilo mobile hiper pro.                                                                                                    |
|                                                                                                    | Post Proc Disattivo<br>Real Time Attivo                                                                                                    |
|                                                                                                    | Tipo Ric. Rover                                                                                                    |
|                                                                                                    | Satel GPS Tutti                                                                                                    |
|                                                                                                    | Satel GLO Tutti<br>Porta Ric C                                                                                                    |
|                                                                                                    | Messaggio RTK RTK-CMR<br>Metodo RTK Estranolazione                                                                                                    |
|                                                                                                    | Liv Ambiguità Medio                                                                                                    |
|                                                                                                    | RTCM sec. 30<br>Disp Evt Radio Interna                                                                                                    |
|                                                                                                    | ×                                                                                                    |
|                                                                                                    | <<< Conferma                                                                                                    |
|                                                                                                    | 都 MeridCE 🚺 🚯 > 2:04 AM 🏓 🔁                                                                                                    |
| 33. comparira la figura in basso,                                                                                                    |                                                                                                    |
| Configura Ricevitore                                                                                                    | Contigura Ntrip 🛛 🛛                                                                                                    |
| Opzione Valo<br>Nome Profilo rete                                                                                                    | e dgps.dat                                                                                                    |
| Post Proc Disa                                                                                                    | attivo Server 88.52.179.60/2101                                                                                                    |
| Tipo Ric. Rov                                                                                                    | ver Nome Utente geo                                                                                                    |
| CutOff 10<br>Satel GPSTut                                                                                                    | ti Password ***                                                                                                    |
| Satel GLO                                                                                                    | tti                                                                                                    |
|                                                                                                    | PS-RTCM (Diff Net-1:Geotop:RTCM 2.3                                                                                                    |
| Metodo RTK Estr<br>Liv Ambiguità Med                                                                                                    |                                                                                                    |
| RTCM sec. 30<br>Rice Ext. coll                                                                                                    | Connetti Disconnetti Aggiorna                                                                                                    |
|                                                                                                    |                                                                                                    |
| <<< [                                                                                                    | Conferma                                                                                                    |
| 灯 Mercurio 🔒 🍉 13                                                                                                    | 2:34 PM 🏓 🗟 🥙 🥙 Mercurio 🔒 🍉 12:35 PM 🏓 😤                                                                                                    |
| 34. selezionare la stream data gener                                                                                                    | ralmente DGPS: Geotop RTCM 2.3                                                                                                    |
| Configura Ntrip                                                                                                    |                                                                                                    |
| Bitwin                                                                                                    | Configura Ntrip                                                                                                    |
| Nurp                                                                                                    | Configura Ntrip                                                                                                    |
| Server 88.52.179.60/2                                                                                                    | Configura Ntrip X<br>Ntrip<br>2101 Server 88.52.179.60/2101                                                                                                    |
| Server 88.52.179.60/2<br>Nome Utente geo                                                                                                    | X Configure Ntrip X<br>Ntrip<br>Server 88.52.179.60/2101<br>Nome Utente geo                                                                                                    |
| Server 88.52.179.60/2<br>Nome Utente geo<br>Password ***                                                                                                    | Configura Ntrip  Configura Ntrip  Ntrip  Server 88.52.179.60/2101 Nome Utente geo Password ***                                                                                                    |
| Server 88.52.179.60/2<br>Nome Utente geo<br>Password ***                                                                                                    | Configura Ntrip       Password                                                                                                    |
| Server 88.52.179.60/2 Nome Utente geo Password *** Stream data Net-1;Geotop;RTCM 2.3                                                                               | Configura Ntrip  Configura Ntrip  Provide the server Sector Secto |
| Server 88.52.179.60/2<br>Nome Utente geo<br>Password ***<br>Stream data<br>Net-1;Geotop;RTCM 2.3<br>Net-1;Geotop;RTCM 2.3                                          | Configura Ntrip  Configura Ntrip  Password Password Passw |
| Server 88.52.179.60/2<br>Nome Utente 980<br>Password ***<br>Stream data<br>Net-1;Geotop;RTCM 2.3<br>DGPS;Geotop;RTCM 2.3<br>DGPS;Geotop;RTCM 2.3<br>CMB;Geotop;CMR | Configura Ntrip     X       Password     ***       Stream data     >       Connetti     Disconnetti                                                                                                    |
| Server 88.52.179.60/2<br>Nome Utente geo<br>Password ***<br>Stream data<br>Net-1;Geotop;RTCM 2.3<br>DGPS;Geotop;RTCM 2.3<br>CMR;Geotop;CMR<br>NoP2;NoP2;RTCM 2.3   | Configura Ntrip       2101       Server       8.52.179.60/2101       Name Utente       980       Password       ***       Stream data       9GPS/Geotop/RTCM 2.3       Connetti       Disconnetti       Aggiorna                                                                                                    |
| Server 88.52.179.60/2<br>Nome Utente geo<br>Password ***<br>Stream data<br>Net-1;Geotop;RTCM 2.3<br>DGPS;Geotop;RTCM 2.3<br>CMR;Geotop;CMR<br>NoP2;NoP2;RTCM 2.3   | Configura Ntrip       Password       Password                                                                                                    |

35. premere il tasto connetti Connetti

36. comparirà la scritta connessione effettuata

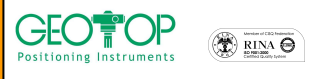

## # TOPCON.

| Ntrip  |                        |
|--------|------------------------|
| Server | 80.21.102.179/2101     |
| Nome   | Itopto Goo             |
| NTrip  |                        |
| 8      | Connessione effettuata |
|        | Ok                     |
| Contra |                        |
|        |                        |
|        | >>                     |
|        |                        |

- 37. premere il tasto OK
- 38. premere il tasto
- 39. comparirà la schermata mostrata in basso

>>

| Parametri gruppo |                       |  |  |
|------------------|-----------------------|--|--|
| Creazion         | e di un nuovo gruppo— |  |  |
| Nome:            | PROVA1                |  |  |
| Data:            | 12/2/2022             |  |  |
| Strum:           |                       |  |  |
| Località:        |                       |  |  |
| Operat:          |                       |  |  |
|                  |                       |  |  |
|                  | >>                    |  |  |
|                  |                       |  |  |
|                  |                       |  |  |
| 籺 Merid          | CE 🚺 🛞 > 2:05 AM 🏓 🖷  |  |  |
|                  |                       |  |  |

40. premere il tasto

- 41. selezionate il sistema di riferimento da utilizzare in fase di rilievo
  - Orientamento su Base Coord 0,0,0 con questa selezione alla stazione base viene impostata l'origine ed il Nord coincide con il Nord Geografico
  - j) Proiezione planare UTM-WGS84 Possiamo assegnare come sistema di riferimento o coordinate UTM o Gauss Boaga (per quest'ultima per la sua creazione bisogna disporre dei sette parametri)
  - k) Procedura Guidata di orientamento serve per selezionare il sistema di riferimento da utilizzare durante il rilievo
     l) Leggi da File

Viene usato quando si vuole utilizzare una calibrazione già creata

- P.S.: Generalmente si seleziona Orientamento su Base 0,0,0; se questa non è attivata potete selezionare Proiezione Planare UTM-WGS84
- 42. comparirà la finestra se si vuole incominciare a misurare immediatamente ( premere **SI**) o farlo successivamente (premere **NO**) Fig. 41\_\_\_\_\_

| Parametri gruppo                     | 🎊 MeridCE         | ◀€ 23.10                    |
|--------------------------------------|-------------------|-----------------------------|
| Orientamento                         | 🎁 6.3V 🍵 🕵 0+0    | <i>#</i> 100%,999 <b>NO</b> |
| Orientamento su Base<br>Coord. 0,0,0 |                   |                             |
| Proiezione planare UTM<br>- WGS 84   | Inserimento punto |                             |
| Procedura guidata di<br>Orientamento |                   | No No                       |
| Leggi da File                        |                   |                             |
| 鸄 Mercurio 🚯 🚯 1:36 PM 🏓 🖷           |                   | <b>₩</b>                    |
| Fig. 40                              | fig.              | 41                          |

Mercurio 2008 - Manuale Operativo Rev. 1.1

|                                             |                                                                                                | 都 Mercurio 🚺                                              | 9:30 PM 🏴 🖶                                                                                                    |                                                      |  |  |
|---------------------------------------------|------------------------------------------------------------------------------------------------|-----------------------------------------------------------|----------------------------------------------------------------------------------------------------|------------------------------------------------------|--|--|
| 1.                                          | dalla figura che segu                                                                          | e selezionare Flash Disk                                  | e poi la cartella lavori GP                                                                                                    | S avori GPS                                          |  |  |
| 5.                                          | in name                                                                                        | inserire il n                                             | ome del progetto                                                                                                    |                                                      |  |  |
| 5.                                          | in type selezionare CE Files (* fce)                                                           |                                                           |                                                                                                    |                                                      |  |  |
| 7.                                          | premere il tasto OK p                                                                          | posto in alto destra                                      |                                                                                                    |                                                      |  |  |
| Sav                                         | 🍺 📁 📰 📰 💦 OK 🗙                                                                                 | Sav 🏂 📂 📰 🤼 OK 🗙                                          | Sav 🧊 📂 📰 🔚 🙌 OK 🗙                                                                                                    | Sav 🇊 📁 📰 📰 💦 OK 🗙                                   |  |  |
| ٩                                           | \                                                                                              | 🔍 \CF Card\                                               | 🔍 \CF Card\lavori GPS\                                                                                                    | 🔍 \CF Card\lavori GPS\                               |  |  |
|                                             | Application Data C profiles<br>CF Card Program File:<br>My Documents C Temp<br>Network Windows | CE300_FC100                                               |                                                                                                    |                                                      |  |  |
| 1                                           |                                                                                                |                                                           |                                                                                                    |                                                      |  |  |
| Nam                                         | ne: J                                                                                          | Name:                                                     | Name:                                                                                                    | Name: PROVA1                                         |  |  |
| npu                                         | t Panel                                                                                        | Type: CE Files ( *.fce )                                  | Input Panel                                                                                                    | Type: CE Files (*.fce)                               |  |  |
| sc] 1<br>[ab]<br>[CAP]<br>[Shift<br>[ctl][á | 234567890-=<br>q w ert yuiop[]<br>asdfghjk1;'<br>z xcvb nm,/←<br>ü `\\ ↓↑←→                    |                                                           | Esc ! @ # \$ % ^ & * ( ) _ + bel<br>TabQ W E R T Y U I D P { }<br>CAP A S D F G H J K L : '''<br>Shift Z I X C V B N M < > ? ←<br>Ctiáŭ ~ I ↓ ↑ ← → |                                                      |  |  |
| 8                                           | MeridCE 🚺 🚯 🕨 1:30 AM 🎰 🖶                                                                      | 都 MeridCE 🚺 🚯 🕨 1:51 AM 🏓 🖷                               |                                                                                                    | 鸄 MeridCE 🛛 \Lambda 🚺 > 1:52 AM 🏓 🖷                  |  |  |
| 3.                                          | N.B.:per creare una cartella superiore (os                                                     | nuova cartella cliccare su<br>ssia se dalla cartella Lavo | ull'icona 🧖, l'icona 🝺<br>ori GPS si volesse ritornai                                                                                               | serve per accedere alla<br>re alla cartella CF Card) |  |  |

Crea un nuovo progetto. Apri un progetto esistente

| ···· | 0.0 |
|------|-----|
| 7    | 5   |

- 3. premere il tasto crea nuovo lavoro
- 📩 🚯 🕨 1:24 PM 🏓 🖷 87 Crea un nuovo progetto. ----] Benvenuto.

4. 5. 6. 7<u>.</u> Sav

< Nan npi

Esc] 1 Tab] CAP] Shift Ctl[á

\*

8.

# TOPCON. 1.6 GMS2 - RILIEVO CON CORREZIONE EGNOS 1. accendere il palmare GMS2 premendo il tasto verde per qualche secondo

2. dalla schermata fare doppio click, con il pennino, sull'icona di Mercurio

My Computer 1

a hortcut to MeridCE

m

merdians

2008

Esci

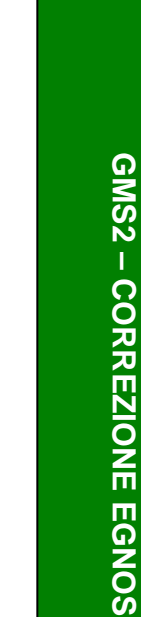

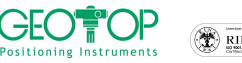

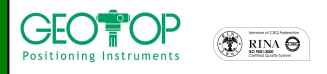

## # TOPCON.

|                                                       | Promu otente                                                           |                       |
|-------------------------------------------------------|------------------------------------------------------------------------|-----------------------|
|                                                       | Scelta del profilo utente                                              |                       |
|                                                       | GR3-gsm-base                                                           |                       |
|                                                       | GR3-NTRIP                                                              |                       |
|                                                       | GR3-NTRIP-cmr<br>GR3-NTRIP-daps                                        |                       |
|                                                       | GR3-radio-base                                                         |                       |
|                                                       | rete dgps                                                              |                       |
|                                                       |                                                                        |                       |
|                                                       | Nuovo Usa Elimina                                                      |                       |
|                                                       | Modifica Da Predef.                                                    |                       |
|                                                       | Ecci                                                                   |                       |
|                                                       |                                                                        |                       |
|                                                       | 🥙 Mercurio 👔 🦫 12:34 PM 🏓 🖷                                            |                       |
| <ol><li>selezionare il profilo creato per i</li></ol> | l collegamento EGNOS                                                   |                       |
| 10. premere il tasto usa usa                          |                                                                        |                       |
|                                                       | Configura Ricevitore                                                   |                       |
|                                                       | Connessione                                                            |                       |
|                                                       | Porta: COM1:                                                           |                       |
|                                                       | Value#2: 115200                                                        |                       |
|                                                       |                                                                        |                       |
|                                                       | Connetti Stop                                                          |                       |
|                                                       |                                                                        |                       |
|                                                       |                                                                        |                       |
|                                                       |                                                                        |                       |
|                                                       |                                                                        |                       |
|                                                       |                                                                        |                       |
|                                                       | Annulla                                                                |                       |
|                                                       | 🥇 Mercurio 👔 🍉 12:34 PM 🏓 🖷                                            |                       |
| 11. premere il tasto connetti                         |                                                                        |                       |
|                                                       | Configura Ricevitore                                                   |                       |
|                                                       | Connessione                                                            |                       |
|                                                       | Porta: COM1:                                                           |                       |
|                                                       | Volocità: 115200                                                       |                       |
|                                                       |                                                                        |                       |
|                                                       | Stop                                                                   |                       |
|                                                       |                                                                        |                       |
|                                                       |                                                                        |                       |
|                                                       |                                                                        |                       |
|                                                       |                                                                        |                       |
|                                                       |                                                                        |                       |
|                                                       | Annulla                                                                |                       |
|                                                       | 🐉 Mercurio 🛛 📫 🦢 12:34 PM 🗭 🖷                                          |                       |
| 12. promoro il tooto                                  |                                                                        |                       |
| rz. premere il tasto                                  |                                                                        |                       |
|                                                       |                                                                        | Altezza Misurata Base |
| 13. nella sezione Altezza Base Misu                   | irata, attivare la casella Ignora Altezza Base                         | 🚺 Ignora Altezza Base |
|                                                       | Configura Ricevitore                                                   |                       |
|                                                       |                                                                        |                       |
|                                                       | Altezza Misurata                                                       |                       |
|                                                       | Verticale [m]     2                                                    |                       |
|                                                       | O Inclinata [m]                                                        |                       |
|                                                       |                                                                        |                       |
|                                                       | Altezza Misurata Base                                                  |                       |
|                                                       |                                                                        |                       |
|                                                       | Altezza effettiva Calcola                                              |                       |
|                                                       |                                                                        |                       |
|                                                       |                                                                        |                       |
|                                                       |                                                                        |                       |
|                                                       | Image: Merid CE         Image: Big Big Big Big Big Big Big Big Big Big |                       |
| 14. premere il tasto                                  |                                                                        |                       |
| Con                                                   | ferma                                                                  |                       |
| 15. premere il tasto conferma                         |                                                                        |                       |

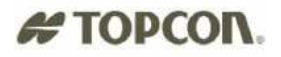

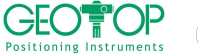

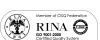

| Opzione                                                   |                                                      | Valoro                                                                 |         |
|-----------------------------------------------------------|------------------------------------------------------|------------------------------------------------------------------------|---------|
| Upziurie<br>Narra D                                       | ;<br>                                                | Valure                                                                 |         |
| Nome P                                                    | ronio                                                | Disattivo                                                              | pro.    |
| Real Tim                                                  | 10                                                   | Attivo                                                                 |         |
| Tino Ric                                                  |                                                      | Rover                                                                  |         |
| CutOff                                                    |                                                      | 10                                                                     |         |
| Satel GF                                                  | s                                                    | Tutti                                                                  |         |
| Satel GL                                                  | .0                                                   | Tutti                                                                  |         |
| Porta Ri                                                  | c                                                    | C                                                                      |         |
| Messago                                                   | JO RTK                                               | RTK-CMR                                                                |         |
| Metodo                                                    | RIK                                                  | Estrapolazion                                                          | ne      |
| RTCM co                                                   | iyulla<br>So                                         | 70 Meuio                                                               |         |
| Dien Evt                                                  | 50.                                                  | Radio Intern                                                           |         |
| <                                                         |                                                      |                                                                        | >       |
|                                                           |                                                      |                                                                        |         |
|                                                           | <<<                                                  | Conferm                                                                | a       |
|                                                           | <<<                                                  | Conferm                                                                | a       |
| 灯 Meri                                                    | <<<<br>idCE                                          | Conferm                                                                | a 📝     |
| 🎝 Meri                                                    | <<<<br>idCE                                          | Conferm                                                                | a 🛛     |
| 🐉 Meri<br>Parame                                          | <<<<br>idCE                                          | Conferm                                                                | a       |
| Meri<br>Parame<br>Creazic                                 | <<<<br>idCE<br>tri grup                              | Conferm<br>In R 2:04 AM                                                | a       |
| Meri<br>Parame<br>Creazic<br>Nome:                        | dCE<br>tri grup<br>ne di u<br>PROV                   | Conferm<br>I to I ≥ 2:04 AM<br>I D D D D D D D D D D D D D D D D D D D | a       |
| Parame<br>Creazic<br>Nome:<br>Data:                       | <<<<br>idCE<br>tri grup<br>me di u<br>PROV<br>[12/2, | Conferm<br>iii (3) > 2:04 AM<br>ppp<br>in nuovo grupp<br>/A1<br>/2022  | o       |
| Parame<br>Creazic<br>Nome:<br>Data:<br>Strum:             | <<<<br>idCE<br>itri grup<br>one di u<br>prov<br>12/2 | Conferm<br>to (2) > 2:84 AM<br>ppp<br>an nuovo grupp<br>/A1<br>/2022   | o       |
| Parame<br>Creazic<br>Nome:<br>Data:<br>Strum:<br>Localita | <<<<br>idCE<br>tri grup<br>one di u<br>PROV<br>12/2  | Conferm<br>i S > 2:04 AM<br>ppp<br>in nuovo grupp<br>/A1<br>/2022      | a  <br> |
| Parame<br>Creazic<br>Nome:<br>Data:<br>Strum:<br>Localita | <<<<br>idCE<br>tri grup<br>me di u<br>I2/2,<br>i:    | Conferm<br>it i > 2:04 AM<br>ppo<br>in nuovo grupp<br>/A1<br>/2022     | 0       |

16. comparirà la figura in basso,

| 17. | premere il tasto | >> |
|-----|------------------|----|
|-----|------------------|----|

18. selezionate il sistema di riferimento da utilizzare in fase di rilievo

🐉 MeridCE

 m) Orientamento su Base Coord 0,0,0
 con questa selezione alla stazione base viene impostata l'origine ed il Nord coincide con il Nord Geografico

📩 🛞 ) 2:05 AM 🏴 🖷

- Proiezione planare UTM-WGS84
   Possiamo assegnare come sistema di riferimento o coordinate UTM o Gauss Boaga (per quest'ultima per la sua creazione bisogna disporre dei sette parametri)
- o) Procedura Guidata di orientamento serve per selezionare il sistema di riferimento da utilizzare durante il rilievo
   c) a serie da File
- **b** Leggi da File
   Viene usato quando si vuole utilizzare una calibrazione già creata
- P.S.: Generalmente si seleziona Orientamento su Base 0,0,0; se questa non è attivata potete selezionare Proiezione Planare UTM-WGS84
- 19. comparirà la finestra se si vuole incominciare a misurare immediatamente ( premere SI) o farlo successivamente (premere NO) Fig. 41

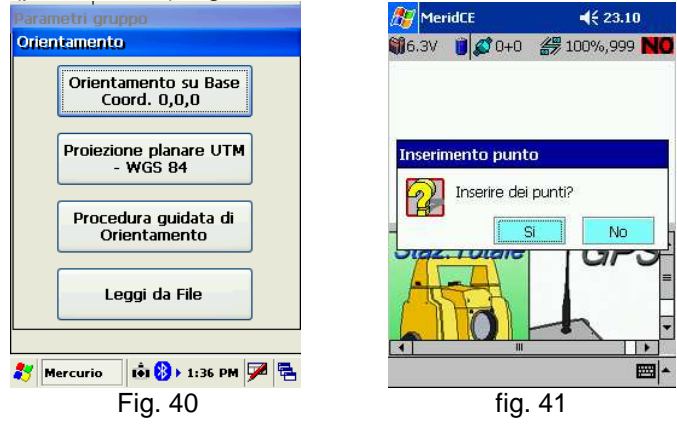

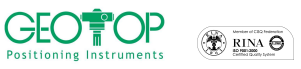

# **2 VISUALIZZAZIONE STATO RICEVITORE**

## 2.1 CARICA RICEVITORE - CONTROLLER

37. Lo stato di carica compare in alto a sinistra, dove il livello di carica del ricevitore GPS è indicato dal voltaggio mentre l'IPAQ è indicato dal simbolo batteria fig. 42<sup>112.2V</sup>

per i ricevitori **Legacy E** e **legacy H**: la batteria è carica quando il voltaggio è intorno ai 12.2 V la batteria è scarica quando il voltaggio è minore di 11.0 V

- per i ricevitore **Hiper** la batteria è carica quando il voltaggio è intorno ai 8.2 V la batteria è scarica quando il voltaggio è minore di 6.8 V
- 38. cliccando in alto a sinistra sopra 12.2V Compare, in maniera più dettagliata, lo stato di carica fig.43
- 39. premere ok per uscire da tale schermata.

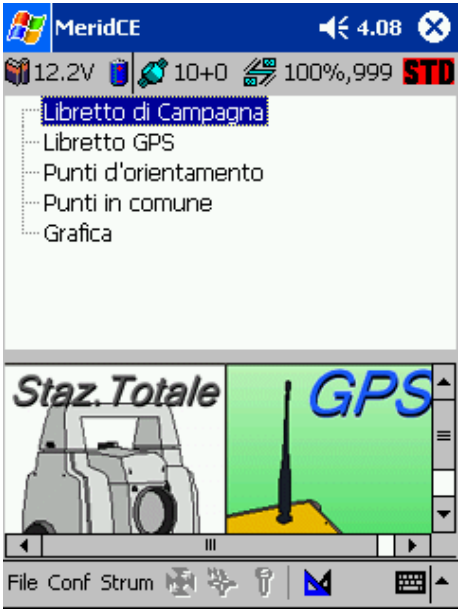

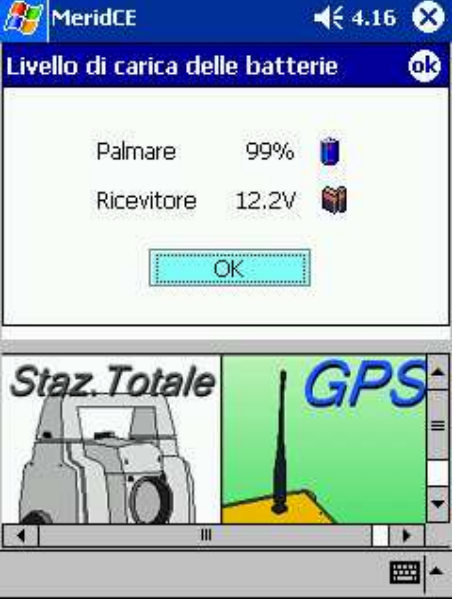

fig. 43

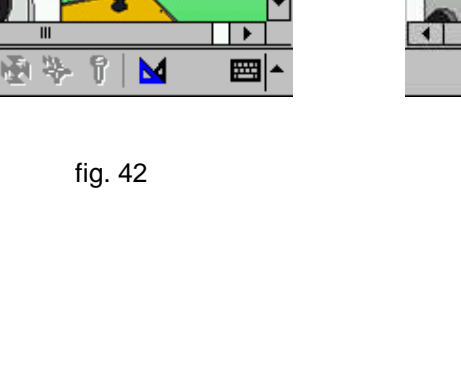

## # TOPCON 2.2 STATO SATELLITI

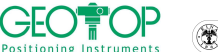

- 40. nella barretta in alto compaiono il N° dei sate lliti 100 GPS +N° Glonass), la qualità della radio, e lo stato del calcolo differenziale cioè se è Fixed , Float o autonomo fig. 42
- 41. cliccando sulla barretta in alto a destra compaiono le schermate seguenti
  - a. VARIE: vengono date le informazioni riguardo il numero dei satelliti agganciati ed utilizzati, la qualità della radio, lo stato del calcolo dell'RTK, le informazioni sul PDOP ed il tasto RESET utile per rieffettuare il calcolo della precisione (ambiguità di fase) nel caso non sia FIXED fig. 44
  - b. SKY PLOT: indica la posizione dei satelliti sulla volta celesta (mappa del cielo)fig. 45
  - c. INFO: mostra tutti i satelliti agganciati, il loro numero identificativo, la loro posizione (azimut e elevazione), la qualita del loro segnale (CA, P1, P2), lo status cioè se viene usato o meno nel calcolo differenziale fig. 46
  - d. SEGNALE: mostra graficamente la gualità dei segnali GPS fig. 47
  - e. POSIZIONE: vengono indicate le coordinate del punto sia Geografiche (Coord Geogr) che planimetriche (Coord. Piane), lo stato del calcolo (Fixed, Float o Autonoma), la direzione di movimento e la velocità, e la distanza dalla stazione base fig. 48

| Opzioni Satelliti 🛛 🛛 🛛            | 🎥 MeridCE 🛛 📢 4.35 🐽                                                                                            | 🎊 MeridCE                             | 📢 4.37 🐽   |
|------------------------------------|----------------------------------------------------------------------------------------------------|---------------------------------------|------------|
| Orario UTC: 15:51:30 31/01/2008    | <b>A</b>                                                                                                    | N Az El CA P1                         | P2 Status  |
| Satelliti totali: 7+2              | N                                                                                                    | 💋 1 76 17 41 21                       | 21 c/a&p   |
| Satelliti usati: 6+0               |                                                                                                    |                                       | 26 c/a&p   |
|                                    | - <b>/ 7</b> / a \a                                                                                             | ▲ 8 204 46 47 32<br>▲ 10 310 25 43 23 | 23 c/a&p   |
|                                    |                                                                                                    | ▲ 13 56 57 48 36                      | 36 c/a&g   |
| Ritardo messaggio: 1 - (0 / 144)   |                                                                                                    | 🌠 17 308 28 41 21                     | 21 c/a&p   |
| Calcolo ambiguità: 0%              |                                                                                                    | 🕰 24 266 43 44 29                     | 29 c/a&p   |
| Qualità: PD Fixed                  |                                                                                                    | AT 162 78 48 37                       | 37 c/a&p   |
| Reset                              |                                                                                                    |                                       |            |
| HDOP PDOP VDOP GDOP                | The second second second second second second second second second second second second second second second se |                                       |            |
| 1.65 3.27 2.83 3.85                | CutOff = 10                                                                                                    |                                       | •          |
| Posiz. Segnale Info Sky Plot Varie | Posiz. Segnale Info Sky Plot Varie                                                                              | Posiz. Segnale Info Sky F             | Plot Varie |
| 🐉 Mercurio 🛛 🗊 🖬 1:26 AM 🏓 🖷       | <b>Ⅲ</b> ▲                                                                                                    |                                       | <b>₩</b>   |
| fig. 44                            | fig.45                                                                                                    | fig.46                                |            |

tig.45

| 🎊 MeridCE           | 🔫 4.37 🐽       | 🎊 MeridCE             | <b>4</b> € 4.39 🚯 |
|---------------------|----------------|-----------------------|-------------------|
|                     |                | Posizione ———         |                   |
|                     |                | Nord :                | 4834503.686       |
| G01 G04 G08 G1      | 0 G13 G17      | Est :                 | 864269.304        |
|                     |                | Quota :               | 114.126           |
|                     |                | 🔿 Coord. Geogr.       | 🖲 Coord. Piane    |
| G24 G27             |                | Qualità:              | PD Fixed          |
|                     |                | SQM (H,V):            | H:0.012 , V:0.022 |
|                     |                | Direzione - Velocità: | 281° - 0.0043     |
|                     |                | Distanza Staz.base:   | 0.001 Km          |
| Posiz. Segnale Info | Sky Plot Varie | Posiz, Segnale Int    | fo Sky Plot Varie |
|                     | <b>=</b>       |                       | <b>=</b>          |

fig. 47

fig.48

# **3 REGISTRAZIONE PUNTI**

- 1. dalla finestra principale selezionare la prima icona 🔄 oppure andare in Strum/Acquisizione
- 2. premere il tasto Opzione 😤 Opz. per selezionare la modalità di rilievo:

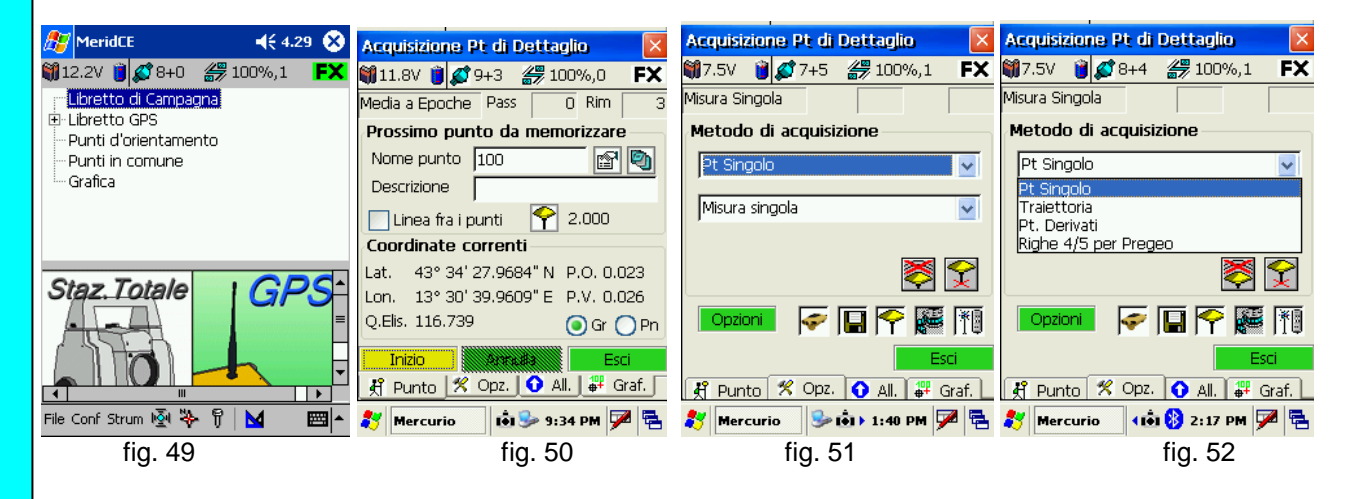

- a. Pt singolo: serve per la registrazione di un punto di dettaglio, a sua volta è scomposto in
   I. Misura singola: al punto viene associata una sola lettura
  - II. Media a selezione: è l'operatore che decide di volta in volta a seconda delle esigenze il numero di epoche da mediare:
  - III. Media automatica [epoche]: le coordinate da associare al punto sono mediate da un numero di epoche impostate dall'operatore nell'apposito campo N. epoche per media (in genere 3 o 5)
  - IV. Media automatica [sec]: le coordinate da associare al punto sono mediate da un numero di sec impostate dall'operatore nell'apposito campo N. secondi per media (in genere 3 o 5); è simile alla media per epoche
  - V. Media automatica [min]: le coordinate da associare al punto sono mediate da un numero di minuti impostati dall'operatore nell'apposito campo N. minuti per media.
  - Traiettoria: serve per la registrazione continua di un percorso
    - I. A intervalli di epoche: una posizione verrà registrata ogni intervallo di epoche impostato nell'apposito campo
    - II. A intervalli di tempo [sec]: una posizione verrà registrata ogni intervallo di secondi impostato nell'apposito campo
    - III. A intervalli di [min]: una posizione verrà registrata ogni intervallo di minuti impostato nell'apposito campo
    - IV. A intervalli di distanza 2D: una posizione verrà registrata ogni intervallo di distanza planimetrica impostata nell'apposito campo
    - V. A intervalli di distanza 3D: una posizione verrà registrata ogni intervallo di distanza inclinata impostata nell'apposito campo
- c. Pt. Derivati: viene utilizzato per battere punti inaccessibili (ad es. spigoli di fabbricati); i
  - punti rilevati vengono memorizzati all'interno del gruppo di lavoro
  - I. Pt. Per triangolazione: si battono almeno due punti esterni al punto inaccessibile e si inseriscono le distanza dal punto da rilevare e quello battuto
     II. Allineamento 2 pt.
  - II. Allineamento 2 pt.
  - III. Intersezione di 2 Allineamenti
- d. **Righe 4/5 per Pregeo**: viene utilizzato per battere punti inaccessibili (ad es. spigoli di fabbricati); i punti rilevati vengono registrati all'interno libretto per Pregeo
  - I. Pt. Per triangolazione
  - II. Allineamento 2 pt.
  - III. Intersezione di 2 Allineamenti

b.

## 

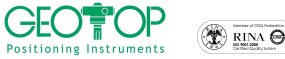

P RINA S

- 1. se vi trovate nella schermata principale selezionare l'icona
- 2. selezionare la finestra opzioni 😤 Opz. e selezionare Pt. Singolo fig. 54
- 3. scegliere media automatica per epoca fig. 55
- 4. nel campo **N. epoche da mediare** inserire il valore 3 fig. 55 (chiaramente questi valori sono indicativi, il tipo di acquisizione e il numero di dati da mediare dipende dall'operatore)

| , , , , , , , , , , , , , , , , , , , , |                                                                   |                                                                                                    |
|-----------------------------------------|-------------------------------------------------------------------|----------------------------------------------------------------------------------------------------|
| Acquisizione Pt di Dettaglio 🛛 🛛 🔀      | Acquisizione Pt di Dettaglio 🛛 🔀                                  | Acquisizione Pt di Dettaglio 🛛 🛛                                                                                                    |
| 🎁 7.5V 🍟 🕵 7+5 🚝 100%,1 🛛 <b>FX</b>     | 🍿7.5V 🍟 💋 7+5 <i>鍔</i> 100%,1 🛛 <b>FX</b>                         | 🎒 7.5V 🍯 💋 7+5 <i>ఊ</i> 100%,1 🛛 <b>FX</b>                                                                                                    |
| Misura Singola                          | Misura Singola                                                    | Interv. Epoche Pass 0 Rim 3                                                                                                    |
| Metodo di acquisizione                  | Metodo di acquisizione                                            | Metodo di acquisizione                                                                                                    |
| Pt Singolo 🔽                            | Pt Singolo 🔽                                                      | Traiettoria                                                                                                    |
| Misura singola                          | Pt Singolo<br>Trajettoria<br>Pt. Derivati<br>Righe 4/5 per Pregeo | A intervali di epoche<br>A intervali di epoche<br>A intervali di tempo [sec]<br>A intervali di tempo [min]<br>A intervali di distanza 2D<br>A intervali di distanza 3D<br>Oponi |
|                                         |                                                                   |                                                                                                    |
| Nercurio 🦻 🖬 🕨 1:40 PM 🏴 🖷              | 🏅 Mercurio 🎐 📦 🕯 1:40 PM 💯 🖷                                      | Nercurio 🖇 🏟 🕯 1:40 PM 🏴 🖷                                                                                                    |

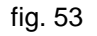

fig. 54

fig. 55

| Acquisizione Pt di Dettaglio 🛛 🛛 🛛 | Acquisizione Pt di Dettaglio 🛛 🛛 🛛 |
|------------------------------------|------------------------------------|
| 🏹 7.5V 🍵 🕵 7+5 🔗 100%,1 🛛 🗲        | 🎒 11.8V 🏮 🕵 9+3 🏼 🔐 100%,0 🛛 🖡 🛠   |
| Media a Epoche Pass 0 Rim 3        | Media a Epoche Pass 0 Rim 3        |
| Metodo di acquisizione             | Prossimo punto da memorizzare      |
| Pt Sinaolo                         | Nome punto 100 😭 🐑                 |
|                                    | Descrizione                        |
| Media automatica (epoche) 🛛 💌      | 📃 Linea fra i punti 🛛 👇 2.000      |
| N. epoche per media 3              | Coordinate correnti                |
|                                    | Lat. 43° 34' 27.9684" N P.O. 0.023 |
|                                    | Lon. 13° 30' 39.9609" E P.V. 0.026 |
|                                    | Q.Elis. 116.739 O Gr O Pn          |
| Esci                               | Inizio Attruita Esci               |
| 🕺 Punto 😤 Opz. 🕥 All. 🕮 Graf. 📘    | 🕺 Punto 🕺 Opz. 🚺 All. 📲 Graf. 🗌    |
| 🐉 Mercurio 🕪 🟟 🕨 1:40 PM 🏓 🖶       | 🐉 Mercurio 🛛 🟟 🎐 9:34 PM 🏓 🖶       |
| fig. 56                            | fig. 57                            |

- 5. selezionare la finestra punto 🕺 Punto
- 6. in **Nome** inserire il nome del punto fig.57
- 7. in **Descrizione** selezionare il codice descrittivo appropriato fig. 57
- 8. posizionarsi sul punto, mettersi in bolla e selezionare il tasto **INIZIO** (fig. 57) oppure il tasto ENT del palmare
- 9. attendere in bolla fino a quando udirete un cicalio (indica l'avvenuta registrazione del punto)
- 10. spostarsi su un punto successivo e ripetere l'operazione dai punti 6. e 7.

N.B.

se dovete cambiare il numero di dati da mediare o il tipo di registrazione dovete andare in opzioni e variarli (punto 2.).

N.B. 2

Per Modificare l'altezza antenna ciccare sull'icona III di figura 57 ed inserire il nuovo valore

Mercurio 2008 – Manuale Operativo Rev. 1.1

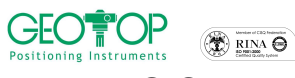

## 3.2 REGISTRAZIONE TRAIETTORIA

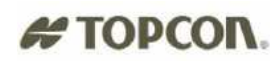

- 1. dalla schermata principale selezionare l'icona 📓 fig.53
- 2. andare in opzioni 😤 Opz. e selezionare Pt. TRAIETTORIA fig. 57
- 3. selezionare A intervalli di distanza 2D fig. 58
- 4. inserire nel campo "intervallo di distanza" ogni quanti metri volete registrare un punto per la registrazione del punto fig. 59

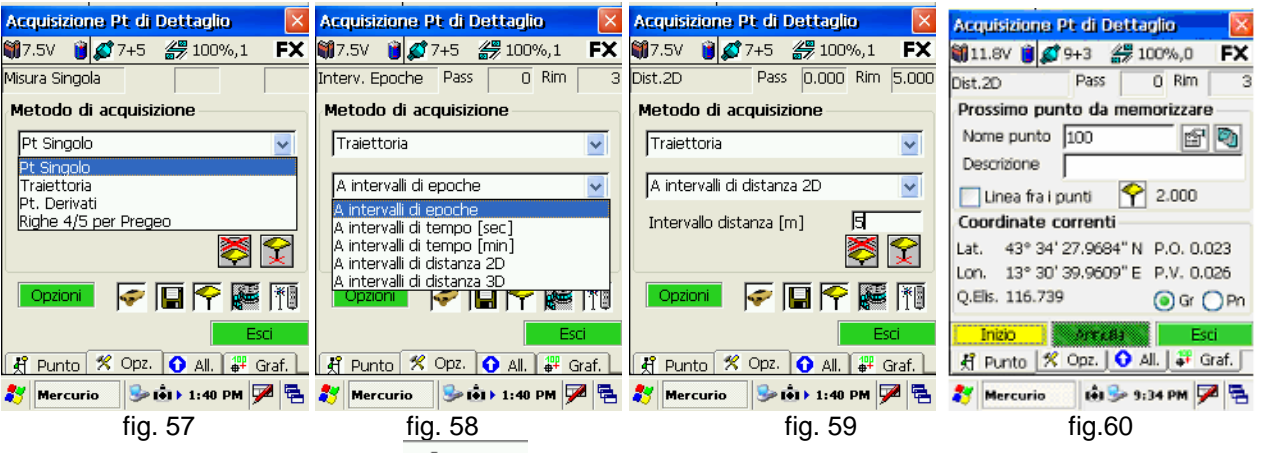

- 5. andare sulla pagina Punto 🕺 Punto fig.60
- 6. premere il tasto inizio per cominciare a registrare i punti,
- se dovete battere un punto al di fuori della traiettoria, premete il tasto PT. SINGOLO, fig. 59 vi spostate sul primo punto della traiettoria, inserite il nome del punto e la descrizione, mettersi in bolla e premere il tasto acquisisci, N.B. il tasto OK per riprender la registrazione va premuto solamente quando mi sono riposizionato sulla traiettoria da rilevare fig. 62
- 8. per terminare il rilievo per traiettoria premere il tasto fine

| ह м                | eridCE  |               | ◀€ 15.46 🗴   | 9 |
|--------------------|---------|---------------|--------------|---|
| Inseri             | mento   | Punto         | ol           | 9 |
| <sub>[</sub> Dati] | punto   |               |              | ٦ |
| Nome               | 9       | 104           |              |   |
| Descr              | izione  |               | •            |   |
|                    |         |               |              |   |
| Acqu               | lisisci | Annulla       | Note         |   |
| Coort              |         | contonta      |              | _ |
| Lat.               | 43° 34  | ‡' 28.0735" N | P.O. 2.459   | ) |
| Lon.               | 13° 30  | D' 39.9625" E | P.V. 3.279   | į |
| Elev.              | 1       | 115.377       | ● Gr ⊖ Pr    | ı |
| Pt.Sir             | ngolo   | Evento        | Fine         |   |
| _ ਸ਼ੈ ₽੫           | into 🔰  | 🕻 Opz. 🚺 🏠 🖉  | All. 🛱 Graf. |   |
|                    |         |               |              | • |

fig. 61

| 🎊 MeridCE                  |                   | -              | <b> </b> € 15.4 | 46        |
|----------------------------|-------------------|----------------|-----------------|-----------|
| 籣 12.1V 🃋 💋 7              | 7+0               | <i>#</i> 7 100 | )%,1            | FX        |
| Dist.2D                    | Pass              | 0.011          | Rim             | 4.989     |
| <sub>[</sub> Prossimo punt | to da             | memo           | rizzare         | •—-       |
| Nome punto                 | 104               |                |                 | Øŋ        |
| Riprendi Acqu              | iisizio           | ne             |                 |           |
| Premei                     | re OK<br>isizione | per ripr<br>9. | ender           | ∍   <br>h |
|                            |                   | <u> </u>       |                 |           |
|                            | 5.384             |                | ) Gr            | () Pn     |
| Pt.Singolo                 | Even              | to             | Fi              | ne        |
| 🕺 Punto 🕺                  | Opz.              | 🗘 All.         | <b> </b> # (    | Graf.     |
|                            |                   |                |                 |           |

fig. 62

## # TOPCON.

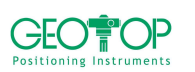

🛣 RINA \Theta

## 3.3 REGISTRAZIONE P. DERIVATI - CALCOLO DI UN PUNTO INACESSIBILE

#### 3.3.1 PER TRIANGOLAZIONE

Questa funzione serve per calcolare la posizione di un punto non accessibile con il GPS(ad es. uno spigolo di fabbricato etc.)

Battere i punti esterni al punto inaccessibile (vedi figura) e misurare la distanza dallo spigolo (nel campo delle descrizione, è consigliabile, scrivere il nome del punto e la distanza dal punto battuto con il GPS, ad esempio sp10-0. 85, dove sp10 è il nome dello spigolo e 0.85 la distanza da esso)

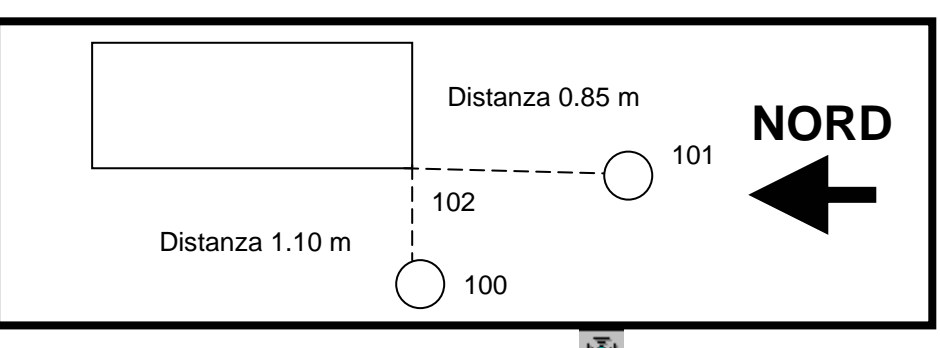

- 1. se vi trovate nella schermata principale selezionare l'icona
- 2. andare in opzioni 😤 Opz. e selezionare Pt. DERIVATI
- 3. selezionate per triangolazione
- 4. inserire nel campo intervallo in num. Epoche il numero dei dati da mediare per l'assegnazione
- 5. andare sulla pagina Punto 🕺 Punto
- 6. posizionarsi sul primo punto, mettere l'asta in bolla e premere il tasto misura
- 7. inserire la distanza del punto battuto allo spigolo, eventualmente inserire il dislivello solo se lo si conosce
- 8. spostarsi sull'altro punto e premere misura

| or opeotator outraiter                            | and o promoro moura                                              |                                                             |                                                                                                    |
|---------------------------------------------------|------------------------------------------------------------------|-------------------------------------------------------------|----------------------------------------------------------------------------------------------------|
| Acquisizione Pt di Dettaglio 🛛 🛛 🔀                | Acquisizione Pt di Dettaglio 🛛 🛛                                 | Acquisizione Pt di Dettaglio 🛛 🛛 🔀                          | 🎢 MeridCE                                                                                                    |
| ₩7.5V ¥ 27+5 ∰ 100%,1 <b>FX</b><br>Misura Singola | ₩7.5V 说 🔊 7+5 🔐 100%,1 <b>FX</b><br>Triangolazione N.Pt. 0 Rim 3 | ₩11.8V 🗑 🕵 9+3 券 100%,0 🛛 FX<br>Triangolazione Pass 0 Rim 3 | Distanza dal punto appena acquisito [m]                                                                                                    |
| Metodo di acquisizione                            | Metodo di acquisizione                                           | Prossimo punto da memorizzare —                             | a.                                                                                                    |
| Pt Singolo                                        | Pt. Derivati                                                     | Nome punto 100                                              | Eventuale dislivello dal punto appena<br>acquisito [m]                                                                                                    |
| Pt Singolo<br>Traiettoria<br>Pt. Derivati         | Pt. per triangolazione                                           | Linea fra i punti 🕎 2.000                                   |                                                                                                    |
| Righe 4/5 per Pregeo                              | Allineamento 2pt.<br>Intersezione 2All                           | Coordinate correnti<br>Lat. 43° 34' 27.9684" N P.O. 0.023   | <u>Q</u> K <u>A</u> nnulla                                                                                                    |
|                                                   |                                                                  | Lon. 13° 30' 39.9609" E P.V. 0.026<br>Q.Elis. 116.739       | 123 1 2 3 4 5 6 7 8 9 0 ' ì ♦<br>➡q w e r t y u i o p è ù                                                                                                    |
| Esci                                              | Esci                                                             | Inizio Areada Esci                                          | ⊕             ⊕             ⊕             ⊕             ⊕             ⊕             ⊕             ⊕             ⊕             ⊕             ⊕             ⊕             ⊕             ⊕             ⊕             ⊕             ⊕             ⊕             ⊕             ⊕             ⊕             ⊕             ⊕             ⊕             ⊕             ⊕             ⊕             ⊕             ⊕             ⊕             ⊕             ⊕             ⊕             ⊕             ⊕             ⊕ </th |
| 🕺 🕺 🕺 🕺 🕺 🕺 🕺 Punto                               | 🛛 🥂 Punto 🕺 Opz. 🚺 All. 📲 Graf. 🔄                                | 🥂 Punto 🕺 Opz. 🔮 All. 🐺 Graf.                               | Ctrl âê \ + ↓ ↑ ← →                                                                                                    |
| 都 Mercurio 🛛 🦻 🟟 🕨 1:40 PM 🏓 🔁                    | 鸄 Mercurio 📢 🚯 1:42 PM 🏓 🖷                                       | 🐉 Mercurio 🔒 🦫 9:34 PM 🏓 🗟                                  |                                                                                                    |
| fig. 62                                           | fig. 63                                                          | fia. 64                                                     | fig.65                                                                                                    |

- 9. inserire la distanza del punto battuto allo spigolo, eventualmente inserire il dislivello solo se lo si conosce
- 10. premere il tasto ACCETTA
- 11. orientarsi a Nord con il controller
- 12. vedere qual è il punto corrispondente, selezionarlo con il pennino per registrarlo

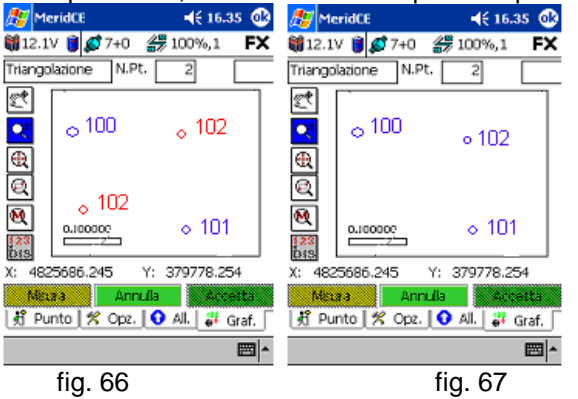

Mercurio 2008 - Manuale Operativo Rev. 1.1

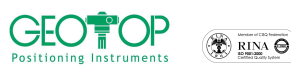

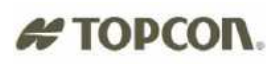

## 3.3.2 ALLINEAMENTO

Questa funzione serve per battere un punto inaccessibile (generalmente uno spigolo di fabbricato) usando l'allineamento di due punti ed la distanza dall'ultimo punto battuto e quello da rilevare

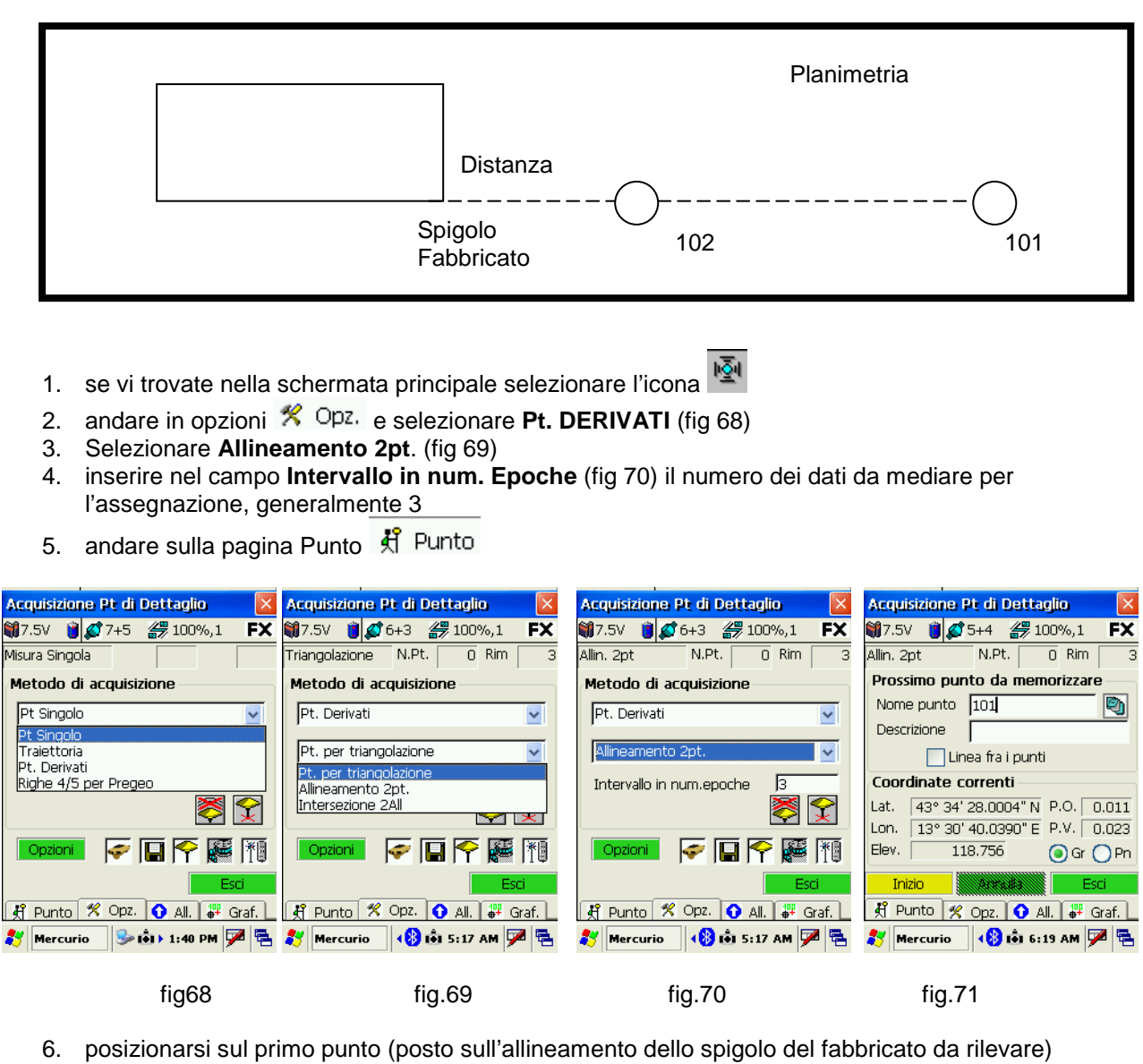

- premere il tasto inizio oppure premere il tasto ENT del palmare
- 8. posizionarsi sul secondo punto (posto sull'allineamento dello spigolo del fabbricato da rilevare)
- 9. premere il tasto inizio oppure premere il tasto ENT del palmare

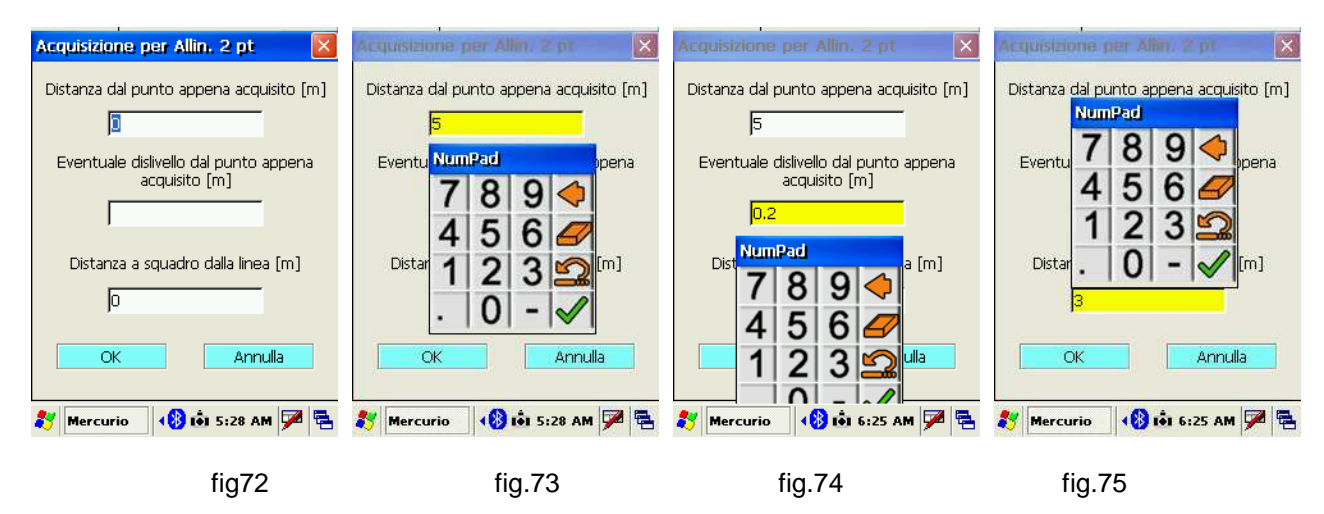

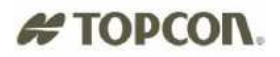

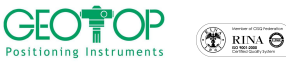

- 10. compare la schermata per l'inserimento dei dati (fig. 72)
  - a. cliccare il campo **Distanza dal punto appena acquisito**, comparirà la tastiera virtuale per inserire la distanza, espressa in metri, tra il punto battuto per ultimo e il punto inaccessibile (fig. 73)
  - b. cliccare il campo **Eventuale dislivello....** Per inserire, dove è noto, il dislivello (espresso in metr) tra il punto battuto e quello da rilevare (fig. 74)

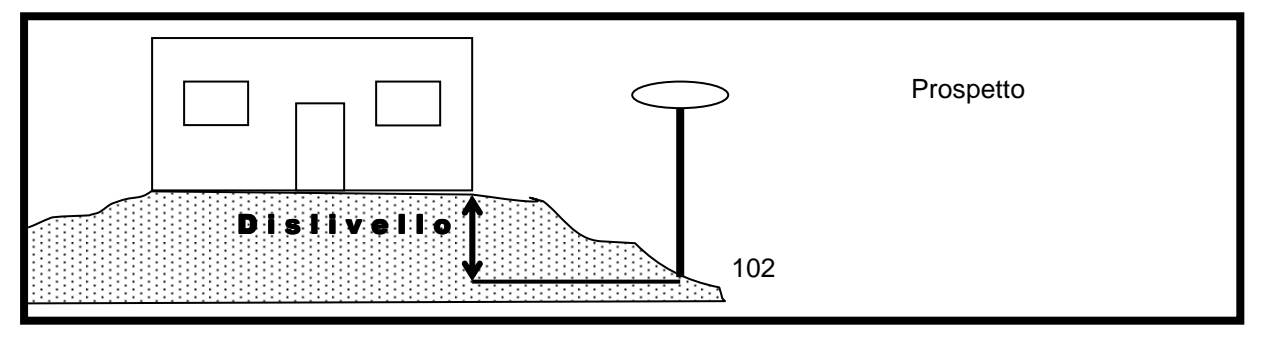

c. cliccare il campo **Distanza a squadro dalla linea**, per inserire, ove necessario, lo squadro dell'allineamento (fig. 75)

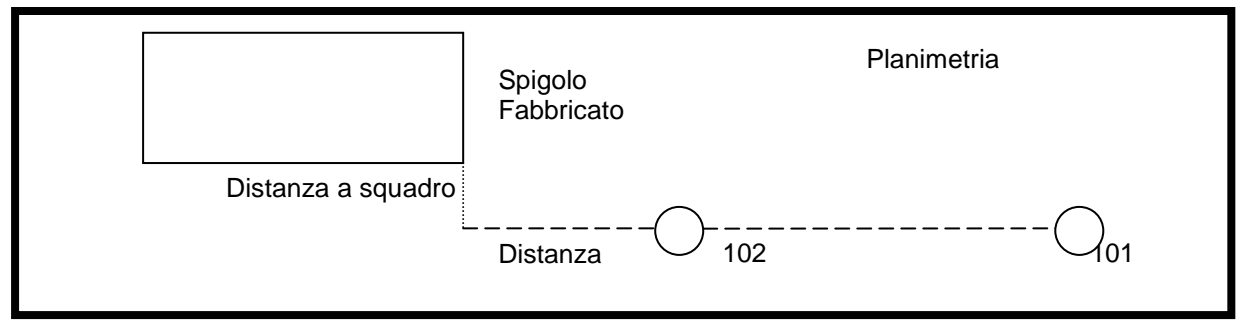

11.

- 12. premere il tasto OK (fig. 72)
- 13. comparirà la schermata che mostra i punti battuti (blu) e quello calcolato (fig. 76)
- 14. premere Accetta Per memorizzare il punto
- 15. comparirà una finestra (fig. 77) che chiede se:
  - a. si vuole inserire un altro punto utilizzando gli stessi punti battuti, (ad es. se si vuole aggiungere anche lo spigolo opposto a quello già battuto appartenente però allo stesso allineamento) in questo caso premere **SI**
  - b. se non lo si vuole inserire premere  $\ensuremath{\text{NO}}$

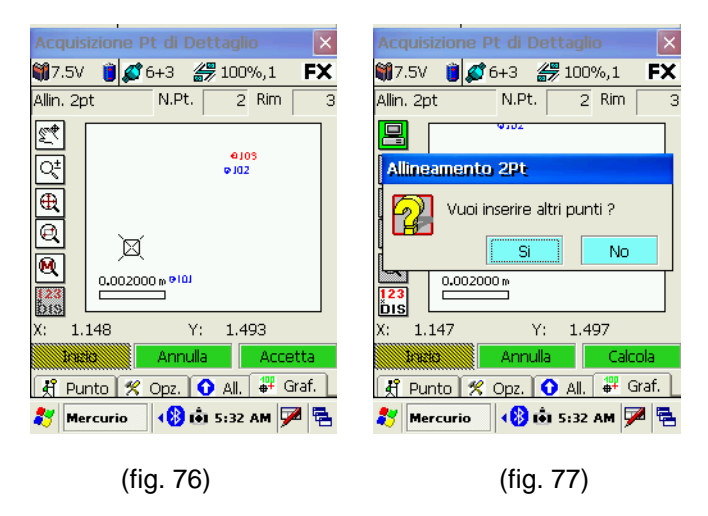

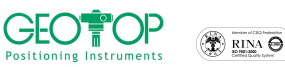

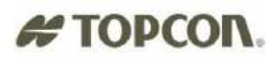

#### 3.3.3 INTERSEZIONE DI DUE ALLINEAMENTI

Questa funzione serve per battere un punto inaccessibile (generalmente uno spigolo di fabbricato) usando due allineamenti

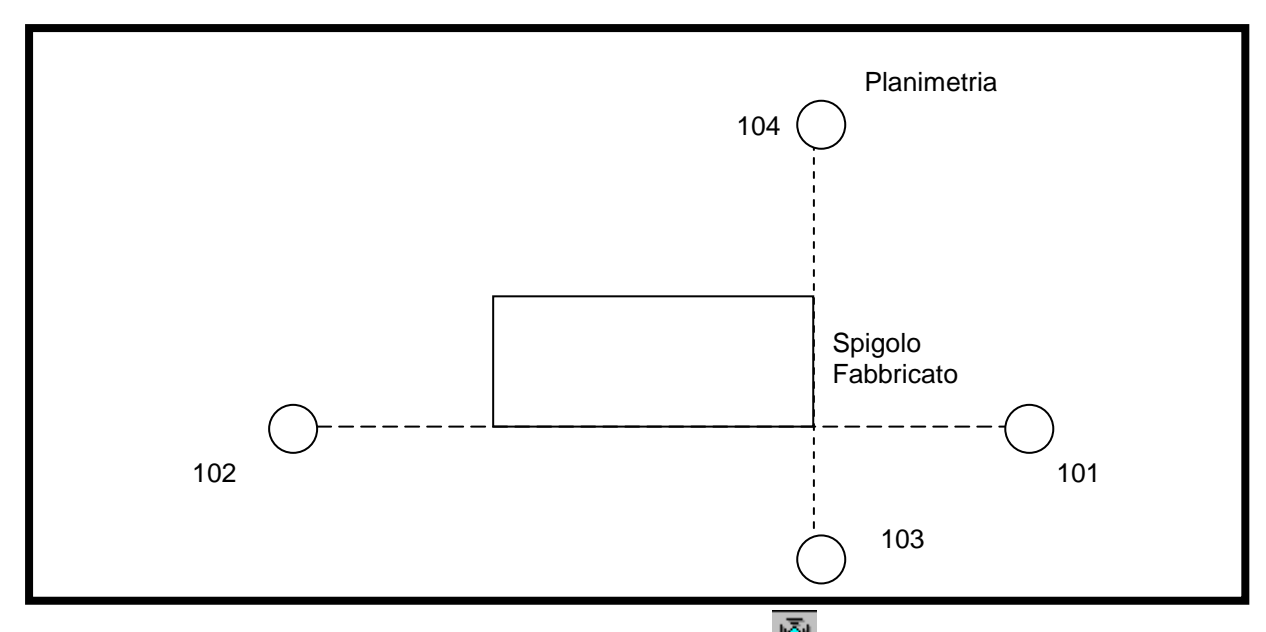

- 1. se vi trovate nella schermata principale selezionare l'icona
- 2. andare in opzioni 😤 Opz. e selezionare Pt. DERIVATI (fig 78)
- 3. Selezionare Intersezione 2 All. (fig 79)
- 4. inserire nel campo **Intervallo in num. Epoche** (fig 70) il numero dei dati da mediare per l'assegnazione, generalmente 3
- 5. andare sulla pagina Punto 🕺 Punto

| Acquisizione Pt di Dettaglio 🛛 🛛 🗙        | Acquisizione Pt di Dettaglio 🛛 🔀                                 | Acquisizione Pt di Dettaglio 🛛 🔀    | Acquisizione Pt di Dettaglio 🛛 🛛 🗙                                                       |
|-------------------------------------------|------------------------------------------------------------------|-------------------------------------|------------------------------------------------------------------------------------------|
| 🍿7.5V 🍯 💋 7+5 <i>縉</i> 100%,1 🛛 <b>FX</b> | 🍿7.5V 🃋 💋 6+3 🎒 100%,1 🖡 🛠                                       | 🍿7.5V 🏮 💋 8+2 🚝 100%,1 🛛 <b>FX</b>  | 🍿 7.5V 🏮 🕵 5+4 🛿 100%,1 🛛 🗮                                                              |
| Misura Singola                            | Triangolazione N.Pt. 0 Rim 3                                     | Intersect. Allin. N.Pt. 0 Rim 3     | Allin. 2pt N.Pt. O Rim 3                                                                 |
| Metodo di acquisizione                    | Metodo di acquisizione                                           | Metodo di acquisizione              | Prossimo punto da memorizzare                                                            |
| Pt Singolo                                | Pt. Derivati                                                     | Pt. Derivati                        | Nome punto 101 (101)                                                                     |
| Traiettoria<br>Bt. Dorivati               | Pt. per triangolazione 🔽                                         | Intersezione 2All                   | 🔄 Linea fra i punti                                                                      |
| Righe 4/5 per Pregeo                      | Pt. per triangolazione<br>Allineamento 2pt.<br>Intersezione 2All | Intervallo in num.epoche 🛛 3<br>🐺 😭 | Coordinate correnti           Lat.         43° 34' 28.0004" N         P.O.         0.011 |
| Opzioni 🛜 🔲 🌪 🎼 🎢                         | Opzioni 🛜 🔲 🌪 🎼 🎁                                                |                                     | Elev. 118.756 Or OPn                                                                     |
| Esci                                      | Esci                                                             | Esci                                | Inizio Artalia Esci                                                                      |
| 🕺 Punto 🚿 Opz. 🕥 All. 🚏 Graf.             | 🕺 Punto 🚿 Opz. 🕥 All. 罪 Graf.                                    | 🛃 Punto 🛠 Opz. 🕥 All. 輝 Graf.       | 🕺 Punto 😤 Opz. 🕥 All. 🕮 Graf. 📘                                                          |
| 🐉 Mercurio 🛛 🎐 💼 🕨 1:40 PM 🏓 🖷            | 🐉 Mercurio 🛛 🚯 💼 5:17 AM 🏓 🗟                                     |                                     |                                                                                          |
| fig78                                     | fig.79                                                           | fig.80                              | fig.81                                                                                   |

- 6. posizionarsi sul primo punto del primo allineamento e premere il tasto Inizio o il tasto ENT dell'FC100
- 7. a registrazione avvenuta spostarsi sul punto successivo (ossia secondo punto del primo allineamento) e premere il tasto Inizio o ENT dell'FC100
- 8. spostarsi sul primo punto del secondo allineamento e premere il tasto Inizio o ENT
- 9. a registrazione avvenuta spostarsi sul punto successivo (ossia secondo punto del secondo allineamento) e premere il tasto **Inizio** o **ENT** dell'FC100
- 10. automaticamente verrà visualizzata la figura (fig. 82), la quale viene utilizzata per l'inserimento del dislivello tra il punto incognito e quello battuto per ultimo. In tal modo verrà assegnata la quota al pt. calcolato. Nel caso in cui il dislivello non venga inserito, come quota viene assegnata quella ottenuta dall'intersezione dei due allineamenti
- 11. premere il tasto OK fig. 83
- 12. viene mostrata la finestra (fig. 84) con i 4 punti battuti (di colore Blu) ed quello calcolato (di colore Rosso)

Mercurio 2008 – Manuale Operativo Rev. 1.1

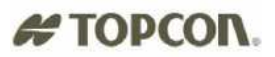

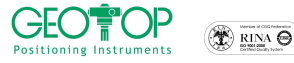

13. Premere il tasto Accetta Accetta per memorizzare il punto

| Acquisizione per Inters. 2 all. 🛛 🗙                                                                     | Acquisizione per Inters, 2 dil.                                                                                                    | Acquisizione Pt di Dettaglio X<br>7.6V X X X X X X X X X X X X X X X X X X X                                                                                                    |
|----------------------------------------------------------------------------------------------------|----------------------------------------------------------------------------------------------------|----------------------------------------------------------------------------------------------------|
| Eventuale dislivello dal punto appena<br>acquisito [m]<br>OK Annulla<br>Mercurio (10) 7:07 AM (20) (20) | Eventuale dislivello dal punto appena<br>acquisito [m]<br>0.1<br>NumPad<br>7 8 9 4<br>4 5 6 4<br>4 5 6 4<br>0 - 0<br>1 2 3 2<br>1 2 3 2<br>1 2 3 2<br>1 2 3 2<br>1 2 3 2<br>1 2 3 2<br>1 2 3 2<br>1 2 3 2<br>1 1 2 3 2<br>1 1 1 2 3 2<br>1 1 1 1 1 1 1 1 1 1 1 1 1 1 1 1 1 1 1 | ▲       ● J01       ● J02         ● J01       ● J03       ● J03         ● J01       ● J03       ● J03         ● J01       ● J03       ● J03         ● J03       ● J03       ● J03         ● J04       ● J03       ● J03         ● J05       ● J03       ● J03         ● J05       ● J03       ● J03         ● J05       ● J03       ● J03         ● J05       ● J03       ● J03         ● J05       ● J03       ● J03         ● J05       ● J03       ● J03         ● J05       ● J03       ● J03         ● J05       ● J03       ● J03         ▼       ● J03       ● J03         X: -0.243       Y: -0.929       Accetta         If Punto       ※ Opz.       ● All.       ● Graf.         If Punto       ※ Opz.       ● All.       ● Graf.         If Punto       Info 7:12 AM       Image: Punto       Info 7:12 Am |
| fig. 82                                                                                                 | fig. 83                                                                                                    | fig. 84                                                                                                    |

## 3.4 REGISTRAZIONE PUNTI RIGHE 4/5 PER PREGEO

La funzione operativa di rilievo è uguale a quella dei punti derivati, con la differenza che mentre i punti rilevati con la tipologia pt. derivati vengono memorizzati all'interno del gruppo GPS, quelli battuti con Le righe 4/5 per pregeo, vengono registrate all'interno del libretto PREGEO

#### 3.4.1 PER TRIANGOLAZIONE

Vedere paragrafo 2.3.1 Facendo **ATTENZIONE** a selezionare **Righe 4/5 Per Pregeo** e non **Pt. Derivati** 

#### 3.4.2 ALLINEAMENTO DUE PUNTI

Vedere paragrafo 2.3.2 Facendo **ATTENZIONE** a selezionare **Righe 4/5 Per Pregeo** e non **Pt. Derivati** 

## 3.4.3 INTERSEZIONE DI DUE ALLINEAMENTI

Vedere paragrafo 2.3.2 Facendo **ATTENZIONE** a selezionare **Righe 4/5 Per Pregeo** e non **Pt. Derivati** 

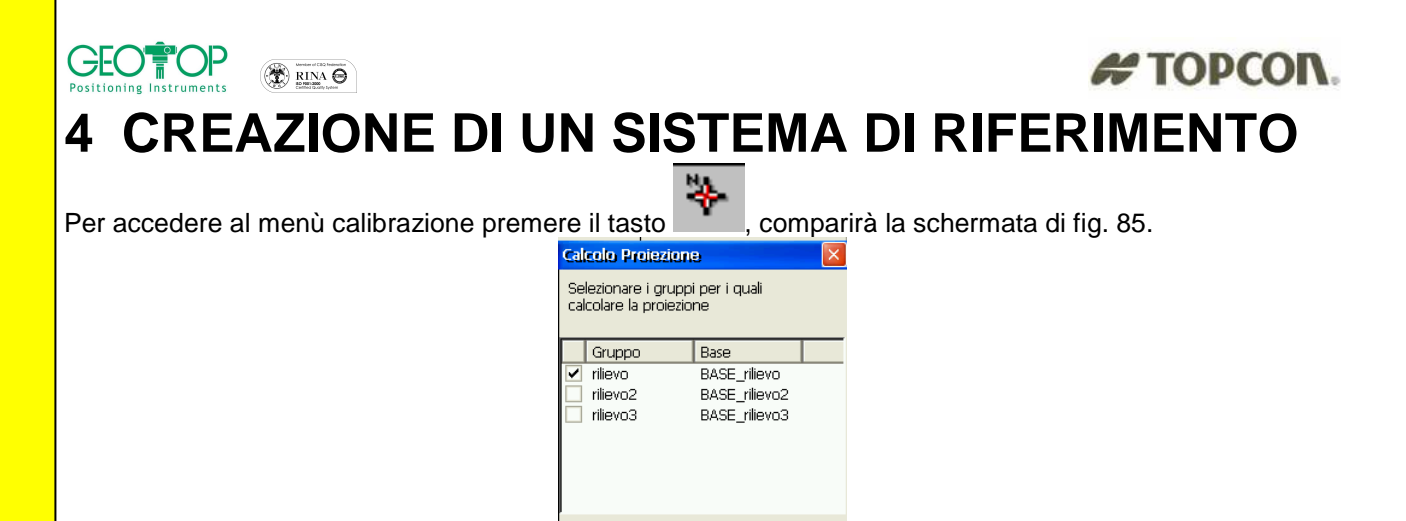

Mercurio to 10:20 PM P hercurio
fig. 85

 selezionare il gruppo da orientare (o calibrare); possono essere scelti contemporaneamente anche più gruppi, l' IMPORTANTE è che le basi dei vari gruppi siano stati posizionati sullo stesso punto ed siano state assegnate le stesse coordinate geografiche

Avanti >> Annulla

- 2. premere il tasto Avanti>>
- 3. verrà visualizzata la schermata in basso

| bubbb                                                                |               |
|----------------------------------------------------------------------|---------------|
| Proiezione: Opzioni                                                  | ×             |
| Proiezioni precedenti                                                |               |
| Legge da file                                                        |               |
| NomeFile :                                                           |               |
|                                                                      |               |
| Trasformazione coordinat                                             | e originali - |
| Utilizzo trasformazione a 7<br>parametri<br>(es. conversione da IGBO | 7             |
| Edit 7 parametri                                                     |               |
| << Indietro Avanti >>                                                | Annulla       |
|                                                                      | рм 🏴 🕾        |

4. dove:

- a) Proiezioni precedenti Leggi da file: serve per importare una calibrazione già eseguita. La cosa importate è che la base venga posizionata sullo stesso punto e gli siano state assegnate le stesse coordinate geografiche di quando è stato creato il file di calibrazione. E' importante fare questo altrimenti i rilievi non potranno risultare agganciati.
- b) Trasformazione coordinate originali utilizzo trasformazione 7 parametri: viene utilizzato per passare dalle coordinate IGB00 (o IGS05) a ETRF89 (o IGM95).
- 5. Premere il tasto Avanti>>

#### **ORIENTAMENTO ORIZZONTALE**

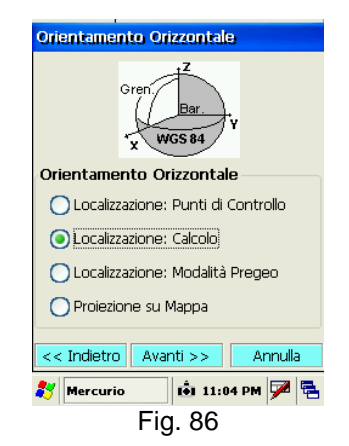

Mercurio 2008 - Manuale Operativo Rev. 1.1

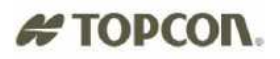

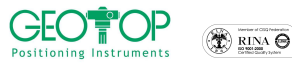

Il menù è diviso a seconda del tipo di sistema di coordinate che si vuole visualizzare

#### a) Localizzazione Punti di Controllo:

creazione di un piano passanti per punti di coordinate note;da usare quando si dispongono di un numero di punti di coordinate note maggiore o uguale a due (consigliabile più di due punti disposti, il più possibile, all'esterno dell'area di lavoro

#### b) Localizzazione: Calcolo

creazione di un piano passante per un punto; si usa quando si vuole assegnare ad un punto l'origine del sistema di riferimento (il piano creato, in questo caso, risulta essere tangente all'ellissoide nel punto usato per la calibrazione)

#### c) Localizzazione: Modalità Pregeo

Creazione di un piano passante per punti fiduciali (da rilevare in campagna) ed applica lo stesso fattore che applicherebbe il PREGEO

#### d) Proiezione su Mappa

utilizzato per ottenere le coordinate in un sistema di riferimento cartografico (ad Esempio UTM o Gauss-Boaga) in questo caso viene applicato il fattore di scala cartografico 0.9996. N.B. con questo sistema di coordinate, poiché è presente il fattore di scala, la distanza tra due punti è differente da quella reale.

## **ORIENTAMENTO VERITICALE**

La finestra contiene varie scelte (fig. 87):

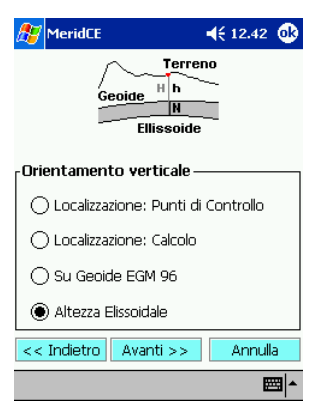

fig. 87

#### a) localizzazione : Punti di Controllo

da usare quando si dispongono di un numero di punti di quota nota maggiore o uguale a due (consigliabile più di tre punti disposti all'esterno dell'area di lavoro)

#### b) localizzazione : Calcolo

Si utilizza quando si vuole assegnare ad un punto l'origine del sistema di riferimento, in tal maniera, l'ellissoide WGS84 viene fatto passare per il punto di quota nota

#### c) Su Geoide EGM 96

Per il calcolo della quota viene utilizzato il modello Geoide europeo EGM96

#### d) Altezza Ellissoidale

Ai punti, viene assegnata la quota ellissoidica (N.B. la quota ellissoidica è ben diversa dalla quota sul livello medio del mare, la quale viene determinata sul GEOIDE)

Di seguito vengono illustrate le varie procedure sopra descritte

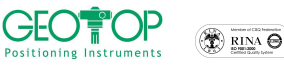

2.

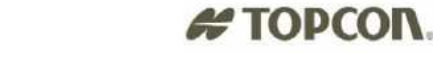

## 4.1 CALIBRAZIONE SU PUNTI NOTI

#### **4.1.1 CALIBRAZIONE SU UN PUNTO**

(non è necessario che il punto sia di coordinate note)

- Dalla schermata principale cliccare sull'icona 1.
  - comparirà la figura 88 selezionare il (o più) Gruppo(i) di lavoro da orientare
- premere il tasto Avanti>> 3.
- dalla finestra Proiezioni precedenti fig. 88a premere il tasto Avanti>> 4.
- 5. dalla fig. 89 selezionare Localizzazione: Calcolo

|                                                                                                    |                                                                                                    |                                                                                                    | 🕂 MeridCE 📢 🗧 12.42 💷                                                                                                    |
|----------------------------------------------------------------------------------------------------|----------------------------------------------------------------------------------------------------|----------------------------------------------------------------------------------------------------|----------------------------------------------------------------------------------------------------|
| Calcolo Proiezione                                                                                                    | Proiezione: Opzioni 🛛 🛛                                                                                                    | Orientamento Orizzontale                                                                                                    | S Nome C Ris C Ris Sc                                                                                                    |
| Selezionare i gruppi per i quali<br>calcolare la proiezione<br>Gruppo Base<br>✓ rilievo BASE_rilievo<br>rilievo2 BASE rilievo2 | Proiezioni precedenti Legge da file NomeFile : ····                                                                               | Gren Bar<br>WGS 84<br>Orientamento Orizzontale                                                                                                    | Schuller (1996)                                                                                                    |
| ☐ rilievo3 BASE_rilievo3                                                                                                    | Trasformazione coordinate originali<br>Utilizzo trasformazione a 7<br>parametri<br>(es. conversione da IGBOD)<br>Edit 7 parametri | <ul> <li>Localizzazione: Punti di Controllo</li> <li>Localizzazione: Calcolo</li> <li>Localizzazione: Modalità Pregeo</li> <li>Proiezione su Mappa</li> </ul> | Msura           Calcolo Eseguito           Valori di trasformazione           Nord (X) 1000.000         Scala           Est (Y)         1000.000 |
| Avanti >> Annulla                                                                                                    | << Indietro Avanti >> Annulla<br>Mercurio iti 10:20 PM 💯 😤                                                                        | << Indietro Avanti >> Annulla                                                                                                    | << Indietro Avanti >> Annula                                                                                                    |
| fig. 88                                                                                                    | fig.88a                                                                                                    | fig. 89                                                                                                    | fig.90                                                                                                    |

- premere il tasto Avanti>>
- nell'elenco se non avete rilevato ancora nessun punto vi comparirà solo la base, in caso contrario 7. comparirà la lista di tutti i punti battuti.
- selezionare il punto al quale si vuole assegnare l'origine del sistema, volendo si possono assegnare 8. anche i valori della coordinata NORD ed EST inserendoli nei campi prefissati

| ₋Valori d | i trasformazio | ne —  |         |
|-----------|----------------|-------|---------|
| Nord (X)  | 1000.000       | Scala | 1.00000 |
| Est (Y)   | 1000.000       | Ang.  | 0.0000  |

#### 9.premere il tasto Avanti>>

- 10. comparirà la schermata di figura 91
- 11. se non avete punti di quota nota potete selezionare Altezza Ellissoidale (fig. 91), oppure attivare Localizzazione: Calcolo per assegnare ad un punto battuto la quota desiderata.

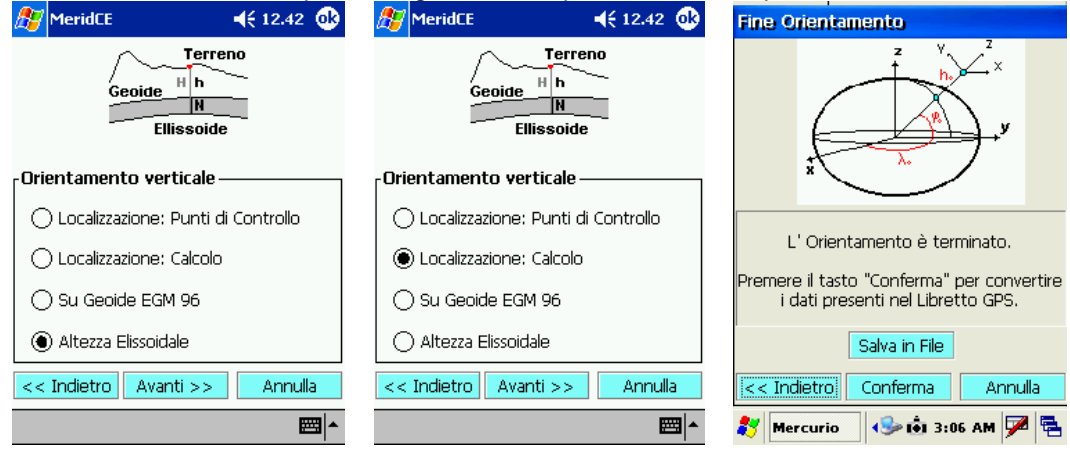

fig. 91

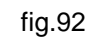

fig.93

12. premere Avanti>>

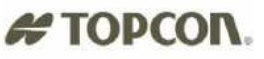

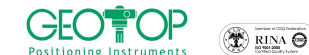

- 13. per salvare la calibrazione premere il tasto Salva in File, selezionare la cartella (consigliabile all'interno della memoria rigida per evitare di perdere i dati in caso di resettaggio o esaurimento della carica della batteria).
- 14. Selezionare Conferma per accettare la configurazione (fig. 93)

## 4.1.2 CALIBRAZIONE SU DUE O PIÙ PUNTI NOTI

Per eseguire la calibrazione dovete inserire le coordinate dei punti all'interno dei Punti di Orientamento

Libretto di Campagna -Libretto GPS 🗄 Punti d'orientamento Punti in comune Grafica

per l'inserimento dei punti all'interno dell'elenco Punti d'Orientamento vedere l'allegato B

La calibrazione può avvenire in due modi

- 1) Rilevando i punti di coordinate note contemporaneamente alla fase d'orientamento Questa modalità si utilizza quando i punti di coordinate note sono stazionabili con il GPS
- 2) Successivamente al rilievo dei Punti Noti Questa modalità viene usata quando ad esempio i punti noti sono degli spigoli di fabbricato, oppure in campagna non si dispongono delle coordinate dei punti noti o si vuole calibrare il rilievo in fasi succesive

## 4.1.2.1 Rilevo punti contemporaneamente alla calibrazione

fig. 95

la selezione dei punti noti può avvenire in tre modi:

- comparirà la figura 94 Dalla schermata principale cliccare sull'icona 1.
- selezionare il gruppo di lavoro da calibrare 2.
- premere il tasto Avanti>> 3.
- 4. dalla fig 95 premere Avanti>>
- selezionare Localizzazione: punti di controllo fig 96 5.
- premere il tasto Avanti>> 6.
- 7. dalla figura 97 cliccare sul tasto misura

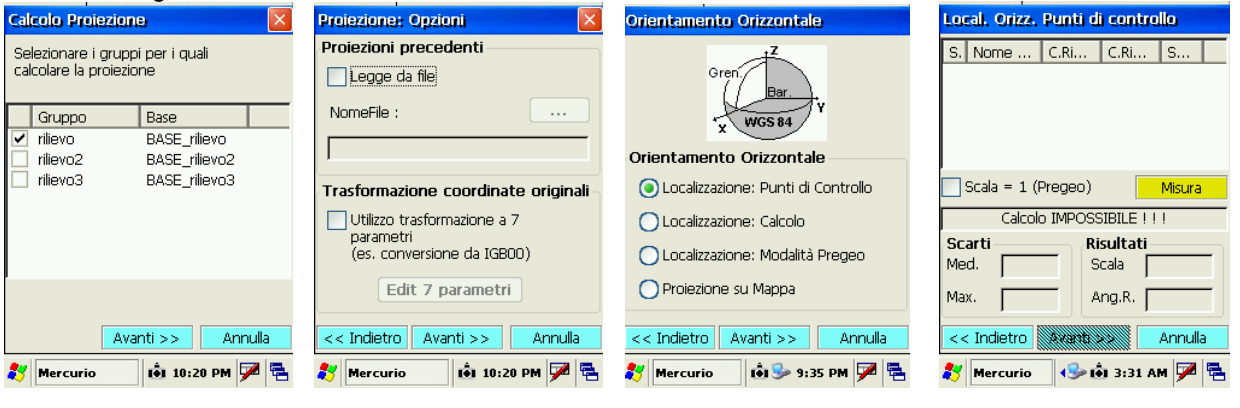

Misura

fia. 94

8.

fig. 96

fig. 97

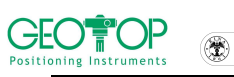

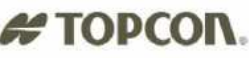

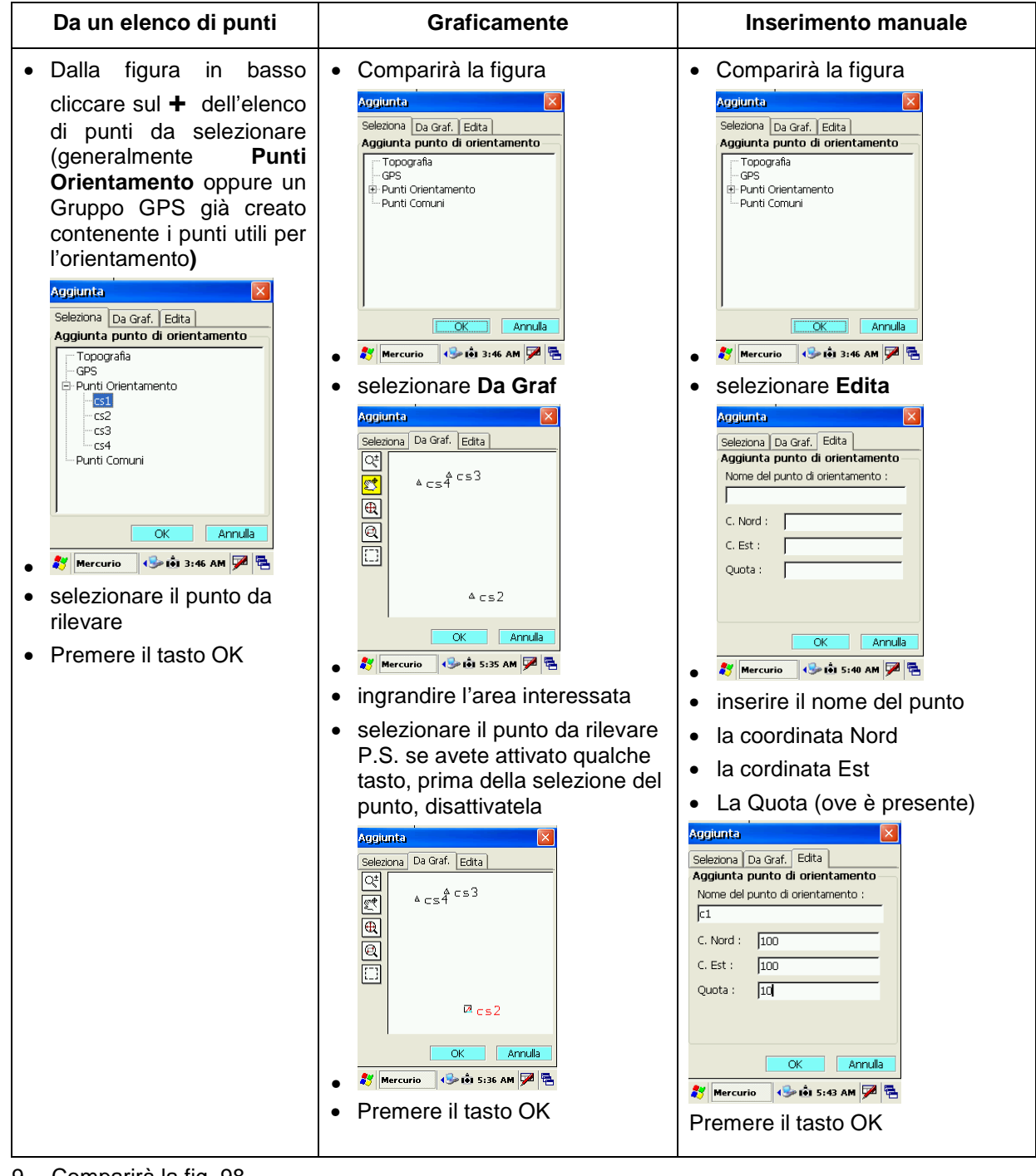

9. Comparirà la fig. 98

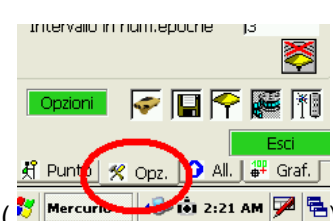

- a. Per punti inaccessibili selezionare Opz. (
- b. In Metodo di acquisizione selezionare Pt. Derivati
- c. selezionare Pt. per triangolazione o uno degli altri metodi di rilievo fig 98a

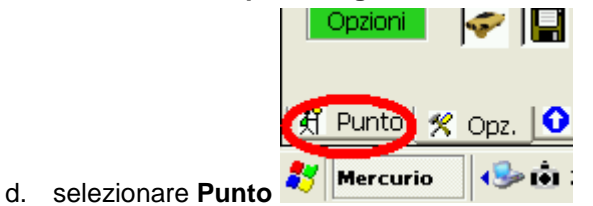

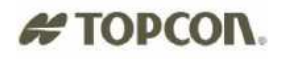

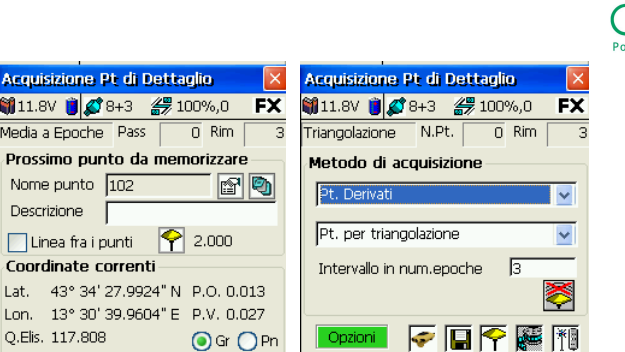

🕺 Punto 🛛 😤 Opz. 🚺 All. 🛛 🕮 Graf. 🗍

🐉 Mercurio 🛛 🕪 🟟 2:21 AM 🏓 🖷

fig. 98a

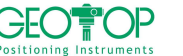

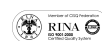

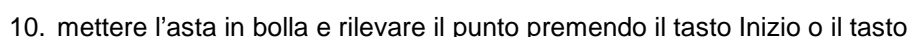

🕺 Punto 🕺 Opz. 🗿 All. 🛛 🏭 Graf. 🗍

教 Mercurio 🛛 🚸 🟟 2:19 AM 💆 🖶

fig. 98

ledia a Epoche Pass

Nome punto 102

📃 Linea fra i punti

Descrizione

Lon. Q.Elis. 117.808

- 11. spostarsi sul nuovo punto di calibrazione e ripetere le operazioni che vanno dal punto7. al punto 9.
- 12. terminata la registrazione dei punti di coordinate note controllare che il fattore di scala sia il più possibile vicino ad uno (maggiore è la distanza tra i punti, tanto più la scala dovrà avvicinarsi a 1) fig.100, inoltre se avete più di due punti noti vi verranno mostrati gli scarti ottenuti su ogni punto
- (fig.101) Local. Orizz. Punti di controllo C.Ri... C.Ri... S. Nome .. Scarto  $\boxtimes$ cs1 -0.373 -0.899 0.001 🛛 cs2 -0.344 -0.913 0.004  $\boxtimes$ cs3 -0.336 -0.914 0.006 🖾 cs4 -0.333 -0.927 0.005 Scala = 1 (Pregeo) Misura Calcolo Eseguito Risultati Scarti Nome ... 0.004 Scala 1.00001 S. C.Ri.... C.Ri... Scarto Med. Risultati  $\boxtimes$ -0.373 cs1 -0.899 0.001Max. 0.006 Ang.R. 0.5516 Scala 1.00001  $\boxtimes$ cs2 -0.344 -0.9130.004 << Indietro Avanti >> Annulla  $\boxtimes$ cs3 -0.336 -0.9140.006 Ang.R. 0.5516  $\boxtimes$ 🐉 Mercurio 🐶 💼 5:58 АМ 🏴 🔁 cs4 -0.333 -0.927 0.005 fig. 99 fig.100 fig.101
- 13. se la scala risulta molto diversa da 1 (ad esempio 1.01 oppure 0.99), con molta probabilità qualche punto è errato, per evitare che il rilievo venga scalato, attivare la casella Scala=1 (Pregeo) Scala = 1 (Pregeo)
- 14. dalla figura 99 premere il tasto Avanti>>
- 15. comparirà la fig. 102
- 16. la scelta della localizzazione quote và fatta a seconda che:

| NON SI DISPONGA DI PUNTI DI QUOTA NOTA       | SI DISPONGA DI PUNTI DI QUOTA                                      |
|----------------------------------------------|--------------------------------------------------------------------|
| Selezionare Altezza Ellissoidale o su geoide | <ul> <li>Selezionare localizzazione: Punti di controllo</li> </ul> |
| EGM 96                                       | <ul> <li>Premere Avanti&gt;&gt;</li> </ul>                         |
| <ul> <li>Premere Avanti&gt;&gt;</li> </ul>   | Local. Vert. Punti di controllo                                    |
|                                              | S. Nome Quo Qu Scarto                                              |
|                                              | ⊠ cs2 117 11 0.003<br>⊠ cs3 117 110.003<br>⊠ cs4 117 110.001       |
|                                              |                                                                    |
|                                              | Media punti  Per plano                                             |
|                                              | Calcolo Eseguito Risultati                                         |
|                                              | Scarto QM                                                          |
|                                              | << Indietro Avanti >> Annulla                                      |
|                                              | 🔴 🌮 Mercurio 🛛 4 🥪 Lêj 6:21 AM 🇭 🖷                                 |
|                                              | • attivare per piano se disponete di un numero di                  |
|                                              | punti maggiore di due                                              |
|                                              | Premere Avanti>>                                                   |

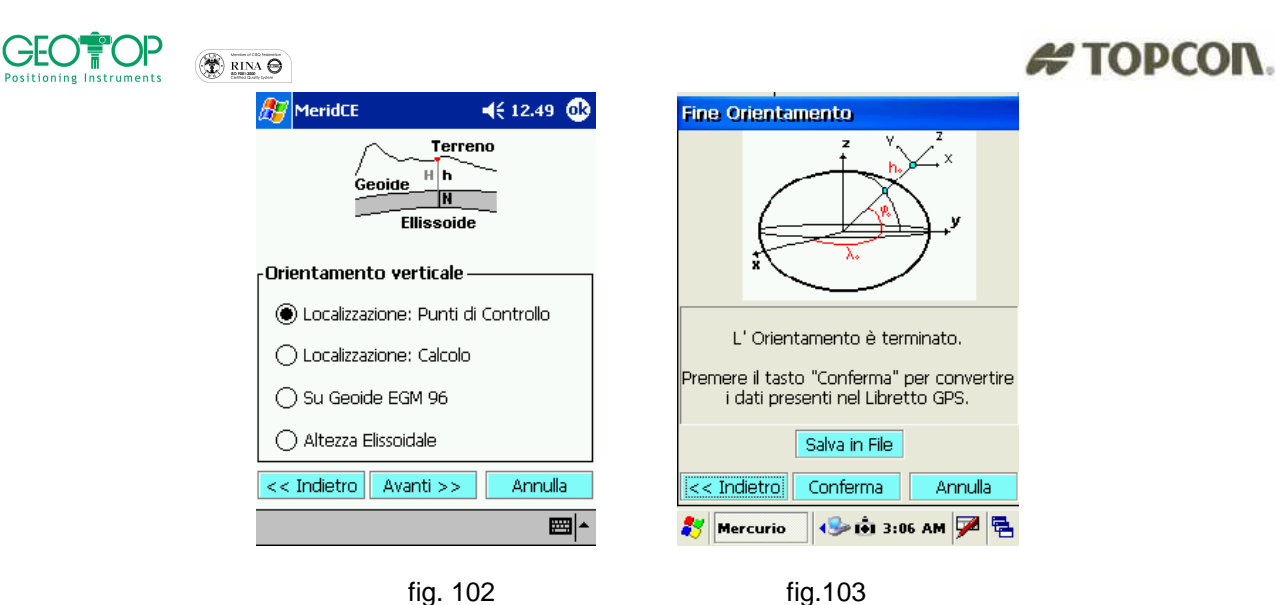

- 17. per salvare la calibrazione premere il tasto Salva in File, selezionare la cartella (consigliabile all'interno della memoria rigida per evitare di perdere i dati in caso di resettaggio o scarica della batteria).
- 18. Selezionare Conferma per accettare la configurazione (fig. 103)

## 4.1.2.2Calibrazione successiva al rilievo dei punti noti

rilevare i punti di coordinate note 1.

IMPORTANTE: ricordatevi di nominare i punti nello stessa maniera di come sono stati inseriti all'interno del libretto PT. ORIENTAMENTO rispettando, inoltre, le maiuscole e minuscole **N.B. RINOMINAZIONE DI UN PUNTO BATTUTO** 

Nel caso in cui abbiate sbagliato ad assegnare il nome al punto, si può modificarlo seguendo i passi mostrati qui di seguito

- accedere al menù principale fig. 104 •
- cliccare il + accanto al libretto GPS E- Libretto GPS fig. 104
- comparirà il nome del gruppo di lavoro (in questo esempio n) fig. 105
- cliccare il + accanto al gruppo (in questo caso n) fig.105
- compariranno tutti i punti rilevati fig. 106
- selezionare il punto da rinominare fig. 107
- selezionare il campo del Nome ed assegnarli il nome corretto (fig. 108 e 109)
- verificare che il cambiamento del nome sia avvenuto anche nell'elenco dei punti fig. 110

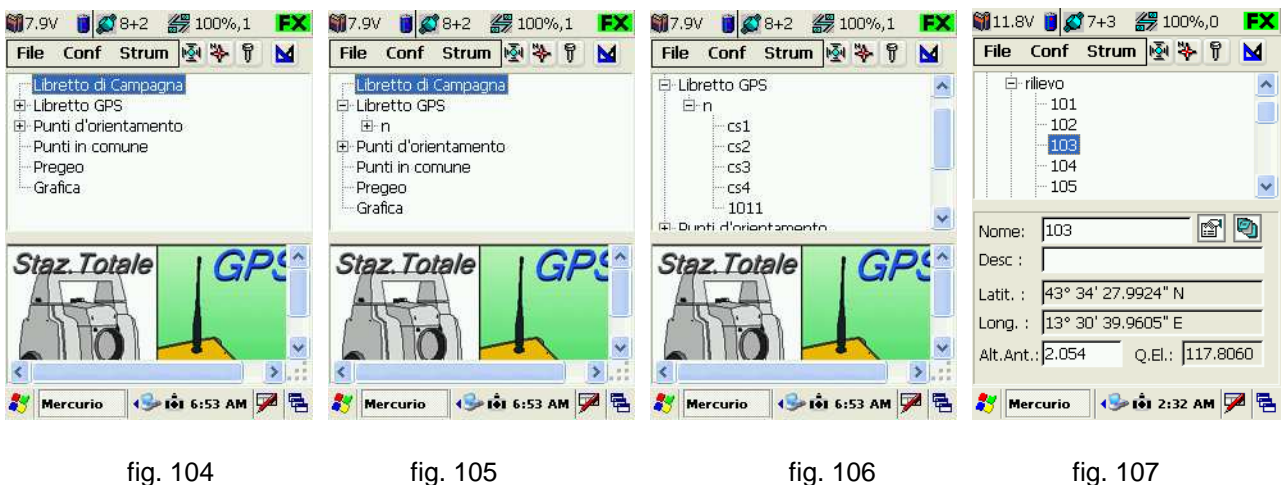

**CREAZIONE SISTEMA DI RIFERIMENTO – CALIBRAZIONE SU PIU' PUNTI** 

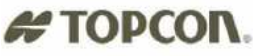

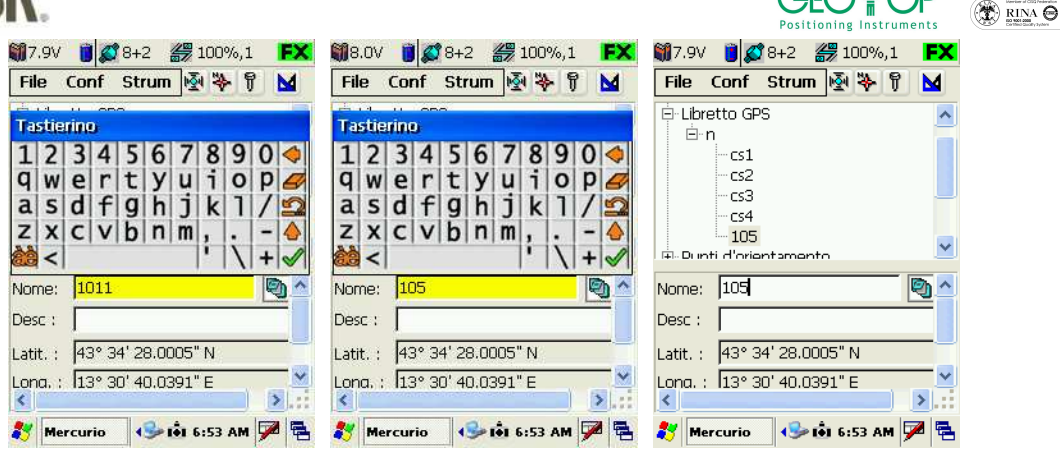

fig. 108

fig. 109

fig. 110

- 2. dopo la battitura dei punti andare sulla schermata principale del programma fig.110
- 3. aprite il libretto GPS ed il gruppo di lavoro
- 4. selezionate i punti di calibrazione uno per volta
- 5. cliccare sull'icona Blocco notes posto accanto al nome del punto, comparirà la figura 111
- 6. spuntare il codice OR solo se il punto è di coordinate note
- 7. comparirà la schermata 112
- 8. premere SI
- 9. spuntare il codice QU solo se il punto è di quota nota
- 10. comparirà la schermata 112
- 11. premere SI
- 12. premere **OK** posta in alto a destra dalla figura 113
- 13. ripetere l'operazione dal punto 2 al 12 per ogni punto di calibrazione

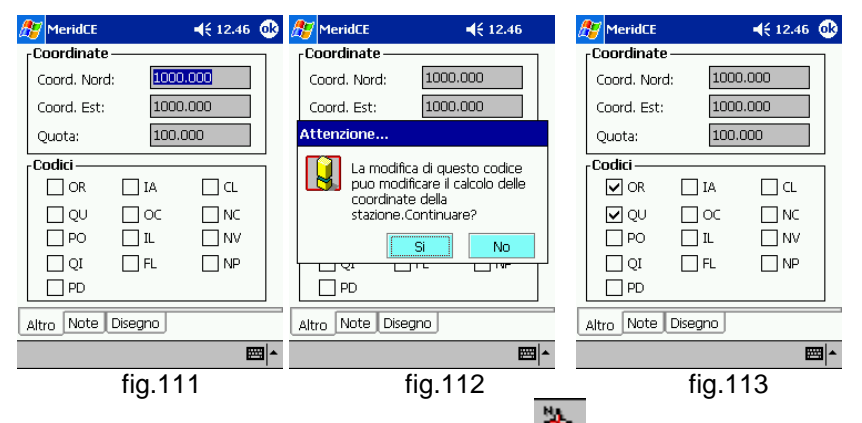

- 14. Dalla schermata principale fig. 110 cliccare sull'icona 🎽 comparirà la figura 114
- 15. selezionare Procedura Guidata
- 16. premere il tasto Avanti>>
- 17. selezionare Localizzazione: punti di controllo fig 116
- 18. premere il tasto Avanti>>

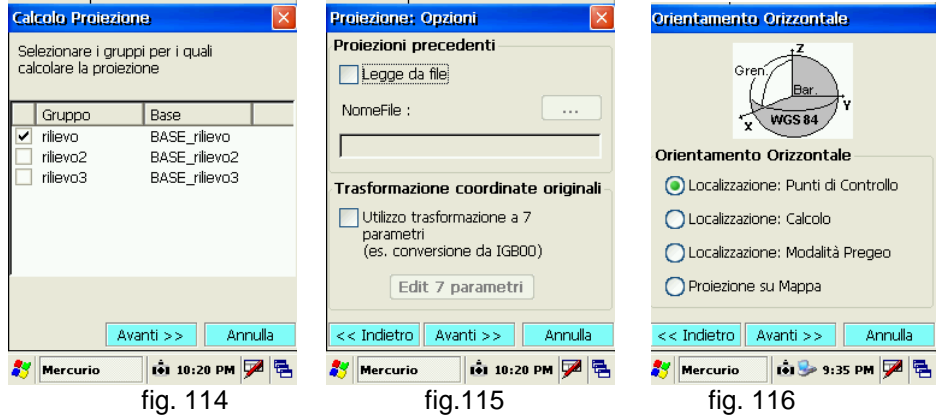

Mercurio 2008 - Manuale Operativo Rev. 1.1

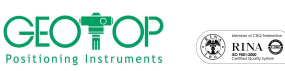

19. controllare che il fattore di scala sia il più possibile vicino ad uno (maggiore è la distanza trai i punti, tanto più la scala dovrà avvicinarsi a 1) fig.118, inoltre se avete più di due punti noti vi verranno mostrati gli scarti ottenuti su ogni punto (fig.119)

| Local. Onzz.                 | Pana a     | i cantia  | .0      |
|------------------------------|------------|-----------|---------|
| S. Nome                      | C.Ri       | C.Ri      | Scarto  |
| 🖾 cs1                        | -0.373     | -0.899    | 0.001   |
| 🖾 cs2                        | -0.344     | -0.913    | 0.004   |
| 🖾 cs3                        | -0.336     | -0.914    | 0.006   |
| 🖾 cs4                        | -0.333     | -0.927    | 0.005   |
|                              |            |           |         |
|                              | )          |           |         |
| Scala = 1 (I                 | Pregeo)    |           | Misura  |
| C                            | alcolo Ese | guito     |         |
| Scarti                       | Ri         | sultati — |         |
| Med. 0.004 Scala 1.00001     |            |           |         |
| Max Laa                      | <u></u> A  | ng 0 🗖    | 0.5516  |
| Max.   0.0                   |            | ng.r. j   | 0.5516  |
| << Indietro                  | Avanti N   |           | Annulla |
| K maleu o Avana 22 Armala    |            |           |         |
| 🐉 Mercurio 🛛 😔 🙆 5:58 AM 🏓 🖷 |            |           |         |
| fig 117                      |            |           |         |

| Dicultati       | S.          | Nome | C.Ri   | C.Ri    | Scarto |
|-----------------|-------------|------|--------|---------|--------|
|                 | $\boxtimes$ | cs1  | -0.373 | -0.899  | 0.001  |
| Scala   1.00001 |             | cs2  | -0.344 | -0.913  | 0.004  |
| Ang.R. 0 5516   | $\boxtimes$ | cs3  | -0.336 | -0.914  | 0.006  |
|                 | $\boxtimes$ | cs4  | -0.333 | -0.927  | 0.005  |
| fig.118         |             |      |        | fig.119 | )      |
|                 |             |      |        |         |        |

- 20. se la scala risulta molto diversa da 1 (ad esempio 1.01 oppure 0.99), con molta probabilità qualche punto è errato, per evitare che il rilievo venga scalato, attivare la casella Scala=1 (Pregeo)
   ✓ Scala = 1 (Pregeo)
- 21. dalla figura 117 premere il tasto Avanti>>
- 22. comparirà la fig. 118
- 23. la scelta della localizzazione quote và fatta a seconda che:

| NON SI DISPONGA DI PUNTI DI QUOTA<br>NOTA                                                               | SI DISPONGA DI PUNTI DI QUOTA                                                                                                    |
|----------------------------------------------------------------------------------------------------|----------------------------------------------------------------------------------------------------|
| <ul> <li>Selezionare Altezza Ellissoidale o su geoide EGM 96</li> <li>Premere Avanti&gt;&gt;</li> </ul> | <ul> <li>Selezionare localizzazione: Punti di controllo</li> <li>Premere Avanti&gt;&gt; Interiti Verti Punti di controllo Interiti Verti Punti di controllo Interiti Verti Punti di controllo Interiti di calcolo Interiti di calcolo In</li></ul> |
| <b>月</b> 7 MeridCE                                                                                      | Fine Orientamento                                                                                                    |

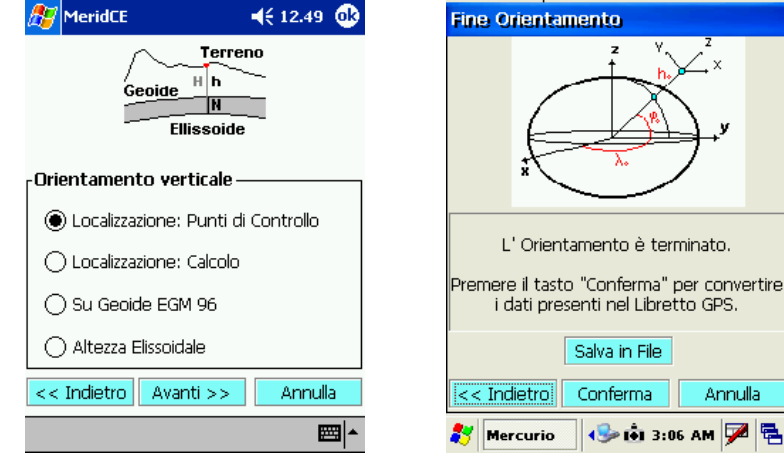

fig.119

- per salvare la calibrazione premere il tasto Salva in File, selezionare la cartella (consigliabile all'interno della CF card per evitare di perdere i dati in caso di resettaggio o scarica della batteria).
   Selezionare Conferma per accettare la configurazione (fig. 119)
  - Mercurio 2008 Manuale Operativo Rev. 1.1

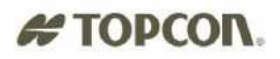

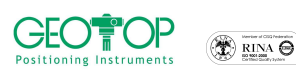

## 4.2 SISTEMA DI COORDINATE CARTOGRAFICHE

Oltre ad un sistema di coordinate locali, è possibile ottenere coordinate cartografiche UTM e Gauss Boaga, affinché si abbiano delle coordinate assolute precise sono necessari i seguenti requisiti:

| UTM WGS84                                                                                                    | UTM ED 50                                                                                                    | GAUSS BOAGA                                                                                                    |
|----------------------------------------------------------------------------------------------------|----------------------------------------------------------------------------------------------------|----------------------------------------------------------------------------------------------------|
| • posizionare la base su di<br>un punto di coordinate<br>geografiche WGS84<br>(latitudine, longitudine e quota<br>ellissoidica) note | <ul> <li>posizionare la base su di un<br/>punto di coordinate geografiche<br/>WGS84 (latitudine, longitudine e<br/>quota ellissoidica) note</li> <li>disporre dei sette parametri di</li> </ul> | <ul> <li>posizionare la base su di<br/>un punto di coordinate<br/>geografiche WGS84<br/>(latitudine, longitudine e<br/>quota ellissoidica) note</li> </ul> |
|                                                                                                    | rototraslazione                                                                                                    | •disporre dei sette<br>parametri di rototraslazione                                                                                                    |

Oppure, per tutti e tre i casi, bisogna disporre di punti, stazionabili con il ricevitore mobile, aventi coordinate note nel sistema di riferimento interessato (ATTENZIONE: in questo occasione specifica - per tutti e tre i casi – le coordinate geografiche WGS84 non saranno precise)

Le procedure da eseguire sono le seguenti:

- 19. dalla schermata principale cliccare sull'icona
- comparirà la figura 120
- 20. selezionare il gruppo da orientare
- 21. Premere Avanti>>
- 22. dalla fig 121 selezionare utilizzo trasformazioni a 7 parametri Solo nel caso in cui vi siate collegate ad una rete di stazioni fisse (reti VRS) che inviano i dati di correzione riferite al sistema di riferimento IGB00 o IGS05 (vedere paragrafo )
- 23. premere il tasto Avanti>>
- 24. selezionare Proiezione su Mappa
- 25. premere il tasto AVANTI>>

| Cal                                                         | colo Proiezia | une            | ×        |
|-------------------------------------------------------------|---------------|----------------|----------|
| Selezionare i gruppi per i quali<br>calcolare la proiezione |               |                |          |
|                                                             | Gruppo        | Base           |          |
|                                                             | rilievo       | BASE_ril       | ievo     |
|                                                             | rilievo2      | BASE_ril       | ievo2    |
|                                                             | rilievo3      | BASE_ril       | ievo3    |
|                                                             |               |                |          |
|                                                             |               |                |          |
|                                                             | 4             | wanti >>       | Annulla  |
| 87                                                          | Mercurio      | <b>(i</b> 10:2 | 0 PM 🏓 😤 |
|                                                             |               | fig. 120       | C        |

| Projezione: Opzioni 🛛 🛛 🛛                                              |
|------------------------------------------------------------------------|
| Proiezioni precedenti                                                  |
| Legge da file                                                          |
| NomeFile :                                                             |
|                                                                        |
| Trasformazione coordinate originali                                    |
| Utilizzo trasformazione a 7<br>parametri<br>(es. conversione da IGB00) |
| Edit 7 parametri                                                       |
| << Indietro Avanti >> Annulla                                          |
| 都 Mercurio 🔹 10:20 PM 🏴 🚍                                              |
| fig. 121                                                               |

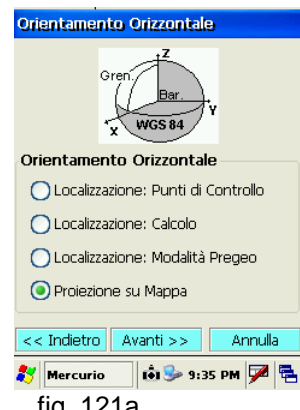

fig. 121a

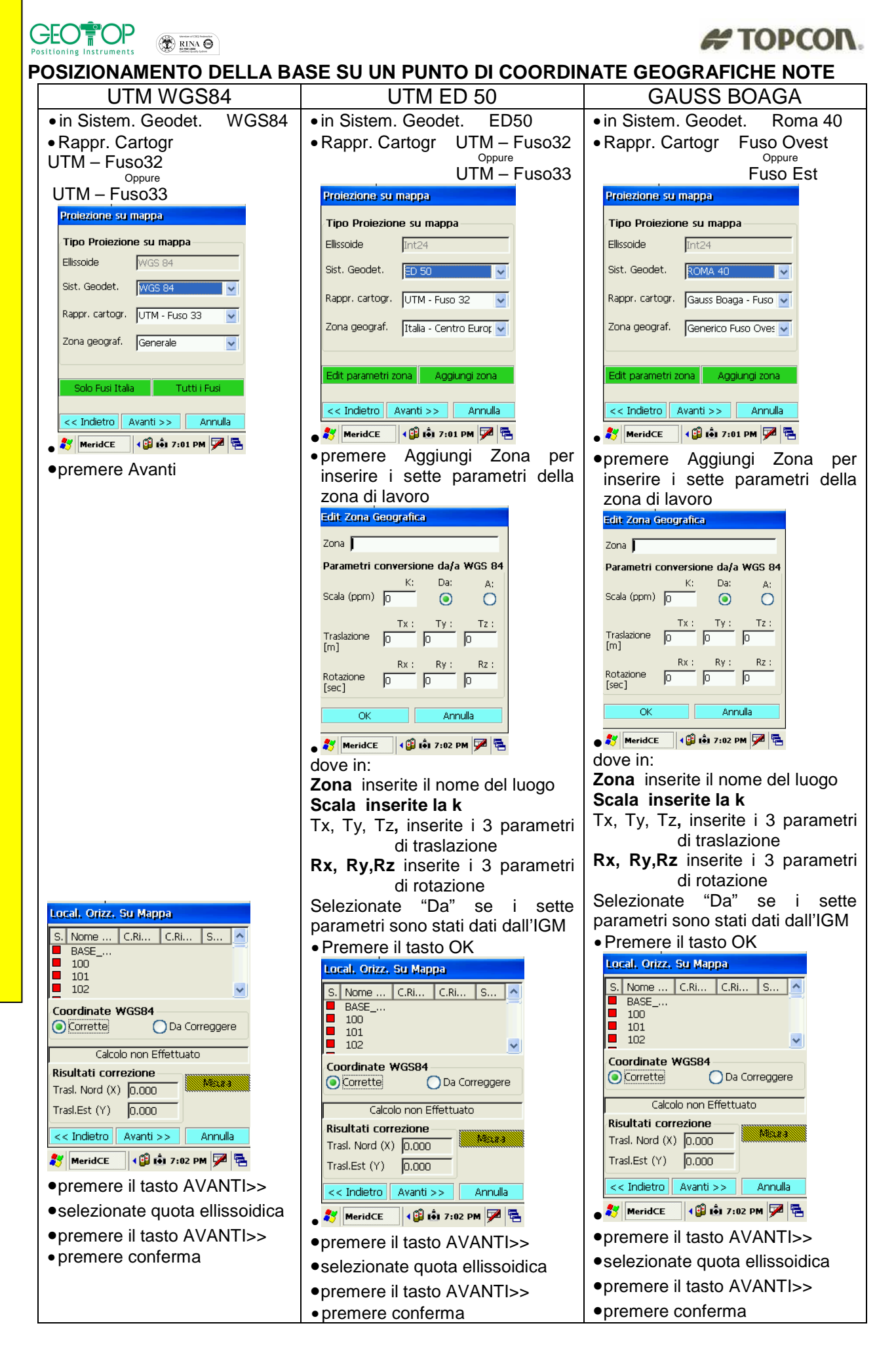

Mercurio 2008 – Manuale Operativo Rev. 1.1

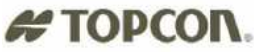

#### 

#### POSIZIONAMENTO DELLA BASE SU UN PUNTO QUALSIASI, DISPONENDO DI PUNTI DI COORDINATE NOTE NEL SISTEMA DI RIFERIMENTO INTERESSATO

Per far questo bisogna inserire le coordinate dei punti noti nell'elenco punti di orientamento

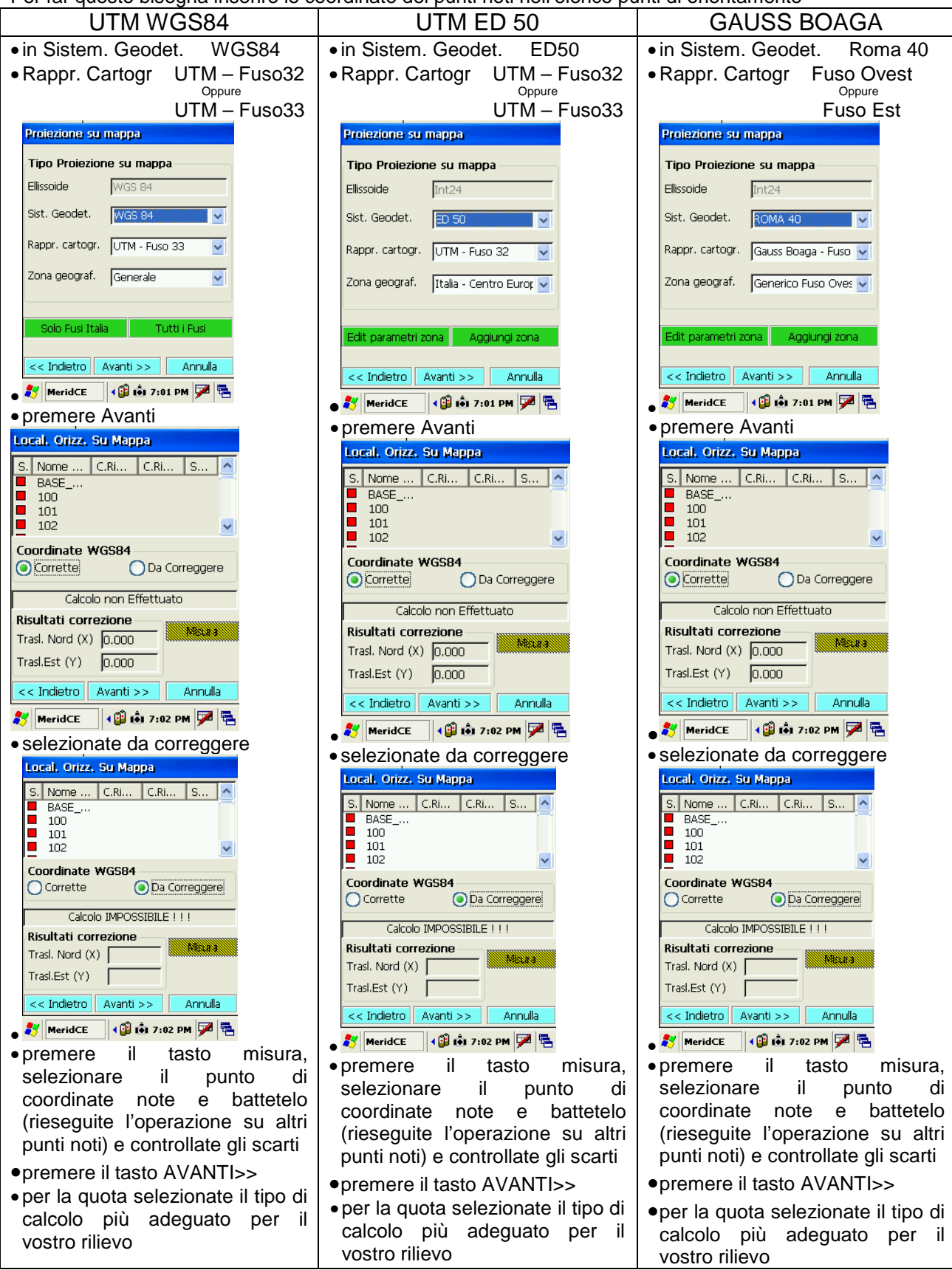

## ATTENZIONE verificate sempre i dati con altri punti di coordinate note

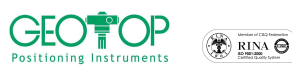

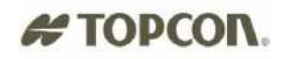

#### 4.3 LEGGI DA FILE

Questa modalità viene usata quando si dispone già di una calibrazione che è stata precedentemente salvata. Per far questo però bisogna far attenzione a:

- 1. posizionare la base sullo stesso punto dove era stata posizionata la prima volta
- ad avergli impostato le stesse coordinate geografiche assegnate al momento della creazione del file 2.

se non vengono rispettate queste regole si corre il rischio che i rilievo, eseguiti in fasi successivi, possano risultare traslati.

In ogni caso, conviene rilevare, per ogni differente fase di rilievo, dei punti stabili (ad es. chiodi, tombini, spigoli di marciapiede, etc.) per verificare la perfetta sovrapposizione dei dati.

comparirà la figura 122

- 1. dalla schermata principale cliccare sull'icona
- 2. selezionare il gruppo da orientare
- 3. premere Avanti>>
- 4. selezionare Leggi da File fig. 123
- 5. premere il tasto ...
- 6. Premere Avanti>>
- 7. selezionare il file di calibrazione (con estensione \*.cal) fig. 124
- 8. premere il tasto **OK** posto in alto a destra
- 9. dalla fig. 124a premere Conferma

| Calcolo Proiezione 🛛 🛛                                                                                                    | Projezione: Opzioni 🛛 🗙                                                | Open 🝺 📁 📰 📄 💦 0K 🗡                                      | Fine Orientamento                                                                                               |
|----------------------------------------------------------------------------------------------------|------------------------------------------------------------------------|----------------------------------------------------------|----------------------------------------------------------------------------------------------------|
| Selezionare i gruppi per i quali<br>calcolare la proiezione                                                                                        | Proiezioni precedenti                                                  |                                                          |                                                                                                    |
| Gruppo         Base           ✓ rilievo         BASE_rilievo           □ rilievo2         BASE_rilievo2           □ rilievo3         BASE_rilievo3 |                                                                        | Windows                                                  |                                                                                                    |
|                                                                                                    | Utilizzo trasformazione a 7<br>parametri<br>(es. conversione da IGB00) | Name:  hh.cal<br>Type:  File di Calibrazione ( *.cal ) 💌 | L' Orientamento è terminato.<br>Premere il tasto "Conferma" per convertire<br>i dati presenti nel Libretto GPS. |
| Avanti >> Annulla                                                                                                    | Edit 7 parametri       << Indietro       Avanti >>       Annulla       |                                                          | Salva in File           << Indietro         Conferma         Annulla                                            |
| 🍂 Mercurio 📫 10:20 PM 🏓 😤                                                                                                    |                                                                        | 🐉 Mercurio 😔 tôj 7:58 AM 🏓 😤                             | 🐉 Mercurio 🛛 🍪 D:06 AM 🎾 🖶                                                                                      |
| fig. 122                                                                                                    | fig. 123                                                               | fig.124                                                  | fig. 124a                                                                                                    |

fig. 122

fig. 123

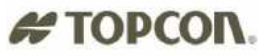

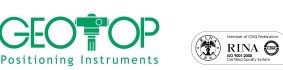

# 4.4 CONVERSIONE COORDINATE da IGB00 (o IGS05) a ETRF89 (o IGM95)

Quando si lavora utilizzando le reti di stazioni fisse (reti VRS) che trasmettono le correzione da basi aventi coordinate IGB00 o IGS05, per trasformarle in coordinate WGS84 (ETRF89 o IGM95) si dovrà effettuare la seguente procedura:

N. .

1. Dalla schermata principale cliccare sull'icona

| su         | ll'icona                       | Y                         |          |    |
|------------|--------------------------------|---------------------------|----------|----|
| Cal        | colo Proie                     | zione                     |          | ×  |
| Sel<br>cal | lezionare i g<br>colare la pro | ruppi per i q<br>ilezione | uali     |    |
|            | Gruppo                         | Base                      |          |    |
| •          | rilievo                        | BASE                      | rilievo  |    |
|            | rilievo2                       | BASE_                     | rilievo2 |    |
|            | rilievo3                       | BASE_                     | rilievo3 |    |
|            |                                |                           |          |    |
|            |                                | Avanti >>                 | Annul    | la |
| 87         | Mercurio                       | <b>(i)</b> 10             | :20 PM 🗭 | 5  |

- 2. selezionare il (o più) Gruppo(i) di lavoro da orientare
- 3. premere il tasto Avanti>>

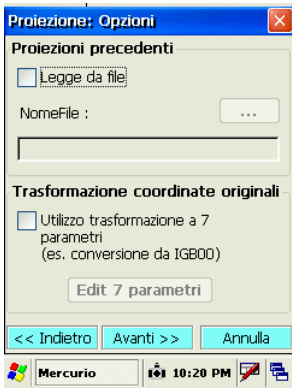

4. dalla finestra Proiezioni precedenti attivare la casella Utilizzo trasformazione a 7 parametri

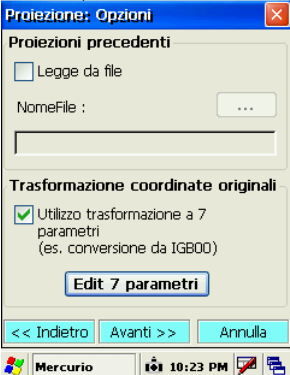

5. premere il tasto edit 7 Parametri

| Edit Zona G        | ieografic | a              |        |
|--------------------|-----------|----------------|--------|
| Zona WGS 8         | 34        |                |        |
| Parametri c        | onversio  | one da/a       | WGS 84 |
|                    | к:        | Da:            | A:     |
| Scala (ppm)        | -0.016    | ۲              | 0      |
|                    | Tx :      | Ту:            | Tz :   |
| Traslazione<br>[m] | 0.536     | 0.650          | -0.481 |
|                    | Rx:       | Ry :           | Rz :   |
| Rotazione<br>[sec] | 0.014     | 0.011          | 0.028  |
| ОК                 |           | Anr            | nulla  |
| 😽 Mercurio         |           | <b>11:04</b> 1 | м 🏓 🖶  |

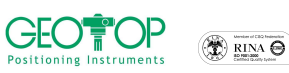

**CREAZIONE SISTEMA DI RIFERIMENTO – CONVERSIONE DA IGB00 A IG95** 

6. inserire nei campi corrispondenti i 7 parametri forniti dal gestore del servizio

## esempio

**di seguito vengono riportati i 7 parametri validita' delle coordinate**. Le coordinate mostrate nel sito sono valide a partire dal 20 maggio 2007. Per maggiori informazioni o per avere le coordinate precedenti a tale data, <u>contattaci</u> oppure visita la sezione <u>inquadramento della rete</u>

| Elemento                          | Valore              | Unita di misura |
|-----------------------------------|---------------------|-----------------|
| T <sub>1</sub>                    | 0.536109            | [m]             |
| Τ2                                | 0.650922            | [m]             |
| Т <sub>З</sub>                    | -0.481804           | [m]             |
| R <sub>1</sub> ( R <sub>X</sub> ) | -0° 0' 0.014333263" |                 |
| R <sub>2</sub> ( R <sub>Y</sub> ) | 0° 0' 0.011519077"  |                 |
| D (D)                             | 0º 0' 0 028950338"  |                 |

questi dati vanno inseriti così come visualizzati

tz=t3=-0.481804 tx=t1=0.536109 ty=t2=0.650922 rx=r1=-0.014333263 ry=r2=0.011519077 rz=r3=0.028950338 k=-0.01659014 (in mercurio il k è espresso in  $10^{-6}$  ossia parti per milioni)

Attenzione qualche gestore fornisce i parametri con il segno invertito, pertanto tutti i dati vanno cambiati di segno

# TOPCON.

|   | Zona WGS 8         | 34            |                |                |
|---|--------------------|---------------|----------------|----------------|
|   | Parametri c        | onversio      | one da/a       | WGS 84         |
|   | Scala (ppm)        | K:<br>-0.016  | Da:            | A:<br>O        |
|   | Traslazione<br>[m] | Tx :<br>0.536 | Ty :<br>0.650  | Tz :<br>-0.481 |
|   | Rotazione<br>[sec] | Rx :<br>0.014 | Ry :<br>0.011  | Rz :<br>0.028  |
|   | OK                 |               | Anr            | nulla          |
|   | 🛃 Mercurio         |               | <b>i</b> 11:04 | м 🇭 🖷          |
| 0 | K                  |               |                |                |
|   | Projezione:        | Opzioni       | i              | ×              |
|   | Proiezioni j       | precede       | nti            |                |
|   | Legge c            | la file       |                |                |
|   | NomeFile :         |               |                |                |
|   |                    |               |                |                |

7. dopo aver inseriti i dati premere

| -                                                                        |
|--------------------------------------------------------------------------|
| 📃 Legge da file                                                          |
| NomeFile :                                                               |
|                                                                          |
| Trasformazione coordinate originali                                      |
| ✓ Utilizzo trasformazione a 7<br>parametri<br>(es. conversione da IGB00) |
| Edit 7 parametri                                                         |
| << Indietro Avanti >> Annulla                                            |
| 🏄 Mercurio 🚺 🕯 10:23 PM 📝 🛱                                              |

8. premere il tasto Avanti>>

| Orientamento Orizzontale             |
|--------------------------------------|
| Gren Bar Y<br>WGS 84                 |
| Orientamento Orizzontale             |
| O Localizzazione: Punti di Controllo |
| Localizzazione: Calcolo              |
| 🔵 Localizzazione: Modalità Pregeo    |
| Proiezione su Mappa                  |
|                                      |
| << Indietro Avanti >> Annulla        |
| 鸄 Mercurio 🚺 🖬 11:04 PM 🏓 🖷          |

9. selezionare il tipo di orientamento planimetrico da visualizzare (vedere paragrafi precedenti)

## # TOPCON **5 PICCHETTAMENTO**

- Importare le coordinate dei punti da picchettare (vedi Allegato) 1
- Effettuare la calibrazione sui punti di coordinate note (vedere paragrafo calibrazione) 2.
- dopo la calibrazione cliccare sulla terza icona rappresentata da un chiodo 13.
- 4. comparirà la fig. 125
- 5. selezionare Punto singolo
- Premere il tasto >> 6.
- 7. per scegliere i punti da picchettare selezionare:
  - a. Pnt. GPS per ritrovare i punti già rilevati fig 126. Per scegliere i punti basta attivare le caselle corrispondenti
  - Pt. Ori per picchettare punti presenti nella lista punti orientamento (importati con il file di b. testo o inseriti manualmente) fig 127. Per scegliere i punti basta attivare le caselle corrispondenti
  - c. Sel. Graf per picchettare dei punti grafici, selezionati graficamente fig 128. Per la selezione bisogna cliccare con il cursore i punti da picchettare (i punti selezionati cambieranno colore

vengono attivati i vari snap per la selezione grafica - rosso). Ciccando sull'icona

| ×        | Disegno<br>libero | • | Punto<br>nodo     | ° 🖌 | Punto<br>medio | $\checkmark$ | Fine linea |
|----------|-------------------|---|-------------------|-----|----------------|--------------|------------|
| $\times$ | intersezione      | 0 | Centro<br>cerchio | 0   | tangente       | N            | Vicino a   |

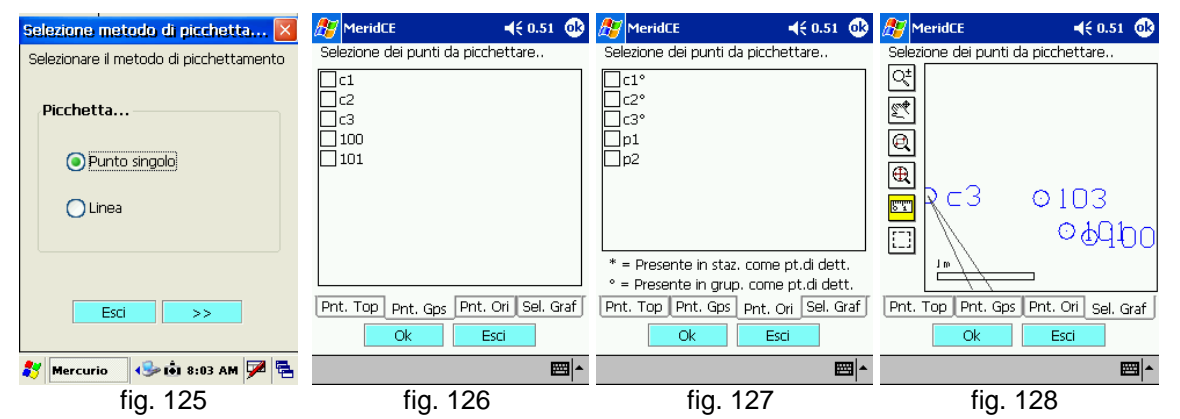

- 8. selezionati i punti premere il tasto >>
- dalla finestra PT (fig. 129) compare: 9.
  - a. in Punto il nome del punto da picchettare 102
  - per selezionare un punto differente da quello indicato usare il tasto >> per andare in avanti b. e << per andare a ritroso nella scelta dei nomi
  - in **Coordinate Att.** Vengono mostrate la posizione del ricevitore mobile C.
  - in Coordinate Pt. Vengono visualizzate le coordinate del punto da picchettare d.
  - in Differenza sono espresse le distanze (Nord, Est ed Elevazione) per arrivare al punto e.

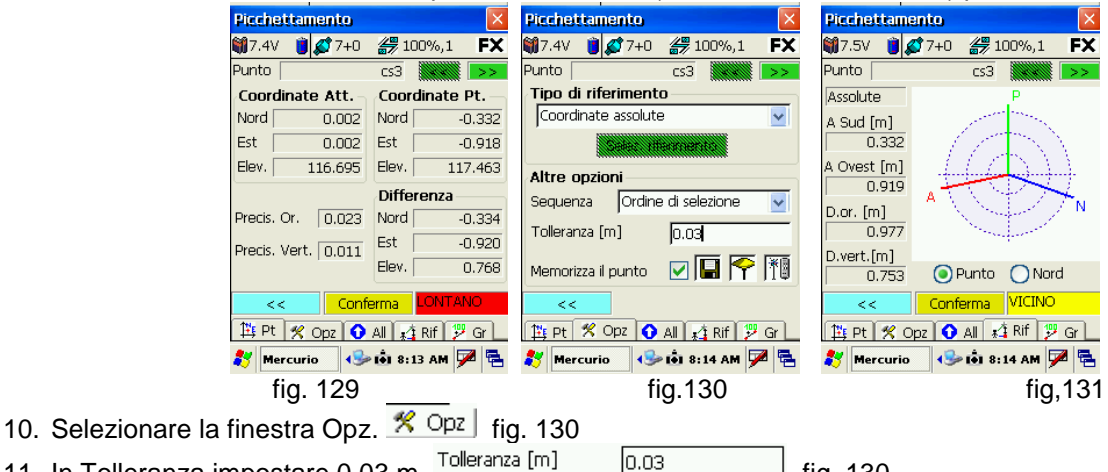

fig. 130

Tolleranza [m] 11. In Tolleranza impostare 0.03 m,

Mercurio 2008 – Manuale Operativo Rev. 1.1

103

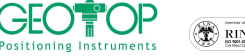

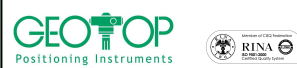

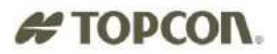

- 12. attivare la casella Memorizza il punto solo se lo voglio registrare dopo averlo individuato
- 13. per picchettare il punto potete usare la schermata RIF
- 14. selezionare NORD
- 15. posizionare lo schermo del controller rivolto a Nord
- 16. la linea verde P indica la direzione da prendere per andare sul punto
- 17. la linea rossa A indica la direzione di camminamento
- 18. per tracciare il punto si deve far coincidere la linea A con la P, in tal maniera si sta camminando nella direzione del punto
- 19. vengono mostrati anche le componenti Nord (o Sud) ed Est (o Ovest) per arrivare al punto

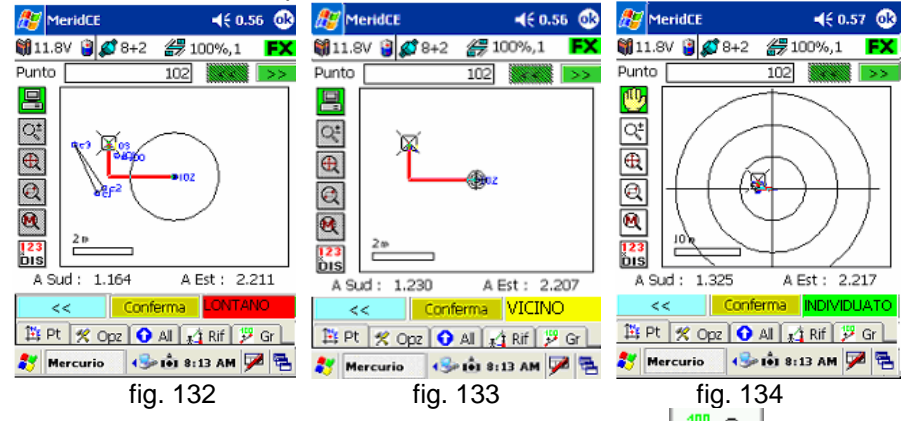

- 20. un'altra schermata per il tracciamento è la finestra GR <sup>[]</sup> Gr], dove vengono mostrate graficamente le componenti per arrivare al punto anche in questo caso bisogna orientare il controller a NORD (fig. 132, 133, 134)
- 21. a seconda della tolleranza impostata comparirà in basso a sinistra
  - IV. LONTANO per distanza dal punto maggiore di 50 volte la tolleranza impostata, ad esempio tolleranza 0.03 m per distanze maggiori di 50x0.03=1.5 metri comparirà Lontano (fig. 98)
  - VICINO per distanza dal punto minore di 50 volte la tolleranza impostata, ad esempio tolleranza 0.03 m per distanze inferiori di 50x0.03=1.5 metri comparirà Vicino (fig. 99)
  - VI. **INDIVIDUATO** per distanze dal punto inferiori alla tolleranza impostata nell'esempio 0.03m (fig. 100)
- 22. avrete trovato il punto non appena comparirà la scritta individuato in basso a sinistra (udirete un suono differente) (fig. 100)
- 23. premere CONFERMA per passare al punto successivo
- 24. per uscire dal picchettamento premere <<
- 25. ripremere <<

## 5.1 PICCHETTAMENTO SU LINEA

- 1. Importare le coordinate dei punti da picchettare (vedi Allegato)
- 2. Effettuare la calibrazione sui punti di coordinate note (vedere paragrafo calibrazione)
- 3. dopo la calibrazione cliccare sulla terza icona rappresentata da un chiodo 🕅
- 4. comparirà la fig. 135
- 5. selezionare LINEA fig. 136
- 6. Premere il tasto >> fig.136

| 130                                     |                                         |  |  |  |  |
|-----------------------------------------|-----------------------------------------|--|--|--|--|
| Selezione metodo di picchetta 🔀         | Selezione metodo di picchetta 🔀         |  |  |  |  |
| Selezionare il metodo di picchettamento | Selezionare il metodo di picchettamento |  |  |  |  |
| Picchetta                               | Picchetta                               |  |  |  |  |
|                                         | O Punto singolo                         |  |  |  |  |
| O Linea                                 | ● Linea                                 |  |  |  |  |
|                                         |                                         |  |  |  |  |
| Esci >>                                 | Esci >>                                 |  |  |  |  |
| 🐉 Mercurio 🛛 😔 🛍 8:40 AM 🏓 🖷            | 鸄 Mercurio 😔 🟟 8:40 AM 🏓 🖷              |  |  |  |  |
| FIG.135                                 | FIG.136                                 |  |  |  |  |

7. la selezione dei punti può avvenire in due modalità

#### Mercurio 2008 - Manuale Operativo Rev. 1.1

## # TOPCON.

Su

Pend. Originale

🐉 Mercurio

9.

<<

O

>>

O

m

| Vietodaeo | <ul> <li>Mail parameter opposition and and</li> </ul>                                    | Positioning Instruments Composition                                      |  |  |
|-----------|------------------------------------------------------------------------------------------|--------------------------------------------------------------------------|--|--|
|           | DA UN ELENCO DI PUNTI                                                                    | GRAFICAMENTE                                                             |  |  |
| •         | Dalla figura sinistra in basso selezionare la                                            | <ul> <li>Dalla figura sinistra in basso selezionare la pagina</li> </ul> |  |  |
|           | pagina Sel. Pnt.                                                                         | Sel. Graf                                                                |  |  |
|           | E I                                                                                      | Selezione oggetto da picchettare                                         |  |  |
| •         | selezionare l'icona 🖼 appartenente alla riga                                             | Parametri deil oggetto da picchettare                                    |  |  |
|           | Pt. iniziale                                                                             |                                                                          |  |  |
|           | Selezione oggetto da picchettare                                                         |                                                                          |  |  |
|           | Parametri dell'oggetto da picchettare  Pt_iniziale  FE Selezionare il punto dell'oggetto | Quota 0 (CS3                                                             |  |  |
|           | X 0 GPS                                                                                  | Pt. Finale                                                               |  |  |
|           | Y 0                                                                                      |                                                                          |  |  |
|           |                                                                                          |                                                                          |  |  |
|           |                                                                                          |                                                                          |  |  |
|           |                                                                                          |                                                                          |  |  |
|           | Sel. Pnt Sel. Graf                                                                       | 🐉 Mercurio 🛛 😔 🕯 8:40 AM 🏓 😤 🀉 Mercurio 🖓 🗐 8:41 AM 🏴 😤                  |  |  |
|           | CK Esci                                                                                  | attivare lo snap desiderato                                              |  |  |
| ٠         | 🐉 Mercurio 😔 🐽 8:40 AM 🏓 🖶 🐉 Mercurio 🕹 🐽 8:40 AM 🏓 🖶                                    | • selezionare prima il punto iniziale                                    |  |  |
| •         | aprire l'elenco contenenti i punti da picchettare                                        | <ul> <li>selezionare il punto finale della linea</li> </ul>              |  |  |
|           | (generalmente punti d'orientamento) figura in                                            | Selezione orgetto da picchettare                                         |  |  |
|           | allo a destra                                                                            | Parametri dell'oggetto da picchettare                                    |  |  |
| •         |                                                                                          |                                                                          |  |  |
| •         |                                                                                          |                                                                          |  |  |
|           |                                                                                          |                                                                          |  |  |
| •         | selezionare l'icona 🛏 appartenente alla riga                                             | R Dect                                                                   |  |  |
|           | Pt. finale                                                                               |                                                                          |  |  |
| •         | aprire l'elenco contenenti i punti da picchettare                                        |                                                                          |  |  |
|           | (generalmente punti d'orientamento) figura in                                            |                                                                          |  |  |
|           | alto a destra                                                                            |                                                                          |  |  |
| •         | selezionare il punto finale della linea                                                  | m 000010.0                                                               |  |  |
| •         | premere OK                                                                               |                                                                          |  |  |
|           | Parametri dell'oggetto da picchettare.                                                   | <u>Sei, Pric</u> Sei, Graf                                               |  |  |
|           | Pt. Iniziale cs1                                                                         |                                                                          |  |  |
|           | Y -0.374                                                                                 | 💕 Mercurio 🛛 🖘 🛍 8:42 AM 🏴 🖷                                             |  |  |
|           | Quota  117.479                                                                           | <ul> <li>premere il tasto &gt;&gt;</li> </ul>                            |  |  |
|           | PC. Prilate CS4 世<br>X -0.922                                                            | •                                                                        |  |  |
|           | Y -0.333<br>Ounta 117.472                                                                |                                                                          |  |  |
|           | Sel. Pnt Sel. Graf                                                                       |                                                                          |  |  |
|           |                                                                                          |                                                                          |  |  |
| •         | nremere il tasto                                                                         |                                                                          |  |  |
|           |                                                                                          |                                                                          |  |  |
| <u> </u>  |                                                                                          |                                                                          |  |  |
|           | 8. comparirà la schermata                                                                |                                                                          |  |  |
|           | Opzioni di Picchettamento                                                                |                                                                          |  |  |
|           |                                                                                          |                                                                          |  |  |
|           |                                                                                          |                                                                          |  |  |
|           | Dist. da Pt Iniziale 0 m                                                                 |                                                                          |  |  |
|           | Dist. da Pt Finale 0 m                                                                   |                                                                          |  |  |
|           | N. intervalli 🔽 🔽                                                                        |                                                                          |  |  |
|           | Destra 🔽 0 m                                                                             |                                                                          |  |  |

10. dalla finestra mostrata in alto è possibile creare dei punti intermedi da picchettare, oppure creare (virtualmente) delle linee parallele a quella selezionata da picchettare. Di seguito vengono descritti i vari campi appartenenti a tale schermata:

| Positioning Instruments                                                                                                    | # TOPCON.                                                                                                    |  |  |  |  |
|----------------------------------------------------------------------------------------------------|----------------------------------------------------------------------------------------------------|--|--|--|--|
| CAMPI                                                                                                    | DESCRIZIONE                                                                                                    |  |  |  |  |
| Opzioni di Picchettamento       Image: Sigla + num.       Image: PtPicch         Sigla + num.       Image: Distribution of the signal + num.       Image: Distribution of the signal + num.       Image: Distribution of the signal + num.         Dist. da Pt Finale       Image: Distribution of the signal + num.       Image: Distribution of the signal + num.       Image: Distribution of the signal + num.       Image: Distribution of the signal + num.       Image: Distribution of the signal + num.         Dist. da Pt Finale       Image: Distribution of the signal + num.       Image: Distribution of the signal + num.       Image: Distribution                                                                                                    | <ul> <li>Nome da assegnare ai punti intermedi:</li> <li>Sigla: ai punti intermedi viene assegnato solo il nome contenuto nel campo a destra ossia in questo esempio PtPicch</li> <li>Sigla +num: ai punti intermedi viene assegnato il nome contenuto nel campo a destra (ossia in questo esempio PtPicch) + un numero ad es. PtPicch1, PtPicch2, etc</li> </ul>                                                                                                    |  |  |  |  |
| Opzioni di Picchettamento     Image: Comparison of the picchettamento       Dist. da Pt Iniziale     0     m       Dist. da Pt Finale     0     m       N. Intervali     0     m       Oestra     0     m       Su     0     m       Pend. Originale     0     %       Image: Comparison of the state AM     Image: Comparison of the state AM     Image: Comparison of the state AM                                                                                                    | <ul> <li>Distanza dal Pt. Iniziale:         <ul> <li>la linea potrebbe incominciare non dal punto selezionato ma da una posizione precedente o successiva (inserimento della distanza in metri)</li> </ul> </li> <li>Distanza dal Pt. finale:         <ul> <li>la linea potrebbe terminare non dal punto selezionato ma da una posizione precedente o successiva (inserimento della distanza in metri)</li> </ul> </li> </ul>                                                                                                    |  |  |  |  |
| Oppdani di Picchestamento     Image: Comparison of the picchestamento       Sigla + num.     Image: PitPicchestamento       Dist. da Pt Inizale     Image: Comparison of the picchestamento       Dist. da Pt Inizale     Image: Comparison of the picchestamento       N. Intervali     Image: Comparison of the picchestamento       Dist. indinizale     Image: Comparison of the picchestamento       Dist. indinizale     Image: Comparison of the picchestamento       View of the picchestamento     Image: Comparison of the picchestamento       View of the picchestamento     Image: Comparison of the picchestamento       View of the picchestamento     Image: Comparison of the picchestamento       View of the picchestamento     Image: Comparison of the picchestamento       View of the picchestamento     Image: Comparison of the picchestamento       View of the picchestamento     Image: Comparison of the picchestamento       View of the picchestamento     Image: Comparison of the picchestamento       View of the picchestamento     Image: Comparison of the picchestamento       View of the picchestamento     Image: Comparison of the picchestamento       View of the picchestamento     Image: Comparison of the picchestamento       View of the picchestamento     Image: Comparison of the picchestamento       View of the picchestamento     Image: Comparison of the picchestamento       View of the picchestamento     Image: Comparis                                                                                                    | <ul> <li>Campo per la divisione della linea:</li> <li>N.intervalli: inserire nel campo corrispondente il numero di intervalli per la divisione della linea</li> <li>Dist. Inclinata: inserire nel campo corrispondente la distanza inclinata per la divisione della linea</li> <li>Dist. Orizzontale: inserire nel campo corrispondente la distanza orizzontale per la divisione della linea</li> </ul>                                                                                                    |  |  |  |  |
| Opzioni di Picchettamento         Sigla + num.       PtPicch         Dist. da Pt Iniziale       0       m         Dist. da Pt Iniziale       0       m         Dist. da Pt Finale       0       m         Dist. da Pt Finale       0       m         Destra       0       m         Destra       0       m         Pend. Originale       0       %         Image: Section of the sets and period       %                                                                                                    | <ul> <li>Campo per picchettare una linea parallela:         <ul> <li>Destra: per picchettare una linea a destra di quella selezionata<br/>Nel campo adiacente inserire l'offset dalla linea, espressa in<br/>metri</li> <li>Sinistra: per picchettare una linea a sinistra di quella selezionata<br/>Nel campo adiacente inserire l'offset dalla linea, espressa in<br/>metri</li> </ul> </li> </ul>                                                                                                    |  |  |  |  |
| Opzioni di Picchettamanto     Image: Constraint of the second second secon | <ul> <li>Campo per Picchettare una linea in quota:         <ul> <li>Su: per picchettare una linea traslata verso l'alto da quella selezionata<br/>Nel campo adiacente inserire l'offset dalla linea, espressa in<br/>metri</li> <li>Giù: per picchettare una linea traslata verso il basso da quella<br/>selezionata<br/>Nel campo adiacente inserire l'offset dalla linea, espressa in metri</li> <li>Quota Assoluta: Usa una Quota di riferimento<br/>Nel campo adiacente inserire l'offset dalla linea, espressa in metri</li> </ul> </li> </ul> |  |  |  |  |
| Opziani di Picchettamento     Image: Constraint of the constraint of the con | <ul> <li>Campo per picchettare in quota con pendenza differente:</li> <li>Pend. Originale: lascia invariata la pendenza della linea selezionata<br/>Nel campo adiacente inserire l'offset dalla linea,<br/>espressa in metri</li> <li>Pend. Assoluta: cambia la pendenza alla linea selezionata<br/>Nel campo adiacente inserire l'offset dalla linea,<br/>espressa in metri</li> </ul>                                                                                                    |  |  |  |  |

11. Terminata l'inserimento dei dati premere il tasto >>

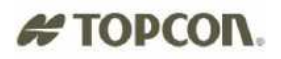

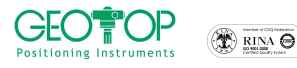

- 12. Selezionare la finestra Opz. <u>% Opz</u> fig.104
- 13. In **Tipo di riferimento** selezionare Riferimento Su Linea fig.104
- 14. attivare la casella Memorizza il punto solo se voglio registrare i punti appartenenti alla linea
- 15. andare nella finestra GR, osserverete la linea creata tra i due punti, la posizione dell'antenna mobile fig.107
- 16. nei campi Dlong. E D. Trasv vengono indicate la distanze longitudinali (distanza per arrivare al punto) e trasversali (distanza per arrivare alla linea) fig.107
- 17. per picchettare la linea il valore d.trasv dovrà essere il più possibile vicina a zero
- 18. per registrare questi punti premere il tasto Conferma fig.107
- 19. per cambiare la linea ripetere le operazioni che vanno dal punto 177 a 188

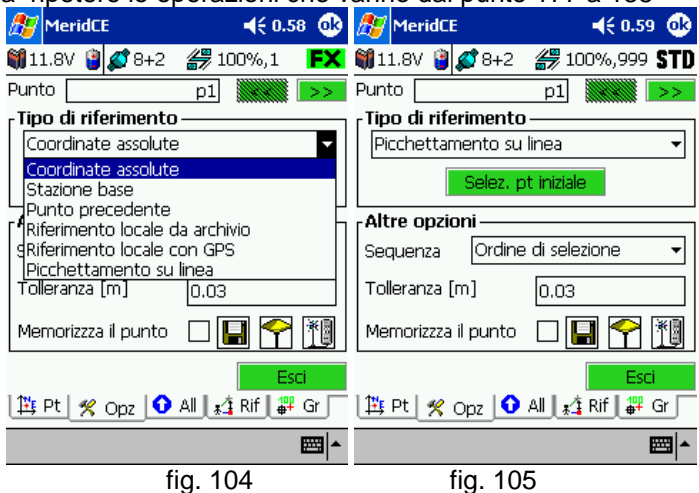

| 🎊 MeridCE                       |                                      | <b>∢</b> € 0.59 @ | 🎥 MeridCE 🛛 📢 1.05 🐽                                                                                                    |
|---------------------------------|--------------------------------------|-------------------|----------------------------------------------------------------------------------------------------|
| <sub>F</sub> Tipo Selezio       | ne                                   |                   | 🎒 11.8V 🍟 🔊 8+2 縃 100%,1 🛛 <b>FX</b>                                                                                               |
| Da: Libretto                    | GPS                                  | -                 | Punto p1                                                                                                    |
| - <b>Selezione da</b><br>Gruppo | libretto GPS                         |                   |                                                                                                    |
| Nome punto                      | c2<br>c3<br>100<br>101<br>102<br>103 | ▲<br>≡<br>▼       | Image: 200 state         2.00 state           D.Long. : 5.474         D.Trasv. : -1.115                                            |
| Conferm                         | a i                                  | Annulla           | Conferma         Esci           1 <sup>±</sup> pt         % Opz         O All         * <sup>±</sup> Alf         # <sup>±</sup> Gr |
|                                 |                                      | <b>₩</b>          | <b>_</b>                                                                                                    |
|                                 | fig.106                              |                   | fig. 107                                                                                                    |

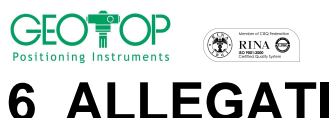

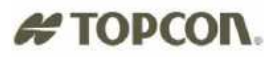

## 6 ALLEGATI

## 6.1 INSERIMENTO COORDINATE LOCALI

L'inserimento dei punti di controllo (utili per la calibrazione) o di picchettamento in coordinate locali può avvenire in varie modalità:

1)Inserimento manuale

2)Inserimento tramite file di testo

3)Tramite il programma di topografia Meridiana

#### 6.1.1 INSERIMENTO MANUALE

- a) dal menù principale di Meridiana CE, tenere premuto il pennino sulla riga Punti orientamento Fig. 19
- b) selezionare la riga che appare aggiungi pt orientamento fig. 19
- c) in nome inserire il nome del punto, le coordinate nord, est e quota fig. 20
- d) togliere la tastiera
- e) premere OK fig. 21
- f) vi verrà richiesto se volete aggiungere un altro punto di orientamento, SI per aggiunger, NO per uscire dalla schermata di inserimento dati fig. 22

| 🎥 MeridCE 🛛 📢 20.32 😣          | 윤 MeridCE                 | <i>∰</i> MeridCE ◀€ 20.33 🐽 | 🎥 MeridCE 🛛 📢 20.33                |
|--------------------------------|---------------------------|-----------------------------|------------------------------------|
| 籣 12.1V 🏮 🕵 8+4 🏼 🔐 100%,1 🛛 🗛 | Nuovo pt. d'orientamento  | Nuovo pt. d'orientamento    | 🏐 0.0V 🍟 🕵 0+0 <i>器</i> 0%,0 🛛 N 🛛 |
| Libretto di Campagna           | Nome :                    | Nome : C1                   | Libretto di Campagna               |
| E-Libretto GPS                 | Comm. :                   | Comm. :                     | E-Libretto GPS                     |
| Aggiupgi up pt. d'orientamento | C. Nord:                  | C. Nord: 1000               | +-Punti d'orientamento             |
| Grafica                        |                           | C Ect: 1000                 | Attenzione!                        |
| Granca                         |                           | C. ESC. 1000                | 😥 Vuoi inserire un altro punto di  |
|                                | Quota :                   | Quota : 10                  | High orientamento?                 |
|                                | Attend. :                 | Attend. :                   | Si No •                            |
| Punti _                        | 1231234567890'ì <b>(</b>  | OK Annulla                  | runu                               |
| di orientamento                | 📇 q w e r t y u i o p è ù |                             | di orientamento 🖉 🗌                |
|                                | <u> </u>                  |                             |                                    |
|                                | Ctrl âê \ + ↓ ↑ ← →       |                             |                                    |
| File Conf Strum 🖄 🐎 🎁 🔣 🛛 🔤 📥  |                           | <u>^</u>  ⊞                 | <b>→</b>                           |
| fig. 19                        | fig. 20                   | fig. 21                     | fig. 22                            |

## 6.1.2 INSERIMENTO TRAMITE FILE DI TESTO

Il formato d'importazione del file di testo, per non cambiare i settagli, è preferibile che sia il seguente:

#### NOME,NORD,EST,QUOTA,CODICE\_DESCRITTIVO

AD ESEMPIO:

101,1234.3456,345532.433,455.33,SPIGOLO 102,3422.2333,445553.453,436.54,CHIODO 103,2344.4533,390232.345,460.45,CHIODO

In ufficio collegare l'IPAQ al PC utilizzando L'ActiveSync, copiare il file nel controller

- a) lanciare meridiana ce
- b) dal menu principale, selezionare File Importa Dati fig. 23
- c) selezionare il file di testo da importare fig. 24
- d) verificare che sia impostata la virgola come separatore di colonna fig. 25
- e) controllare che il formato d'importazione sia identico al file di testo fig. 25
- f) per modificare basta selezionare i singoli campi e scegliere quelli corretti fig. 26
- g) premere OK per l'importazione fig. 26
- h) se aprite la riga punti orientamento potrete osservare i punti importati

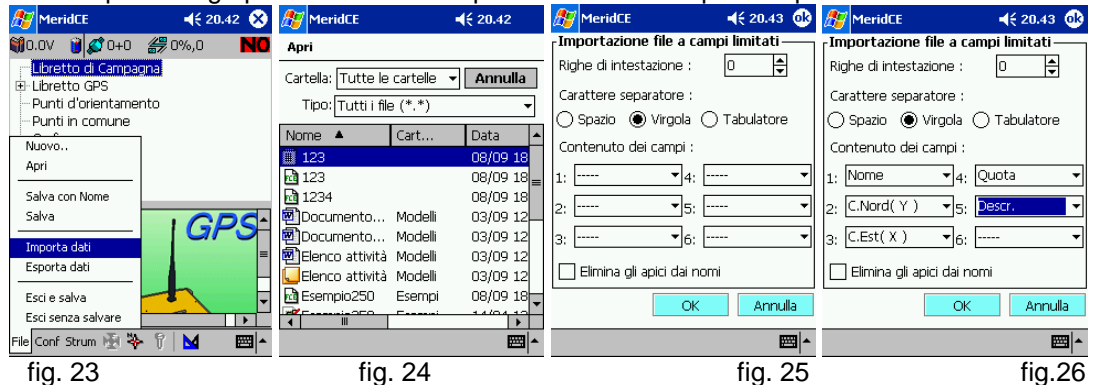

Mercurio 2008 - Manuale Operativo Rev. 1.1
| # TOPCON                                                                                                    |                                                                                                    |  |  |  |
|----------------------------------------------------------------------------------------------------|----------------------------------------------------------------------------------------------------|--|--|--|
| 6.1.3 IMPORTAZIONE FILE DXF TRAN                                                                                                    | IITE IL PROGRAMMA DI TOPOGRAFIA                                                                                                    |  |  |  |
| PER PC MERIDIANA                                                                                                    |                                                                                                    |  |  |  |
| Per importare un file dxf all'interno del palmare bisogna ut<br>Operazioni da eseguire:<br>Lanciate il Programma di Topografia Meridiana da PC<br>Aprite caricate il vostro file dxf o il vostro file fw1 contenen                                                                                                    | ilizzare il programma Meridiana da PC.<br>te i punti e le linee da picchettare.                                                                                                    |  |  |  |
|                                                                                                    |                                                                                                    |  |  |  |
| Se disponete del programma START (versione di meridiana senza licenza) i punti vanno inseriti a mano<br>Libretto Pt. Coordinate (0 Grup.)<br>nell'elenco punti di orientamento<br>Per aggiungere i punti basta selezionare il comando aggiungi riga                                                                                                    |                                                                                                    |  |  |  |
| Se non disponete della licenza di meridiana per<br>PC ma disponete di Meridiana START                                                                                                    | Se disponete della licenza di meridiana per PC                                                                                                    |  |  |  |
| I punti vanno inseriti a mano nell'elenco punti di<br>Libretto Pt. Coordinate (0 Grup.)<br>orientamento                                                                                                    | Se avete dei punti grafici per trasferirli nell'elenco<br>di punti d'orientamento seguite la seguente<br>procedura:<br>selezionare<br>Utilità/trasforma punti con nome/in pt.orientam                                                                                                    |  |  |  |
| Per aggiungere i punti basta selezionare il comando aggiungi riga                                                                                                    | Image: Calcolo aree Chiudi   Calcolo aree Chiudi   Mostra coord. Mostra distanze   Calcolo volumi assoluti Calcolo volumi diff. compl.   Calcolo volumi strade Calcolo volumi strade                                                                                                    |  |  |  |
| Image: Sector Sector | In Stazioni<br>In Stazioni<br>In Rt. Topografici<br>Pregeo<br>Selezionate i punti, a sezione terminata premere il<br>tasto destro del mouse, comparirà la seguente<br>schermata<br>Trasferico ?<br>In Rt. Orientatione terminata premere il<br>tasto destro del mouse, comparirà la seguente<br>schermata                                                                                                    |  |  |  |
| procedete nello stesso modo fino a quando non<br>avete inserito tutti i punti di calibrazione ed i punti<br>da picchettare                                                                                                    | premere il tasto si<br>with the second second |  |  |  |

Mercurio 2008 – Manuale Operativo *Rev. 1.1* 109

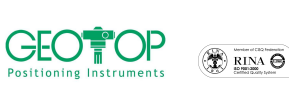

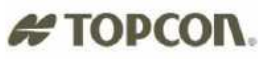

Per far comparire i punti di orientamento sulla grafica selezionate Opzioni/disegno entità con nome

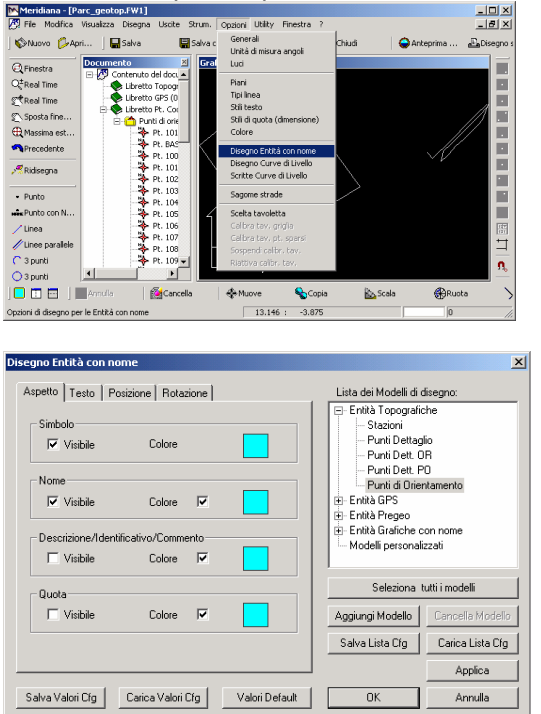

aprite il + di entità topografiche, selezionate Punti di orientamento ed attivate la casella Simbolo (vedi figura in alto) In guesto modo tutti i punti verranno visualizzati

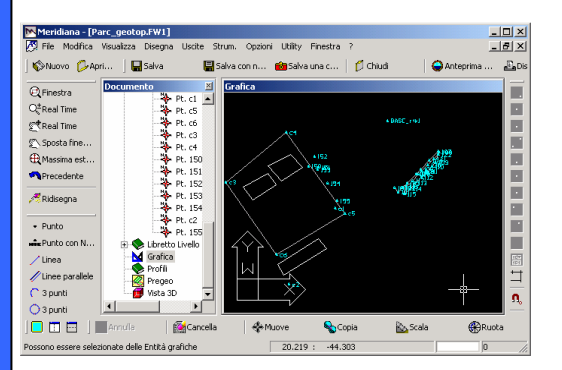

Salvare il file con file\salva con nome, da qui selezionare l'estensione \*.fce per versione MERCURIO 2008.

| Salva con nome        |                          |             | ? ×     |
|-----------------------|--------------------------|-------------|---------|
| Salva in: 🚺 Desktop   |                          | • 🖬 📥 🖬     |         |
| Documenti             | 🚞 GNSS Software          | 🗋 RIR       |         |
| Risorse del computer  | gpsolution               | RIR_CONFIG  |         |
| 📴 Risorse di rete     | 🚞 HP_fotocamera          | 🚞 Traspunto |         |
| 2.5p2 firmware        | 🚞 ipaq_300_IT            | 🚞 turbog2   |         |
| 🚞 300_IT              | 🚞 Meridiana CE           | 🚞 X_Martino |         |
| C fc100_300_IT        | Decedu_2_14              |             |         |
|                       |                          |             |         |
| <u> </u>              |                          |             |         |
| Nome file: Parc_geoto | pp                       |             | Salva   |
|                       |                          |             |         |
| Salva come: Documento | o Meridiana CE iv. 300 ( | .*.fce) 🔽 _ | Annulla |
|                       |                          |             | //      |

Il file salvato lo importate all'interno del palmare usando l'ActiveSync (il file lo copiate all'interno della memoria rigida ossia cf\_card per fc100, storage card per fc1000 o fc2000, ipaq file store per ipaq

Quando lanciate Mercurio ce aprite il file importato.

ALLEGATI – INSERIMENTO DXF

## **# TOPCON.** 6.2 RESETTAGGIO RICEVITORE GPS

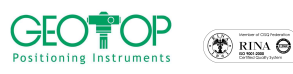

#### 6.2.1 GR 3 - HIPER - LEGACY - GB500

Per effettuare il resettaggio del ricevitore GPS seguire la seguente procedura:

- 1. spegnere il ricevitore in modalità stand-by (ossia senza il blocco delle batterie)
- 2. tenere premuto (a seconda del ricevitore utilizzato)il tasto: FN per HIPER o Legaci; Function per GR3; REC per GB500
- 3. accendere il ricevitore GPS premendo il tasto verde
- 4. il tasto d'accensione (verde) và rilasciato subito dopo l'accensione del ricevitore
- 5. il tasto FN (o Function o REC) va rilasciato solo quando i due led (STAT e REC) da verdi fissi diventano arancione lampeggianti

#### 6.2.2 GMS2

- 1 Selezionare la bandiera di windows
- 2 selezionare settings/control panel
- 3 selezionare l'icona gmstools
- 4 premere ent
- 5 selezionare la finestra append
- 6 premere **clear nvram**
- 7 selezionare la finestra GPS ed attendere il tracciamento dei satelliti
- 8 visualizzati i satelliti uscire dal programma
- 9 uscire dal pannello di controllo

### 6.3 RESETTAGGIO PALMARE SOFT-RESET

#### 6.3.1 SOFT- RESET FC100 o FC200

Per effettuare il resettaggio del controller seguire la seguente procedura:

- 1. controller acceso
- 2. premere contemporaneamente i tre tasti:
  - a. ALT
  - b. freccia in alto ▲
  - c. freccia a destra ►
- 3. i tre tasti dovranno rimanere premuti fino a quando il monitor del palmare si spegne

### 6.3.2 SOFT- RESET FC1000 o FC2000

Per effettuare il resettaggio del controller FC1000 o 2000 seguire la seguente procedura:

- 1. controller acceso
- 2. premere contemporaneamente i tre tasti:
  - a. SHIFT
  - b. FUNC
  - c. ESC
- 3. i tre tasti dovranno rimanere premuti fino a quando il monitor del palmare si spegne

#### 6.3.3 SOFT – RESET GMS2

Per effettuare i reset del palmare premere il pulsante posto nello scomparto contenente la memoria SD

#### 6.3.4 SOFT – RESET F300

Per effettuare il resettaggio del controller premere contemporaneamente i tasti F1 e F4 fino a quando non il palmare non si spegne. Dopo una decina di secondi il palmare si riaccenderà e comparirà una schermata che vi chiederà se volete attivare il Wireless – Premere il tasto NO

ATTENZIONE: l'Hard Reset vi farà perdere tutti i dati che non sono contenuti all'interno della <u>Storage Card</u> (per FC200 - FC2000) ,<u>CF-Card</u> (FC100- FC1000) o <u>DiskOnChip</u> (per F300), per questo motivo è importante che salviate i vostri dati dentro la memoria Rigida.

#### 6.4.1 HARD - RESET FC100 - FC200

Aprire lo scomparto in alto in alto a destra (o in basso a sinistra a seconda di come tenete il controller) troverete un pulsante bianco che dovrà essere premuto con il pennino.

#### 6.4.2 HARD - RESET FC1000 e FC2000

Aprire lo scomparto del vano batterie troverete un pulsante con la scritta RESET che dovrà essere premuto con il pennino.

#### 6.4.3 HARD - RESET GMS2

- 1. premere contemporaneamente i tre tasti:
  - d. ESC
  - e. ENT
  - f. TASTO RESET (scomparto scheda di memoria SD)
- 2. i tre tasti dovranno rimanere premuti fino a quando il monitor del palmare si spegne

#### 6.4.4 HARD - RESET FC300

Premere contemporaneamente i tasti F1 , F4 e Tasto d'accensione/spegnimento

### 6.5 SPEGNIMENTO e ACCESSIONE RICEVITORE GPS

- **Spegnimento in modalità STAND BY:** premere il tasto verde fino a quando i due led STAT e REC non si spengono (generalmente 2 secondi)
- Accensione da modalità STAND BY: premere il tasto verde fino all'accensione dei due led STAT e REC

# **SOLO PER HIPER**

- **Spegnimento totale (blocco batterie):** premere il tasto verde fino a quando i due led STAT e REC non diventano rossi (generalmente 8-10 secondi) e non arancioni
- Accensione da modalità Spegnimento totale (sblocco batterie): premere il tasto "reset" fino all'accensione dei due led STAT e REC

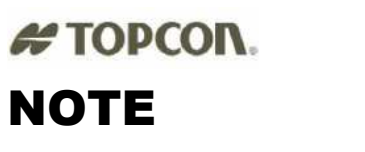

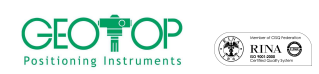

| <br> |
|------|
|      |
| <br> |
|      |
| <br> |
|      |
|      |
|      |
|      |
|      |
|      |
| <br> |
|      |
| <br> |
|      |
|      |
| <br> |
|      |
| <br> |
|      |
| <br> |
|      |
| <br> |
|      |
|      |
|      |
|      |
| <br> |
|      |
|      |
|      |
| <br> |
|      |
|      |
|      |
|      |
| <br> |
|      |
| <br> |
|      |
|      |
|      |
|      |
| <br> |
|      |
| <br> |
|      |
|      |
| <br> |
| <br> |
|      |
|      |
|      |
|      |
|      |

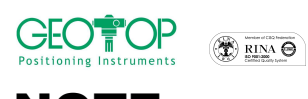

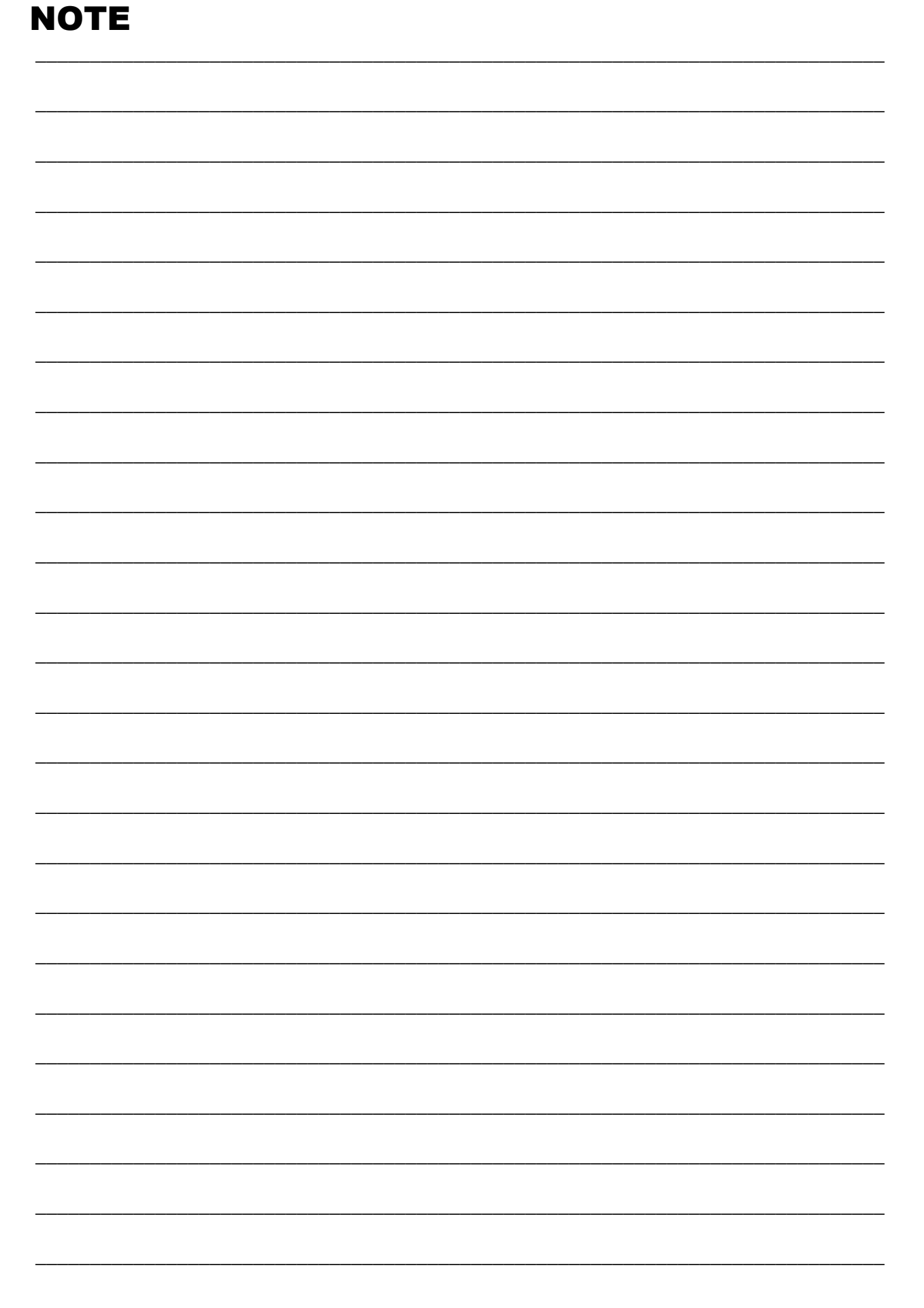

# TOPCOR.